# brother

# Guide de l'utilisateur

# HL-3180CDW

Aux États-Unis : Visitez le Brother Solutions Center (Centre de solutions Brother) au <u>solutions.brother.com/manuals</u> pour télécharger les autres manuels.

Version 0 CAN-FRE

| Si vous devez contacter le service à la clientèle                                                                                                    |
|----------------------------------------------------------------------------------------------------|
| Veuillez nous fournir les renseignements suivants, à<br>titre de référence :                                                                                                    |
| Numéro de modèle : HL-3180CDW                                                                                                    |
| Numéro de série : <sup>1</sup>                                                                                                    |
| Date d'achat :                                                                                                    |
| Lieu d'achat :                                                                                                    |
| <sup>1</sup> Le numéro de série se trouve à l'arrière de l'appareil.<br>Gardez ce guide de l'utilisateur avec votre reçu de<br>caisse à titre de preuve d'achat en cas de vol,<br>d'incendie ou d'appel à la garantie. |

#### Enregistrez votre produit en ligne à l'adresse

#### http://www.brother.com/registration

Si vous enregistrez votre produit auprès de Brother, vous serez inscrit en tant que propriétaire d'origine. Votre enregistrement auprès de Brother :

- peut servir de confirmation de la date d'achat de votre produit, au cas où vous perdriez la facture;
- tient lieu de pièce justificative si vous introduisez une déclaration de sinistre suite à la perte du produit si celui-ci est couvert par l'assurance;
- servira de fiche de rappel nous permettant de vous informer de nos promotions et des mises à jour pour votre produit.

La manière la plus pratique et la plus efficace d'enregistrer votre nouveau produit est de le faire en ligne à l'adresse http://www.brother.com/registration.

© 2015 Brother Industries, Ltd. Tous droits réservés.

## Numéros de Brother

#### **IMPORTANT**

Pour obtenir une aide technique, veuillez appeler le service à la clientèle dans le pays où vous avez acheté votre appareil. Les appels doivent *être effectués à partir* du pays concerné.

### Enregistrement de votre produit

Si vous enregistrez votre produit auprès de la Corporation Internationale Brother, vous serez inscrit en tant que propriétaire d'origine. Votre enregistrement auprès de Brother :

- peut servir de confirmation de la date d'achat de votre produit, au cas où vous perdriez la facture;
- tient lieu de pièce justificative si vous introduisez une déclaration de sinistre suite à la perte du produit si celui-ci est couvert par l'assurance;
- servira de fiche de rappel nous permettant de vous informer de nos promotions et des mises à jour pour votre produit.

Enregistrez votre nouveau produit en ligne au

#### http://www.brother.com/registration

### FAQ (questions fréquemment posées)

Le Centre de solutions Brother (Brother Solutions Center) est votre guichet unique pour tous vos besoins concernant l'imprimante et le centre multifonction. Vous pouvez télécharger les logiciels et les utilitaires les plus récents, ainsi que consulter la foire aux questions (FAQ) et les conseils de dépistage des pannes pour apprendre à tirer le meilleur parti de votre produit Brother.

#### http://support.brother.com

#### REMARQUE

Vous pouvez également télécharger les mises à niveau des pilotes Brother dont vous avez besoin.

Pour maintenir les fonctionnalités de votre appareil à jour, vérifiez ici s'il existe une mise à niveau du microprogramme.

### Pour contacter le service à la clientèle

| Aux États-  | http://www.brother-usa.com/support (Libre-service/Courriel/Clavardage)                                      |
|-------------|----------------------------------------------------------------------------------------------------|
| Unis :      | 1-877-BROTHER (1-877-276-8437)                                                                              |
|             | 1 901 379-1215 (assistance via télécopieur)                                                                 |
| Au Canada : | http://www.brother.ca/support (Aide par vidéos en libre-service, courriel, clavardage, Facebook et Twitter) |

#### Recherche de centre de service (États-Unis uniquement)

Pour connaître l'adresse d'un centre de service autorisé de Brother, composez le 1-877-BROTHER (1-877-276-8437) ou visitez notre site Web au <u>http://www.brother-usa.com/service/</u>.

#### Emplacement des centres de service (Canada seulement)

Pour trouver un centre de service autorisé de Brother, visitez le site Web <u>http://www.brother.ca/support</u>.

## Commande d'accessoires et de consommables

Pour obtenir les meilleurs résultats possibles, n'utilisez que des accessoires de marque Brother en vente chez la plupart des revendeurs autorisés. Si vous ne trouvez pas l'accessoire recherché, nous vous invitons à le commander directement chez Brother. (Vous pouvez visiter notre site Web pour consulter la gamme complète des accessoires et consommables de la marque Brother.)

#### REMARQUE

Au Canada, seules les cartes Visa et MasterCard sont acceptées.

Aux États-Unis : 1-877-552-MALL (1-877-552-6255)

1-800-947-1445 (assistance via télécopieur)

http://www.brothermall.com/

Au Canada :

http://www.brother.ca/

#### Information de commande

| Description                            | Article                                              |  |
|----------------------------------------|------------------------------------------------------|--|
| Cartouche de toner <noir></noir>       | TN-221BK (Environ 2 500 pages) <sup>1 2 3</sup>      |  |
| Cartausha da tanar «Cuan»              | TN-221C (Environ 1 400 pages) <sup>1 2 3</sup>       |  |
|                                        | TN-225C (Environ 2 200 pages) <sup>1 2 4</sup>       |  |
| Cartoucho do topor «Magonta»           | TN-221M (Environ 1 400 pages) <sup>1 2 3</sup>       |  |
|                                        | TN-225M (Environ 2 200 pages) <sup>1 2 4</sup>       |  |
| Cartoucho do topor < launos            | TN-221Y (Environ 1 400 pages) <sup>1 2 3</sup>       |  |
|                                        | TN-225Y (Environ 2 200 pages) <sup>1 2 4</sup>       |  |
| 4 unités de tambour                    | DR-221CL (Environ 15 000 pages) <sup>5 6 7</sup>     |  |
| 1 unité de tambour <noir></noir>       | DR-221CL-BK (Environ 15 000 pages) <sup>5 6 8</sup>  |  |
| 1 unité de tambour <couleur></couleur> | DR-221CL-CMY (Environ 15 000 pages) <sup>5 6 9</sup> |  |
| Courroie                               | BU-220CL (Environ 50 000 pages) <sup>1</sup>         |  |
| Conteneur de toner usé                 | WT-220CL (Environ 50 000 pages) <sup>1</sup>         |  |
| Guide de l'utilisateur                 | LEF596001 (Anglais pour les États-Unis et le Canada) |  |
|                                        | LEF596002 (Français pour le Canada)                  |  |
| Guide d'installation rapide            | LEF597001 (Anglais pour les États-Unis et le Canada) |  |
|                                        | LEF597002 (Français pour le Canada)                  |  |

<sup>1</sup> Pages recto de format Lettre ou A4.

<sup>2</sup> Le nombre de pages approximatif est déclaré conformément à la norme ISO/IEC 19798.

- <sup>3</sup> Cartouche de toner standard
- <sup>4</sup> Cartouche de toner à haut rendement
- <sup>5</sup> 1 page par travail
- <sup>6</sup> La durée de vie du tambour est approximative et peut varier selon l'utilisation.
- <sup>7</sup> Contient un ensemble de tambour 4 pièces.
- <sup>8</sup> Contient 1 unité de tambour noir.
- <sup>9</sup> Contient 1 unité de tambour couleur.

## Avis d'exclusion de garantie (États-Unis et Canada)

LE OU LES BAILLEURS DE LICENCES DE BROTHER ET LEURS DIRECTEURS, REPRÉSENTANTS, EMPLOYÉS OU AGENTS (COLLECTIVEMENT DÉSIGNÉS « BAILLEURS DE LICENCES DE BROTHER ») N'ASSURENT AUCUNE GARANTIE, EXPRESSE OU TACITE, Y COMPRIS, MAIS NON DE FAÇON LIMITATIVE, LES GARANTIES TACITES DE QUALITÉ MARCHANDE ET D'APTITUDE À UN USAGE DONNÉ, À L'ÉGARD DU LOGICIEL. LE OU LES BAILLEURS DE LICENCES DE BROTHER N'ASSURENT AUCUNE GARANTIE ET NE FONT AUCUNE DÉCLARATION À L'ÉGARD DE L'UTILISATION OU DES RÉSULTATS DÉCOULANT DE L'UTILISATION DU LOGICIEL POUR CE QUI EST DE L'EXACTITUDE, DE LA FIABILITÉ, DE LA MISE À NIVEAU OU AUTRE DE CE DERNIER. TOUT RISQUE LIÉ AUX RÉSULTATS ET AUX PERFORMANCES DU LOGICIEL EST INTÉGRALEMENT ASSUMÉ PAR VOUS. L'EXCLUSION DES GARANTIES TACITES N'EST PAS AUTORISÉE DANS CERTAINS ÉTATS DES ÉTATS-UNIS OU DANS CERTAINES PROVINCES DU CANADA. L'EXCLUSION CI-DESSUS PEUT NE PAS S'APPLIQUER À VOTRE CAS.

EN AUCUN CAS, LE OU LES BAILLEURS DE LICENCES DE BROTHER NE SAURAIENT ÉTRE TENUS RESPONSABLES DES DOMMAGES ACCESSOIRES, ACCIDENTELS OU INDIRECTS (Y COMPRIS LES DOMMAGES-INTÉRÊTS POUR LA PERTE DE BÉNÉFICES, L'INTERRUPTION DES AFFAIRES, LA PERTE D'INFORMATIONS COMMERCIALES OU AUTRE) DÉCOULANT DE L'UTILISATION OU DE L'IMPOSSIBILITÉ D'UTILISER CE LOGICIEL MÊME SI LES BAILLEURS DE LICENCES DE BROTHER ONT ÉTÉ AVISÉS DE LA POSSIBILITÉ DE CES DOMMAGES. CERTAINS ÉTATS DES ÉTATS-UNIS OU CERTAINES PROVINCES DU CANADA N'AUTORISANT PAS L'EXCLUSION OU LA LIMITATION DES RESPONSABILITÉS POUR LES DOMMAGES ACCESSOIRES OU ACCIDENTELS, LES LIMITATIONS CI-DESSUS PEUVENT NE PAS S'APPLIQUER À VOTRE CAS. DANS TOUS LES CAS, LA RESPONSABILITÉ QUE LES BAILLEURS DE LICENCES DE BROTHER ONT ENVERS VOUS À L'ÉGARD DES DOMMAGES RÉELS, QUELLE QU'EN SOIT L'ORIGINE ET QUELLE QUE SOIT LA FORME DE L'ACTION (CONTRAT, TORT (Y COMPRIS LA NÉGLIGENCE), RESPONSABILITÉ DU FAIT DU PRODUIT OU AUTRE), SERA LIMITÉE À 50 \$.

## Avis de rédaction et de publication

Le présent guide décrivant le produit et ses spécifications les plus récentes a été rédigé et publié sous la supervision de Brother Industries Ltd.

Le contenu du présent guide et les caractéristiques de ce produit peuvent être modifiés sans préavis.

La société Brother se réserve le droit d'apporter des modifications sans préavis aux caractéristiques et à l'information contenues dans la documentation. Elle ne saurait être tenue responsable de quelque dommage que ce soit (y compris des dommages consécutifs) résultant de la confiance accordée à l'information présentée, y compris, mais sans limitation, les erreurs typographiques ou autres en rapport avec la publication.

## Guides de l'utilisateur et leurs emplacements

| Quel guide?                                                                                                    | Contenu                                                                                                    | Emplacement                                                                                                    |
|----------------------------------------------------------------------------------------------------|----------------------------------------------------------------------------------------------------|----------------------------------------------------------------------------------------------------|
| Guide de sécurité du<br>produit                                                                                                    | Lisez ce guide en premier. Lisez ces<br>Consignes de sécurité avant de configurer<br>votre appareil. Consultez le présent guide<br>pour les marques de commerce et les limites<br>légales.             | Copie imprimée dans la boîte                                                                                      |
| Guide d'installation rapide                                                                                                    | Pour configurer votre appareil et installer les<br>pilotes et le logiciel, lisez les instructions<br>adaptées à votre système d'exploitation et<br>au type de connexion que vous utilisez.             | Copie imprimée dans la boîte                                                                                      |
| Guide de l'utilisateur                                                                                                    | Apprenez le fonctionnement de base des<br>fonctions Copie et Numérisation, ainsi que la<br>procédure de remplacement des<br>consommables. Consultez les conseils de<br>dépistage des pannes.           | Copie imprimée dans la boîte                                                                                      |
| Guide de l'utilisateur<br>avancé                                                                                                    | Renseignez-vous sur les fonctions<br>évoluées : copie, fonctions de sécurité,<br>rapports d'impression et exécution de<br>l'entretien régulier.                                                        | Pour les États-Unis :<br>Fichier PDF / Brother Solutions<br>Center (Centre de solutions<br>Brother) <sup>1</sup>  |
|                                                                                                    |                                                                                                    | Pour les autres pays :<br>Fichier PDF / CD-ROM / Dans la<br>boîte                                                 |
| Guide utilisateur -<br>Logiciel                                                                                                    | Suivez ces instructions pour l'impression, la<br>numérisation, la numérisation réseau et<br>l'utilitaire ControlCenter de Brother.                                                                     | Pour les États-Unis :<br>Fichier HTML / Brother Solutions<br>Center (Centre de solutions<br>Brother) <sup>1</sup> |
|                                                                                                    |                                                                                                    | Pour les autres pays :<br>Fichier HTML / CD-ROM / Dans<br>la boîte                                                |
| Guide utilisateur -<br>RéseauCe guide fournit des renseignements utiles<br>sur les paramètres de réseau sans fil et sur<br>les paramètres de sécurité qu'utilise<br>l'appareil Brother. Vous trouverez<br>é relement des renseignements aux les |                                                                                                    | Pour les États-Unis :<br>Fichier PDF / Brother Solutions<br>Center (Centre de solutions<br>Brother) <sup>1</sup>  |
|                                                                                                    | protocoles pris en charge par votre appareil<br>et des conseils détaillés de dépistage des<br>pannes.                                                                                                  | Pour les autres pays :<br>Fichier PDF / CD-ROM / Dans la<br>boîte                                                 |
| Guide Wi-Fi Direct™                                                                                                    | Ce guide vous indique comment configurer<br>et utiliser votre appareil Brother pour<br>l'impression sans fil directement à partir d'un<br>appareil mobile prenant en charge la norme<br>Wi-Fi Direct™. | Fichier PDF / Brother Solutions<br>Center (Centre de solutions<br>Brother) <sup>1</sup>                           |
| Guide Google Cloud<br>Print                                                                                                    | Ce guide vous indique comment configurer<br>votre appareil Brother à l'aide d'un compte<br>Google et utiliser les services Google Cloud<br>Print pour imprimer sur Internet.                           | Fichier PDF / Brother Solutions<br>Center (Centre de solutions<br>Brother) <sup>1</sup>                           |

| Quel guide?                                                               | Contenu                                                                                                    | Emplacement                                                                             |
|---------------------------------------------------------------------------|----------------------------------------------------------------------------------------------------|-----------------------------------------------------------------------------------------|
| Guide d'impression/<br>numérisation mobile<br>pour Brother<br>iPrint&Scan | Ce guide fournit des renseignements utiles<br>sur l'impression à partir de votre appareil<br>mobile et la numérisation à partir de votre<br>appareil Brother vers votre appareil mobile<br>lorsque vous êtes connecté sur un réseau<br>Wi-Fi.                   | Fichier PDF / Brother Solutions<br>Center (Centre de solutions<br>Brother) <sup>1</sup> |
| Guide « Web<br>Connect »                                                  | Ce guide vous indique comment configurer<br>et utiliser votre appareil Brother pour<br>numériser, charger et afficher des images et<br>fichiers sur certains sites Web offrant ces<br>services.                                                                 | Fichier PDF / Brother Solutions<br>Center (Centre de solutions<br>Brother) <sup>1</sup> |
| Guide AirPrint                                                            | Ce guide fournit des renseignements sur<br>l'utilisation d'AirPrint pour l'impression<br>depuis OS X v10.7.x, 10.8.x et votre iPhone,<br>iPod touch, iPad ou autre appareil iOS vers<br>votre appareil Brother sans devoir installer<br>de pilote d'imprimante. | Fichier PDF / Brother Solutions<br>Center (Centre de solutions<br>Brother) <sup>1</sup> |

<sup>1</sup> Visitez le site <u>solutions.brother.com/manuals</u>

## Table des matières (Guide de l'utilisateur)

## 1 Information générale

| Utilisation de la documentation                                            | 1  |
|----------------------------------------------------------------------------|----|
| Symboles et conventions utilisés dans cette documentation                  | 1  |
| Accès aux utilitaires Brother (Windows <sup>®</sup> 8)                     | 2  |
| Accès au Guide de l'utilisateur avancé, au Guide utilisateur - Logiciel et |    |
| au Guide utilisateur - Réseau                                              | 3  |
| Consultation de la documentation                                           | 3  |
| Comment accéder aux Guides des fonctions avancées                          | 5  |
| Accès au service de soutien de Brother (Windows <sup>®</sup> )             | 6  |
| Accès au service de soutien de Brother (Macintosh)                         | 7  |
| Vue d'ensemble du panneau de commande                                      | 8  |
| Écran tactile ACL de 3,7 po                                                | 10 |
| Réglage de l'écran Prêt                                                    | 13 |
| Fonctionnement de base                                                     | 13 |
| Paramètres de raccourcis                                                   | 14 |
| Ajout des raccourcis de copie                                              | 14 |
| Ajout des raccourcis de numérisation                                       | 15 |
| Ajout des raccourcis de connexion Web                                      | 16 |
| Modification des raccourcis                                                | 17 |
| Modification des noms de raccourci                                         | 17 |
| Suppression des raccourcis                                                 | 18 |
| Rappel des raccourcis                                                      |    |
|                                                                            |    |

### 2 Chargement de papier

3

| Chargement du papier et support d'impression               |    |
|------------------------------------------------------------|----|
| Chargement de papier dans le bac à papier                  |    |
| Chargement de papier dans la fente d'alimentation manuelle |    |
| Zones non numérisables et non imprimables                  |    |
| Paramètres du papier                                       | 27 |
| Taille papier                                              |    |
| Type de papier                                             | 27 |
| Papier et autres supports d'impression acceptables         |    |
| Papier et supports d'impression recommandés                |    |
| Type et format de papier                                   |    |
| Manipulation et utilisation de papier spécial              |    |
| Chargement des documents                                   | 33 |
| Chargement des documents                                   |    |
| Utilisation de la vitre du scanner                         |    |

1

| 4 | Faire des copies                                                                                                    | 34                                         |
|---|----------------------------------------------------------------------------------------------------|--------------------------------------------|
|   | Comment copier                                                                                                    | 34                                         |
|   | Arrêt de la copie                                                                                                    | 34                                         |
|   | Copie des paramètres prédéfinis                                                                                                    | 34                                         |
|   | Options de copie                                                                                                    | 35                                         |
| 5 | Comment imprimer à partir d'un ordinateur                                                                                                    | 36                                         |
|   | Impression d'un document                                                                                                    | 36                                         |
| 6 | Comment numériser vers un ordinateur                                                                                                    | 37                                         |
|   |                                                                                                    | 37                                         |
|   | Numérisation d'un document en tant que fichier PDF à l'aide de<br>ControlCenter4 (Windows <sup>®</sup> )                                                                                                    | 37                                         |
|   | Comment numériser un document en tant que fichier PDF à l'aide de l'écran tactile                                                                                                    | 40                                         |
| Α | Entretien de routine                                                                                                    | 42                                         |
|   | Remplacement des consommables                                                                                                    | 42                                         |
|   | Remplacement des cartouches de toner                                                                                                    | 46                                         |
|   | Nettovage des fils corona                                                                                                    | 10                                         |
|   | Remplacement des unités de tambour                                                                                                    |                                            |
|   | Remplacement de la courroie                                                                                                    |                                            |
|   | Remplacement du conteneur de toner usé                                                                                                    | 66                                         |
| В | Dépistage des pannes                                                                                                    | 71                                         |
|   | Identification de votre problème                                                                                                    | 71                                         |
|   | Messages d'erreur et d'entretien                                                                                                    | 73                                         |
|   | Bourrages papier                                                                                                    | 80                                         |
|   | Le papier est coincé dans la fente d'alimentation manuelle                                                                                                    | 80                                         |
|   | Le papier est coincé dans le bac à papier                                                                                                    | 80                                         |
|   | Le papier est coincé au niveau du bac de sortie.                                                                                                    | 81                                         |
|   | Le papier est coincé dans la partie arrière de l'appareil                                                                                                    | 82                                         |
|   | Le papier est coincé à l'intérieur de l'appareil                                                                                                    | 84                                         |
|   | Le papier est coincé sous le bac à papier                                                                                                    | 87                                         |
|   | En cas de problèmes avec votre appareil                                                                                                    | 89                                         |
|   | Amélioration de la qualité d'impression                                                                                                    | 96                                         |
|   | Information relative à l'appareil                                                                                                    | .107                                       |
|   | Vérification du numéro de série                                                                                                    | . 107                                      |
|   |                                                                                                    |                                            |
|   | Vérification de la version du microprogramme                                                                                                    | . 107                                      |
|   | Vérification de la version du microprogramme<br>Fonctions de réinitialisation<br>Comment réinitialiser l'appareil                                                                                                    | .107<br>.108<br>.108                       |
| С | Vérification de la version du microprogramme<br>Fonctions de réinitialisation<br>Comment réinitialiser l'appareil<br><b>Tableaux de réglages et fonctions</b>                                                                 | . 107<br>. 108<br>. 108<br><b>109</b>      |
| С | Vérification de la version du microprogramme<br>Fonctions de réinitialisation<br>Comment réinitialiser l'appareil<br><b>Tableaux de réglages et fonctions</b>                                                                 | . 107<br>. 108<br>. 108<br><b>109</b>      |
| С | Vérification de la version du microprogramme<br>Fonctions de réinitialisation<br>Comment réinitialiser l'appareil<br><b>Tableaux de réglages et fonctions</b><br>Utilisation des tableaux de réglages<br>Tableaux de réglages | .107<br>.108<br>.108<br><b>109</b><br>.109 |

## D Spécifications

| 130 |
|-----|
|     |
|     |
| 141 |
|     |
|     |
|     |
|     |
|     |
|     |
|     |

## E Index

## Table des matières (Guide de l'utilisateur avancé)

Vous pouvez consulter le Guide de l'utilisateur avancé :

Aux États-Unis : Brother Solutions Center (Centre de solutions Brother) au solutions.brother.com/manuals

Dans les autres pays : Fichier PDF / CD-ROM / Dans la boîte

Le Guide de l'utilisateur avancé explique les fonctions suivantes.

#### 1 Configuration générale

*Mémoire permanente Réglage du volume Heure d'été automatique Fonctions écologiques Écran tactile* 

#### 2 Fonctions de sécurité

Secure Function Lock 2.0 Verrouillage des paramètres

#### 3 Impression de rapports

Rapports

#### 4 Faire des copies

Réglages de copie

#### A Entretien régulier

Nettoyage et vérification de l'appareil Remplacement des pièces d'entretien régulier Emballage et transport de l'appareil

#### **B** Glossaire

C Index

1

## Information générale

# Utilisation de la documentation

Merci d'avoir choisi un appareil Brother! Cette documentation vous permettra de tirer le maximum de votre appareil.

## Symboles et conventions utilisés dans cette documentation

Les symboles et conventions utilisés dans cette documentation sont les suivants.

## 

<u>AVERTISSEMENT</u> signale une situation potentiellement dangereuse susceptible d'entraîner des blessures physiques graves, voire mortelles.

## IMPORTANT

<u>IMPORTANT</u> signale une situation potentiellement dangereuse susceptible d'endommager l'équipement ou de compromettre son fonctionnement.

## REMARQUE

Les remarques vous indiquent comment réagir dans une situation donnée ou proposent des conseils sur les autres fonctionnalités que l'opération en cours peut utiliser.

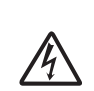

Les icônes de danger électrique vous avertissent d'un danger de décharges électriques.

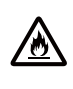

Les icônes de risque d'incendie vous avisent de la possibilité d'un incendie.

avertissent d'un danger de brûlure si vous touchez les pièces chaudes de l'appareil.

Les icônes de surface chaude vous

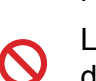

Les icônes d'interdiction indiquent des actions à proscrire.

Caractères Les caractères gras identifient gras les numéros sur le pavé numérique du panneau tactile ou à l'écran de l'ordinateur.

- *Caractères* Les caractères en italique *en italique* mettent en valeur un point important ou signalent un sujet connexe.
- Courier La police de caractères Courier New New identifie les messages qui s'affichent à l'écran tactile de l'appareil.

Respectez toutes les consignes et tous les avertissements inscrits sur l'appareil.

## Accès aux utilitaires Brother (Windows<sup>®</sup> 8)

Si vous utilisez une tablette fonctionnant sous Windows<sup>®</sup> 8, vous pouvez effectuer vos sélections en touchant l'écran ou en cliquant à l'aide de votre souris.

Une fois le pilote d'imprimante installé, 👬 🚼 apparaît dans l'écran Démarrer et sur le bureau.

 Touchez ou cliquez sur Brother Utilities \* Utilitaires Brother dans l'écran Démarrer ou sur le bureau.

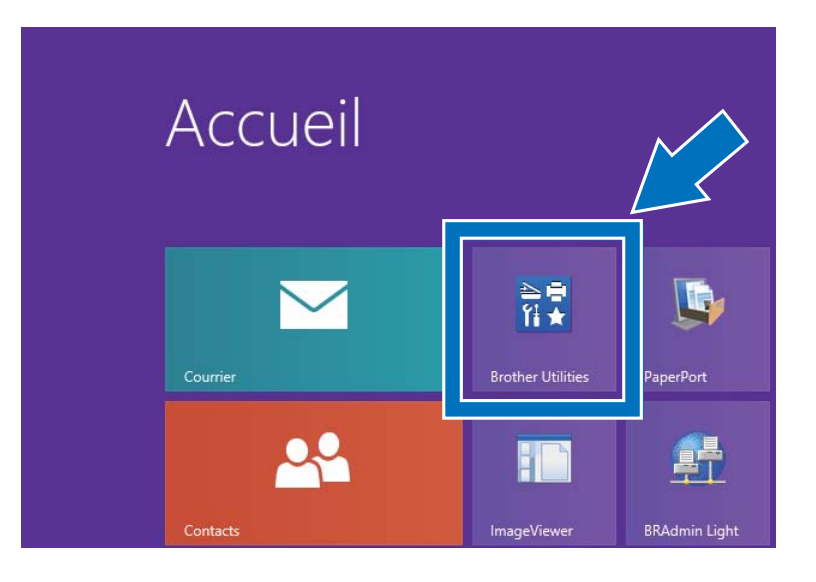

Sélectionnez votre appareil.

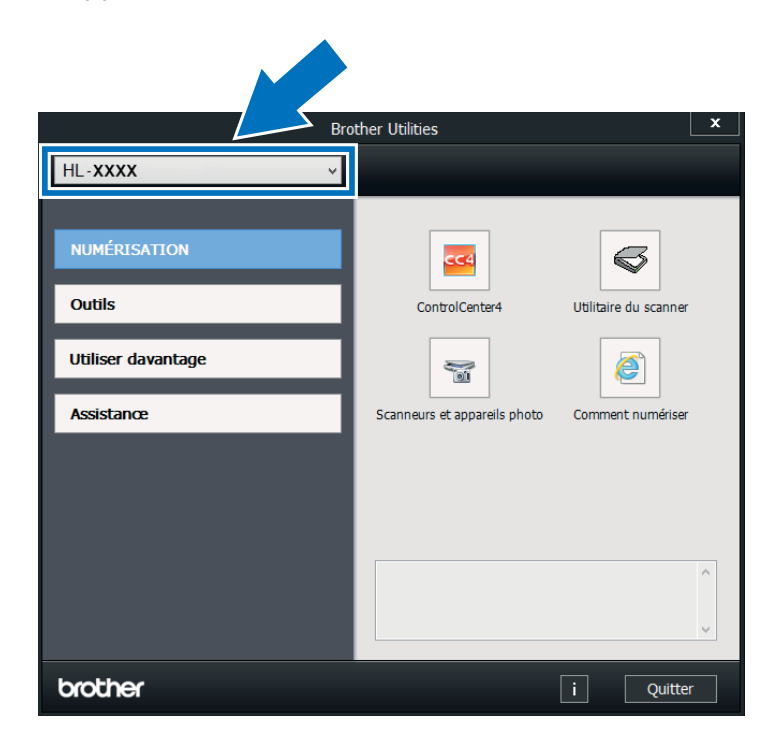

Sélectionnez la fonction que vous souhaitez utiliser.

## Accès au Guide de l'utilisateur avancé, au Guide utilisateur -Logiciel et au Guide utilisateur - Réseau

Ce Guide de l'utilisateur ne contient pas toute l'information sur l'appareil, telle que l'utilisation des caractéristiques avancées du photocopieur, de l'imprimante, du scanner et du réseau. Pour vous renseigner sur ces fonctions, consultez le **Guide de l'utilisateur avancé**, le **Guide utilisateur - Logiciel** au format HTML et le **Guide utilisateur -**

Réseau fournis sur le CD-ROM<sup>1</sup>.

Aux États-Unis : le Guide de l'utilisateur avancé, le Guide utilisateur - Logiciel et le Guide utilisateur -Réseau sont disponibles sur le Brother Solutions Center (Centre de solutions Brother) à l'adresse solutions.brother.com/manuals

### Consultation de la documentation

## Consultation de la documentation (Windows<sup>®</sup>)

(Windows<sup>®</sup> 7 / Windows Vista<sup>®</sup> / Windows<sup>®</sup> XP / Windows Server<sup>®</sup> 2008 R2 / Windows Server<sup>®</sup> 2008 / Windows Server<sup>®</sup> 2003)

Pour afficher la documentation, à partir du menu (Démarrer), sélectionnez Tous les programmes > Brother > HL-XXXX (où XXXX est le nom de votre modèle) dans le groupe de programmes, puis sélectionnez Guides de l'utilisateur.

(Windows<sup>®</sup> 8 / Windows Server<sup>®</sup> 2012)

Cliquez sur (Brother Utilities \* Utilitaires Brother), puis cliquez sur la liste déroulante et sélectionnez le nom de votre modèle (s'il n'est pas déjà sélectionné). Cliquez sur Assistance dans la barre de navigation de gauche, puis cliquez sur Guides de l'utilisateur. Si vous n'avez pas installé le logiciel, vous trouverez la documentation sur le CD-ROM en suivant ces étapes :

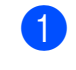

Allumez votre ordinateur. Insérez le CD-ROM dans le lecteur de CD-ROM.

#### REMARQUE

Si l'écran Brother ne s'affiche pas, accédez à **Ordinateur** (**Poste de travail**).

(Pour Windows<sup>®</sup> 8 : cliquez sur

(Explorateur de fichiers) dans la barre des tâches, puis accédez à **Ordinateur**.) Double-cliquez sur l'icône de CD-ROM, puis double-cliquez sur **start.exe**.

- 2 Si l'écran de nom de modèle s'affiche, cliquez sur le nom de votre modèle.
- 3 Si l'écran des langues s'affiche, cliquez sur votre langue. Le menu principal du CD-ROM s'affiche.

| Adobe Flash Player 10                                                                                             |             | 0           |
|----------------------------------------------------------------------------------------------------|-------------|-------------|
| Multi-Function Center                                                                                             |             | brother     |
| Menu principal                                                                                                    |             |             |
| Installer le logiciel MFL-Pro Suite<br>Logiciels et plotes complets<br>(induant la configuration réseau sans fri) |             |             |
| Guides de l'utilisateur                                                                                           |             |             |
| Installation personnalisée                                                                                        |             |             |
| Applications supplémentaires                                                                                      |             |             |
| Enregistrement en ligne                                                                                           |             |             |
| © 2001-2014 Brother Inclustries, Ltd. Tous choits réservés.                                                       | ⇒ Précédent | +ấj Quitter |

- 4 Cliquez sur Guides de l'utilisateur. Aux États-Unis : L'écran de téléchargement des manuels s'affiche.
- 5 Cliquez sur **Documents PDF/HTML**. Si l'écran des pays s'affiche, sélectionnez votre pays. Lorsque la liste des guides de l'utilisateur s'affiche, sélectionnez le guide souhaité.

## Consultation de la documentation (Macintosh)

 Allumez votre Macintosh. Insérez le CD-ROM dans le lecteur de CD-ROM. Double-cliquez sur l'icône BROTHER. La fenêtre suivante s'affiche.

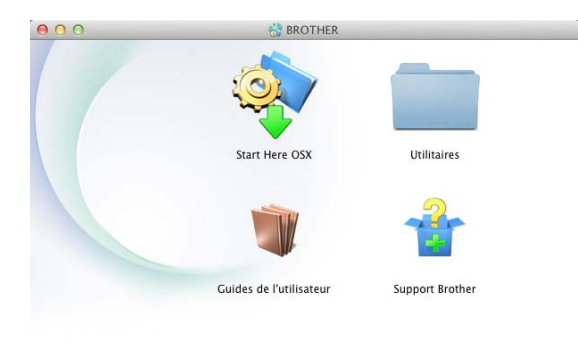

brother

2 Double-cliquez sur l'icône Guides de l'utilisateur.

- 3 Sélectionnez votre modèle et votre langue, si nécessaire.
- Cliquez sur **Guides de l'utilisateur**.
- 5 Lorsque la liste des guides de l'utilisateur s'affiche, sélectionnez le guide souhaité.

#### Instructions de numérisation

Il existe plusieurs façons de numériser des documents. Vous trouverez les instructions appropriées comme suit :

#### Guide utilisateur - Logiciel

- Numérisation
- ControlCenter
- Numérisation réseau

#### Guides d'instructions de Nuance™ PaperPort™ 12SE

#### (Utilisateurs Windows<sup>®</sup>)

L'ensemble des guides d'instructions de Nuance<sup>™</sup> PaperPort<sup>™</sup> 12SE peut être consulté à partir de l'Aide sélectionnée dans l'application Nuance<sup>™</sup> PaperPort<sup>™</sup> 12SE.

#### Guide de l'utilisateur de Presto! PageManager

#### (Utilisateurs Macintosh)

#### REMARQUE

Vous pouvez télécharger Presto! PageManager à partir du site http://nj.newsoft.com.tw/download/brother/ PM9SEInstaller\_BR\_multilang2.dmg

 Vous pouvez consulter le Guide de l'utilisateur complet de Presto! PageManager à partir de l'Aide sélectionnée dans l'application Presto! PageManager.

## Où trouver les instructions de configuration du réseau

Vous pouvez connecter votre appareil à un réseau sans fil.

- Instructions de configuration de base :
   (➤➤ Guide d'installation rapide.)
- Connexion à un point d'accès ou routeur sans fil prenant en charge Wi-Fi Protected Setup ou AOSS™ :
   (➤➤ Guide d'installation rapide.)

 Pour de plus amples renseignements sur la configuration du réseau :
 (>> Guide utilisateur - Réseau.)

## Comment accéder aux Guides des fonctions avancées

Vous pouvez afficher et télécharger ces guides à partir du Brother Solutions Center (Centre de solutions Brother) au :

solutions.brother.com/manuals

#### Guide Wi-Fi Direct™

Ce guide vous indique comment configurer et utiliser votre appareil Brother pour l'impression sans fil directement à partir d'un appareil mobile prenant en charge la norme Wi-Fi Direct™.

#### **Guide Google Cloud Print**

Ce guide vous indique comment configurer votre appareil Brother à l'aide d'un compte Google et utiliser les services Google Cloud Print pour imprimer sur Internet.

## Guide d'impression/numérisation mobile pour Brother iPrint&Scan

Ce guide fournit des renseignements utiles sur l'impression à partir de votre appareil mobile et la numérisation à partir de votre appareil Brother vers votre appareil mobile lorsque vous êtes connecté sur un réseau Wi-Fi.

#### **Guide Web Connect**

Ce guide vous indique comment configurer et utiliser votre appareil Brother pour numériser, charger et afficher des images et fichiers sur certains sites Web offrant ces services.

#### **Guide AirPrint**

Ce guide fournit des renseignements sur l'utilisation d'AirPrint pour l'impression depuis OS X v10.7.x, 10.8.x et votre iPhone, iPod touch, iPad ou autre appareil iOS vers votre appareil Brother sans devoir installer de pilote d'imprimante.

## Accès au service de soutien de Brother (Windows<sup>®</sup>)

Vous trouverez toutes les ressources nécessaires, telles que le soutien technique en ligne (Brother Solutions Center), le service à la clientèle et les centres de service autorisés de Brother dans *Numéros de Brother* ➤> page i et sur le CD-ROM.

Cliquez sur Support Brother dans le Menu principal. L'écran du soutien technique de Brother s'affiche.

| Multi-Function Center            | brother |
|----------------------------------|---------|
| Menu principal 🔇                 |         |
| Support Brother                  |         |
| Page d'accueil Brother           |         |
| Information sur le soutien       |         |
| Achat en ligne (Ganada)          |         |
| S Brother Solutions Center       |         |
| informations sur les fournitures |         |
| Brother CreativeCenter           |         |
|                                  |         |
|                                  |         |

- Pour accéder à notre site Web (<u>http://www.brother.com/</u>) cliquez sur Page d'accueil Brother.
- Pour consulter tous les numéros de Brother, y compris les numéros du service à la clientèle aux États-Unis et au Canada, cliquez sur Information sur le soutien.
- Pour accéder à la boutique en ligne de Brother aux États-Unis (<u>http://www.brothermall.com/</u>) afin d'obtenir plus d'information sur les produits et les services, cliquez sur Brother Mall.com.
- Pour accéder à la boutique en ligne de Brother au Canada (<u>http://www.brother.ca/</u>) afin d'obtenir plus d'information sur les produits et les services, cliquez sur Achat en ligne (Canada).

- Pour obtenir les dernières nouvelles et l'information de soutien sur les produits (<u>http://support.brother.com</u>), cliquez sur **Brother Solutions Center**.
- Pour visiter le site Web des consommables Brother d'origine/authentiques (<u>http://www.brother.com/original/</u>), cliquez sur Informations sur les fournitures.
- Pour accéder au Brother CreativeCenter (<u>http://www.brother.com/creativecenter/</u>) afin d'obtenir des projets de photo et des téléchargements imprimables GRATUITS, cliquez sur Brother CreativeCenter.

Pour retourner au **Menu principal**, cliquez sur **Précédent**.

Ou, si vous avez terminé, cliquez sur Quitter.

## Accès au service de soutien de Brother (Macintosh)

Vous trouverez toutes les ressources nécessaires, telles que le soutien technique en ligne (Brother Solutions Center) sur le CD-ROM.

Double-cliquez sur l'icône Support Brother. Sélectionnez votre modèle, si nécessaire. L'écran du soutien technique de Brother s'affiche.

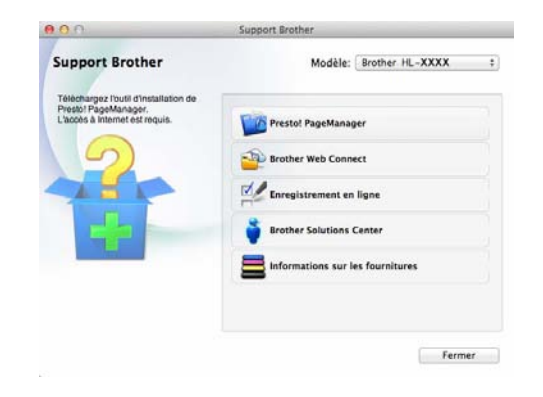

- Pour télécharger et installer Presto!
   PageManager, cliquez sur Presto!
   PageManager.
- Pour accéder à la page Web de l'application Brother Web Connect, cliquez sur Brother Web Connect.
- Pour enregistrer votre appareil à partir de la page d'enregistrement de produit Brother (<u>http://www.brother.com/registration/</u>), cliquez sur Enregistrement en ligne.
- Pour avoir les dernières nouvelles et obtenir de l'information de soutien sur les produits (<u>http://support.brother.com</u>), cliquez sur **Brother Solutions Center**.
- Pour visiter le site Web des consommables Brother d'origine/authentiques (<u>http://www.brother.com/original/</u>), cliquez sur Informations sur les fournitures.

Chapitre 1

## Vue d'ensemble du panneau de commande

Le modèle HL-3180CDW est équipé d'un écran tactile ACL de 3,7 po. et d'un panneau tactile.

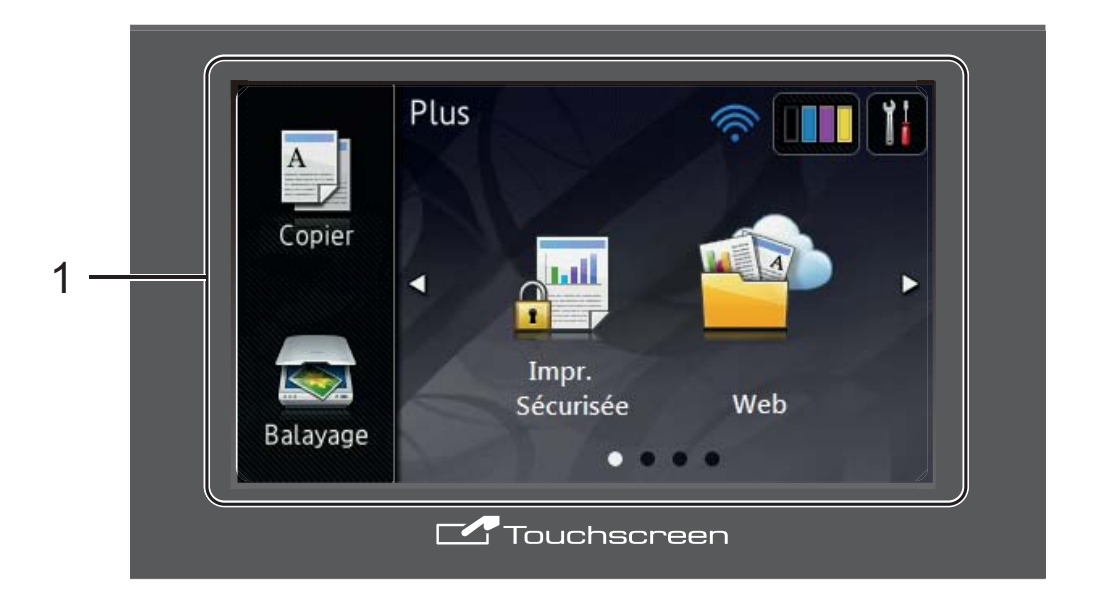

1 Écran tactile ACL de 3,7 po. (écran à cristaux liquides)

Il s'agit d'un écran ACL tactile. Vous pouvez accéder aux menus et options en appuyant sur ces éléments lorsqu'ils s'affichent à l'écran.

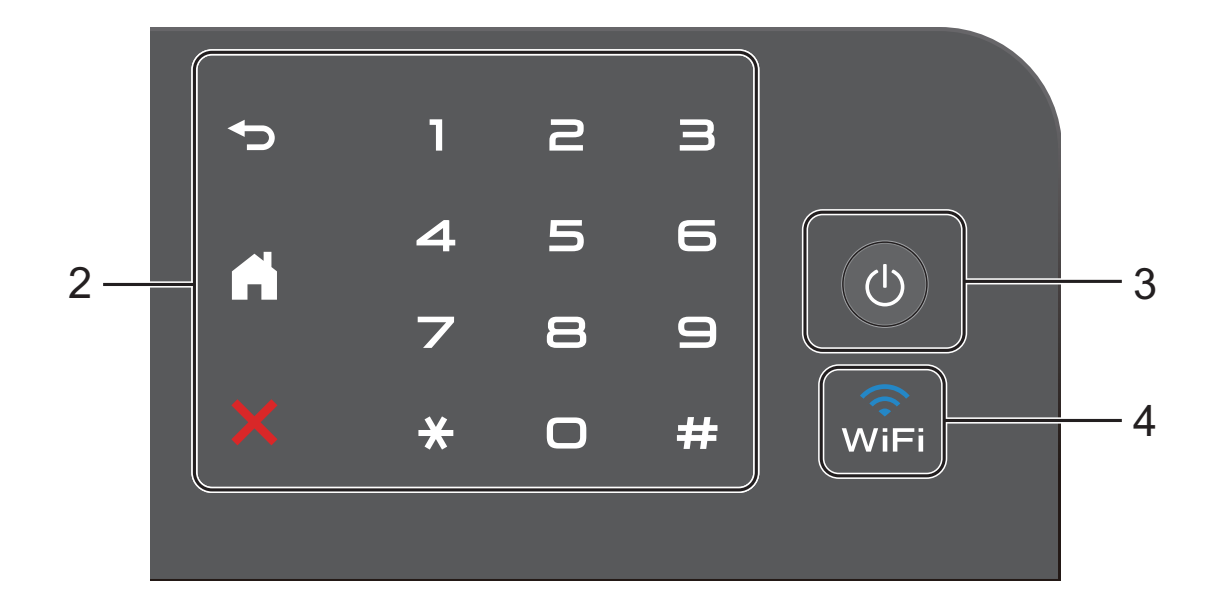

#### 2 Panneau tactile :

#### Retour

Appuyez pour retourner au niveau de menu précédent.

### Accueil

Appuyez pour retourner à l'écran d'accueil.

#### Annuler

Appuyez pour annuler une opération lorsque le voyant s'allume en rouge.

#### Pavé numérique

Appuyez sur les numéros du panneau tactile pour saisir le nombre de copies.

#### () Mise en marche/arrêt

Appuyez sur la touche () pour allumer l'appareil.

Maintenez la touche 🕐 enfoncée pour éteindre l'appareil. L'écran tactile ACL affichera Fermer et demeurera allumé pendant quelques secondes avant de

#### 4 (i)Fi

s'éteindre.

3

Le voyant Wi-Fi s'allume lorsque l'interface réseau est de type sans fil.

## Écran tactile ACL de 3,7 po.

Vous pouvez sélectionner deux types d'écrans pour l'écran d'accueil. Lorsque l'écran d'accueil est affiché, vous pouvez modifier l'écran affiché en faisant glisser vers la gauche ou la droite, ou en appuyant sur ◀ ou ►.

Les écrans suivants affichent l'état de l'appareil pendant les périodes d'inactivité.

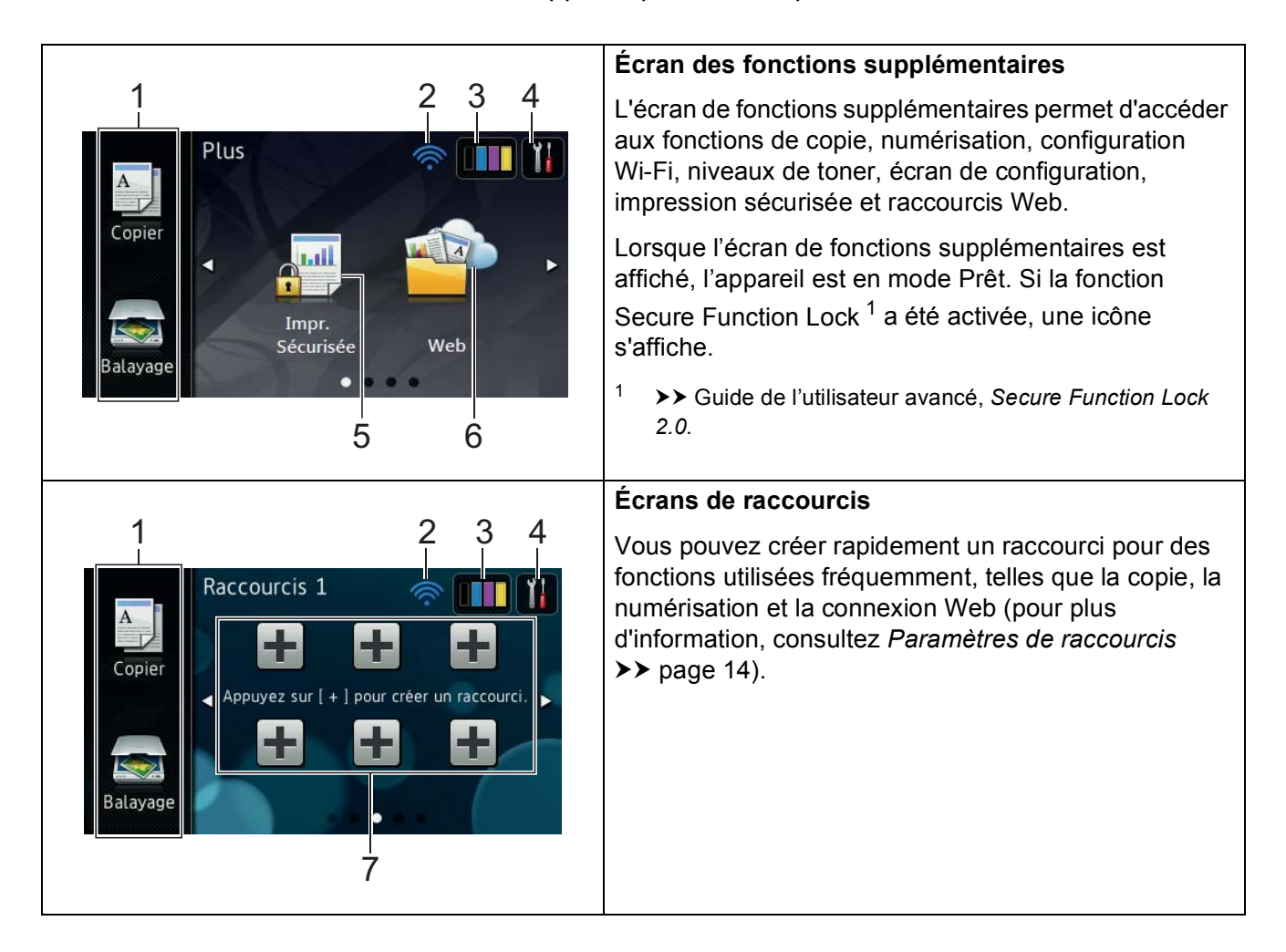

#### REMARQUE

Vous pouvez faire glisser l'écran tactile de manière à afficher la page ou l'option suivante en passant votre doigt sur l'écran.

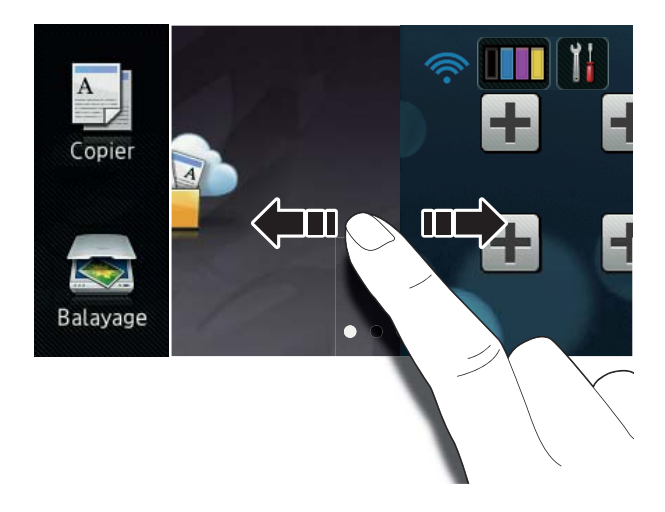

#### 1 Modes:

Copier

Permet d'accéder au mode Copie.

Balayage

Permet d'accéder au mode Scan.

#### 2 Connexion sans fil

À l'écran du mode Prêt, un indicateur à quatre niveaux affiche la puissance actuelle du signal sans fil si vous utilisez une connexion sans fil.

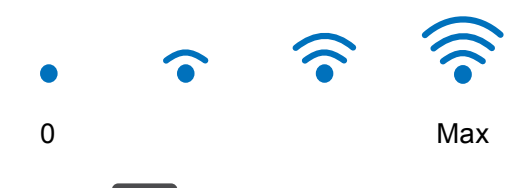

Si l'icône wiFi s'affiche dans le haut de

l'écran, vous pouvez facilement configurer les paramètres sans fil en appuyant sur cette icône (pour plus d'information, >> Guide d'installation rapide).

3 (Toner)

## Affiche la durée de vie restante du toner.

Appuyez pour accéder au menu Toner.

#### REMARQUE

L'indication de durée de vie restante du toner varie en fonction des types de documents imprimés et des conditions d'utilisation.

Δ

(Param)

Appuyez pour accéder aux paramètres principaux (pour plus d'information, consultez Écran de paramètres >> page 12).

5 Impr. Sécurisée

Permet d'accéder au menu Impression sécurisée.

#### 6 Web

Appuyez pour connecter l'appareil Brother à un service Internet (pour plus d'information, ➤> Guide « Web Connect »).

7 Raccourcis

Appuyez pour configurer des raccourcis.

Vous pouvez rapidement copier ou numériser un document et établir la connexion à un service Web en utilisant les options définies comme raccourcis.

#### REMARQUE

- Trois écrans de raccourcis sont disponibles. Vous pouvez configurer jusqu'à six raccourcis sur chacun des écrans de raccourcis. Un total de 18 raccourcis sont disponibles.
- Faites glisser vers la gauche ou la droite, ou appuyez sur ◀ ou ► pour afficher les autres écrans de raccourcis.

#### 8 Icône d'avertissement (!

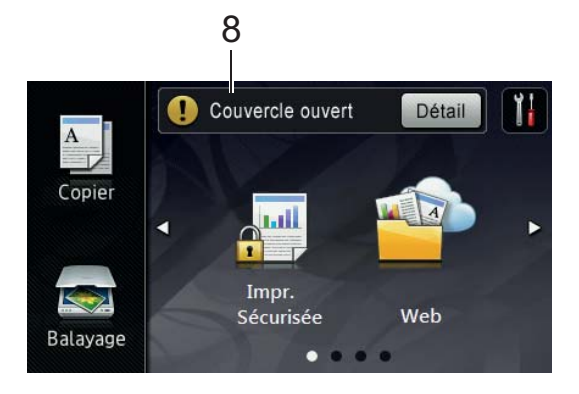

L'icône d'avertissement (!) s'affiche en présence d'un message d'erreur ou d'entretien; appuyez sur Détail pour le

consulter, puis appuyez sur 🗙 pour retourner en mode Prêt.

Pour plus de détails, consultez *Messages d'erreur et d'entretien* **>>** page 73.

#### REMARQUE

- Ce produit utilise la police de caractères d'ARPHIC TECHNOLOGY CO., LTD.
- Les solutions MascotCapsule UI Framework et MascotCapsule Tangiblet développées par HI CORPORATION sont utilisées. MascotCapsule est une marque déposée de HI CORPORATION au Japon.

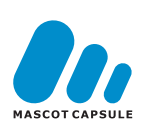

#### Écran de paramètres

L'écran tactile affiche l'état de l'appareil

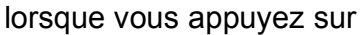

ez sur 🏅

Vous pouvez vérifier et accéder à tous les paramètres de l'appareil à partir de l'écran suivant.

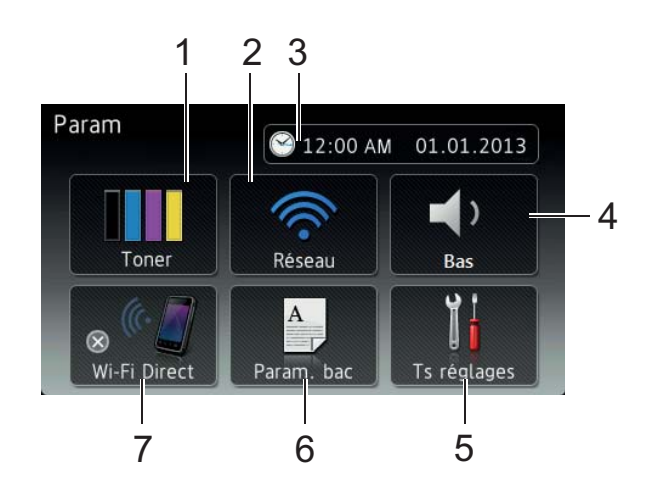

#### 1 Toner

Affiche la durée de vie restante du toner. Appuyez pour accéder au menu Toner.

#### 2 Réseau

Appuyez pour établir une connexion réseau.

À l'écran, un indicateur à quatre niveaux affiche la puissance actuelle du signal sans fil si vous utilisez une connexion sans fil.

#### 3 Date et heure

Affiche la date et l'heure.

Appuyez pour accéder au menu Date et heure.

#### 4 Volume

Vérifiez le niveau de volume du signal sonore sélectionné. Appuyez pour accéder au paramètre du volume de signal sonore.

#### 5 Ts réglages

Appuyez pour accéder au menu de paramètres complet.

#### 6 Param. bac

Affiche le format de papier sélectionné. Appuyez pour modifier les paramètres de format et de type de papier, si nécessaire.

#### 7 Wi-Fi Direct

Appuyez pour établir une connexion réseau Wi-Fi Direct™.

## Réglage de l'écran Prêt

Réglez l'écran Prêt à Plus, Raccourcis 1, Raccourcis 2 OU Raccourcis 3.

Lorsque l'appareil est inactif ou que vous appuyez sur , l'écran tactile retourne à l'écran que vous avez réglé.

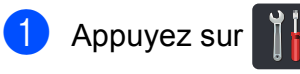

- Appuyez sur Ts réglages.
- Faites glisser vers le haut ou le bas, ou appuyez sur ▲ ou ▼ pour afficher Prog. Général.
- 4 Appuyez sur Prog. Général.
- 5 Faites glisser vers le haut ou le bas, ou appuyez sur ▲ ou ▼ pour afficher Paramètres de bouton.
- 6 Appuyez sur Paramètres de bouton.
- Appuyez sur Paramètres du bouton Accueil.
- 8 Appuyez sur Plus, Raccourcis 1, Raccourcis 2 OU Raccourcis 3.
- 9 Appuyez sur 1. L'appareil affichera l'écran d'accueil que vous avez sélectionné.

## Fonctionnement de base

Appuyez votre doigt sur l'écran tactile pour l'utiliser. Pour afficher et accéder à l'ensemble des menus d'écran ou des options, faites glisser vers la gauche, la droite, le haut et le bas, ou appuyez sur ◀► ou ▲ ▼ pour les faire défiler.

#### IMPORTANT

N'appuyez PAS sur l'écran tactile avec un objet pointu tel un crayon ou un stylet. Vous risqueriez d'endommager l'appareil.

Les étapes suivantes expliquent comment modifier un paramètre de l'appareil. Dans le présent exemple, le paramètre de rétroéclairage de l'écran tactile passe de Clair **à** Moyen.

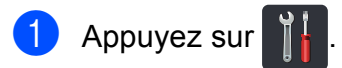

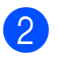

Appuyez sur Ts réglages.

Faites glisser vers le haut ou le bas, ou appuyez sur ▲ ou ▼ pour afficher Prog. Général.

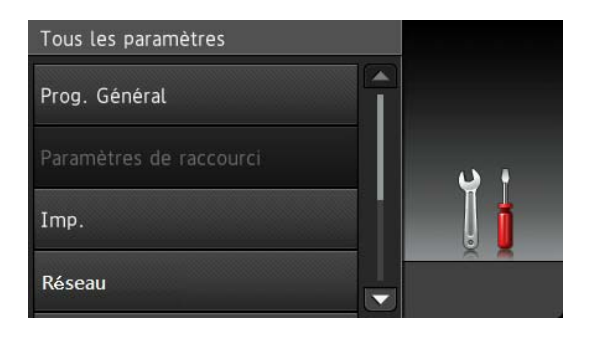

#### Appuyez sur Prog. Général.

5 Faites glisser vers le haut ou le bas, ou appuyez sur ▲ ou ▼ pour afficher Paramètres ACL.

| Prog. Général                |     |
|------------------------------|-----|
| Type papier<br>Pap Ordinaire |     |
| Format papier<br>Lettre      | ب د |
| Volume                       |     |
| Paramètres ACL               | -   |

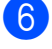

6 Appuyez sur Paramètres ACL.

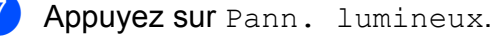

| Paramètres ACL              |          |
|-----------------------------|----------|
| Pann. lumineux<br>Clair     |          |
| Min. veilleuse<br>Désactivé | <b>)</b> |

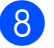

Appuyez sur Moyen.

| Pann. lumineux |            |
|----------------|------------|
| Clair          |            |
| Moyen          | <b>ن</b> ا |
| Foncé          |            |
|                | ×          |

#### REMARQUE

Appuyez sur 🕤 pour retourner au niveau précédent.

Appuyez sur .

## Paramètres de raccourcis

Vous pouvez ajouter les paramètres de copie, numérisation et connexion Web que vous utilisez le plus fréquemment en les définissant comme raccourcis. Vous pourrez ensuite les rappeler afin d'appliquer ces paramètres rapidement et facilement. Vous pouvez ajouter jusqu'à 18 raccourcis.

## Ajout des raccourcis de copie

Les paramètres suivants peuvent être inclus dans un raccourci de copie :

- Oualité
- Agrandir/Réduire
- Densité
- Contraste
- Pile/Trier
- Visualis page
- Réglage des couleurs
- Copie recto verso
- Suppr. couleur arrière-plan
- Si l'écran de fonctions supplémentaires est affiché, faites glisser vers la gauche ou la droite, ou appuyez sur ◀ ou ► pour afficher un écran de raccourcis.
- 2 Appuyez sur 井 à un emplacement où vous n'avez pas ajouté de raccourci.
- 3 Appuyez sur Copier.
  - Lisez l'information affichée à l'écran tactile, puis appuyez sur OK pour confirmer.
- 5 Faites glisser vers le haut ou le bas, ou appuyez sur ▲ ou ▼ pour afficher les paramètres de copie prédéfinis, puis appuyez sur le paramètre souhaité.

- 6 Faites glisser vers le haut ou le bas, ou appuyez sur ▲ ou ▼ pour afficher les paramètres disponibles, puis appuyez sur le paramètre souhaité.
- 7 Faites glisser vers le haut ou le bas, ou appuyez sur ▲ ou ▼ pour afficher les options disponibles du paramètre, puis appuyez sur l'option souhaitée.
   Répétez les étapes ⑤ et ⑦ jusqu'à ce que vous ayez sélectionné tous les paramètres pour ce raccourci.
- 8 Lorsque vous terminez de modifier les paramètres, appuyez sur Enregistrer en tant que racc.
- 9 Vérifiez et confirmez la liste affichant les paramètres sélectionnés, puis appuyez sur OK.
- Entrez un nom pour le raccourci en utilisant le clavier de l'écran tactile. (Pour vous aider à entrer les lettres, consultez Saisie de texte ➤> page 136.) Appuyez sur OK.
- Appuyez sur OK pour sauvegarder votre raccourci.

### Ajout des raccourcis de numérisation

Les paramètres suivants peuvent être inclus dans un raccourci de numérisation :

vers ROC/vers fichier/vers image
/vers courriel

- Sélection PC
- vers FTP/vers réseau
- Nom du profil
- Si l'écran de fonctions supplémentaires est affiché, faites glisser vers la gauche ou la droite, ou appuyez sur ◀ ou ► pour afficher un écran de raccourcis.
- 2 Appuyez sur a un emplacement où vous n'avez pas ajouté de raccourci.

- **3** Appuyez sur Balayage.
- Faites glisser vers le haut ou le bas, ou appuyez sur ▲ ou ▼ pour afficher le type de numérisation souhaité, puis appuyez sur celui-ci.
- 5 Effectuez l'une des opérations suivantes :
  - Si vous appuyez sur vers ROC, vers fichier, vers image OU vers courriel, lisez l'information affichée à l'écran tactile, puis appuyez sur OK pour confirmer. Passez à l'étape 6.
  - Si vous appuyez sur vers FTP ou vers réseau, lisez l'information affichée à l'écran tactile, puis appuyez sur OK pour confirmer.

Faites glisser vers le haut ou le bas, ou appuyez sur ▲ ou ▼ pour afficher le nom du profil, puis appuyez sur celui-ci.

Appuyez sur OK pour confirmer le nom du profil que vous avez sélectionné. Passez à l'étape **7**.

#### REMARQUE

Pour ajouter un raccourci pour vers réseau et vers FTP, vous devez avoir ajouté le nom du profil au préalable.

- 6 Effectuez l'une des opérations suivantes :
  - Lorsque l'appareil est connecté à un ordinateur à l'aide d'une connexion USB :

Appuyez sur OK pour confirmer que USB est sélectionné comme nom de l'ordinateur. Passez à l'étape **(7)**.

Lorsque l'appareil est connecté à un réseau :

Faites glisser vers le haut ou le bas, ou appuyez sur ▲ ou ▼ pour afficher le nom de l'ordinateur, puis appuyez sur celui-ci. Appuyez sur OK pour confirmer le nom de l'ordinateur que vous avez sélectionné. Passez à l'étape ⑦.

7 Entrez un nom pour le raccourci en utilisant le clavier de l'écran tactile. (Pour vous aider à entrer les lettres, consultez Saisie de texte ➤➤ page 136.) Appuyez sur OK.

8 Lisez l'information affichée à l'écran tactile, puis appuyez sur OK pour sauvegarder votre raccourci.

#### Ajout des raccourcis de connexion Web

Les paramètres de ces services peuvent être inclus dans un raccourci de connexion Web :

- Picasa Web Albums™
- Google Drive<sup>™</sup>
- Flickr<sup>®</sup>
- Facebook
- Evernote<sup>®</sup>
- Dropbox

#### REMARQUE

- Des services Web peuvent avoir été ajoutés et/ou des noms de service peuvent avoir été modifiés par leur fournisseur depuis la publication de ce document.
- Pour ajouter un raccourci de connexion Web, vous devez être abonné au service souhaité (pour plus d'information,
   Guide « Web Connect »).

- Appuyez sur + à un emplacement où vous n'avez pas ajouté de raccourci.
- 3 Appuyez sur Web.
- Si le message d'information au sujet de la connexion Internet s'affiche, lisez l'information et confirmez l'opération en appuyant sur OK.
- 5 Faites glisser vers la gauche ou la droite, ou appuyez sur ◀ ou ► pour afficher le service disponible, puis appuyez sur le service souhaité.
- Appuyez sur votre compte.
   Si le compte nécessite un code NIP, entrez le code NIP du compte en utilisant le clavier de l'écran tactile. Appuyez sur OK.
- 7 Appuyez sur la fonction souhaitée.

#### REMARQUE

Les fonctions pouvant être réglées varient selon le service sélectionné.

- 8 Vérifiez et confirmez la liste affichant les fonctions sélectionnées, puis appuyez sur OK.
- Appuyez sur OK pour sauvegarder votre raccourci.

#### REMARQUE

Le nom de raccourci sera attribué automatiquement. Pour modifier les noms de raccourci, consultez *Modification des noms de raccourci* >> page 17.

## Modification des raccourcis

Vous pouvez modifier les paramètres d'un raccourci.

#### REMARQUE

(Raccourcis de connexion Web) Vous ne pouvez pas modifier un raccourci de connexion Web. Si vous souhaitez modifier le raccourci, vous devez supprimer celui-ci, puis ajouter un nouveau raccourci.

(Pour plus d'information, consultez Suppression des raccourcis ➤> page 18 et Ajout des raccourcis de connexion Web ➤> page 16.)

- Appuyez sur le raccourci souhaité. Les paramètres du raccourci sélectionné s'affichent.
- Modifiez les paramètres du raccourci sélectionné à l'étape ① (pour plus d'information, consultez Paramètres de raccourcis ➤> page 14).
- 3 Lorsque vous terminez de modifier les paramètres, appuyez sur Enregistrer en tant que racc.
  - Appuyez sur OK pour confirmer.
- 5 Effectuez l'une des opérations suivantes :
  - Pour remplacer le raccourci, appuyez sur Oui. Passez à l'étape
     Oui.

 Si vous ne souhaitez pas remplacer le raccourci, appuyez sur Désactivé pour entrer un nouveau nom de raccourci. Passez à l'étape
 6. 6 Pour créer un nouveau raccourci,

Maintenez enfoncée afin de supprimer le nom actuel, puis entrez un nouveau nom en utilisant le clavier de l'écran tactile. (Pour vous aider à entrer les lettres, consultez *Saisie de texte* >> page 136.) Appuyez sur OK.

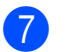

Appuyez sur OK pour confirmer.

# Modification des noms de raccourci

Vous pouvez modifier un nom de raccourci.

1 Maintenez le raccourci enfoncé jusqu'à ce que la boîte de dialogue s'affiche.

#### REMARQUE

Vous pouvez également appuyer sur

, Ts réglages **et** Paramètres de raccourci.

 Appuyez sur Modifier le nom du raccourci.

3 Pour modifier le nom, maintenez enfoncée afin afin de supprimer le nom actuel, puis entrez un nouveau nom en utilisant le clavier de l'écran tactile. (Pour vous aider à entrer les lettres, consultez Saisie de texte ➤> page 136.) Appuyez sur OK.

### Suppression des raccourcis

Vous pouvez supprimer un raccourci.

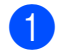

Maintenez le raccourci enfoncé jusqu'à ce que la boîte de dialogue s'affiche.

#### REMARQUE

Vous pouvez également appuyer sur

, Ts réglages **et** Paramètres de

raccourci.

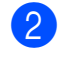

Appuyez sur Effacer pour supprimer le raccourci sélectionné à l'étape ①.

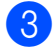

Appuyez sur Oui pour confirmer.

## **Rappel des raccourcis**

Les paramètres de raccourci sont affichés sur l'écran de raccourcis. Pour rappeler un raccourci, appuyez simplement sur le nom du raccourci. 2

## **Chargement de papier**

## Chargement du papier et support d'impression

L'appareil peut charger le papier à partir du bac à papier ou de la fente d'alimentation manuelle.

Lors du chargement du papier dans le bac à papier, tenez compte de ce qui suit :

Si le logiciel que vous utilisez prend en charge la sélection du format du papier dans le menu d'impression, vous pourrez le sélectionner via votre logiciel. Si ce n'est pas le cas, vous pouvez définir le format du papier dans le pilote d'imprimante ou en appuyant sur les boutons de l'écran tactile.

# Chargement de papier dans le bac à papier

Vous pouvez charger jusqu'à 250 feuilles dans le bac à papier. Il est possible de charger le papier jusqu'au niveau du repère de papier maximum (▼ ▼ ) du côté droit du bac à papier (pour le papier recommandé à utiliser, consultez *Papier et autres supports d'impression acceptables* >> page 28). Impression sur du papier ordinaire, papier fin ou papier recyclé à partir du bac à papier

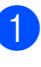

Retirez complètement le bac à papier de l'appareil.

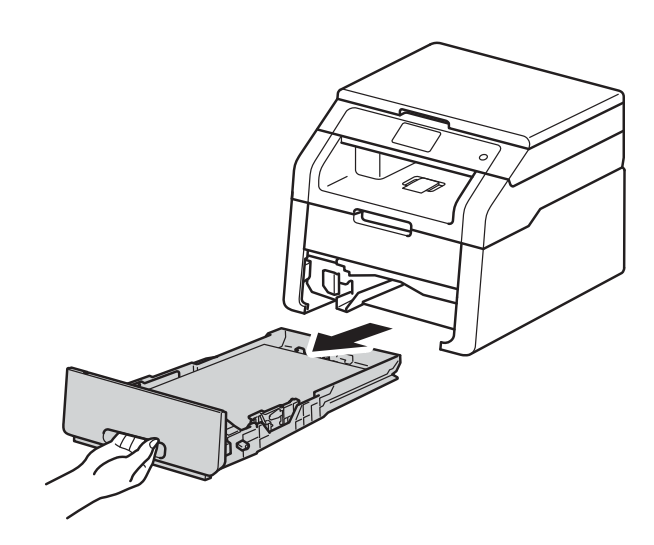

2 Tout en appuyant sur les leviers de déverrouillage du guide-papier vert (1), faites coulisser les guides pour qu'ils s'adaptent au format du papier que vous chargez dans le bac. Assurez-vous de positionner les guides correctement dans les fentes.

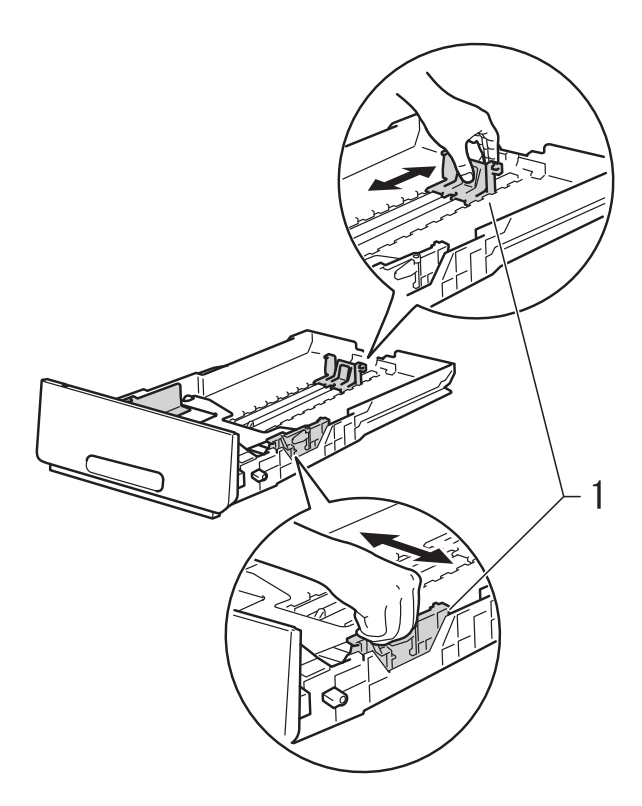

3 Ventilez la pile de papier pour éviter les bourrages papier et les problèmes d'alimentation.

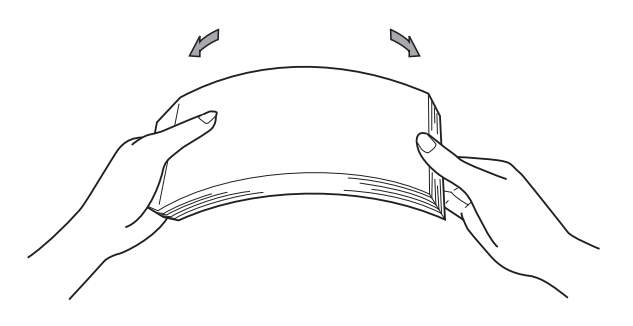

- 4 Chargez les feuilles dans le bac et assurez-vous que :
  - Elles sont sous le repère de papier maximum (▼ ▼ ▼) (1).

Trop remplir le bac à papier provoquera des bourrages papier.

- Le côté à imprimer est vers le bas.
- Les guides-papier touchent les côtés du papier pour qu'il soit chargé correctement.

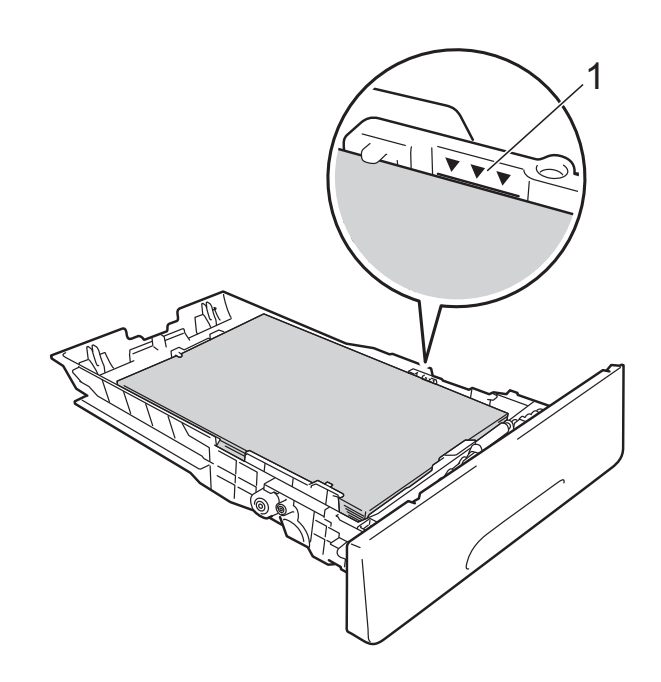

5 Réinstallez *convenablement* le bac à papier dans l'appareil. Assurez-vous que le bac est complètement inséré dans l'appareil.

6 Soulevez le volet du support (1) pour empêcher le papier de glisser du bac de sortie face imprimée vers le bas, ou retirez chaque page immédiatement après sa sortie de l'appareil.

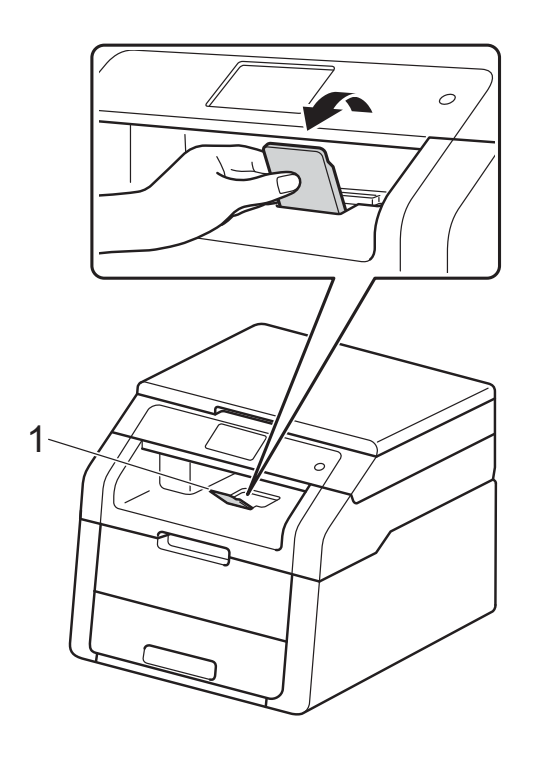

# Chargement de papier dans la fente d'alimentation manuelle

Vous pouvez charger des enveloppes et des supports d'impression spéciaux un à la fois dans cette fente. Utilisez la fente d'alimentation manuelle pour effectuer des impressions ou copies sur des étiquettes, des enveloppes, du papier plus épais ou du papier glacé (pour le papier recommandé à utiliser, consultez *Papier et autres supports d'impression acceptables* **>>** page 28).

#### REMARQUE

L'appareil active le mode d'alimentation manuelle lorsque vous placez du papier dans la fente d'alimentation manuelle.

#### Impression sur papier ordinaire, papier fin, papier recyclé et papier de qualité supérieure à partir de la fente d'alimentation manuelle

 Soulevez le volet du support (1) pour empêcher le papier de glisser du bac de sortie face imprimée vers le bas, ou retirez chaque page immédiatement après sa sortie de l'appareil.

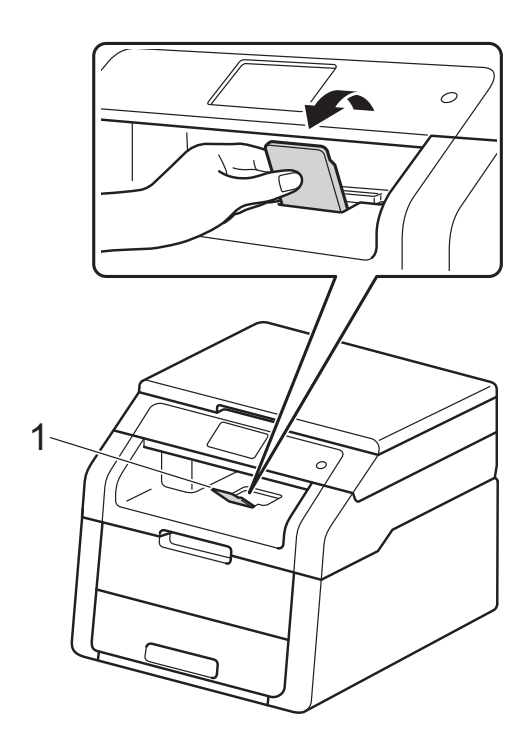

2 Ouvrez le capot de la fente d'alimentation manuelle.

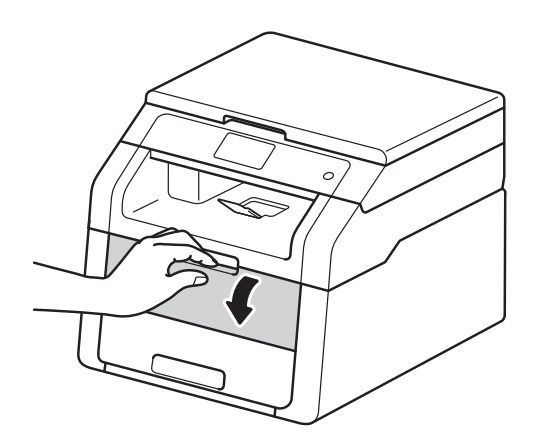

3 Servez-vous de vos deux mains pour faire coulisser les guides-papier de la fente d'alimentation manuelle sur la largeur du papier que vous utiliserez.

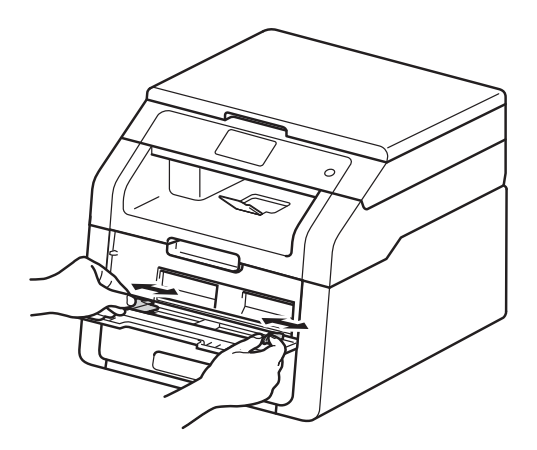

4 Servez-vous de vos deux mains pour pousser une feuille de papier *fermement* dans la fente d'alimentation manuelle jusqu'à ce que le bord supérieur de la feuille soit appuyé contre les rouleaux d'alimentation du papier. Continuez d'appuyer la feuille contre les rouleaux pendant environ deux secondes ou jusqu'à ce que l'appareil saisisse et charge le papier.

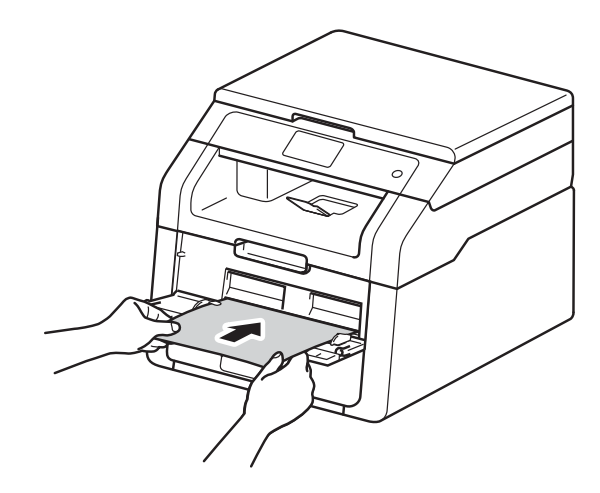

#### REMARQUE

- Si le message d'erreur Bourrage alimentation manuelle s'affiche à l'écran tactile, l'appareil ne peut pas saisir ni charger le papier. Réinitialisez l'appareil en retirant le papier, puis en appuyant sur la touche Marche de l'écran tactile. Réinsérez la feuille et assurez-vous de l'appuyer fermement contre les rouleaux.
- Placez le papier dans la fente d'alimentation manuelle avec le côté à imprimer vers le haut.
- Assurez-vous que le papier est bien droit et placé dans la bonne position sur la fente d'alimentation manuelle. Sinon, le papier pourrait ne pas être chargé correctement et provoquer un papier imprimé de travers ou un bourrage papier.
- Retirez le papier complètement lorsque vous réessayez de placer le papier dans la fente d'alimentation manuelle.

- Ne placez pas plus d'une feuille de papier à la fois dans la fente d'alimentation manuelle car vous pourriez causer un bourrage papier.
- Pour retirer facilement une impression de petite taille du bac de sortie, servez-vous de vos deux mains pour soulever le capot du scanner, tel qu'illustré.

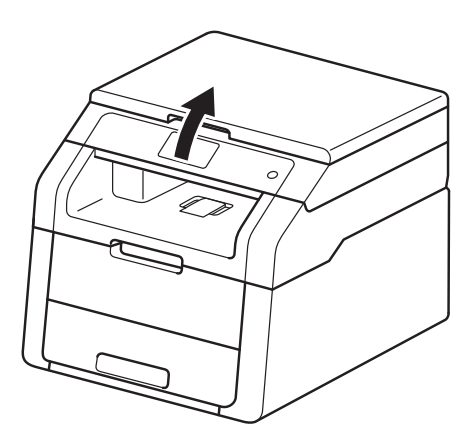

 Vous pouvez continuer à utiliser l'appareil pendant que le capot du scanner est relevé. Pour fermer le capot du scanner, abaissez-le avec vos deux mains.

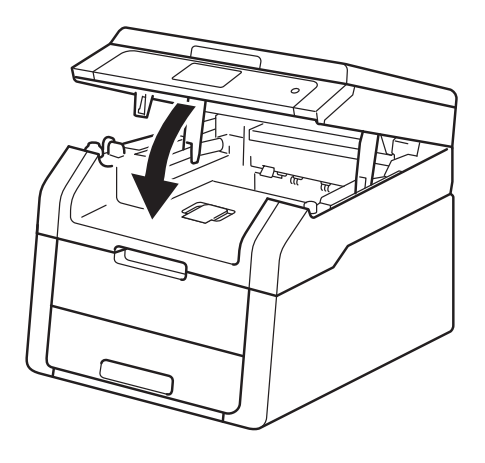

5 Lorsque l'écran tactile affiche Intro. Manuel, retournez à l'étape 4 pour charger la prochaine feuille de papier. Répétez la procédure pour chaque page que vous souhaitez imprimer.

#### Impression sur papier épais, étiquettes, enveloppes et papier glacé à partir de la fente d'alimentation manuelle

Lorsque le capot arrière (bac de sortie face vers le haut) est abaissé, l'appareil utilise un chemin du papier droit entre la fente d'alimentation manuelle et l'arrière de l'appareil. Utilisez cette méthode de chargement et de sortie du papier pour l'impression sur du papier épais, des étiquettes, des enveloppes ou du papier glacé.

Ouvrez le capot arrière (le bac de sortie face vers le haut).

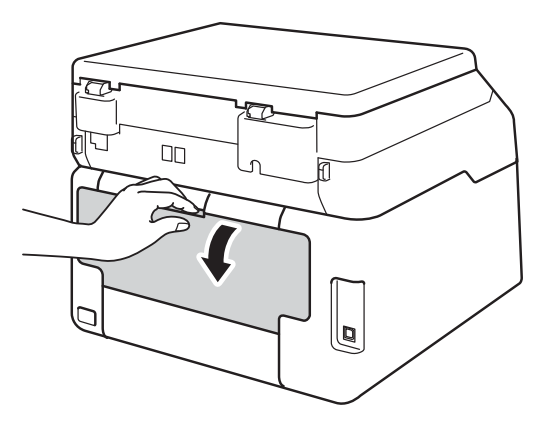

 <sup>2 (</sup>Pour imprimer des enveloppes seulement)
 Abaissez les deux leviers gris, situés sur les côtés gauche et droit, comme sur l'illustration.

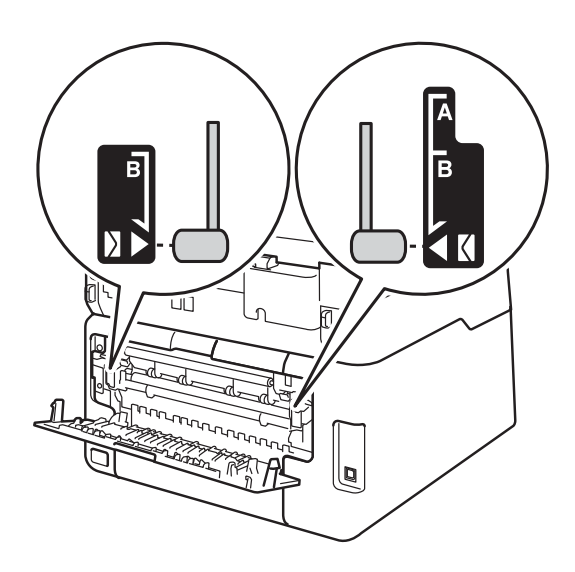

3 Ouvrez le capot de la fente d'alimentation manuelle.

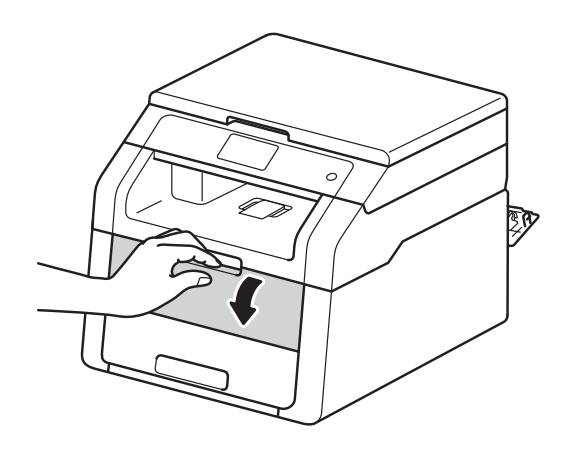

4 Servez-vous de vos deux mains pour faire coulisser les guides-papier de la fente d'alimentation manuelle sur la largeur du papier que vous utiliserez.

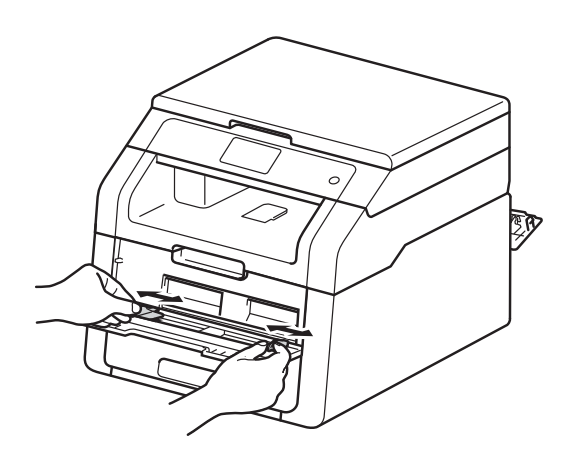

5 Servez-vous de vos deux mains pour pousser une feuille de papier ou une enveloppe *fermement* dans la fente d'alimentation manuelle jusqu'à ce que le bord supérieur de la feuille soit appuyé contre les rouleaux d'alimentation du papier. Continuez d'appuyer la feuille contre les rouleaux pendant environ deux secondes ou jusqu'à ce que l'appareil saisisse et charge le papier.

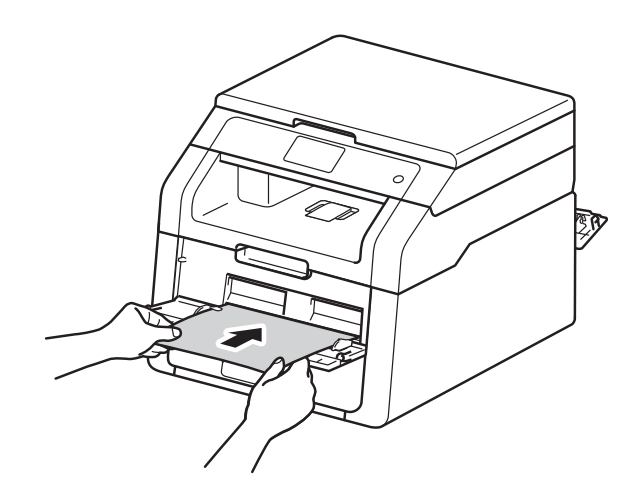

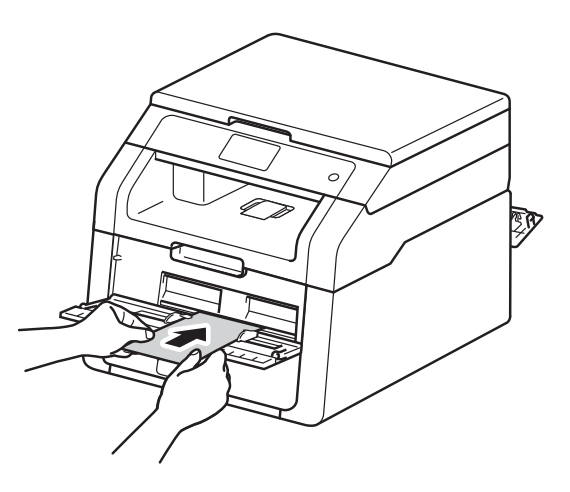
### REMARQUE

- Si le message d'erreur Bourrage alimentation manuelle s'affiche à l'écran tactile, l'appareil ne peut pas saisir ni charger le papier ou l'enveloppe. Réinitialisez l'appareil en retirant le papier, puis en appuyant sur la touche Marche de l'écran tactile. Réinsérez la feuille ou l'enveloppe et assurez-vous de l'appuyer *fermement* contre les rouleaux.
- Placez le papier ou l'enveloppe dans la fente d'alimentation manuelle avec le côté à imprimer vers le haut.
- Lorsque l'option Étiquette est sélectionnée dans le pilote d'imprimante, l'appareil charge le papier à partir de la fente d'alimentation manuelle, même si l'option Manuelle n'est pas sélectionnée comme source de papier.
- Assurez-vous que le papier ou l'enveloppe est bien droit et placé dans la bonne position dans la fente d'alimentation manuelle. Sinon, le papier ou l'enveloppe pourrait ne pas être chargé correctement et provoquer un papier imprimé de travers ou un bourrage papier.
- Retirez le papier ou l'enveloppe complètement lorsque vous réessayez de placer le papier dans la fente d'alimentation manuelle.
- Ne placez pas plus d'une feuille de papier ou d'une enveloppe à la fois dans la fente d'alimentation manuelle car vous pourriez causer un bourrage papier.
- 6 Envoyez les données d'impression à l'appareil.

### REMARQUE

Retirez chaque page ou enveloppe immédiatement après l'impression pour éviter de causer un bourrage papier.

- 7 Lorsque l'écran tactile affiche Intro. Manuel, retournez à l'étape pour charger la prochaine feuille de papier. Répétez la procédure pour chaque page que vous souhaitez imprimer.
- 8 (Pour imprimer des enveloppes) Lorsque vous terminez l'impression, ramenez les deux leviers gris, que vous avez abaissés à l'étape 2, à leurs positions d'origine.
- 9 Fermez le capot arrière (bac de sortie face vers le haut) jusqu'à ce qu'il se verrouille en position fermée.

### Zones non numérisables et non imprimables

Les valeurs dans le tableau indiquent les zones non numérisables et non imprimables maximales. Ces zones peuvent varier selon le format de papier ou les paramètres de l'application utilisée.

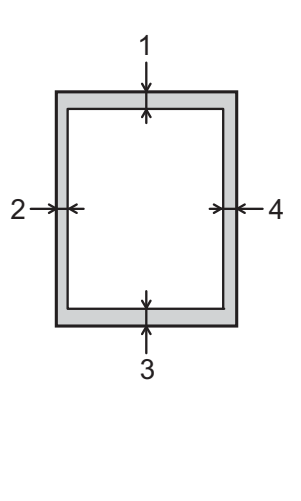

| Utilisation                                            | Format du | Haut (1)          | Gauche (2)        |  |
|--------------------------------------------------------|-----------|-------------------|-------------------|--|
|                                                        | document  | Bas (3)           | Droite (4)        |  |
| Copie <sup>*</sup>                                     | Lettre    | 0,16 po. (4 mm)   | 0,16 po. (4 mm)   |  |
| <sup>*</sup> une copie<br>simple ou une<br>copie 1 à 1 | A4        | 0,16 po. (4 mm)   | 0,12 po. (3 mm)   |  |
| Numérisation                                           | Lettre    | 0,12 po. (3 mm)   | 0,12 po. (3 mm)   |  |
|                                                        | A4        | 0,12 po. (3 mm)   | 0,12 po. (3 mm)   |  |
| Impression                                             | Lettre    | 0,16 po. (4,2 mm) | 0,16 po. (4,2 mm) |  |
|                                                        | A4        | 0,16 po. (4,2 mm) | 0,16 po. (4,2 mm) |  |
|                                                        | Légal     | 0,16 po. (4,2 mm) | 0,16 po. (4,2 mm) |  |

## Paramètres du papier

### **Taille papier**

Lorsque vous changez le format du papier dans le bac, vous devez également modifier le paramètre du format de papier en même temps afin que votre appareil puisse adapter le document à la feuille de papier.

Vous pouvez réaliser utiliser les formats de papier suivants : Lettre, A4, Légal, Exécutive, A5, A5 L (bord long), A6 ou Folio.

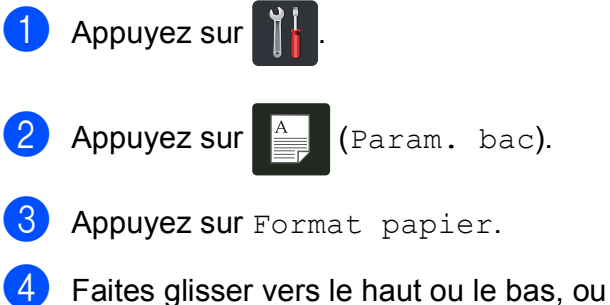

Parties glisser vers le naut ou le bas, ou appuyez sur ▲ ou ▼ pour afficher Lettre, A4, Légal, EXE, A5, A5 G, A6 ou Folio, puis appuyez sur l'option souhaitée.

5 Appuyez sur 🎦.

### Type de papier

Pour obtenir la meilleure qualité d'impression, réglez l'appareil en fonction du type de papier que vous utilisez.

| 1 | Appuyez sur 🎁.                                                                                                    |
|---|----------------------------------------------------------------------------------------------------|
| 2 | Appuyez sur (Param. bac).                                                                                                    |
| 3 | Appuyez sur Type papier.                                                                                                    |
| 4 | Faites glisser vers le haut ou le bas, ou<br>appuyez sur ▲ ou ♥ pour afficher Fin,<br>Pap Ordinaire, Épais, Plus<br>épais, Papier recyclé, puis |

appuyez sur l'option souhaitée.

5 Appuyez sur

## Papier et autres supports d'impression acceptables

La qualité d'impression peut varier selon le type de papier utilisé.

Vous pouvez utiliser les types de supports d'impression suivants : papier ordinaire, papier fin, papier épais, papier plus épais, papier de qualité supérieure, papier recyclé, étiquettes, enveloppes ou papier glacé (consultez *Supports d'impression* ➤ page 140).

Pour obtenir les meilleurs résultats, suivez ces instructions :

- NE chargez PAS simultanément différents types de papier dans le bac à papier, car cela pourrait causer des bourrages papier ou des problèmes d'alimentation.
- Pour obtenir une impression adéquate, sélectionnez dans votre application logicielle le format de papier correspondant au papier dans le bac.
- Ne touchez pas la surface imprimée du papier immédiatement après l'impression.
- Avant d'acheter beaucoup de papier, testez une petite quantité pour vérifier que le papier est approprié pour l'appareil.
- Utilisez des étiquettes conçues pour l'utilisation avec des appareils *laser*.

### Papier et supports d'impression recommandés

Pour obtenir la meilleure qualité d'impression, nous vous recommandons d'utiliser les types de papier indiqués dans le tableau.

| Type de papier   | Article                                                           |
|------------------|-------------------------------------------------------------------|
| Papier ordinaire | Xerox 4200DP 20 lb                                                |
|                  | Hammermill Laser Print<br>(24 lb=90 g/m <sup>2</sup> )            |
| Papier recyclé   | Aucune marque spécifique<br>n'est recommandée                     |
| Étiquettes       | Étiquettes laser blanches<br>#5160                                |
| Enveloppes       | Aucune marque spécifique<br>n'est recommandée                     |
| Papier glacé     | NewPage Futura Laser Gloss<br>80 lb Texte (118 g/m <sup>2</sup> ) |
|                  | Xerox Digital Color Elite<br>Gloss                                |

### Type et format de papier

L'appareil charge le papier à partir du bac à papier installé ou de la fente d'alimentation manuelle.

### Ce guide et le pilote d'imprimante utilisent les noms suivants de bac à papier :

| Bac et unité en option        | Nom    |
|-------------------------------|--------|
| Bac à papier                  | Bac 1  |
| Fente d'alimentation manuelle | Manuel |

### Capacité des bacs à papier

|                               | Format de papier                                                                             | Types de papier                                                                                                    | Nombre de feuilles                                   |
|-------------------------------|----------------------------------------------------------------------------------------------|----------------------------------------------------------------------------------------------------|------------------------------------------------------|
| Bac à papier<br>(Bac 1)       | Lettre, A4, Légal,<br>B5 (JIS), Exécutive, A5,<br>A5 L, A6, Folio <sup>1</sup>               | Papier ordinaire,<br>papier fin, papier recyclé                                                                                                    | jusqu'à 250 feuilles<br>20 lb (80 g/m <sup>2</sup> ) |
| Fente d'alimentation manuelle | Largeur : 3,0 à 8,5 po.<br>(76,2 à 215,9 mm)<br>Longueur : 4,57 à 14 po.<br>(116 à 355,6 mm) | Papier ordinaire,<br>papier fin, papier épais,<br>papier plus épais,<br>papier de qualité<br>supérieure,<br>papier recyclé,<br>enveloppes, étiquettes,<br>papier glacé | 1 feuille<br>1 enveloppe                             |

<sup>1</sup> Le format Folio est 8,5 po.  $\times$  13 po. (215,9 mm  $\times$  330,2 mm).

### Caractéristiques de papier recommandées

Cet appareil accepte du papier présentant les caractéristiques suivantes.

| Grammage du papier     | 20-24 lb (75-90 g/m <sup>2</sup> )         |
|------------------------|--------------------------------------------|
| Épaisseur              | 80-110 μm                                  |
| Grain                  | Supérieure à 20 s.                         |
| Raideur                | 90-150 cm <sup>3</sup> /100                |
| Sens des fibres        | Grain long                                 |
| Résistivité de volume  | 10e <sup>9</sup> -10e <sup>11</sup> ohm    |
| Résistivité de surface | 10e <sup>9</sup> -10e <sup>12</sup> ohm-cm |
| Charge                 | CaCO <sub>3</sub> (neutre)                 |
| Teneur en cendres      | Inférieure à 23 % du poids                 |
| Blancheur              | Supérieure à 80 %                          |
| Opacité                | Supérieure à 85 %                          |

- Utilisez du papier ordinaire approprié pour les imprimantes laser/DEL pour faire les copies.
- Utilisez du papier de 20 à 24 lb (75 à 90 g/m<sup>2</sup>).
- Utilisez du papier à grain long avec une valeur pH neutre et un taux d'humidité de 5 % environ.
- Cet appareil peut utiliser du papier recyclé conforme aux spécifications DIN 19309.

## Manipulation et utilisation de papier spécial

L'appareil est conçu pour accepter la plupart des types de papier xérographique et bond. Cependant, certaines caractéristiques variables du papier peuvent influencer la qualité de l'impression ou la fiabilité de la manipulation. Nous vous recommandons par conséquent de toujours essayer un échantillon du papier avant l'achat afin de déterminer s'il vous convient. Le papier doit être conservé dans son emballage d'origine bien fermé. Il doit être rangé à plat, à l'abri de l'humidité, de la lumière directe du soleil et de la chaleur.

Veuillez tenir compte des principes importants suivants lors de la sélection du papier :

- N'utilisez PAS de papier jet d'encre car cela risque de provoquer un bourrage papier ou d'endommager l'appareil.
- Le papier pré-imprimé doit utiliser de l'encre pouvant résister à la température de 392 °F (200 °C) du processus de fusion de l'appareil.
- Si vous utilisez un papier de qualité supérieure, un papier présentant une surface rugueuse ou un papier qui est froissé ou chiffonné, la qualité de l'impression peut être dégradée.

### Types de papier à éviter

### IMPORTANT

Certains types de papier peuvent ne pas présenter de bons résultats, ou peuvent endommager l'appareil.

N'utilisez PAS un papier :

- fort granité
- extrêmement lisse ou brillant
- gondolé ou déformé

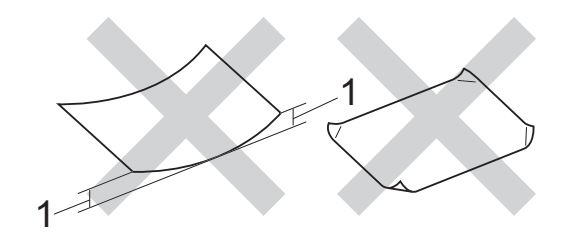

- 1 Une ondulation de 0,08 po. (2 mm) ou plus peut occasionner des bourrages.
- enrobé ou revêtu d'un film chimique
- · endommagé, chiffonné ou plié
- présentant un grammage hors spécification
- · avec des onglets ou des agrafes
- avec en-tête contenant des teintes basse température ou thermographiques
- · à feuilles multiples ou autocopiant
- destiné à l'impression à jet d'encre

L'utilisation d'un de ces types de papier peut endommager l'appareil. Tout dommage de ce type est exclu de la garantie ou du contrat d'entretien Brother.

### Enveloppes

L'appareil est conçu pour fonctionner adéquatement avec la plupart des enveloppes. Cependant, certaines enveloppes peuvent causer des problèmes d'alimentation et de qualité d'impression en raison de leur conception. Les enveloppes doivent présenter des bords droits et des plis bien marqués. Les enveloppes doivent être parfaitement plates et n'être ni trop amples, ni trop minces. Utilisez uniquement des enveloppes de qualité provenant d'un fournisseur conscient que les enveloppes seront utilisées dans une imprimante laser.

Les enveloppes peuvent être chargées uniquement dans la fente d'alimentation manuelle.

Nous vous recommandons d'imprimer une enveloppe test pour vérifier le résultat.

### Types d'enveloppes à éviter

### IMPORTANT

N'utilisez PAS d'enveloppes :

- endommagées, gondolées, froissées ou de forme inhabituelle
- · spécialement brillantes ou granitées
- auxquelles des spirales, des agrafes, des fermoirs ou des pinces sont attachés
- · avec des fermetures autoadhésives
- de conception ample
- pliées sans précision
- bosselées (écritures en relief)
- ayant précédemment été imprimées à l'aide d'une imprimante laser ou DEL
- préimprimées à l'intérieur
- difficilement empilables
- en papier dont le grammage est supérieur aux spécifications de l'appareil
- dont les bords ne sont pas droits ou réguliers

- avec des fenêtres, des trous, des découpes ou des perforations
- dont une surface est encollée, comme sur l'illustration ci-dessous

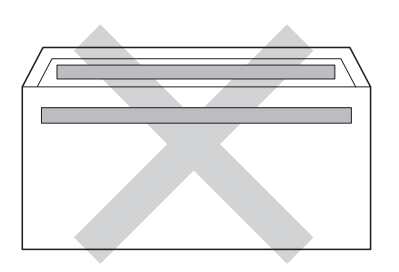

• à double patte, comme sur l'illustration ci-dessous

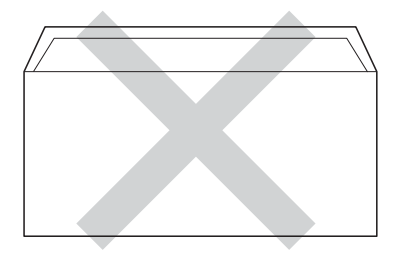

- dont les pattes de fermeture ne sont pas pliées lors de l'achat
- dont chaque côté est plié comme dans l'illustration ci-dessous

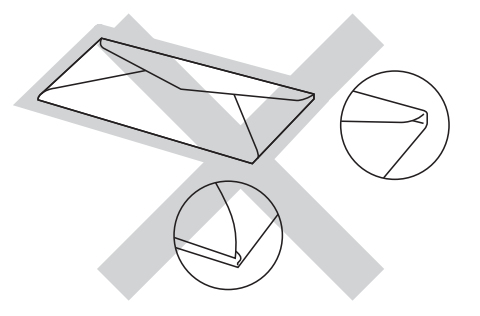

L'utilisation d'un de ces types d'enveloppes peut endommager l'appareil. Tout dommage de ce type peut être exclu de la garantie ou du contrat d'entretien Brother.

Dans certaines circonstances, des problèmes d'alimentation de papier peuvent survenir en raison de l'épaisseur, de la taille ou de la forme du rabat des enveloppes que vous utilisez.

### Étiquettes

L'appareil peut imprimer la plupart des types d'étiquettes compatibles avec les imprimantes laser. La substance adhésive des étiquettes doit être à base d'acrylique, car cette matière est plus stable aux hautes températures de l'unité de fusion. L'adhésif ne doit pas entrer en contact avec une partie quelconque de l'appareil, faute de quoi la feuille d'étiquettes pourrait coller à l'unité de tambour ou aux rouleaux, et provoquer des problèmes de bourrage ou de qualité d'impression. L'adhésif ne doit pas apparaître entre les étiquettes. Les étiquettes doivent être disposées de façon à couvrir l'intégralité de la longueur et de la largeur de la feuille. L'utilisation d'étiquettes entrecoupées d'espaces peut provoquer le décollage des étiquettes et engendrer des bourrages ou des problèmes d'impression sérieux.

Toutes les étiquettes utilisées dans cet appareil doivent pouvoir résister à une température de 392 °F (200 °C) pendant une durée de 0,1 seconde.

Les étiquettes peuvent être chargées uniquement dans la fente d'alimentation manuelle.

### Types d'étiquettes à éviter

N'utilisez pas des étiquettes endommagées, gondolées, froissées ou de forme inhabituelle.

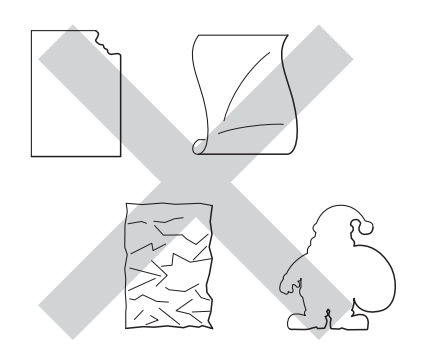

### IMPORTANT

- Évitez d'introduire des étiquettes dont la feuille de support est en partie à nu, elle pourrait endommager l'appareil.
- Veillez à NE PAS insérer des étiquettes qui ont déjà été utilisées ou des feuilles sur lesquelles des étiquettes manquent.
- Les feuilles d'étiquettes ne doivent pas dépasser les spécifications indiquées dans ce guide en ce qui concerne le grammage. Les étiquettes dont les caractéristiques ne correspondent pas à ces spécifications peuvent provoquer des problèmes d'alimentation ou d'impression et endommager l'appareil.

3

## **Chargement des documents**

## Chargement des documents

Vous pouvez réaliser des copies et numériser depuis la vitre du scanner.

## Utilisation de la vitre du scanner

Vous pouvez utiliser la vitre du scanner pour copier ou numériser les pages d'un livre une page à la fois.

### Formats de documents pris en charge

| Longueur : | Jusqu'à 11,8 po. (300,0 mm) |
|------------|-----------------------------|
| Largeur :  | Jusqu'à 8,5 po. (215,9 mm)  |
| Poids :    | Jusqu'à 4,4 lb (2,0 kg)     |

### Chargement des documents

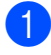

Soulevez le capot document.

À l'aide des lignes repères situées sur la gauche et en haut, placez le document face vers le bas dans le coin supérieur gauche de la vitre du scanner.

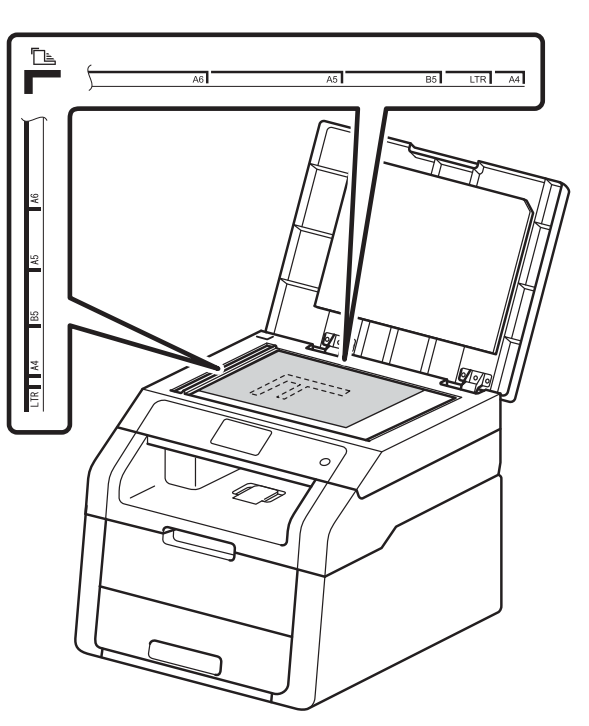

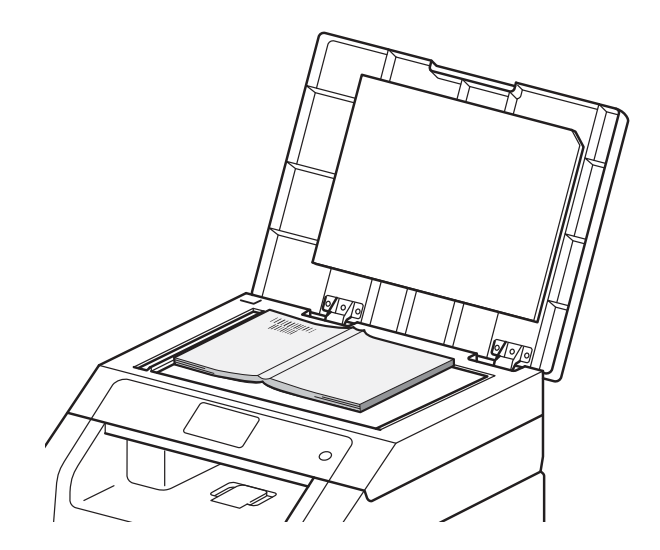

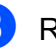

Refermez le capot document.

### IMPORTANT

Si le document est trop épais ou s'il s'agit d'un livre, veillez à ne pas fermer le capot brusquement ni exercer de pression. 4

## Faire des copies

## **Comment copier**

Les étapes suivantes expliquent l'opération de copie de base.

- 1 Placez le document face vers le bas sur la vitre du scanner (consultez Utilisation de la vitre du scanner ➤> page 33).
- 2 Appuyez sur le bouton Copier à l'écran tactile.

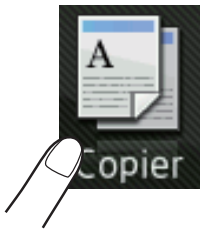

L'écran tactile affiche

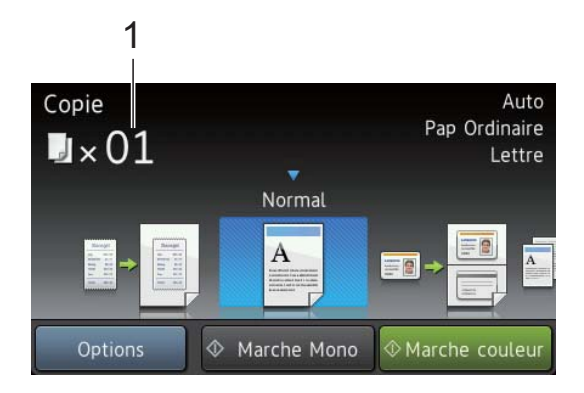

### 1 Nombre de copies

Vous pouvez entrer le nombre de copies en utilisant le pavé numérique.

- 3 Pour les copies multiples, entrez un nombre à deux chiffres (jusqu'à 99).
- Appuyez sur Marche couleur OU sur Marche Mono.

### Arrêt de la copie

Pour arrêter la copie, appuyez sur 🗙.

## Copie des paramètres prédéfinis

Vous pouvez copier dans l'appareil divers paramètres déjà configurés selon vos préférences en appuyant simplement sur ceux-ci.

Les paramètres prédéfinis suivants sont disponibles.

- Réception
- Normal
- 2en1(ID)
- 2en1
- Rec ver(1→2)
- Économie papier
- 1 Chargez le document.
- 2 Appuyez sur 📑
- 3 Faites glisser vers la gauche ou la droite pour afficher Réception, Normal, 2en1(ID), 2en1, Rec ver(1→2) ou Économie papier, puis appuyez sur l'option souhaitée.

(Copier).

- Entrez le nombre de copies souhaité.
- 5 Effectuez l'une des opérations suivantes :
  - Pour modifier d'autres paramètres, passez à l'étape 6.
  - Si vous avez terminé de modifier les paramètres, passez à l'étape <sup>(9)</sup>.

Appuyez sur Options.

7 Faites glisser vers le haut ou le bas, ou appuyez sur ▲ ou ▼ pour afficher les paramètres disponibles, puis appuyez sur le paramètre souhaité.

8 Faites glisser vers le haut ou le bas, ou appuyez sur ▲ ou ▼ pour afficher les options disponibles, puis appuyez sur la nouvelle option. Répétez les étapes ⑦ et ③ pour chaque paramètre souhaité. Si vous avez terminé de modifier les paramètres, appuyez sur OK.

#### REMARQUE

Sauvegardez les paramètres sous forme de raccourci en appuyant sur Enregistrer en tant que racc.

9 Appuyez sur Marche couleur ou sur Marche Mono.

### **Options de copie**

Vous pouvez modifier les paramètres de copie suivants. Appuyez sur Copier, puis appuyez sur Options. Faites glisser vers le haut ou le bas, ou appuyez sur ▲ ou ▼ pour faire défiler les paramètres de copie. Lorsque le réglage souhaité est affiché, appuyez sur celui-ci et sélectionnez l'option. Lorsque vous terminez de modifier les options, appuyez sur OK.

#### (Guide de l'utilisateur avancé)

Pour plus d'information sur la modification des paramètres suivants, ➤> Guide de l'utilisateur avancé : *Réglages de copie* :

- Qualité
- Agrandir/Réduire
- Densité
- Contraste
- Pile/Trier
- Visualis page
- 2en1(ID)
- Réglage des couleurs
- Copie recto verso
- Suppr. couleur arrière-plan
- Enregistrer en tant que racc

# Comment imprimer à partir d'un ordinateur

## Impression d'un document

L'appareil peut imprimer des données reçues d'un ordinateur. Pour imprimer à partir d'un ordinateur, vous devez installer le pilote d'imprimante.

(Pour plus d'information sur les paramètres du pilote d'imprimante, ➤➤ Guide utilisateur - Logiciel)

- Installez le pilote d'imprimante Brother à partir du CD-ROM (>> Guide d'installation rapide).
- 2 Dans votre application, sélectionnez la commande Imprimer.
- 3 Sélectionnez le nom de votre appareil dans la boîte de dialogue Imprimer, puis cliquez sur Propriétés (ou Préférences, selon l'application que vous utilisez).
- 4 Sélectionnez les paramètres que vous souhaitez modifier dans la boîte de dialogue Propriétés, puis cliquez sur OK.
  - Format papier
  - Orientation
  - Copies
  - Type de support
  - Qualité d'impression
  - Couleur / Mono
  - Type de document
  - Imp. multi-pages
  - Recto verso / Livret
  - Alimentation
- 5 Cliquez sur **Imprimer** pour lancer l'impression.

## 6 Comment numériser vers un ordinateur

## Avant de numériser

Pour utiliser l'appareil comme un scanner, installez un pilote de scanner. Si l'appareil se trouve sur un réseau, configurez-le à l'aide d'une adresse TCP/IP.

- Installez les pilotes de scanner à partir du CD-ROM (>> Guide d'installation rapide : Installation de MFL-Pro Suite).
- Configurez l'appareil à l'aide d'une adresse TCP/IP si la numérisation réseau ne fonctionne pas (>> Guide utilisateur Logiciel).

## Numérisation d'un document en tant que fichier PDF à l'aide de ControlCenter4 (Windows<sup>®</sup>)

(Utilisateurs Macintosh, ➤➤ Guide utilisateur - Logiciel.)

### REMARQUE

Les écrans sur votre ordinateur peuvent varier en fonction de votre modèle.

ControlCenter4 est un utilitaire logiciel qui vous permet d'accéder rapidement et facilement aux applications que vous utilisez le plus souvent. Avec ControlCenter4, il n'est plus nécessaire de lancer manuellement certaines applications. Vous pouvez utiliser ControlCenter4 sur votre ordinateur.

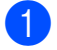

Chargez le document (consultez *Chargement des documents* ➤> page 33).

- Effectuez l'une des opérations suivantes :
  - (Windows<sup>®</sup> XP, Windows Vista<sup>®</sup> et Windows<sup>®</sup> 7)

Ouvrez ControlCenter4 en cliquant sur 🚱 (Démarrer) > Tous les programmes > Brother > XXX-XXXX (où XXX-XXXX est le nom de votre modèle) > ControlCenter4. L'application ControlCenter4 s'ouvre.

■ (Windows<sup>®</sup> 8)

Cliquez sur (Brother Utilities \* Utilitaires Brother), puis cliquez sur la liste déroulante et sélectionnez le nom de votre modèle (s'il n'est pas déjà sélectionné). Cliquez sur NUMÉRISATION dans la barre de navigation de gauche, puis cliquez sur ControlCenter4. L'application ControlCenter4 s'ouvre.

3 Si l'écran Mode ControlCenter4 s'affiche, sélectionnez le **Mode Avancé**, puis cliquez sur **OK**.

| Mode Accueil                                         | Mode Avancé        Outre les fonctions disponibles en mode Accueil, le |
|------------------------------------------------------|------------------------------------------------------------------------|
| e mode Accueil propose des fonctions de base         | mode Avancé offre la possibilité de configurer des                     |
| elles que l'impression de photos, la numérisation et | paramètres détaillés et de les enregistrer. Interface                  |
| C-Fax avec des opérations conviviales.               | conviviale avec des boutons préconfigurés.                             |

4 Assurez-vous que l'appareil que vous souhaitez utiliser est sélectionné dans la liste déroulante **Modèle**.

### 5 Cliquez sur **Fichier**.

| Contro      | Center 4 Modèle                                                 | HL- XXXX                                               | •                                                          |                                              | × |
|-------------|-----------------------------------------------------------------|--------------------------------------------------------|------------------------------------------------------------|----------------------------------------------|---|
|             | 11   👗                                                          |                                                        |                                                            | Configuration                                | ? |
| — Numérisat | ion                                                             |                                                        |                                                            |                                              |   |
| Paramètres  | Choisissez entre ces diverses<br>configurer les paramètres de r | options. En cliquant sur u<br>umérisation avancés et d | un bouton avec le bouton d<br>définir de nouvelles options | roit de la souris, vous pouve<br>par défaut. | Z |
|             | Image                                                           | ROC                                                    | Courriel                                                   | Fichier                                      |   |
| Veille      | BK 💿 🕅 😚                                                        |                                                        |                                                            | brothe                                       | ж |

### 6 Appuyez sur **Numérisation**.

L'appareil commence le processus de numérisation. Le dossier dans lequel les données numérisées sont enregistrées s'ouvre automatiquement.

| ichier - ControlCenter4                         |          |                      |                           | ×            |
|-------------------------------------------------|----------|----------------------|---------------------------|--------------|
| Type de fichier                                 |          |                      | Taille du fichier         | Grand        |
| PDF (*.pdf)                                     |          | •                    | Peut                      | Granu        |
| Nom de fichier                                  | (D-1-)   | ()                   |                           | 1.1.1        |
| CCF                                             | 05062015 | (Numero)<br>xxxx.pdf | Afficher la fenêtre       | Enregistrer  |
| Emplacement de la numérisation                  |          |                      | Insérer la date da        | ns le nom du |
| Obssier OsharePoint                             |          |                      | fichier                   |              |
| C: \Users \User \Pictures \ControlCenter4 \Scan |          | <b>a</b>             | Afficher Dossier          |              |
| Pré-numérisation                                |          |                      |                           |              |
| Résolution                                      |          | Luminos              | ité                       |              |
| 300 x 300 ppp                                   |          |                      |                           |              |
| Type de numérisation                            |          |                      |                           | 0            |
| Couleur 24 bits                                 |          | Contras              | te                        |              |
| Taille document                                 |          |                      |                           | II           |
| Lettre 8 1/2 x 11 po (215,9 x 279,4 mm)         |          |                      | -0                        | 0            |
|                                                 |          | Num                  | érisation continue        |              |
|                                                 |          |                      | chaddir condide           |              |
|                                                 |          |                      |                           |              |
|                                                 |          | 🔲 Num                | érisation d'une carte d'i | dentité      |
| Ne plus afficher ce message.                    |          |                      |                           |              |
| Défaut Paramètres avanc                         | cés      | Numérisatior         | Annuler                   | Aide         |

## Comment numériser un document en tant que fichier PDF à l'aide de l'écran tactile

Chargez le document (consultez Chargement des documents ➤> page 33).

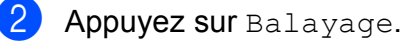

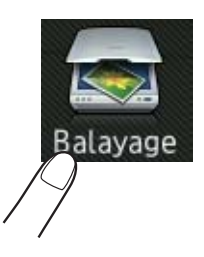

**3** Faites glisser vers la gauche ou la droite pour afficher vers fichier.

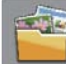

s'affichera en bleu au centre de l'écran tactile.

4 Appuyez sur OK.

Lorsque l'appareil est connecté à un réseau, appuyez sur le nom de l'ordinateur. Effectuez l'une des opérations suivantes :

- Si vous souhaitez utiliser les réglages par défaut, passez à l'étape ④.
- Si vous souhaitez modifier les réglages par défaut, passez à l'étape ⑤.
- 5 Appuyez sur Options.
- 6 Appuyez sur Régl. à l'aide de l'écran tactile. Appuyez sur Activé.
- 7 Sélectionnez les paramètres pour Type de numéris., Résolution, Type fichier, Format numér et Suppr la couleur d'arrière-plan, tel que nécessaire.
- 8 Appuyez sur OK.
- 9 Appuyez sur Marche. L'appareil commence le processus de numérisation.

Comment numériser vers un ordinateur

#### **REMARQUE** -

Les modes de numérisation suivants sont disponibles.

- vers réseau (Pour Windows<sup>®</sup>)
- vers FTP
- vers courriel
- vers image
- vers ROC
- vers fichier
- Numérisation WS<sup>1</sup> (Numérisation vers services Web)
- <sup>1</sup> Utilisateurs Windows<sup>®</sup> seulement (Windows Vista<sup>®</sup> SP2 ou ultérieur, Windows<sup>®</sup> 7 et Windows<sup>®</sup> 8)
  (➤ Guide utilisateur Logiciel.)

6

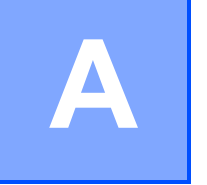

## Entretien de routine

## **Remplacement des consommables**

Vous devez remplacer les consommables lorsque l'appareil indique que leur durée de vie est terminée. Vous pouvez remplacer vous-même les consommables suivants :

L'utilisation de consommables d'une marque autre que Brother peut affecter la qualité d'impression, les performances du matériel et la fiabilité de l'appareil.

### REMARQUE

- L'unité de tambour et la cartouche de toner sont deux pièces distinctes.
- L'unité de tambour et la cartouche de toner sont deux consommables distincts. Vérifiez qu'ils sont installés ensemble. Si la cartouche de toner est placée dans l'appareil sans l'unité de tambour, le message Tambour ! pourrait s'afficher.

| Cartouche de toner                                                                                                    | Unité de tambour                                                                                                    |
|----------------------------------------------------------------------------------------------------|----------------------------------------------------------------------------------------------------|
| Consultez Remplacement des cartouches de toner<br>➤ page 46.<br>Référence TN-221BK, TN-221C, TN-221M,<br>TN-221Y, TN-225C, TN-225M, TN-225Y | Consultez Remplacement des unités de tambour<br>→ page 56.<br>Référence DR-221CL (ensemble de tambour<br>4 pièces) ou DR-221CL-BK, DR-221CL-CMY<br>(tambours simples) |
|                                                                                                    |                                                                                                    |
| Courroie                                                                                                    | Conteneur de toner usé                                                                                                    |
| Consultez <i>Remplacement de la courroie</i><br>➤ page 62.                                                                                  | Consultez <i>Remplacement du conteneur de toner</i><br><i>usé</i> ➤➤ page 66.                                                                                         |
| Référence BU-220CL                                                                                                    | Référence WT-220CL                                                                                                    |
|                                                                                                    |                                                                                                    |

Les messages indiqués dans le tableau apparaissent à l'écran tactile en mode Prêt. Ces messages fournissent des avertissements avancés vous invitant à remplacer les consommables avant qu'ils atteignent leur fin de vie. Pour éviter tout problème, il est recommandé de vous procurer des consommables de rechange avant que l'appareil cesse d'imprimer.

| Messages à<br>l'écran tactile | Consommable à se procurer | Durée de vie<br>approximative                                            | Comment<br>remplacer  | Référence             |
|-------------------------------|---------------------------|--------------------------------------------------------------------------|-----------------------|-----------------------|
| Toner faible                  | Cartouche de toner        | <noir></noir>                                                            | Consultez             | TN-221BK <sup>5</sup> |
| Préparez la                   | BK = Noir                 | 2 500 pages <sup>1 2 5</sup>                                             | page 46.              | TN-221C <sup>5</sup>  |
| nouvelle<br>cartouche de      | c = Cyan                  | <cyan, magenta,<br="">Jaune&gt;<br/>1 400 pages <sup>1 2 5</sup></cyan,> |                       | TN-221M <sup>5</sup>  |
| toner.                        | M = Magenta               |                                                                          |                       | TN 2211/5             |
|                               | Y = Jaune                 |                                                                          |                       | 1N-221Y               |
|                               |                           | 2 200 pages <sup>1 2 6</sup>                                             |                       | TN-225C <sup>6</sup>  |
|                               |                           |                                                                          |                       | TN-225M <sup>6</sup>  |
|                               |                           |                                                                          |                       | TN-225Y <sup>6</sup>  |
| Fin tambourX                  | 1 unité de tambour        | 15 000 pages <sup>1 3 4</sup>                                            | Consultez             | 4 unités de           |
|                               | Х = ВК, С, М, Ү           |                                                                          | page 57.              | tambour :             |
|                               | BK = Noir                 |                                                                          |                       | DR-221CL              |
|                               | c <b>= Cyan</b>           |                                                                          |                       | 1 unité de            |
|                               | м = Magenta               |                                                                          |                       | tambour :             |
|                               | Y = Jaune                 |                                                                          |                       | DR-221CL-BK           |
|                               |                           |                                                                          |                       | DR-221CL-CMY          |
| Fin courroie                  | Courroie                  | 50 000 pages <sup>1</sup>                                                | Consultez<br>page 62. | BU-220CL              |
| Fin collecteur                | Conteneur de toner<br>usé | 50 000 pages <sup>1</sup>                                                | Consultez<br>page 66. | WT-220CL              |

<sup>1</sup> Pages recto de format Lettre ou A4.

<sup>2</sup> Le nombre de pages approximatif est déclaré conformément à la norme ISO/IEC 19798.

- <sup>3</sup> 1 page par travail
- <sup>4</sup> La durée de vie du tambour est approximative et peut varier selon l'utilisation.
- <sup>5</sup> Cartouche de toner standard

<sup>6</sup> Cartouche de toner à haut rendement

Vous devez nettoyer l'appareil régulièrement et remplacer les consommables lorsque les messages indiqués dans le tableau s'affichent à l'écran tactile.

| Messages à<br>l'écran tactile           | Consommable à remplacer                                                                           | Durée de vie<br>approximative           | Comment<br>remplacer                                                                                                    | Référence             |
|-----------------------------------------|---------------------------------------------------------------------------------------------------|-----------------------------------------|----------------------------------------------------------------------------------------------------|-----------------------|
| Remplacer<br>toner                      | Cartouche de toner                                                                                | <noir></noir>                           | Consultez page 46.                                                                                                    | TN-221BK <sup>5</sup> |
|                                         | L'écran tactile<br>affiche la couleur<br>de la cartouche de<br>toner que vous<br>devez remplacer. | 2 500 pages <sup>1 2 5</sup>            |                                                                                                    | TN-221C <sup>5</sup>  |
|                                         |                                                                                                   | <cyan, magenta,<br="">Jaune&gt;</cyan,> |                                                                                                    | TN-221M <sup>5</sup>  |
|                                         |                                                                                                   | 1 400 pages <sup>1 2 5</sup>            |                                                                                                    | TN-221Y <sup>5</sup>  |
|                                         | BK = Noir                                                                                         | 2 200 pages <sup>1 2 6</sup>            |                                                                                                    | TN-225C <sup>6</sup>  |
|                                         | c = Cyan                                                                                          |                                         |                                                                                                    | TN-225M <sup>6</sup>  |
|                                         | M = Magenta                                                                                       |                                         |                                                                                                    | TN-225Y <sup>6</sup>  |
|                                         | Y = Jaune                                                                                         |                                         |                                                                                                    |                       |
| Remplacer le<br>tambourX                | Unité de tambour                                                                                  | 15 000 pages <sup>1 3 4</sup>           | Consultez page 57.                                                                                                    | 4 unités de tambour : |
|                                         | Х = ВК, С, М, Ү                                                                                   |                                         |                                                                                                    |                       |
|                                         | BK = Noir                                                                                         |                                         |                                                                                                    | DR-22 IGL             |
|                                         | c = Cyan                                                                                          |                                         |                                                                                                    | 1 unité de            |
|                                         | M = Magenta                                                                                       |                                         |                                                                                                    | tambour :             |
|                                         | Y = Jaune                                                                                         |                                         |                                                                                                    | DR-221CL-BK           |
| Arrêt du<br>tambour                     | Unité de tambour                                                                                  |                                         |                                                                                                    | DR-221CL-CMY          |
| Remplacer la<br>courroie                | Courroie                                                                                          | 50 000 pages <sup>1</sup>               | Consultez page 62.                                                                                                    | BU-220CL              |
| Rempl.<br>collecteur de<br>toner usagé. | Conteneur de toner<br>usé                                                                         | 50 000 pages <sup>1</sup>               | Consultez page 66.                                                                                                    | WT-220CL              |
| Remplacer<br>unité de<br>fusion         | Unité de fusion                                                                                   | 50 000 pages <sup>1</sup>               | Appelez le service à la clientèle Brother<br>ou votre revendeur Brother local pour<br>obtenir une unité de fusion de rechange.                |                       |
| Remplacer kit<br>AL                     | Kit d'alimentation<br>du papier                                                                   | 50 000 pages <sup>1</sup>               | Appelez le service à la clientèle Brother<br>ou votre revendeur Brother local pour<br>obtenir un kit d'alimentation du papier de<br>rechange. |                       |

<sup>1</sup> Pages recto de format Lettre ou A4.

<sup>2</sup> Le nombre de pages approximatif est déclaré conformément à la norme ISO/IEC 19798.

<sup>3</sup> 1 page par travail

<sup>4</sup> La durée de vie du tambour est approximative et peut varier selon l'utilisation.

<sup>5</sup> Cartouche de toner standard

<sup>6</sup> Cartouche de toner à haut rendement

### REMARQUE

- Visitez le site <u>http://www.brother.com/original/index.html</u> pour savoir comment retourner vos consommables usagés dans le cadre du programme de récupération de Brother. Si vous choisissez de ne pas retourner les consommables usagés, mettez-les au rebut conformément aux réglementations locales. Ne les jetez pas avec les ordures ménagères. Pour toute question, appelez votre service local d'élimination des déchets.
- Nous vous recommandons de placer les consommables usagés sur un morceau de papier pour éviter toute éclaboussure ou tout épanchement de leur contenu.
- L'utilisation d'un papier qui ne correspond pas exactement au papier recommandé peut réduire la durée de vie des consommables et des pièces de l'appareil.
- La durée de vie prévue de chacune des cartouches de toner est basée sur la norme ISO/IEC 19798. La fréquence de remplacement varie selon le volume d'impression, le pourcentage de couverture, les types de supports utilisés et la mise en marche/arrêt de l'appareil.
- La fréquence de remplacement des consommables (excluant les cartouches de toner) varie selon le volume d'impression, les types de supports utilisés et la mise en marche/arrêt de l'appareil.

## Remplacement des cartouches de toner

Référence TN-221BK <sup>1</sup>, TN-221C <sup>1</sup>, TN-221M <sup>1</sup>, TN-221Y <sup>1</sup>, TN-225C <sup>2</sup>, TN-225M <sup>2</sup>, TN-225Y <sup>2</sup>

La cartouche de toner standard peut imprimer environ 2 500 pages <sup>3</sup> (noir) ou environ 1 400 pages <sup>3</sup> (cyan, magenta, jaune). La cartouche de toner haut rendement peut imprimer environ

2 200 pages <sup>3</sup> (cyan, magenta, jaune). Le nombre de pages réel varie selon le type de document que vous utilisez d'ordinaire.

Lorsqu'une cartouche de toner est presque vide, l'écran tactile affiche Toner faible.

Les cartouches de toner fournies avec l'appareil doivent être remplacées après environ 1 000 pages <sup>3</sup>.

- <sup>1</sup> Cartouche de toner standard
- <sup>2</sup> Cartouche de toner à haut rendement
- <sup>3</sup> Le nombre de pages approximatif est déclaré conformément à la norme ISO/IEC 19798.

### REMARQUE

- L'indication de durée de vie restante du toner varie en fonction des types de documents imprimés et des conditions d'utilisation.
- Il est conseillé de conserver une nouvelle cartouche de toner à proximité pour le moment où l'avertissement Toner faible apparaîtra.
- Pour garantir une qualité d'impression élevée, nous vous recommandons d'utiliser uniquement des cartouches de toner authentiques de marque Brother. Lorsque vous souhaitez acheter des cartouches de toner, contactez le service à la clientèle Brother.
- Nous vous recommandons de nettoyer l'appareil lorsque vous remplacez la cartouche de toner (>> Guide de l'utilisateur avancé : Nettoyage et vérification de l'appareil).
- NE déballez PAS la nouvelle cartouche de toner avant d'être prêt à l'installer.

### Presque vide

Si l'écran tactile affiche Toner faible, achetez une nouvelle cartouche de toner pour la couleur indiquée sur l'écran tactile et préparez-la avant de recevoir un message Remplacer toner.

### **Remplacer toner**

Lorsque l'écran tactile affiche Remplacer toner, l'appareil cesse d'imprimer jusqu'à ce que vous remplaciez la cartouche de toner.

L'écran tactile affiche la couleur de la cartouche de toner que vous devez remplacer. (BK=Noir, C=Cyan, M=Magenta, Y=Jaune).

Une nouvelle cartouche de toner de marque Brother authentique réinitialise le mode Remplacer toner.

### Remplacement des cartouches de toner

1 Assurez-vous que l'appareil est allumé.

2 Ouvrez le capot supérieur jusqu'à ce qu'il se verrouille en position ouverte.

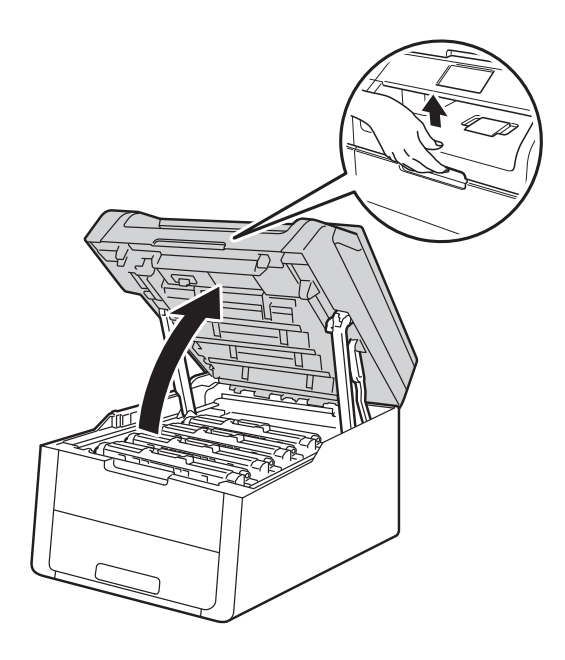

3 Retirez l'ensemble de cartouche de toner et d'unité de tambour pour la couleur affichée à l'écran tactile.

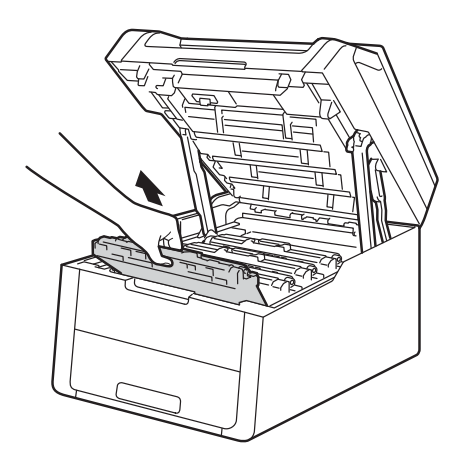

## **AVERTISSEMENT**

### TEMPÉRATURE ÉLEVÉE

Après l'utilisation de l'appareil, certaines de ses pièces internes sont extrêmement chaudes. Laissez l'appareil refroidir avant de toucher à ses pièces internes.

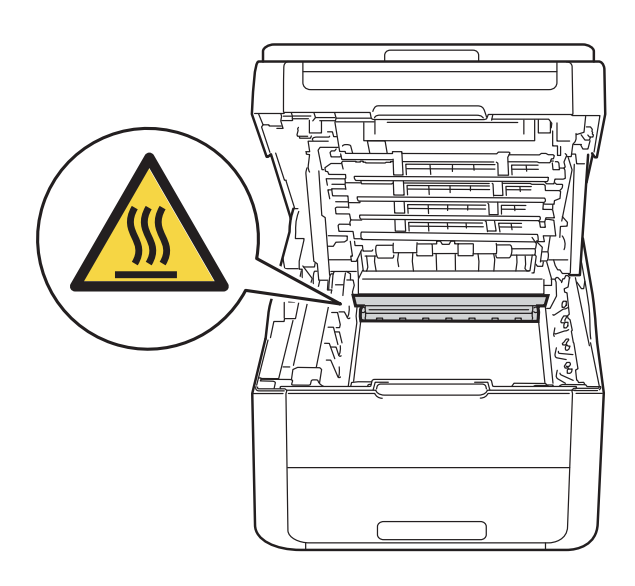

### IMPORTANT

- Nous vous conseillons de poser l'ensemble de cartouche de toner et d'unité de tambour sur une feuille de papier jetable placée sur une surface propre et plane, afin de contenir les éventuelles éclaboussures de toner.
- Pour éviter que l'appareil ne soit endommagé par de l'électricité statique, ne touchez PAS les électrodes présentées dans l'illustration.

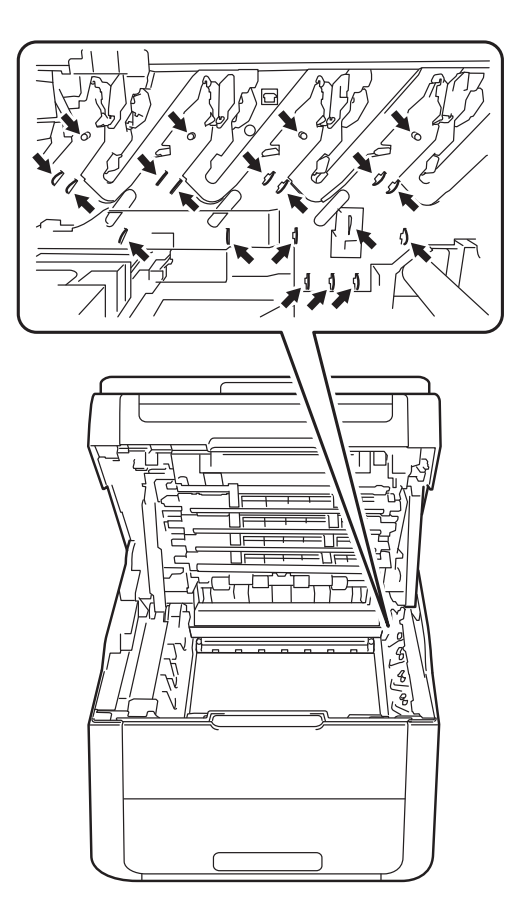

4 Poussez le levier de verrouillage vert vers le bas et retirez la cartouche de toner de l'unité de tambour.

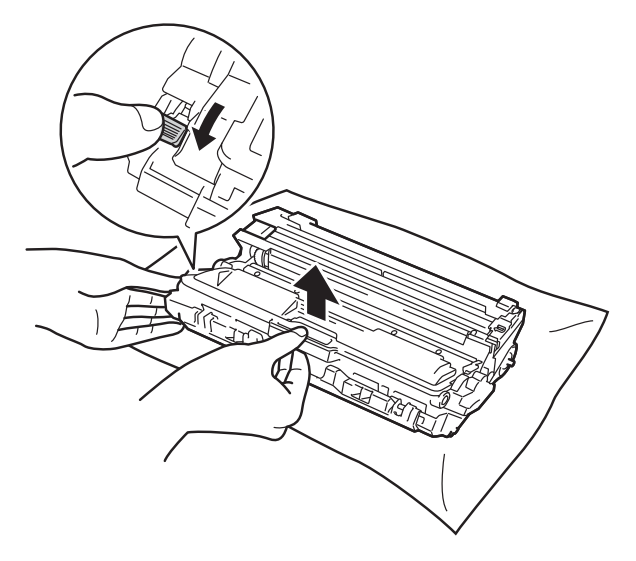

### AVERTISSEMENT

#### 

- Ne JAMAIS jeter une cartouche de toner ou un ensemble de cartouche de toner et d'unité de tambour au feu. Il pourrait exploser et causer des blessures.
- N'utilisez PAS de substances inflammables, d'aérosol, de substances/liquides dissolvants organiques contenant de l'alcool ou de l'ammoniaque pour nettoyer l'intérieur ou l'extérieur du produit. Cela risquerait de provoquer un incendie ou des décharges électriques. Utilisez plutôt un chiffon propre et sec.

(>> Guide de sécurité du produit : *Pour utiliser le produit de manière sécuritaire*.)

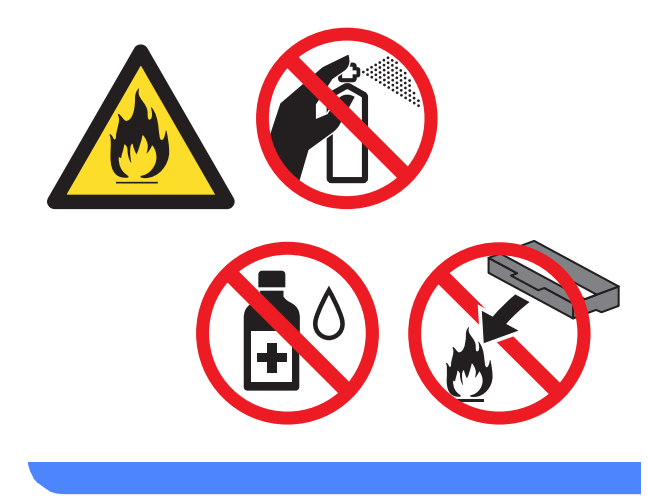

### IMPORTANT

- Manipulez la cartouche de toner avec précaution. Si du toner se répand sur vos mains ou sur vos vêtements, essuyez les éclaboussures ou nettoyez-les à l'eau froide sans tarder.
- Pour éviter les problèmes de qualité d'impression, ne JAMAIS toucher les pièces présentées en gris sur les illustrations.

#### <Cartouche de toner>

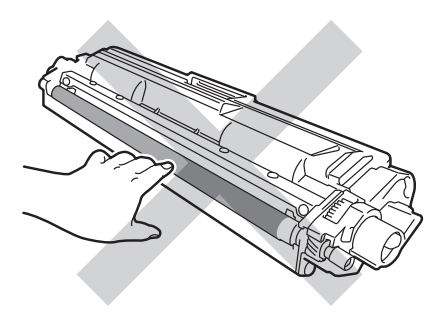

### REMARQUE

- Veuillez fermer hermétiquement la cartouche de toner usagée dans un sac afin d'éviter que de la poudre de toner ne s'en échappe.
- Visitez le site

http://www.brother.com/original/ index.html pour savoir comment retourner vos consommables usagés dans le cadre du programme de récupération de Brother. Si vous choisissez de ne pas retourner les consommables usagés, mettez-les au rebut conformément aux réglementations locales. Ne les jetez pas avec les ordures ménagères. Pour toute question, appelez votre service local d'élimination des déchets.

#### <Unité de tambour>

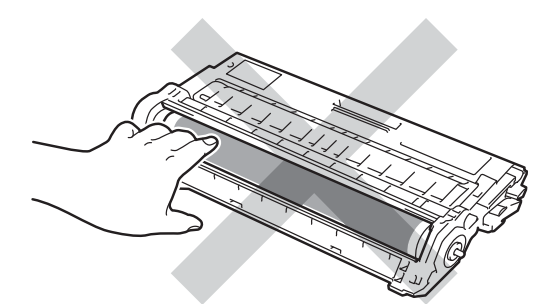

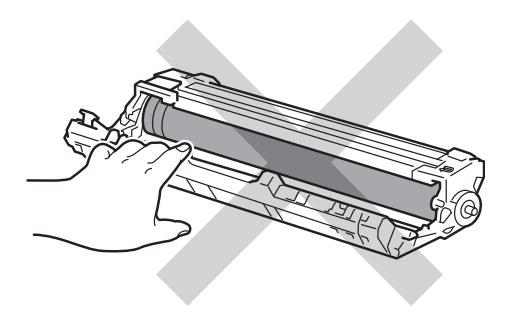

 Nous vous conseillons de poser la cartouche de toner sur une feuille de papier jetable placée sur une surface de niveau, propre, plane et stable, afin de contenir les éventuelles éclaboussures de toner. 5 Déballez la nouvelle cartouche de toner. Tenez la cartouche à niveau à deux mains et secouez-la doucement plusieurs fois de gauche à droite afin de répartir également le toner à l'intérieur de la cartouche.

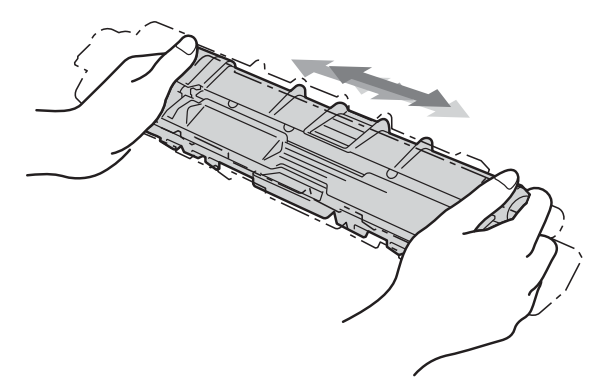

### **IMPORTANT**

- NE déballez PAS la nouvelle cartouche de toner avant d'être prêt à l'installer. Si une cartouche de toner reste déballée pendant une longue période de temps, la durée de vie du toner sera raccourcie.
- Si une unité de tambour déballée est exposée à la lumière directe du soleil (ou celle de la pièce pendant de longues périodes), l'unité risque d'être endommagée.
- Brother vous recommande vivement de NE PAS recharger les cartouches de toner fournies avec votre appareil. De plus, nous vous recommandons vivement d'utiliser uniquement des cartouches de toner de remplacement de marque Brother, L'utilisation ou la tentative d'utilisation d'un toner et/ou de cartouches de toner d'un autre fabricant avec l'appareil Brother risque d'endommager ce dernier et/ou peut donner des résultats d'impression insatisfaisants. Notre garantie limitée ne s'étend pas aux problèmes techniques découlant de l'utilisation d'un toner ou d'une cartouche de toner d'un autre fabricant. Pour protéger votre investissement et bénéficier des performances supérieures de l'appareil Brother, nous vous recommandons vivement de n'utiliser que des consommables de marque Brother.

6

Retirez la protection.

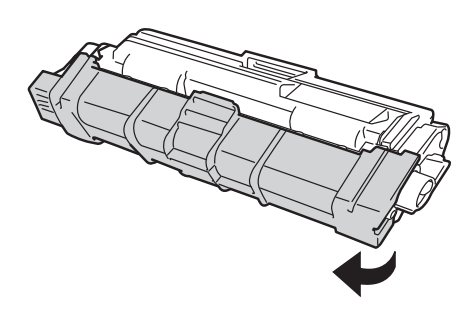

### IMPORTANT

Placez la nouvelle cartouche de toner dans l'unité de tambour immédiatement après avoir retiré son couvercle de protection. Pour éviter toute dégradation de la qualité d'impression, ne JAMAIS toucher les pièces présentées en gris sur les illustrations.

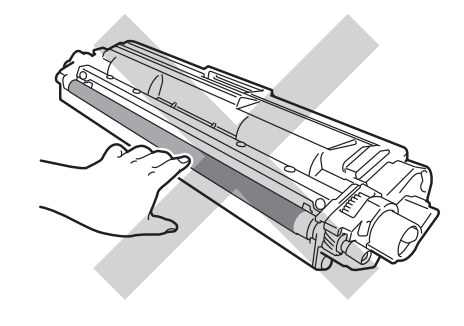

Placez la nouvelle cartouche de toner solidement dans l'unité de tambour jusqu'à ce que le déclic de verrouillage se fasse entendre. Si vous l'avez insérée correctement, le levier de verrouillage vert sur l'unité de tambour se soulèvera automatiquement.

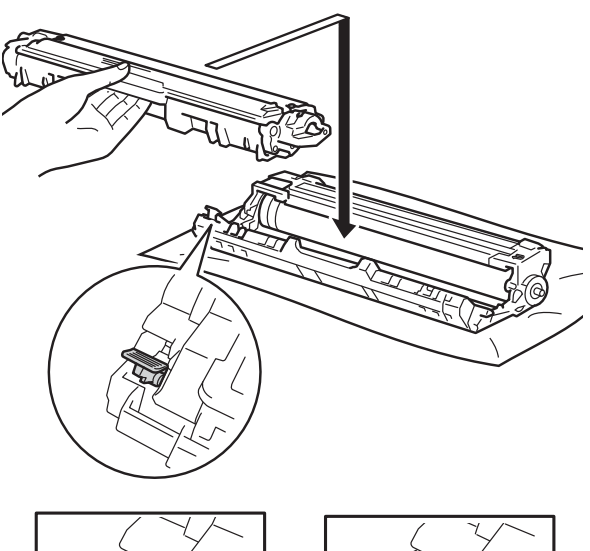

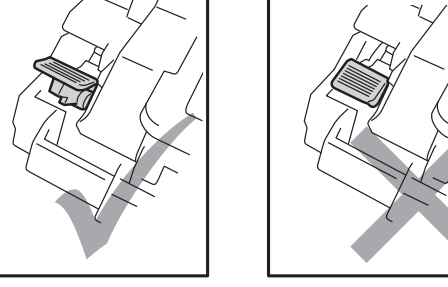

### REMARQUE

Assurez-vous d'insérer correctement la cartouche de toner, sinon elle risque de se séparer de l'unité de tambour.

8 Nettoyez le fil corona à l'intérieur de l'unité de tambour en faisant coulisser délicatement la languette verte de gauche à droite et de droite à gauche à plusieurs reprises.

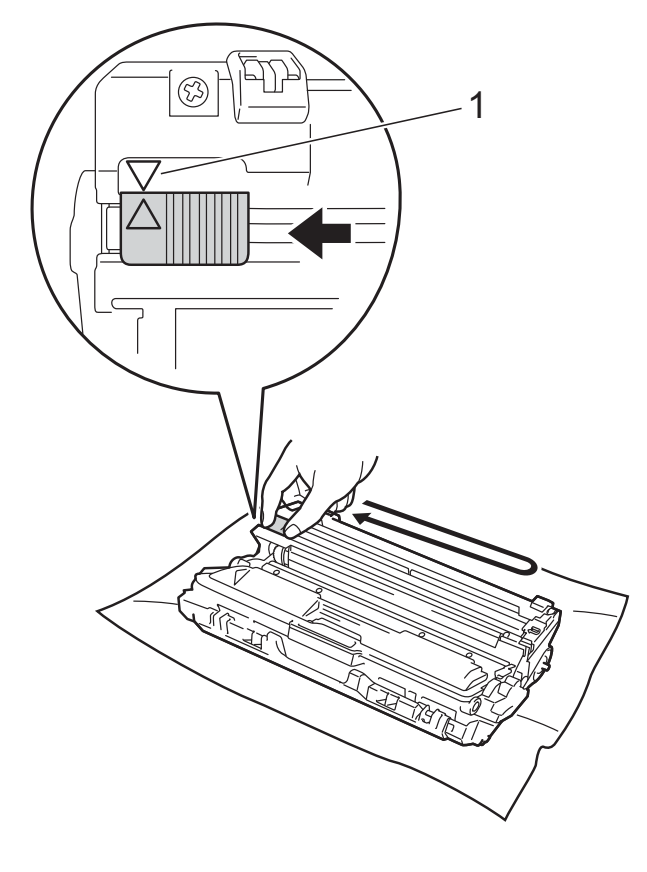

### REMARQUE

Veillez à ramener la languette à la position d'origine (▲) (1). La flèche sur la languette doit être alignée avec la flèche sur l'unité de tambour. Sinon, les pages imprimées pourraient être marquées d'une bande verticale.

9 Ro ne

Répétez les étapes (3) et (8) pour nettoyer chacun des trois fils corona restants.

### REMARQUE

Lorsque vous nettoyez les fils corona, vous n'avez pas besoin de retirer la cartouche de toner de l'unité de tambour.

10 Faites coulisser chaque ensemble de cartouche de toner et d'unité de tambour dans l'appareil. Assurez-vous de faire correspondre la couleur de la cartouche de toner avec l'étiquette de la même couleur sur l'appareil.

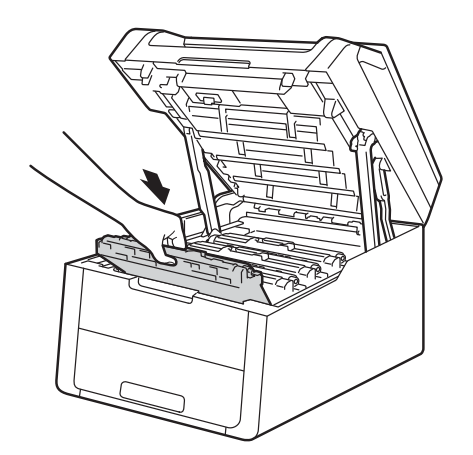

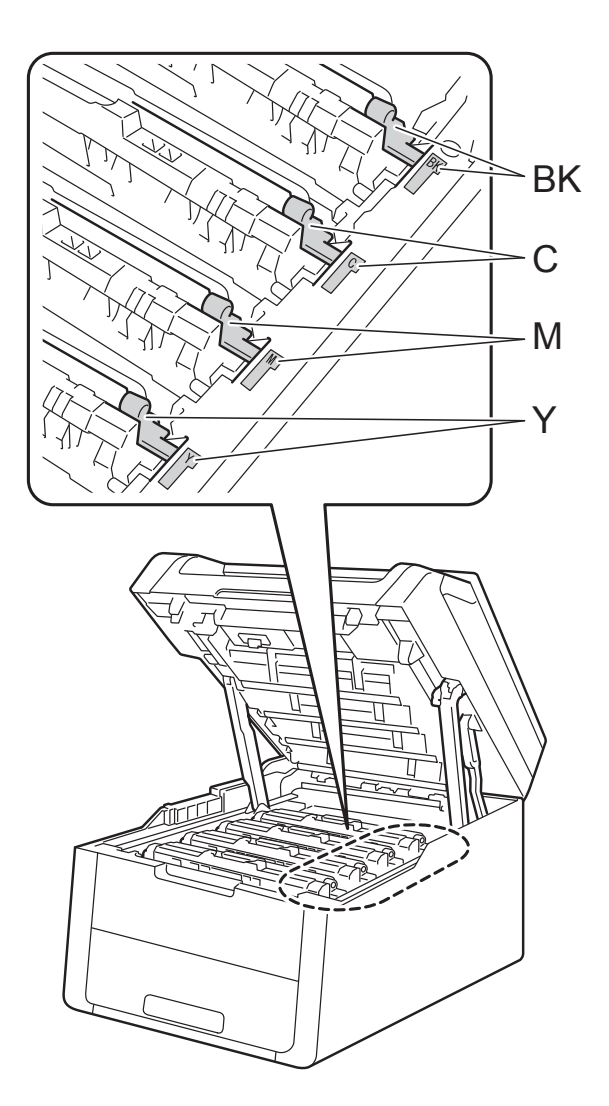

BK = Noir, C = Cyan, M = Magenta, Y = Jaune

1 Fermez le capot supérieur de l'appareil.

### REMARQUE

Après le remplacement d'une cartouche de toner, n'éteignez PAS l'appareil et n'ouvrez PAS le capot supérieur avant que l'écran tactile cesse d'afficher le message Patienter SVP. et que l'appareil retourne en mode Prêt.

### Nettoyage des fils corona

Si vous rencontrez des problèmes de qualité d'impression ou si l'écran tactile affiche Tambour !, nettoyez les fils corona comme suit :

1 Ouvrez le capot supérieur jusqu'à ce qu'il se verrouille en position ouverte.

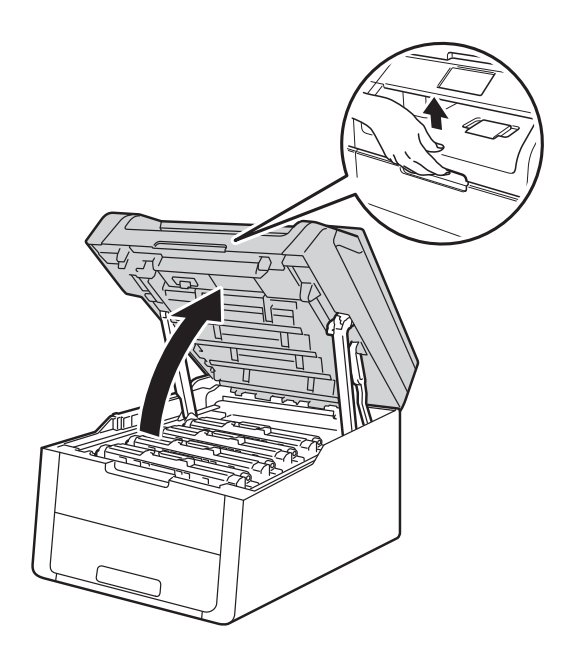

2 Retirez l'ensemble de cartouche de toner et d'unité de tambour.

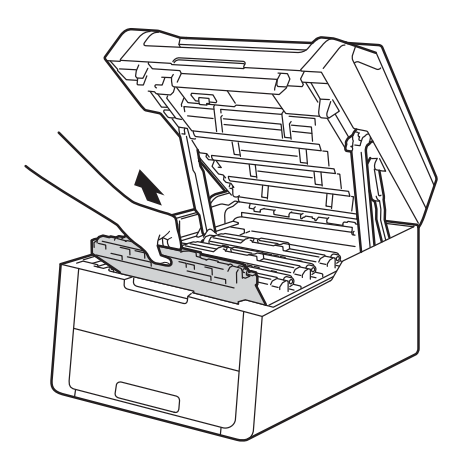

### **AVERTISSEMENT**

### TEMPÉRATURE ÉLEVÉE

Après l'utilisation de l'appareil, certaines de ses pièces internes sont extrêmement chaudes. Laissez l'appareil refroidir avant de toucher à ses pièces internes.

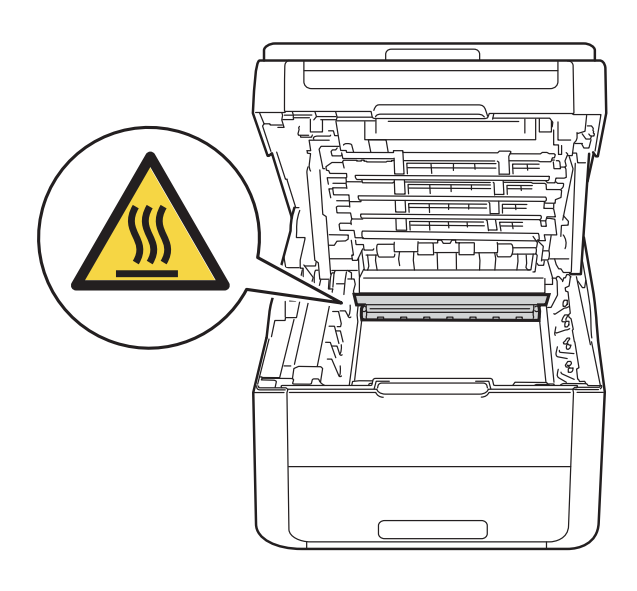

### IMPORTANT

- Nous vous conseillons de poser l'ensemble de cartouche de toner et d'unité de tambour sur une feuille de papier jetable placée sur une surface propre et plane, afin de contenir les éventuelles éclaboussures de toner.
- Pour éviter que l'appareil ne soit endommagé par de l'électricité statique, ne touchez PAS les électrodes présentées dans l'illustration.

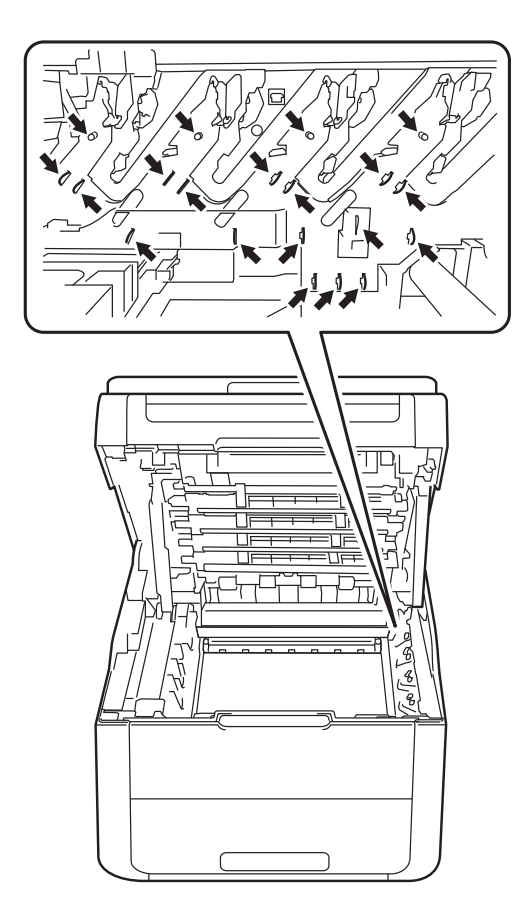

3 Nettoyez le fil corona à l'intérieur de l'unité de tambour en faisant coulisser délicatement la languette verte de gauche à droite et de droite à gauche à plusieurs reprises.

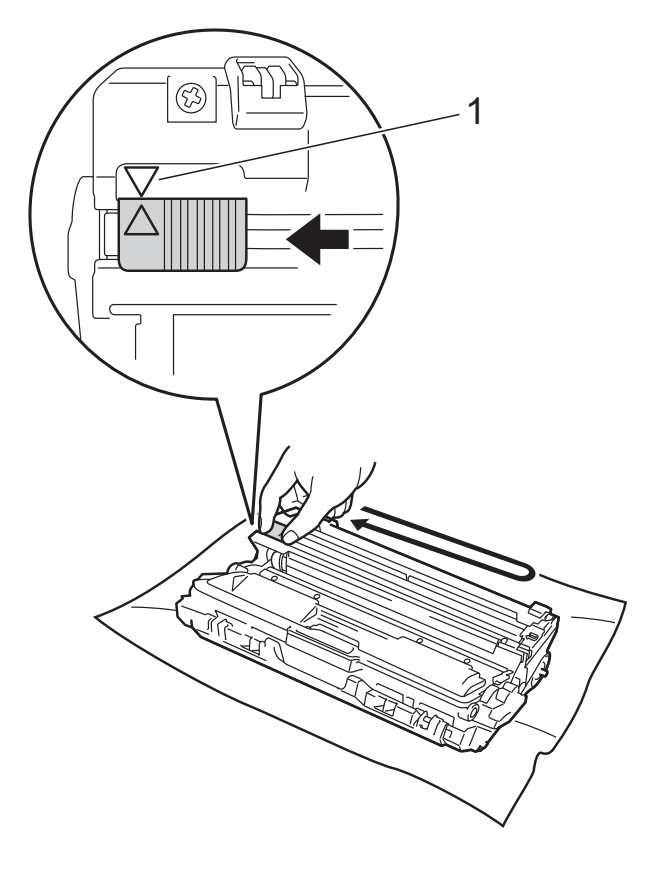

### REMARQUE

Veillez à ramener la languette à la position d'origine (▲) (1). La flèche sur la languette doit être alignée avec la flèche sur l'unité de tambour. Sinon, les pages imprimées pourraient être marquées d'une bande verticale. **4** F

Faites coulisser l'ensemble de cartouche de toner et d'unité de tambour dans l'appareil. Assurez-vous de faire correspondre la couleur de la cartouche de toner avec l'étiquette de la même couleur sur l'appareil.

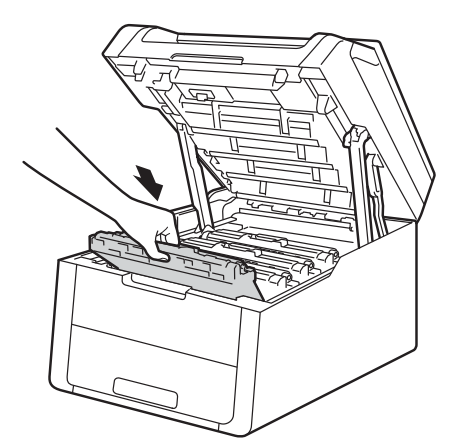

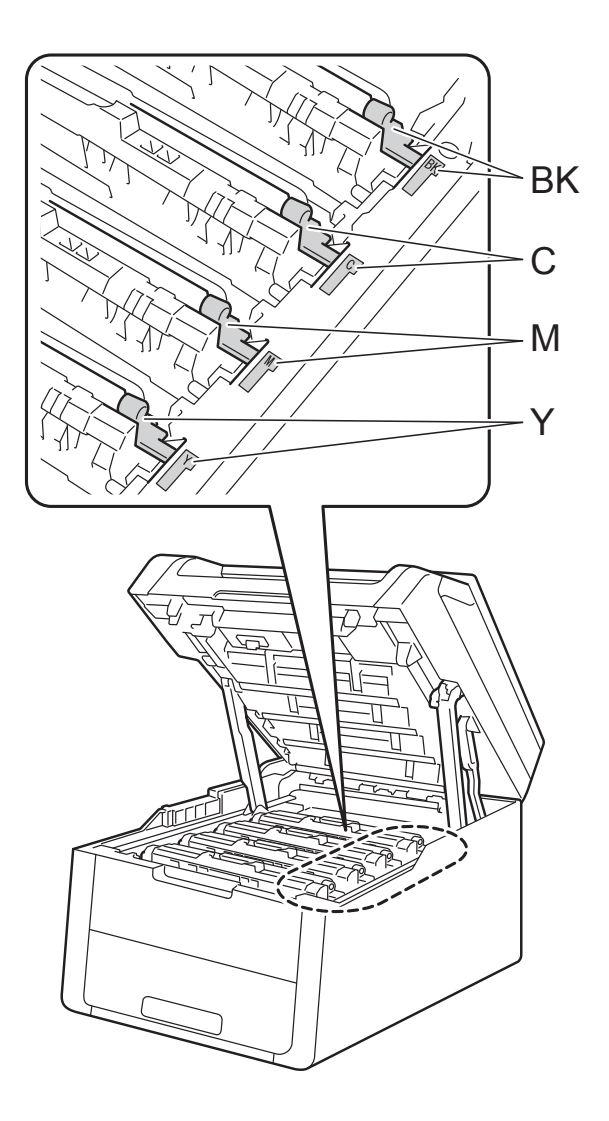

BK = Noir, C = Cyan, M = Magenta, Y = Jaune

5 Répétez les étapes ② - ④ pour nettoyer les trois fils corona restants.

#### REMARQUE

Lorsque vous nettoyez les fils corona, vous n'avez pas besoin de retirer la cartouche de toner de l'unité de tambour.

6 Fermez le capot supérieur de l'appareil.

## Remplacement des unités de tambour

Référence DR-221CL 4 pièces Ensemble de tambour ou tambours simples DR-221CL-BK, DR-221CL-CMY

Une nouvelle unité de tambour peut imprimer environ 15 000 pages recto de format Lettre ou A4.

L'ensemble de tambour DR-221CL contient quatre unités de tambour, une unité de tambour noir (DR-221CL-BK) et trois unités de tambour couleur (DR-221CL-CMY).

DR-221CL-BK contient une unité de tambour noir. DR-221CL-CMY contient une unité de tambour couleur.

L'usure du tambour est causée par l'utilisation et la rotation du tambour, ainsi que par son interaction avec le papier, le toner et les autres matériaux sur le chemin du papier. Lors de la conception de ce produit, Brother a décidé d'utiliser le nombre de rotations du tambour comme élément permettant d'en déterminer la durée de vie de manière raisonnable. Lorsqu'un tambour atteint la limite de rotation établie en usine qui correspond au rendement nominal, l'écran tactile ACL du produit vous indique de remplacer le(s) tambour(s) applicable(s). Le produit continue de fonctionner, mais la qualité d'impression peut ne pas être optimale.

Comme les tambours tournent à l'unisson pendant les diverses étapes de fonctionnement (que le toner soit déposé ou non sur la page) et qu'il est peu probable qu'une seule unité de tambour soit endommagée, vous devez remplacer tous les tambours à la fois (à moins que vous n'ayez remplacé un tambour individuel [DR-221CL-BK pour le noir et DR-221CL-CMY pour la couleur] pour des raisons autres qu'une fin de vie nominale). Pour plus de commodité, Brother vend les unités de tambour en ensemble de quatre (DR-221CL).

### REMARQUE

- De nombreux facteurs permettent de déterminer la durée de vie du tambour, tels que la température ambiante, le taux d'humidité, le type de papier, la quantité de toner, etc. Dans des conditions idéales, la durée de service moyenne d'une unité de tambour est estimée à 15 000 pages environ. Le nombre réel de pages pouvant être imprimées par votre tambour peut être bien inférieur à cette estimation. Comme la durée de vie réelle du tambour est liée à de nombreux impondérables, il n'est pas possible de garantir la quantité minimale de pages qui sera imprimée par le tambour.
- Pour des performances optimales, utilisez uniquement du toner de marque Brother. L'appareil doit être utilisé dans un environnement propre et non poussiéreux, équipé d'une ventilation adéquate.
- Si vous imprimez à l'aide d'un tambour d'une marque autre que Brother, vous risquez de réduire la qualité d'impression, mais également la qualité et la durée de l'appareil lui-même. La garantie ne couvre pas les problèmes résultant de l'utilisation d'une unité de tambour d'une marque autre que Brother.

### Tambour!

Les fils corona sont sales. Nettoyez les fils corona des quatre unités de tambour (consultez *Nettoyage des fils corona* ➤> page 53).

Si vous avez nettoyé les fils corona et que le message d'erreur Tambour ! s'affiche toujours, l'unité de tambour est en fin de vie. Remplacez les unités de tambour par un nouvel ensemble.

### Fin imminente du tambour X

Si un seul tambour spécifié approche de sa fin de vie, l'écran tactile affiche le message Fin tambourX. Le X indique la couleur de l'unité de tambour qui approche de sa fin de vie. (BK=Noir, C=Cyan, M=Magenta, Y=Jaune). Nous vous conseillons de conserver des unités de tambour de marque Brother authentique pour l'installation. Achetez une nouvelle unité de tambour DR-221CL-BK (pour le noir) ou DR-221CL-CMY (pour la couleur C, M ou Y) et préparez-la avant de recevoir un message Remplacer le tambourX.

### Remplacer tambour X

Si un seul tambour spécifié doit être remplacé, l'écran tactile affiche le message Remplacer le tambourX. Le X indique la couleur de l'unité de tambour que vous devez remplacer. (BK=Noir, C=Cyan, M=Magenta, Y=Jaune)

L'unité de tambour a dépassé sa durée de vie nominale. Remplacez l'unité de tambour par une nouvelle. Nous vous conseillons d'installer une unité de tambour de marque Brother authentique.

Après le remplacement, réinitialisez le compteur du tambour en suivant les instructions qui accompagnent la nouvelle unité de tambour (consultez *Réinitialisation du compteur du tambour* **>>** page 62).

### Arrêt du tambour

Nous ne pouvons pas garantir la qualité de l'impression. Remplacez l'unité de tambour par une nouvelle. Nous vous conseillons d'installer une unité de tambour de marque Brother authentique.

Après le remplacement, réinitialisez le compteur du tambour en suivant les instructions qui accompagnent la nouvelle unité de tambour (consultez *Réinitialisation du compteur du tambour* **>>** page 62).

### Remplacement des unités de tambour

### IMPORTANT

- Manipulez l'unité de tambour avec précaution lorsque vous la retirez car elle peut contenir du toner. Si du toner se répand sur vos mains ou vos vêtements, essuyez les éclaboussures ou nettoyezles à l'eau froide sans tarder.
- Nettoyez l'intérieur de l'appareil chaque fois que vous remplacez l'unité de tambour (>> Guide de l'utilisateur avancé : Nettoyage et vérification de l'appareil).
- Ne déballez PAS la nouvelle unité de tambour avant d'être prêt à l'installer.
   L'exposition à la lumière directe du soleil (ou celle de la pièce pendant de longues périodes) peut endommager l'unité de tambour.
- Assurez-vous que l'appareil est allumé.
- 2 Ouvrez le capot supérieur jusqu'à ce qu'il se verrouille en position ouverte.

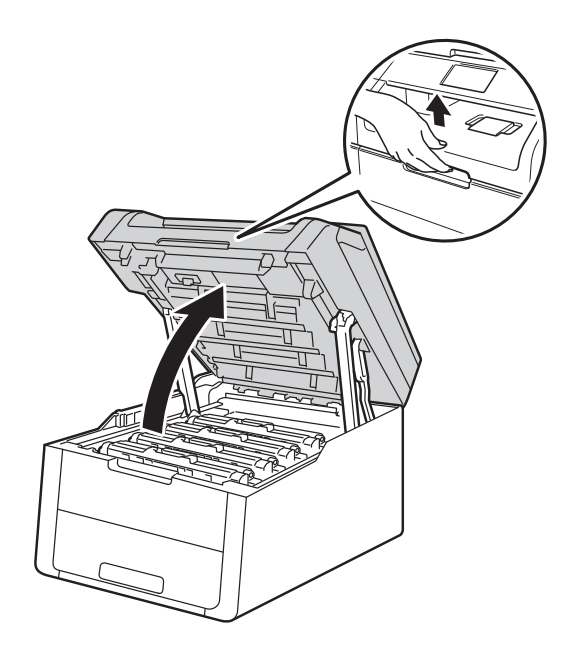

3 Retirez l'ensemble de cartouche de toner et d'unité de tambour pour la couleur affichée à l'écran tactile.

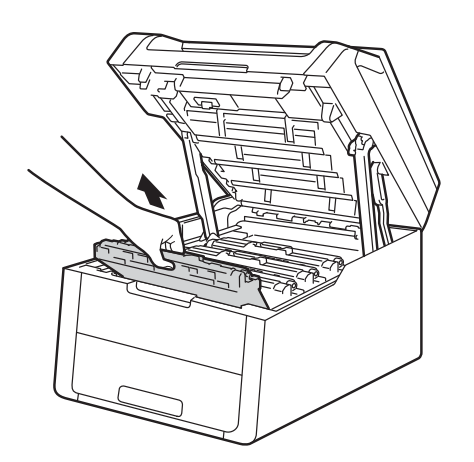

### **AVERTISSEMENT**

TEMPÉRATURE ÉLEVÉE

Après l'utilisation de l'appareil, certaines de ses pièces internes sont extrêmement chaudes. Laissez l'appareil refroidir avant de toucher à ses pièces internes.

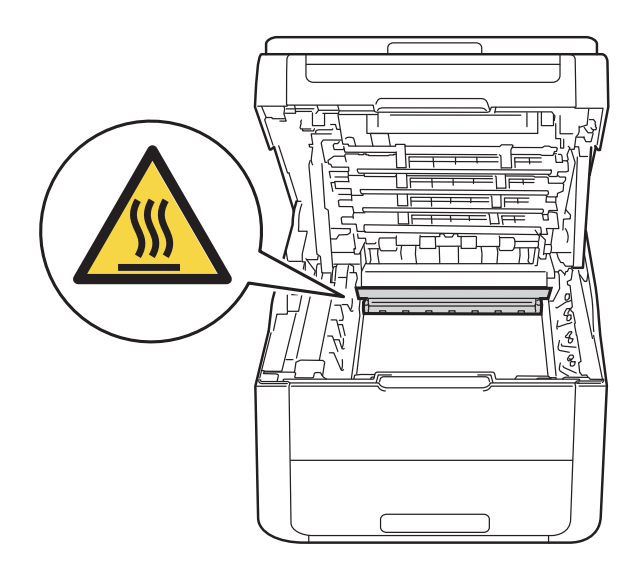

### **IMPORTANT**

- Nous vous conseillons de poser l'ensemble de cartouche de toner et d'unité de tambour sur une feuille de papier jetable placée sur une surface propre et plane, afin de contenir les éventuelles éclaboussures de toner.
- Pour éviter que l'appareil ne soit endommagé par de l'électricité statique, ne touchez PAS les électrodes présentées dans l'illustration.

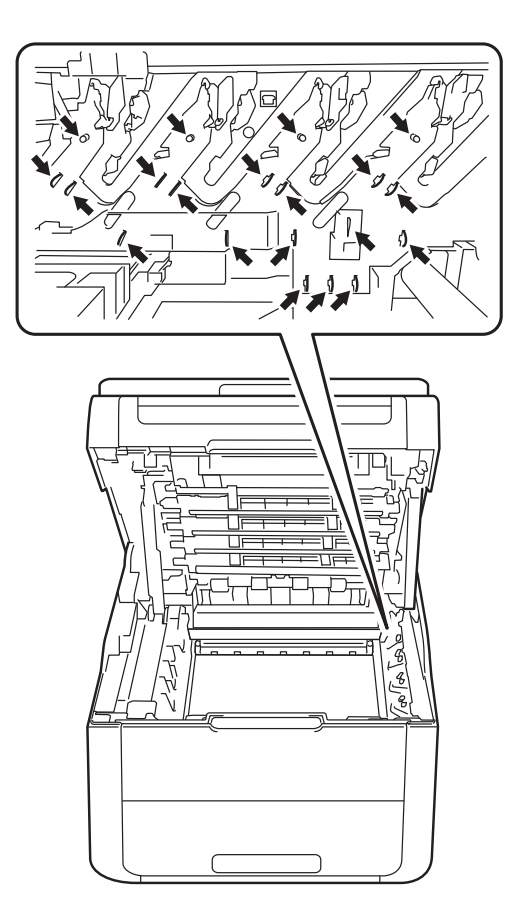

4 Poussez le levier de verrouillage vert vers le bas et retirez la cartouche de toner de l'unité de tambour.

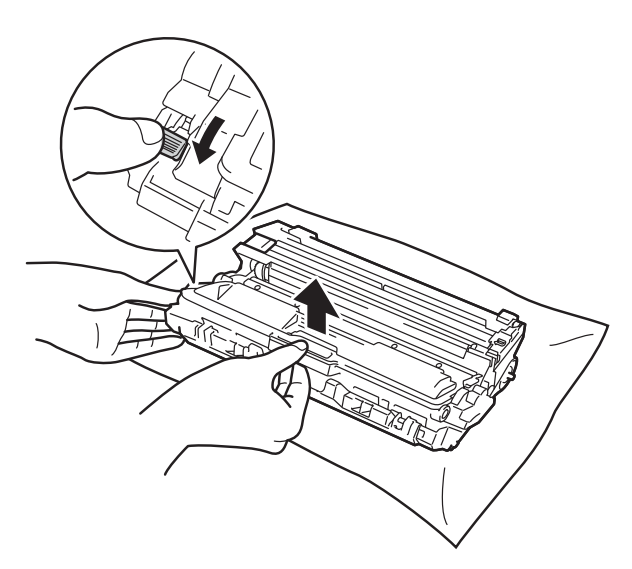

### **AVERTISSEMENT**

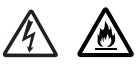

- Ne JAMAIS jeter une cartouche de toner ou un ensemble de cartouche de toner et d'unité de tambour au feu. Il pourrait exploser et causer des blessures.
- N'utilisez PAS de substances inflammables, d'aérosol, de substances/liquides dissolvants organiques contenant de l'alcool ou de l'ammoniaque pour nettoyer l'intérieur ou l'extérieur du produit. Cela risquerait de provoquer un incendie ou des décharges électriques. Utilisez plutôt un chiffon propre et sec.

(>> Guide de sécurité du produit : *Pour utiliser le produit de manière sécuritaire*.)

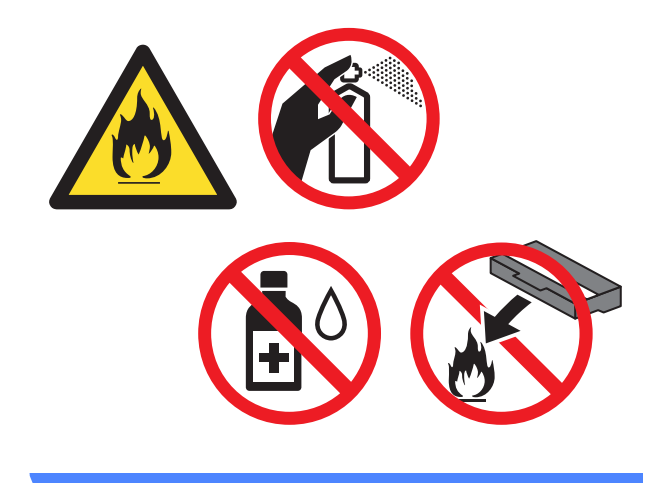

### **IMPORTANT**

- Manipulez la cartouche de toner avec précaution. Si du toner se répand sur vos mains ou sur vos vêtements, essuyez les éclaboussures ou nettoyez-les à l'eau froide sans tarder.
- Pour éviter les problèmes de qualité d'impression, ne JAMAIS toucher les pièces présentées en gris sur les illustrations.

#### <Cartouche de toner>

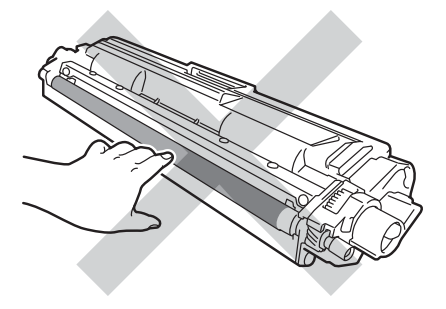

<Unité de tambour>

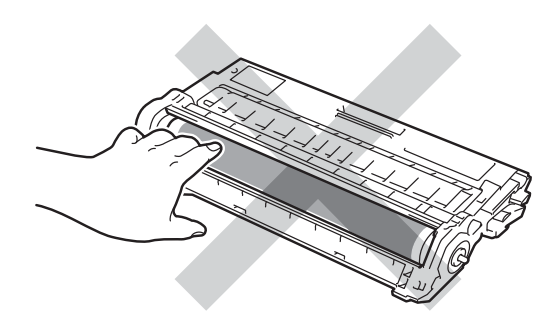

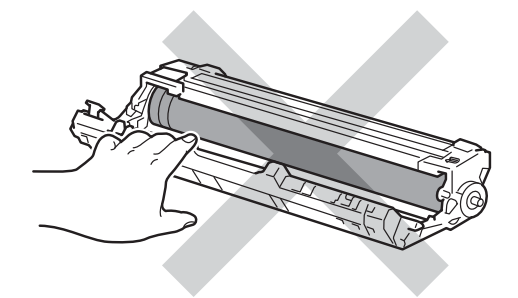

 Nous vous conseillons de poser la cartouche de toner sur une feuille de papier jetable placée sur une surface de niveau, propre, plane et stable, afin de contenir les éventuelles éclaboussures de toner.

### REMARQUE

- Veuillez fermer hermétiquement l'unité de tambour usagée dans un sac afin d'éviter que de la poudre de toner ne s'en échappe.
- · Visitez le site

http://www.brother.com/original/index.html pour savoir comment retourner vos consommables usagés dans le cadre du programme de récupération de Brother. Si vous choisissez de ne pas retourner les consommables usagés, mettez-les au rebut conformément aux réglementations locales. Ne les jetez pas avec les ordures ménagères. Pour toute question, appelez votre service local d'élimination des déchets.

- 5 Déballez la nouvelle unité de tambour.
- 6 Retirez la protection.

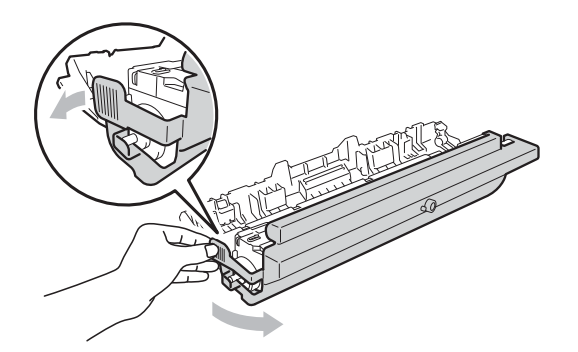

Insérez fermement la cartouche de toner dans la nouvelle unité de tambour jusqu'à ce que le déclic de verrouillage se fasse entendre. Si vous avez inséré la cartouche correctement, le levier de verrouillage vert se soulèvera automatiquement.

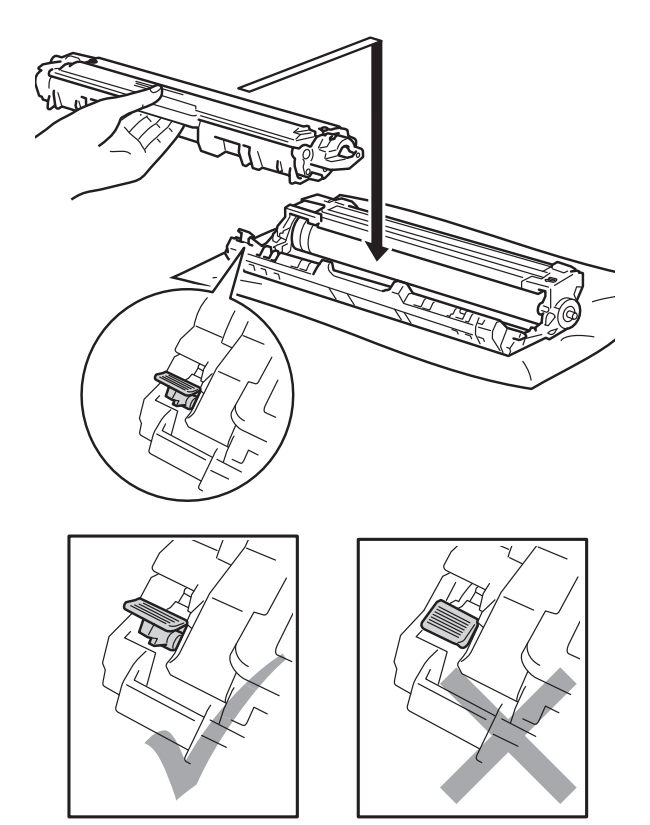

### REMARQUE

Assurez-vous d'insérer correctement la cartouche de toner, sinon elle risque de se séparer de l'unité de tambour.
8 Nettoyez le fil corona à l'intérieur de l'unité de tambour en faisant coulisser délicatement la languette verte de gauche à droite et de droite à gauche à plusieurs reprises.

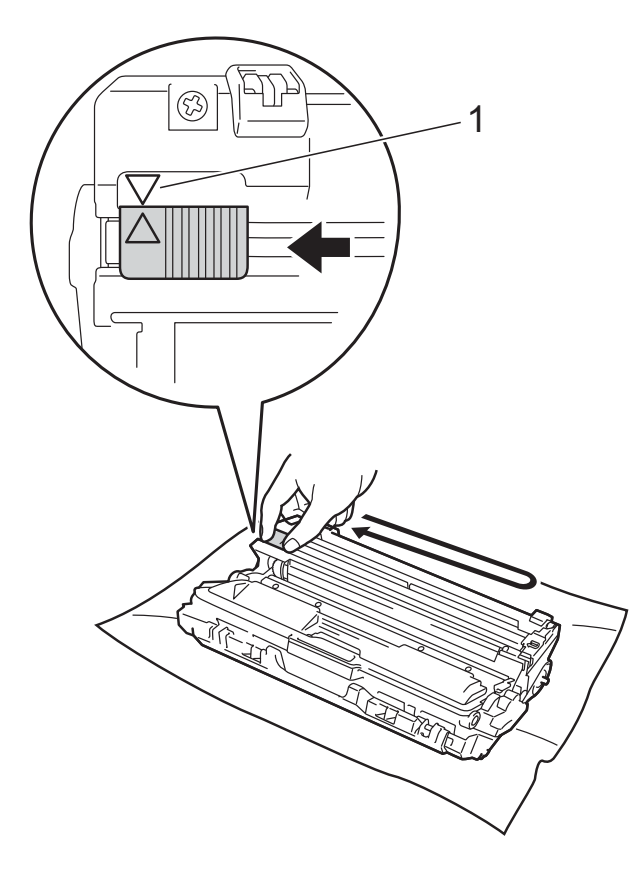

#### REMARQUE

Veillez à ramener la languette à la position d'origine (▲) (1). La flèche sur la languette doit être alignée avec la flèche sur l'unité de tambour. Sinon, les pages imprimées pourraient être marquées d'une bande verticale.

9 Répétez les étapes 8 et 8 pour nettoyer chacun des trois fils corona restants.

#### REMARQUE

Lorsque vous nettoyez les fils corona, vous n'avez pas besoin de retirer la cartouche de toner de l'unité de tambour. Faites coulisser chaque ensemble de cartouche de toner et d'unité de tambour dans l'appareil. Assurez-vous de faire correspondre la couleur de la cartouche de toner avec l'étiquette de la même couleur sur l'appareil.

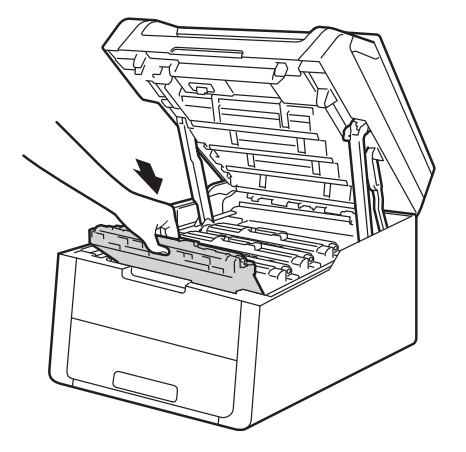

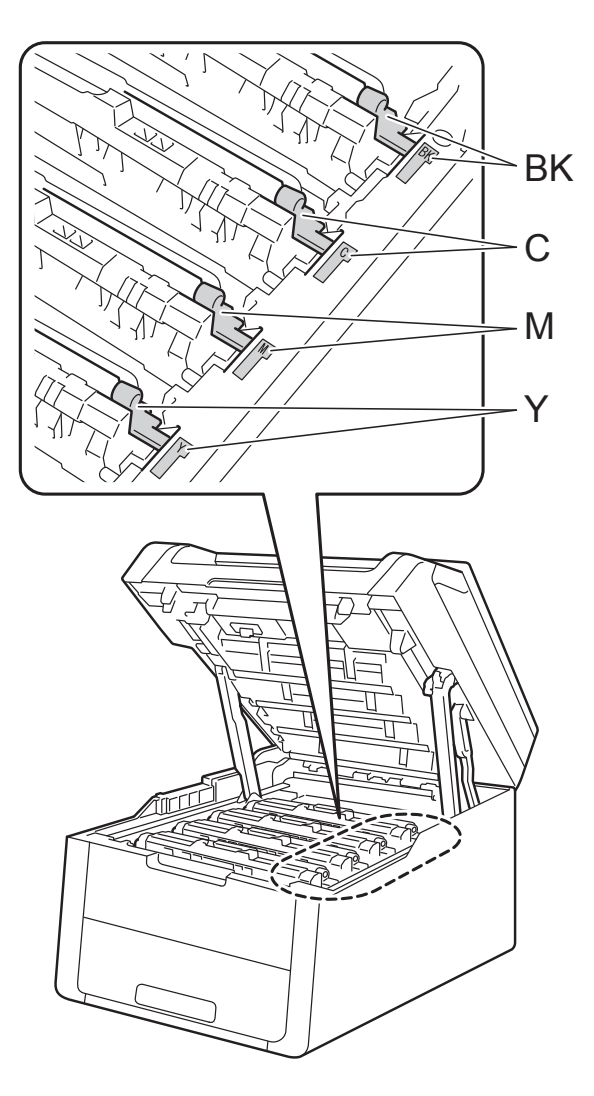

BK = Noir, C = Cyan, M = Magenta, Y = Jaune

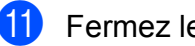

1 Fermez le capot supérieur de l'appareil.

#### Réinitialisation du compteur du tambour

Lorsque vous installez une nouvelle unité de tambour, vous devez réinitialiser le compteur du tambour en procédant comme suit.

#### IMPORTANT

Ne réinitialisez pas le compteur du tambour après avoir remplacé la cartouche de toner.

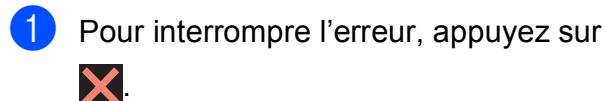

- Appuyez sur
- Appuyez sur Ts réglages.
- Faites glisser vers le haut ou le bas, ou appuyez sur ▲ ou ▼ pour afficher Info. machine.
- Appuyez sur Info. machine.
- 6 Appuyez sur Durée de vie des pièces.
- Touchez à la zone du pavé numérique pour allumer les voyants DEL.
- 8 Appuyez sur **#** jusqu'à ce que le message de l'écran tactile change.
- 9 Appuyez sur la couleur de l'unité de tambour que vous avez remplacée.
- (1) Appuyez sur Oui.
- Appuyez sur .

#### Remplacement de la courroie

Référence BU-220CL

Une nouvelle courroie peut imprimer environ 50 000 pages recto de format Lettre ou A4.

#### Remplacer courroie

Lorsque le message Remplacer la courroie s'affiche à l'écran tactile, vous devez remplacer la courroie.

Après le remplacement, réinitialisez la courroie en suivant les instructions qui accompagnent la nouvelle courroie (consultez Réinitialisation du compteur de la courroie >> page 65).

#### IMPORTANT

- Ne touchez PAS la surface de la courroie. Sinon, vous pourriez compromettre la qualité d'impression.
- Les dommages causés par une manipulation incorrecte de la courroie peuvent entraîner l'annulation de votre garantie.

Assurez-vous que l'appareil est allumé.

Ouvrez le capot supérieur jusqu'à ce qu'il se verrouille en position ouverte.

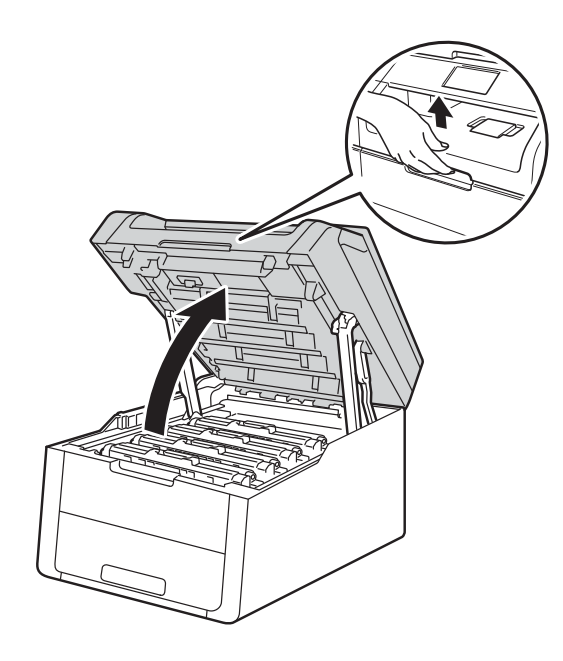

3 Retirez tous les ensembles de cartouche de toner et d'unité de tambour.

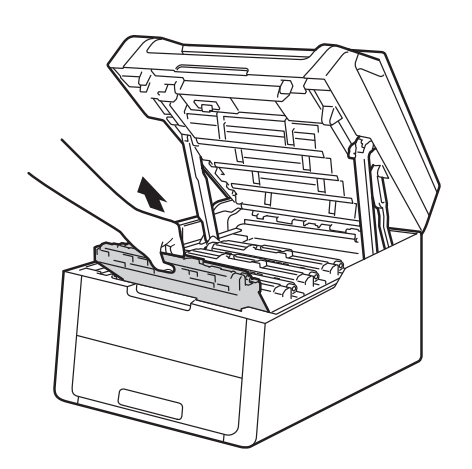

### **AVERTISSEMENT**

TEMPÉRATURE ÉLEVÉE

Après l'utilisation de l'appareil, certaines de ses pièces internes sont extrêmement chaudes. Laissez l'appareil refroidir avant de toucher à ses pièces internes.

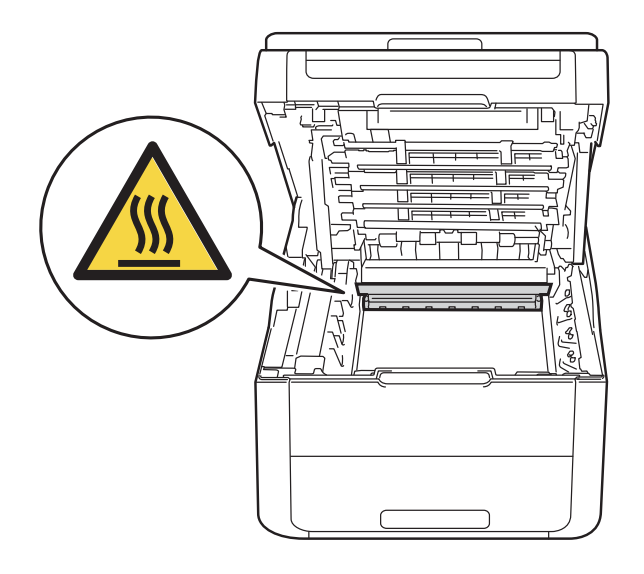

#### **IMPORTANT**

- Nous vous conseillons de poser les ensembles de cartouche de toner et d'unité de tambour sur une feuille de papier jetable placée sur une surface propre et plane, afin de contenir les éventuelles éclaboussures de toner.
- Pour éviter que l'appareil ne soit endommagé par de l'électricité statique, ne touchez PAS les électrodes présentées dans l'illustration.

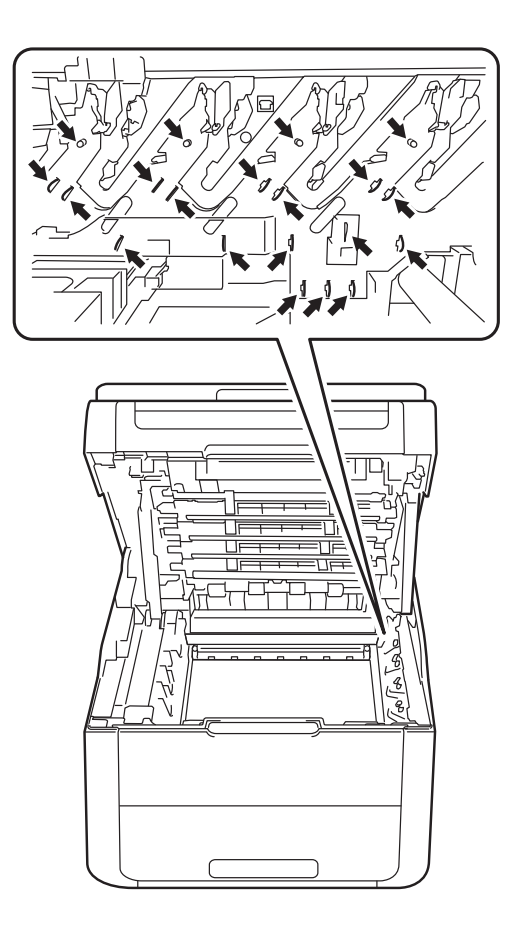

4 Saisissez la poignée verte de la courroie et soulevez cette dernière, puis retirez-la.

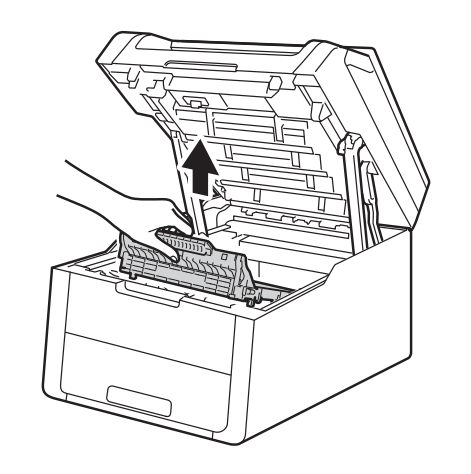

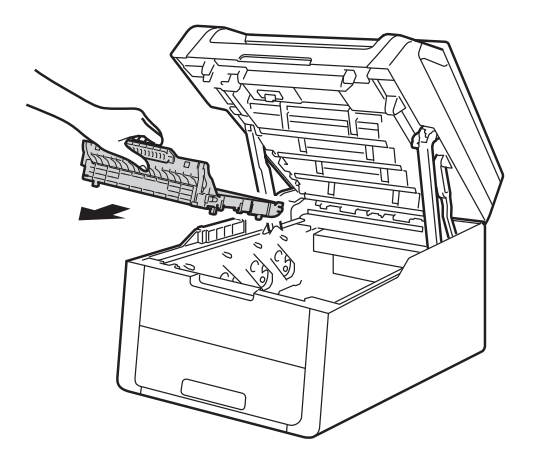

#### **IMPORTANT**

Pour éviter les problèmes de qualité d'impression, ne JAMAIS toucher les pièces présentées en gris sur les illustrations.

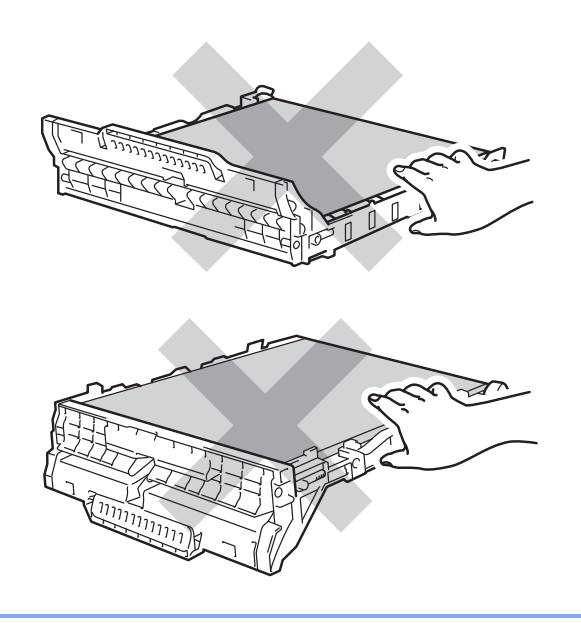

5 Déballez la nouvelle courroie et installez-la dans l'appareil.

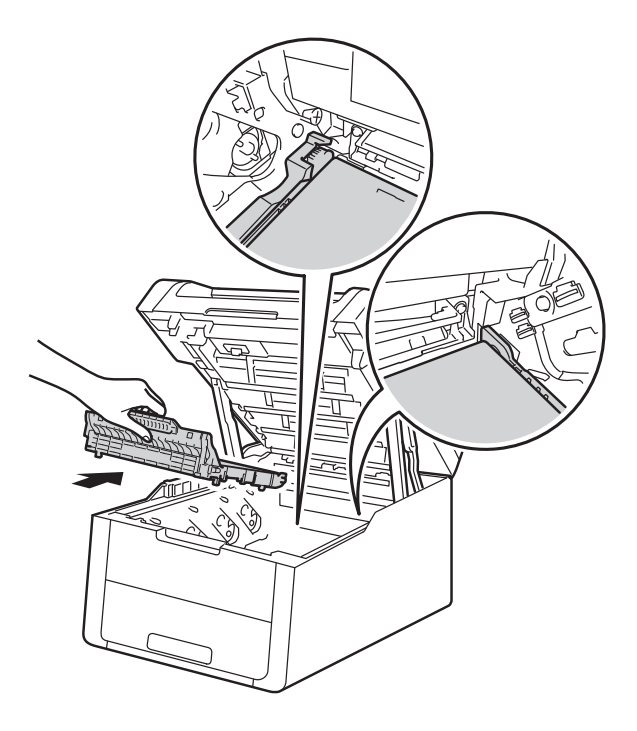

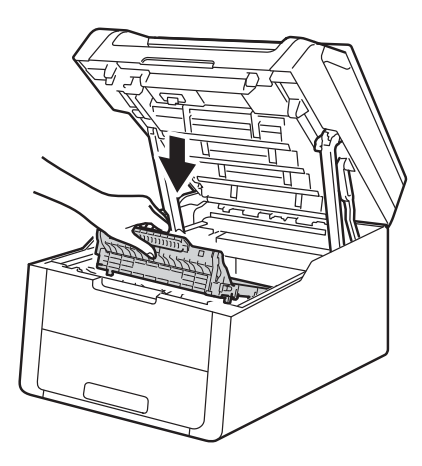

6 Faites coulisser chaque ensemble de cartouche de toner et d'unité de tambour dans l'appareil, en vous assurant de faire correspondre les couleurs de cartouche de toner avec les étiquettes de la même couleur sur l'appareil.

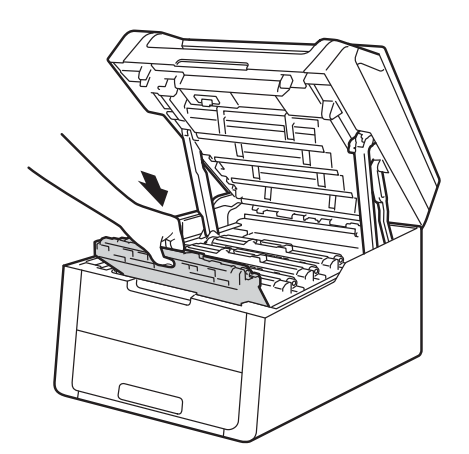

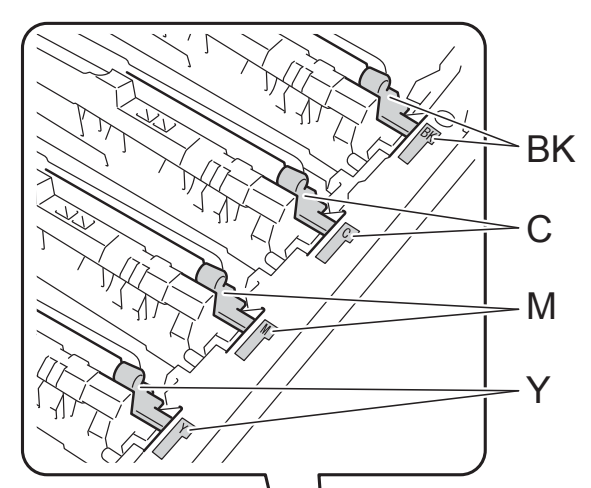

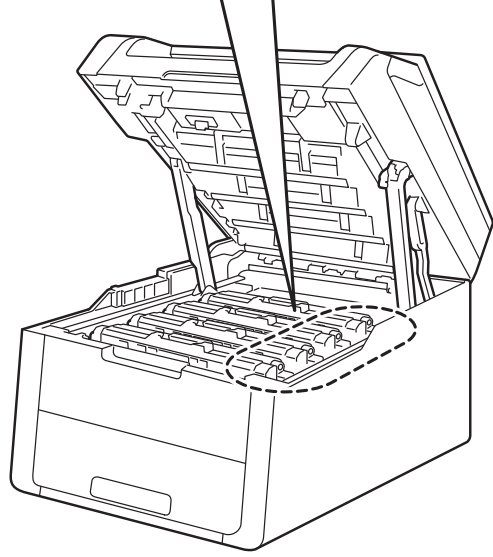

BK = Noir, C = Cyan, M = Magenta, Y = Jaune

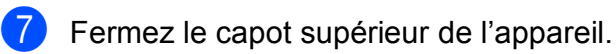

## Réinitialisation du compteur de la courroie

Lorsque vous installez une nouvelle courroie, vous devez réinitialiser le compteur de la courroie en procédant comme suit :

- Pour interrompre l'erreur, appuyez sur
- 2 Appuyez sur 🁔
- **3** Appuyez sur Ts réglages.
- Faites glisser vers le haut ou le bas, ou appuyez sur ▲ ou ▼ pour afficher Info. machine.
- 5 Appuyez sur Info. machine.
- 6 Appuyez sur Durée de vie des pièces.
- 7 Touchez à la zone du pavé numérique pour allumer les voyants DEL.
- 8 Appuyez sur # jusqu'à ce que le message de l'écran tactile change.
- 9 Appuyez sur Courroie.
- 10 Appuyez sur Oui.
- Appuyez sur .

## Remplacement du conteneur de toner usé

Référence WT-220CL

La durée de vie d'un conteneur de toner usé est d'environ 50 000 pages recto de format Lettre ou A4.

## Fin imminente du conteneur de toner usé

Si l'écran tactile affiche Fin collecteur, le conteneur de toner usé approche de sa fin de vie. Achetez un nouveau conteneur de toner usé et préparez-le avant de recevoir un message Rempl. collecteur de toner usagé.

#### Remplacer le conteneur de toner usé

Lorsque le message Rempl. collecteur de toner usagé. s'affiche à l'écran tactile, vous devez remplacer le conteneur de toner usé.

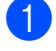

Assurez-vous que l'appareil est allumé.

2 Ouvrez le capot supérieur jusqu'à ce qu'il se verrouille en position ouverte.

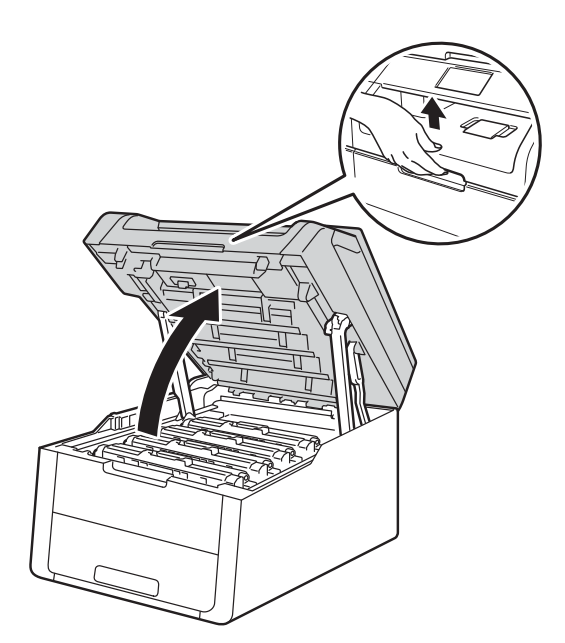

3 Retirez tous les ensembles de cartouche de toner et d'unité de tambour.

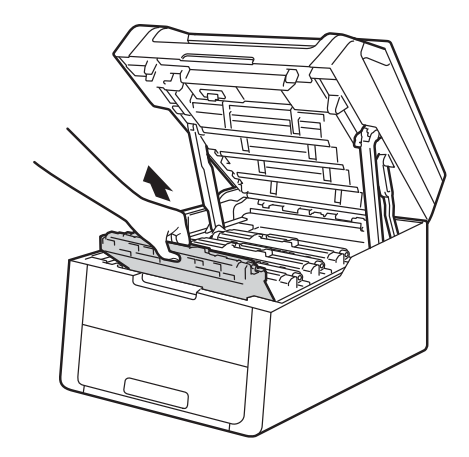

### AVERTISSEMENT

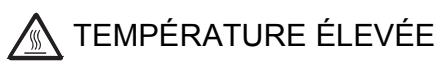

Après l'utilisation de l'appareil, certaines de ses pièces internes sont extrêmement chaudes. Laissez l'appareil refroidir avant de toucher à ses pièces internes.

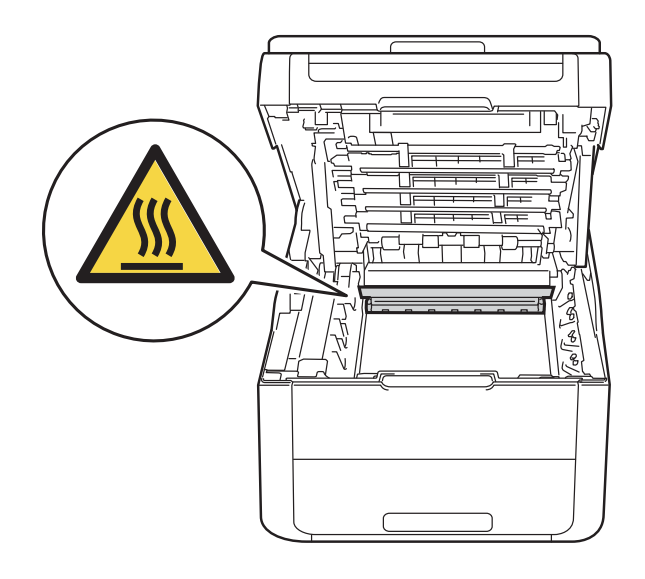

#### **IMPORTANT**

- Nous vous conseillons de poser les ensembles de cartouche de toner et d'unité de tambour sur une feuille de papier jetable placée sur une surface propre et plane, afin de contenir les éventuelles éclaboussures de toner.
- Pour éviter que l'appareil ne soit endommagé par de l'électricité statique, ne touchez PAS les électrodes présentées dans l'illustration.

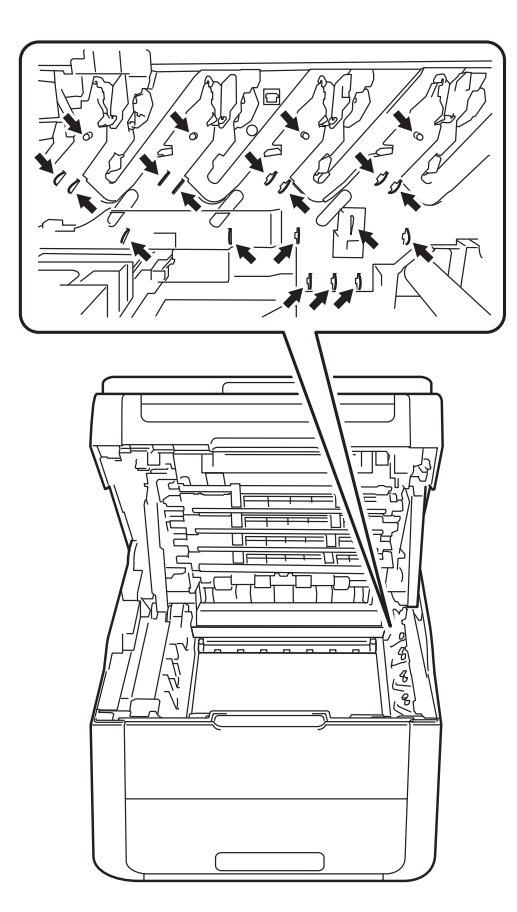

4 Saisissez la poignée verte de la courroie et soulevez cette dernière, puis retirez-la.

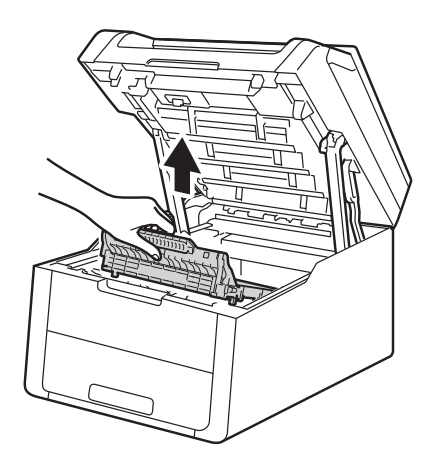

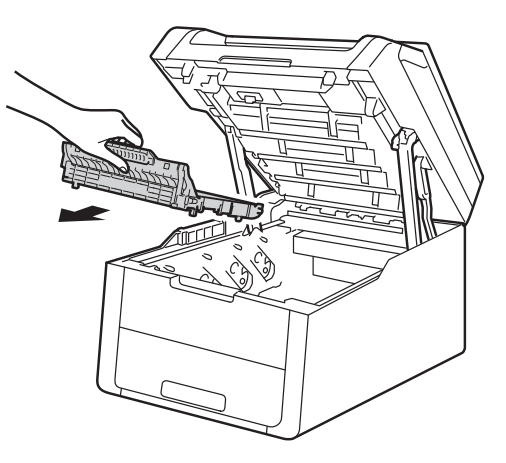

#### IMPORTANT

Pour éviter les problèmes de qualité d'impression, ne JAMAIS toucher les pièces présentées en gris sur les illustrations.

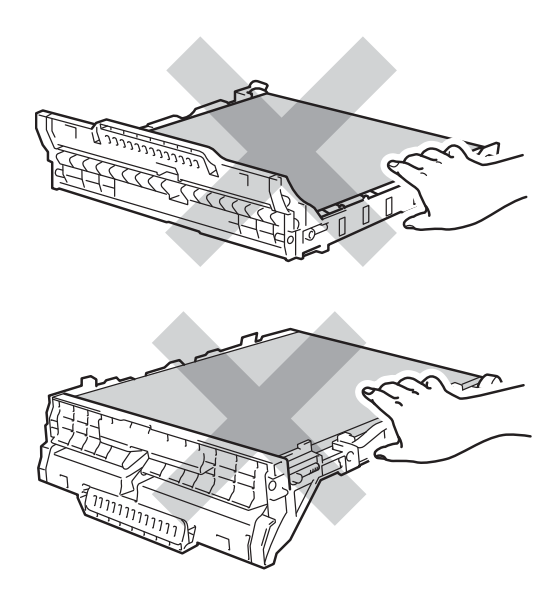

5 Retirez le matériau d'emballage orange et mettez-le au rebut.

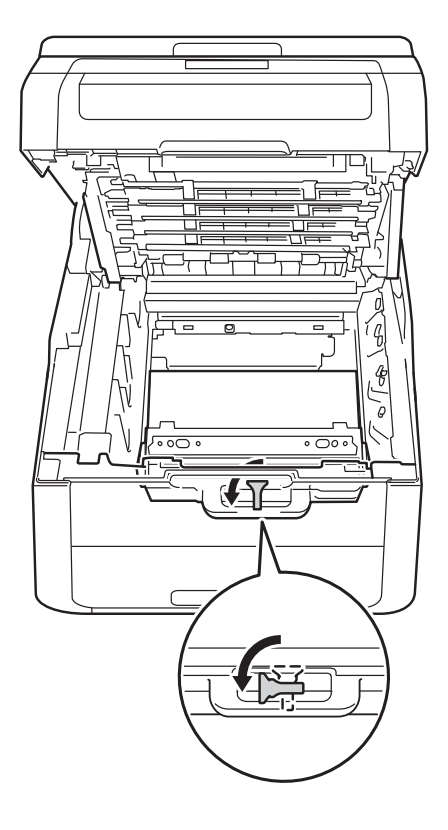

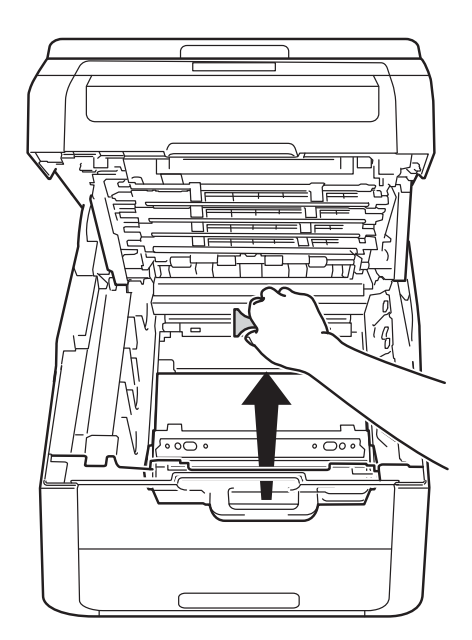

#### REMARQUE

Cette étape est seulement nécessaire lorsque vous remplacez le conteneur de toner usé pour la première fois; elle n'est pas requise pour le conteneur de toner usé de rechange. La pièce d'emballage de couleur orange est installée en usine pour protéger votre appareil pendant le transport.

6 Saisissez la poignée verte du conteneur de toner usé et retirez celui-ci de l'appareil.

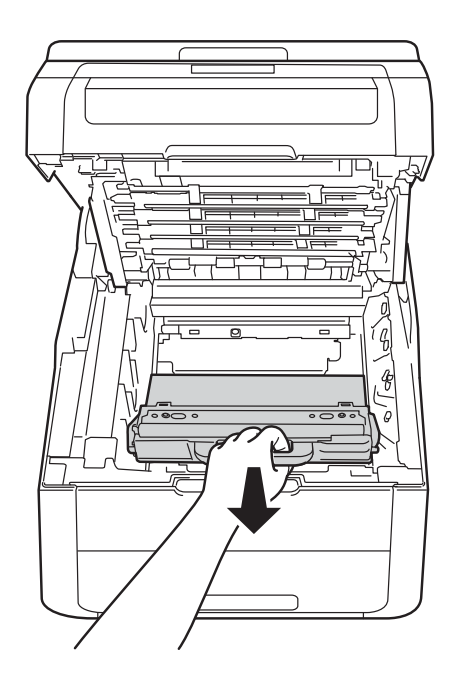

#### **AVERTISSEMENT**

- Ne JAMAIS jeter le conteneur de toner usé au feu. Il pourrait exploser et causer des blessures.
- N'utilisez PAS de substances inflammables, d'aérosol, de substances/liquides dissolvants organiques contenant de l'alcool ou de l'ammoniaque pour nettoyer l'intérieur ou l'extérieur du produit. Cela risquerait de provoquer un incendie ou des décharges électriques. Utilisez plutôt un chiffon propre et sec.

(>> Guide de sécurité du produit : *Pour utiliser le produit de manière sécuritaire*.)

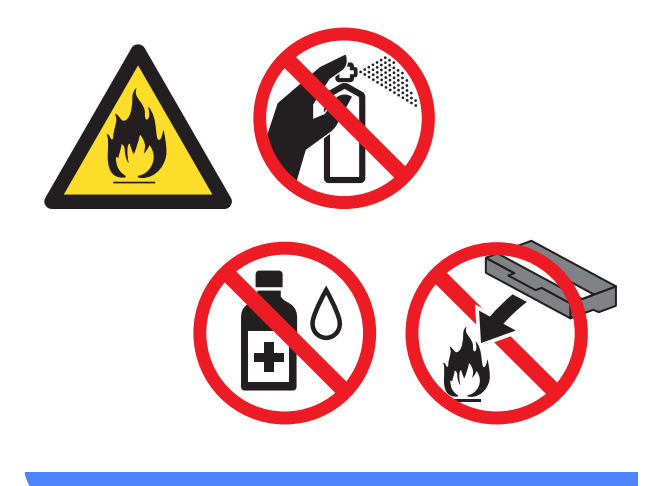

#### IMPORTANT

Ne réutilisez PAS le conteneur de toner usé.

#### REMARQUE

- Veuillez fermer hermétiquement le conteneur de toner usé dans un sac afin d'éviter que de la poudre de toner ne s'en échappe.
- Mettez au rebut l'ancien conteneur de toner usé conformément aux réglementations locales. Ne le jetez pas avec les ordures ménagères. Pour toute question, appelez votre service local d'élimination des déchets.
- 7 Déballez le nouveau conteneur de toner usé et placez-le dans l'appareil.

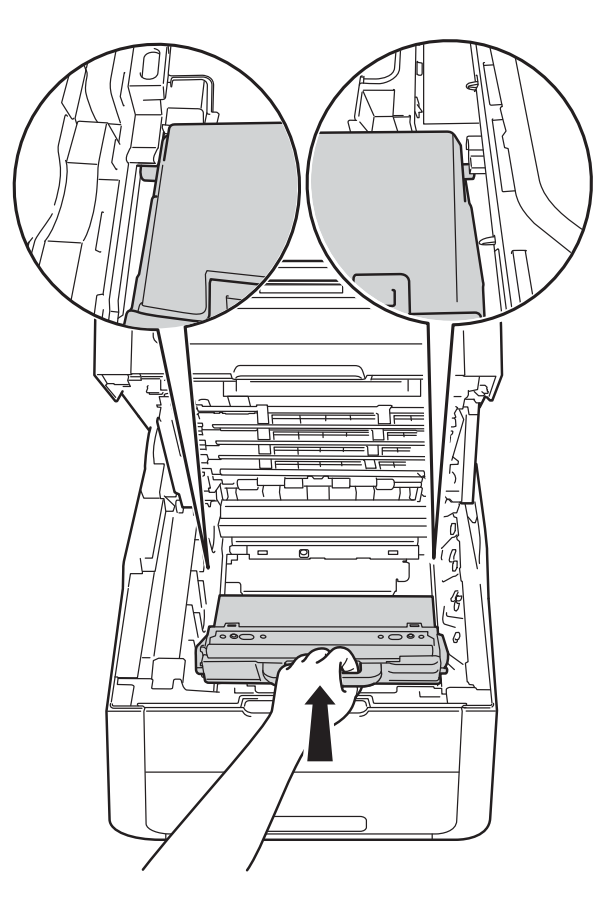

8 Réinstallez la courroie dans l'appareil.

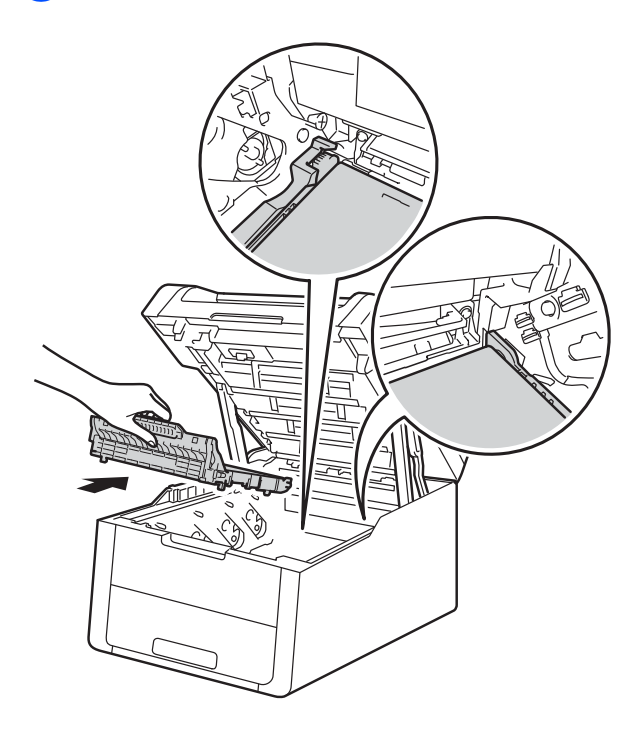

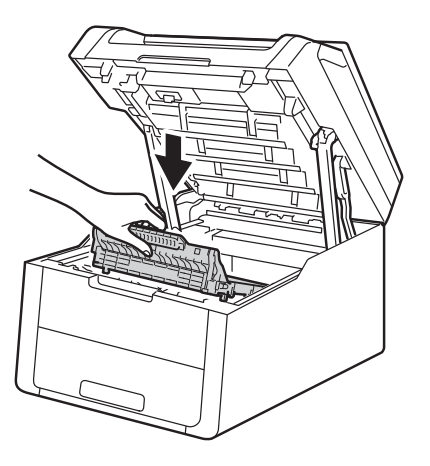

9 Faites coulisser chaque ensemble de cartouche de toner et d'unité de tambour dans l'appareil, en vous assurant de faire correspondre les couleurs de cartouche de toner avec les étiquettes de la même couleur sur l'appareil.

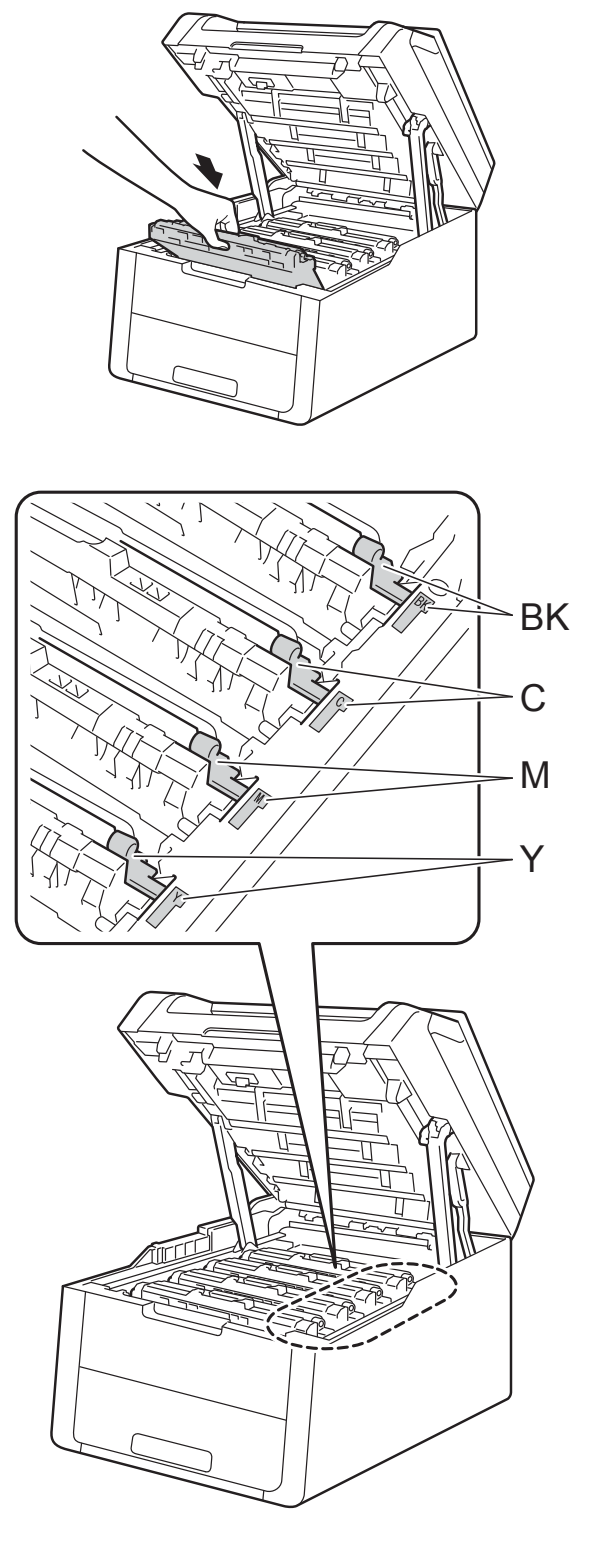

BK = Noir, C = Cyan, M = Magenta, Y = Jaune

10 Fermez le capot supérieur de l'appareil.

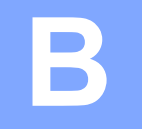

## Dépistage des pannes

Si vous soupçonnez la présence d'un problème avec votre appareil, vérifiez d'abord tous les éléments ci-dessous et suivez les conseils de dépistage des pannes.

#### Aux États-Unis :

Visitez le Brother Solutions Center (Centre de solutions Brother) au solutions.brother.com/manuals pour télécharger les autres manuels.

Vous pouvez corriger la plupart des problèmes vous-même. Si vous avez besoin d'aide supplémentaire, référez-vous au Centre de solutions Brother (Brother Solutions Center), qui vous offre une FAQ (foire aux questions) ainsi que des conseils de dépistage des pannes.

Visitez notre site http://support.brother.com.

### Identification de votre problème

Vérifiez d'abord les points suivants :

- Le cordon d'alimentation de l'appareil est branché correctement et l'appareil est allumé. Si l'appareil ne s'allume pas après le branchement du cordon d'alimentation, consultez Autres difficultés >> page 94.
- Toutes les pièces de protection ont été enlevées.
- Le papier est inséré correctement dans le bac à papier.
- Les câbles d'interface sont solidement branchés dans l'appareil et l'ordinateur ou la connexion sans fil est configurée sur l'appareil et sur l'ordinateur.
- Messages à l'écran tactile

(Consultez Messages d'erreur et d'entretien >> page 73.)

Si les vérifications précédentes n'ont pas permis de régler votre problème, identifiez votre problème et rendez-vous à la page suggérée ci-dessous.

Gestion du papier et problèmes d'impression :

- Problèmes d'impression >> page 90
- Problèmes de gestion du papier >> page 91

Problèmes de copie :

■ Problèmes de copie >> page 92

Problèmes de numérisation :

■ Problèmes de numérisation >> page 92

Problèmes de logiciel et de réseau :

- Problèmes de logiciel >> page 92
- Problèmes de réseau >> page 93

## Messages d'erreur et d'entretien

Comme avec tout appareil de bureau sophistiqué, des erreurs peuvent survenir et il peut être nécessaire de remplacer des consommables. Si tel est le cas, votre appareil identifie l'erreur ou l'entretien régulier approprié et affiche le message approprié. Les messages d'erreur et d'entretien les plus courants sont indiqués dans le tableau.

Vous pouvez corriger vous-même la plupart des erreurs et faire l'entretien régulier. Si vous avez besoin d'aide supplémentaire, reportez-vous au Brother Solutions Center pour consulter la foire aux questions (FAQ) ainsi que les conseils de dépistage des pannes :

Visitez notre site http://support.brother.com.

L'utilisation de consommables d'une marque autre que Brother peut affecter la qualité d'impression, les performances du matériel et la fiabilité de l'appareil.

| Message d'erreur                     | Cause                                                                                                    | Action                                                                                                    |
|--------------------------------------|----------------------------------------------------------------------------------------------------|----------------------------------------------------------------------------------------------------|
| Accès refusé                         | La fonction que vous souhaitez<br>utiliser est bloquée par Secure<br>Function Lock 2.0.                                  | Appelez votre administrateur pour vérifier vos paramètres Secure Function Lock.                                                                     |
| Arrêt du tambour                     | Il est temps de remplacer<br>l'unité de tambour.                                                                         | Remplacez l'unité de tambour pour la couleur<br>indiquée à l'écran tactile. (Consultez<br><i>Remplacement des unités de tambour</i><br>>> page 57.) |
| Aucune<br>autorisation               | L'impression de documents<br>couleur est limitée par Secure<br>Function Lock 2.0. La tâche<br>d'impression sera annulée. | Appelez votre administrateur pour vérifier vos paramètres Secure Function Lock.                                                                     |
| Bourrage à<br>l'intérieur            | Le papier est coincé à<br>l'intérieur de l'appareil.                                                                     | Consultez <i>Le papier est coincé à l'intérieur de l'appareil</i> <b>&gt;&gt;</b> page 84.                                                          |
| Bourrage<br>alimentation<br>manuelle | Le papier est coincé dans la<br>fente d'alimentation manuelle<br>de l'appareil.                                          | Consultez Le papier est coincé dans la fente d'alimentation manuelle >> page 80.                                                                    |
| Bourrage arrière                     | Le papier est coincé dans la<br>partie arrière de l'appareil.                                                            | Consultez Le papier est coincé dans la partie arrière de l'appareil >> page 82.                                                                     |
| Bourrage bac                         | Le papier est coincé dans le bac à papier de l'appareil.                                                                 | Consultez <i>Le papier est coincé dans le bac</i> à<br><i>papier</i> >> page 80.                                                                    |
| Bourrage<br>recto-verso              | La papier est coincé sous le<br>bac à papier ou l'unité de<br>fusion.                                                    | Consultez <i>Le papier est coincé sous le bac à papier</i> >> page 87.                                                                              |

| Message d'erreur  | Cause                                                                                                    | Action                                                                                                    |
|-------------------|----------------------------------------------------------------------------------------------------|----------------------------------------------------------------------------------------------------|
| Couvercle ouvert  | Le capot supérieur n'est pas<br>complètement fermé.                                                                                                    | Fermez le capot supérieur de l'appareil.                                                                                                    |
|                   | Le couvercle de l'unité de<br>fusion n'est pas complètement<br>fermé ou il y avait du papier<br>coincé à l'arrière de l'appareil<br>quand vous l'avez allumé. | Fermez le couvercle de l'unité de fusion<br>situé à l'intérieur du capot arrière de<br>l'appareil.                                                                                                    |
|                   |                                                                                                    | Vérifiez que du papier n'est pas coincé à<br>l'intérieur de l'arrière de l'appareil, puis<br>fermez le couvercle de l'unité de fusion et<br>appuyez sur Marche (consultez Le papier<br>est coincé dans la partie arrière de<br>l'appareil >> page 82). |
| Échec de          | L'enregistrement a échoué.                                                                                                    | Appuyez sur OK et essayez de nouveau.                                                                                                    |
| i enregistiement. |                                                                                                    | Maintenez la touche  enfoncée pour<br>éteindre l'appareil.                                                                                                    |
|                   |                                                                                                    | Patientez quelques secondes, puis rallumez-le.                                                                                                    |
|                   |                                                                                                    | Effectuez l'enregistrement automatique des couleurs à l'aide de l'écran tactile (➤➤ Guide de l'utilisateur avancé :<br>Enregistrement automatique).                                                                                                    |
|                   |                                                                                                    | <ul> <li>Installez une nouvelle courroie (consultez<br/>Remplacement de la courroie</li> <li>&gt;&gt; page 62).</li> </ul>                                                                                                    |
|                   |                                                                                                    | Si le problème persiste, contactez le service à la clientèle Brother.                                                                                                    |
| Échec du          | Le calibrage a échoué.                                                                                                    | Appuyez sur OK et essayez de nouveau.                                                                                                    |
| calibrage.        |                                                                                                    | Maintenez la touche  enfoncée pour                                                                                                    |
|                   |                                                                                                    | éteindre l'appareil.                                                                                                    |
|                   |                                                                                                    | Patientez quelques secondes, puis rallumez l'appareil.                                                                                                    |
|                   |                                                                                                    | Effectuez de nouveau le calibrage des couleurs en utilisant l'écran tactile ou le pilote d'imprimante (➤➤ Guide de l'utilisateur avancé : <i>Calibrage</i> ).                                                                                          |
|                   |                                                                                                    | <ul> <li>Installez une nouvelle courroie (consultez<br/>Remplacement de la courroie</li> <li>page 62).</li> </ul>                                                                                                    |
|                   |                                                                                                    | Si le problème persiste, appelez le service<br>à la clientèle Brother ou votre revendeur<br>Brother local.                                                                                                    |

| Message d'erreur                                                                                                    | Cause                                                                                                    | Action                                                                                                    |
|----------------------------------------------------------------------------------------------------|----------------------------------------------------------------------------------------------------|----------------------------------------------------------------------------------------------------|
| Échec<br>initialisation de<br>l'écran tactile                                                                                                    | Vous avez appuyé sur l'écran<br>tactile avant que l'initialisation<br>de mise en marche soit<br>terminée.             | Assurez-vous que rien ne touche ou repose sur l'écran tactile.                                                                                                    |
|                                                                                                    | Des résidus peuvent être<br>coincés entre la partie<br>inférieure de l'écran tactile et<br>son cadre.                 | Insérez un morceau de papier rigide entre la<br>partie inférieure de l'écran tactile et son cadre,<br>puis faites-le glisser de l'avant vers l'arrière<br>pour déloger les résidus.                                                                                                    |
| Erreur d'accès au<br>journal                                                                                                    | L'appareil ne peut pas accéder<br>au fichier de journal<br>d'impression du serveur.                                   | Appelez votre administrateur pour vérifier les<br>paramètres Stocker le journal d'impression sur<br>le réseau.                                                                                                    |
|                                                                                                    |                                                                                                    | Pour plus d'information, ➤➤ Guide utilisateur -<br>Réseau : Stocker le journal d'impression sur le<br>réseau                                                                                                    |
| Erreur d'unité de<br>fusion                                                                                                    | La température de l'unité de<br>fusion n'augmente pas jusqu'à<br>une température spécifiée<br>dans le temps spécifié. | Maintenez la touche o enfoncée pour<br>éteindre l'appareil, patientez quelques<br>secondes, puis rallumez-le. Laissez l'appareil                                                                                                    |
|                                                                                                    | L'unité de fusion est trop<br>chaude.                                                                                 | alume et macin pendant 15 minutes.                                                                                                    |
| Erreur de<br>cartouche<br>Remettez la<br>cartouche de<br>toner en placeX <sup>1</sup>                                                                              | La cartouche de toner n'est<br>pas installée correctement.                                                            | Retirez l'ensemble de cartouche de toner et<br>d'unité de tambour pour la couleur indiquée à<br>l'écran tactile. Retirez la cartouche de toner,<br>puis réinstallez-la dans l'unité de tambour.<br>Réinstallez l'ensemble de cartouche de toner<br>et d'unité de tambour dans l'appareil. |
| <ul> <li>1 (x) indique la couleur<br/>de la cartouche de<br/>toner posant un<br/>problème.<br/>(BK)=Noir,<br/>(Y)=Jaune,<br/>(M)=Magenta,<br/>(C)=Cyan.</li> </ul> |                                                                                                    | Si le problème persiste, appelez le service à la<br>clientèle Brother ou votre revendeur Brother<br>local.                                                                                                    |
| Erreur de taille<br>recto-verso                                                                                                    | Le format du papier dans le<br>bac ne convient pas à<br>l'impression recto verso<br>automatique.                      | Chargez le bon format de papier dans le bac,<br>puis configurez le format de papier pour le bac<br>(consultez <i>Taille papier</i> ➤➤ page 27).<br>Vous pouvez utiliser le format de papier Lettre,<br>Légal ou Folio pour l'impression recto verso                                       |
|                                                                                                    |                                                                                                    | automatique.                                                                                                    |
| Erreur de toner                                                                                                    | Une ou plusieurs cartouches<br>de toner ne sont pas installées<br>correctement.                                       | Retirez les unités de tambour. Retirez toutes<br>les cartouches de toner, puis réinstallez-les<br>dans les unités de tambour.                                                                                                    |
| Fin collecteur                                                                                                    | Le conteneur de toner usé est<br>en fin de vie.                                                                       | Achetez un nouveau conteneur de toner usé<br>avant de recevoir un message Rempl.<br>collecteur de toner usagé.                                                                                                    |

| Message d'erreur                                                                                                    | Cause                                                                                                    | Action                                                                                                    |
|----------------------------------------------------------------------------------------------------|----------------------------------------------------------------------------------------------------|----------------------------------------------------------------------------------------------------|
| Fin tambourX <sup>1</sup><br>(x) indique la couleur<br>de l'unité de tambour<br>qui approche de sa fin<br>de vie.<br>(BK)=Noir,<br>(Y)=Jaune,<br>(M)=Magenta,<br>(C)=Cyan. | L'unité de tambour de la<br>couleur indiquée à l'écran<br>tactile approche de sa fin de<br>vie.                                                  | Commandez une nouvelle unité de tambour<br>pour la couleur indiquée à l'écran tactile avant<br>de recevoir un message Remplacer le<br>tambourX.                                                                                                    |
| Impression<br>impossible XX                                                                                                    | L'appareil présente un<br>problème d'ordre mécanique.                                                                                            | <ul> <li>Effectuez l'une des opérations suivantes :</li> <li>Maintenez la touche enfoncée pour éteindre l'appareil, patientez quelques minutes, puis rallumez-le.</li> <li>Si le problème persiste, contactez le service à la clientèle Brother.</li> </ul> |
| Intro. Manuel                                                                                                    | <b>Manuelle</b> a été sélectionné<br>comme source de papier alors<br>qu'il n'y a aucun papier dans la<br>fente d'alimentation manuelle.          | <ul> <li>Placez du papier dans la fente d'alimentation manuelle (consultez Chargement de papier dans la fente d'alimentation manuelle</li> <li>page 21).</li> </ul>                                                                                         |
| Limite dépassée                                                                                                    | Vous avez atteint la limite<br>d'impression imposée par<br>Secure Function Lock 2.0.                                                             | Appelez votre administrateur pour vérifier vos paramètres Secure Function Lock.                                                                                                    |
| Mémoire épuisée                                                                                                    | La mémoire de l'appareil est saturée.                                                                                                    | Réduisez la résolution d'impression.<br>(➤➤ Guide utilisateur - Logiciel.)                                                                                                    |
| Mémoire épuisée<br>Données impres.<br>sécur. saturées.<br>Appuyez sur Arrêt<br>et supprimez<br>données stockées<br>précédemment.                                           | La mémoire de l'appareil est<br>saturée.                                                                                                    | Appuyez sur X, puis supprimez les données<br>d'impression sécurisées enregistrées<br>préalablement.                                                                                                    |
| Numérisation<br>impossible XX                                                                                                    | L'appareil présente un<br>problème d'ordre mécanique.                                                                                            | <ul> <li>Maintenez la touche enfoncée pour éteindre l'appareil, puis rallumez-le.</li> <li>Si le problème persiste, contactez le service à la clientèle Brother.</li> </ul>                                                                                 |
| Papier court                                                                                                    | La longueur du papier dans le<br>bac est trop courte pour que<br>l'appareil puisse l'acheminer<br>au bac de sortie face imprimée<br>vers le bas. | Ouvrez le capot arrière (bac de sortie face vers<br>le haut) pour que la page imprimée soit<br>acheminée au bac de sortie face vers le haut.<br>Retirez les pages imprimées, puis appuyez sur<br>Marche.                                                    |
| Pas de bac                                                                                                    | Le bac à papier n'est pas<br>installé ou n'est pas installé<br>correctement.                                                                     | Réinstallez le bac à papier.                                                                                                    |
| Pas de courroie                                                                                                    | La courroie n'est pas installée<br>correctement.                                                                                                 | Réinstallez la courroie (consultez<br><i>Remplacement de la courroie</i> ➤➤ page 62).                                                                                                    |

| Message d'erreur                                  | Cause                                                                                                    | Action                                                                                                    |
|---------------------------------------------------|----------------------------------------------------------------------------------------------------|----------------------------------------------------------------------------------------------------|
| Pas de papier                                     | L'appareil n'a plus de papier<br>dans le bac à papier ou le<br>papier n'est pas chargé                                                                                                    | <ul> <li>Effectuez l'une des opérations suivantes :</li> <li>Placez du papier dans le bac à papier.<br/>Vérifiez que les guides-papier sont réglés</li> </ul>                                                                                                    |
|                                                   | papier.                                                                                                    | <ul> <li>au bon format de papier.</li> <li>Retirez le papier et chargez-le à nouveau.<br/>Vérifiez que les guides-papier sont réglés<br/>au bon format de papier.</li> </ul>                                                                                                    |
| Pas de toner                                      | La cartouche de toner ou<br>l'ensemble de cartouche de<br>toner et d'unité de tambour<br>n'est pas installé correctement.                                                                                                    | Retirez l'ensemble de cartouche de toner et<br>d'unité de tambour pour la couleur indiquée à<br>l'écran tactile. Retirez la cartouche de toner de<br>l'unité de tambour, puis réinstallez la cartouche<br>de toner dans l'unité de tambour. Réinstallez<br>l'ensemble de cartouche de toner et d'unité de<br>tambour dans l'appareil. Si le problème<br>persiste, remplacez la cartouche de toner<br>(consultez <i>Remplacement des cartouches de<br/>toner</i> <b>&gt;&gt;</b> page 46). |
| Pas de toner<br>usagé                             | Le conteneur de toner usé<br>n'est pas installé correctement.                                                                                                    | Réinstallez le conteneur de toner usé<br>(consultez <i>Remplacement du conteneur de toner usé</i> <b>&gt;&gt;</b> page 66).                                                                                                    |
| Petit papier                                      | Le format de papier spécifié<br>dans le pilote d'imprimante est<br>trop petit pour que l'appareil<br>puisse l'acheminer au bac de<br>sortie face imprimée vers le<br>bas.                                                                                                    | Ouvrez le capot arrière (bac de sortie arrière)<br>pour que le papier imprimé soit acheminé au<br>bac de sortie arrière, puis appuyez sur<br>Marche.                                                                                                    |
| Recto-verso<br>désactivé                          | Le capot arrière de l'appareil<br>n'est pas complètement fermé.                                                                                                    | Fermez le capot arrière de l'appareil jusqu'à ce qu'il se verrouille en position fermée.                                                                                                    |
| Refroidissement<br>Patientez<br>quelques instants | La température de l'unité de<br>tambour ou de la cartouche de<br>toner est trop élevée.<br>L'appareil interrompt la tâche<br>d'impression en cours et se<br>met en mode de<br>refroidissement. En mode de<br>refroidissement, vous<br>entendrez le ventilateur de<br>refroidissement fonctionner<br>pendant que l'écran tactile<br>indique Refroidissement et<br>Patientez quelques<br>instants. | Assurez-vous de pouvoir entendre le<br>ventilateur tourner dans l'appareil et veillez à<br>ce que la sortie d'air ne soit pas obstruée.<br>Si le ventilateur tourne, enlevez tout corps qui<br>entoure la sortie d'échappement et laissez<br>l'appareil activé mais ne l'utilisez pas pendant<br>quelques minutes.<br>Si le ventilateur ne tourne pas, débranchez<br>l'appareil de la source de courant pendant<br>quelques minutes, puis rebranchez-le.                                  |
| Rempl. collecteur<br>de toner usagé.              | Il est temps de remplacer le<br>conteneur de toner usé.                                                                                                    | Remplacez le conteneur de toner usé<br>(consultez <i>Remplacement du conteneur de toner usé</i> >> page 66).                                                                                                    |

| Message d'erreur                                                                                                    | Cause                                                                                                    | Action                                                                                                    |
|----------------------------------------------------------------------------------------------------|----------------------------------------------------------------------------------------------------|----------------------------------------------------------------------------------------------------|
| Remplacer kit AL                                                                                                    | Il est temps de remplacer le kit<br>d'alimentation du papier.                                                  | Appelez le service à la clientèle Brother ou un centre de service autorisé de Brother pour remplacer le kit d'alimentation du papier.                  |
|                                                                                                    |                                                                                                    | Pour remplacer le kit d'alimentation du papier, contactez le service à la clientèle Brother :                                                          |
|                                                                                                    |                                                                                                    | 1-877-BROTHER (1-877-276-8437) <b>(aux</b><br>États-Unis)<br><u>http://www.brother.ca/support</u> (au Canada)                                          |
|                                                                                                    |                                                                                                    | ou pour trouver un centre de service autorisé<br>Brother, visitez notre site :<br>http://www.brother-usa.com/service/                                  |
| Remplacer la<br>courroie                                                                                                    | Il est temps de remplacer la courroie.                                                                         | Remplacez la courroie (consultez<br>Remplacement de la courroie ➤➤ page 62).                                                                           |
| Remplacer le<br>tambourX <sup>1</sup><br><sup>1</sup> (x) indique la couleur                                                                                                    | Il est temps de remplacer<br>l'unité de tambour.                                                               | Remplacez l'unité de tambour pour la couleur<br>indiquée sur l'écran tactile (consultez<br><i>Remplacement des unités de tambour</i><br>>> page 57).   |
| de l'unité de tambour<br>qui doit être<br>remplacée. BK=Noir,<br>C=Cyan, M=Magenta,<br>Y=Jaune.                                                                                          | Le compteur de l'unité de<br>tambour n'a pas été remis à<br>zéro lors de l'installation du<br>nouveau tambour. | Réinitialisez le compteur de l'unité de tambour.<br>(Consultez <i>Réinitialisation du compteur du tambour</i> ➤➤ page 62.)                             |
| Remplacer toner <sup>1</sup><br><sup>1</sup> L'écran tactile affiche<br>la couleur de la<br>cartouche de toner<br>que vous devez<br>remplacer. BK=Noir,<br>C=Cyan, M=Magenta,<br>Y=Jaune | La cartouche de toner est en<br>fin de vie. L'appareil cessera<br>toutes les opérations<br>d'impression.       | Remplacez la cartouche de toner pour la<br>couleur indiquée à l'écran tactile (consultez<br><i>Remplacement des cartouches de toner</i><br>➤ page 46). |
| Remplacer unité<br>de fusion                                                                                                    | Il est temps de remplacer<br>l'unité de fusion.                                                                | Appelez le service à la clientèle Brother ou un centre de service autorisé de Brother pour remplacer l'unité de fusion.                                |
|                                                                                                    |                                                                                                    | Pour remplacer l'unité de fusion, contactez le service à la clientèle Brother :                                                                        |
|                                                                                                    |                                                                                                    | 1-877-BROTHER (1-877-276-8437) <b>(aux</b><br><b>États-Unis)</b><br>http://www.brother.ca/support <b>(au Canada)</b>                                   |
|                                                                                                    |                                                                                                    | ou pour trouver un centre de service autorisé<br>Brother, visitez le site :<br>http://www.brother-usa.com/service/                                     |
| Taille erronée                                                                                                    | Le papier dans le bac ne correspond pas au bon format.                                                         | Chargez le bon format de papier dans le bac,<br>puis configurez le format de papier pour le bac<br>(consultez <i>Taille papier</i> ➤➤ page 27).        |

| Message d'erreur  | Cause                                                                                                    | Action                                                                                                    |
|-------------------|----------------------------------------------------------------------------------------------------|----------------------------------------------------------------------------------------------------|
| Tambour !         | Les fils corona des unités de tambour doivent être nettoyés.                                                                                                    | Nettoyez les fils corona des unités de tambour<br>(consultez <i>Nettoyage des fils corona</i><br>>> page 53).                                                                                                    |
|                   | L'unité de tambour ou<br>l'ensemble de cartouche de<br>toner et d'unité de tambour<br>n'est pas installé correctement.                                                               | Placez la cartouche de toner dans l'unité de tambour indiquée à l'écran tactile. Réinstallez ensuite l'ensemble de cartouche de toner et d'unité de tambour dans l'appareil.                                       |
| Température basse | La température de la pièce est<br>trop basse pour que l'appareil<br>puisse fonctionner.                                                                                              | Augmentez la température de la pièce pour<br>permettre à l'appareil de fonctionner.                                                                                                    |
| Toner faible      | Lorsque l'écran tactile affiche<br>Toner faible, vous pouvez<br>continuer d'imprimer; toutefois,<br>l'appareil vous avise que la<br>cartouche de toner approche<br>de sa fin de vie. | Commandez dès maintenant une nouvelle<br>cartouche de toner pour la couleur indiquée à<br>l'écran tactile afin qu'une cartouche de<br>rechange soit disponible lorsque l'écran tactile<br>affiche Remplacer toner. |

## **Bourrages papier**

Lorsque vous ajoutez de nouvelles feuilles de papier, retirez toujours les feuilles restantes du bac à papier, puis alignez la pile. Cette opération empêche de charger plusieurs feuilles de papier simultanément dans l'appareil et évite les bourrages papier.

## Le papier est coincé dans la fente d'alimentation manuelle

Si l'écran tactile affiche Bourrage alimentation manuelle, procédez comme suit:

1 Retirez le papier coincé dans la fente d'alimentation manuelle et autour de celle-ci.

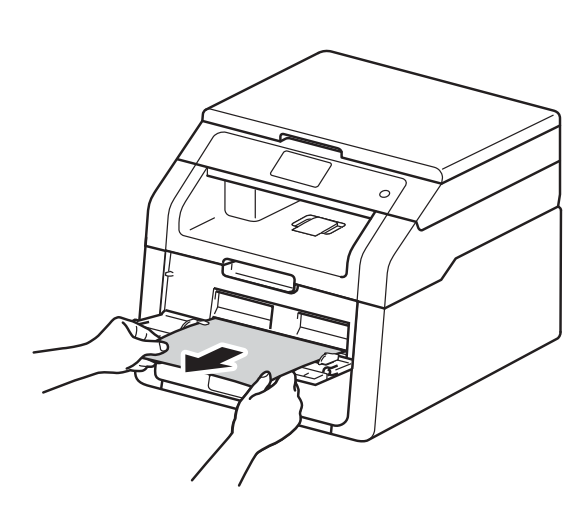

2 A

Appuyez sur Marche pour reprendre l'impression.

# Le papier est coincé dans le bac à papier

Si l'écran tactile affiche Bourrage bac, procédez comme suit :

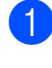

Retirez complètement le bac à papier de l'appareil.

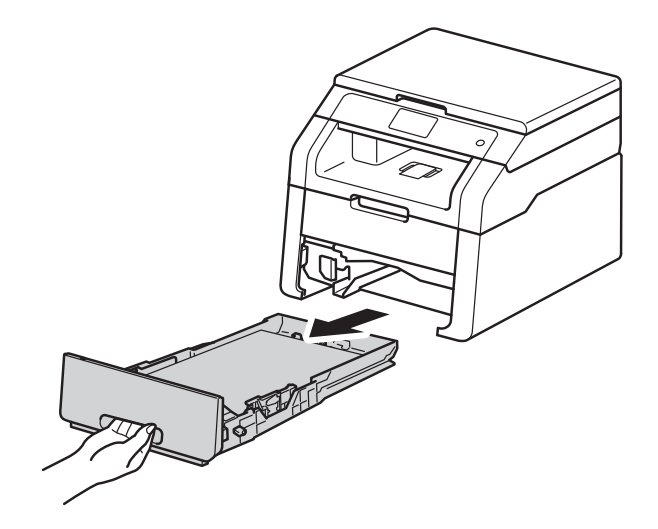

2 Dégagez lentement le papier coincé en utilisant vos deux mains.

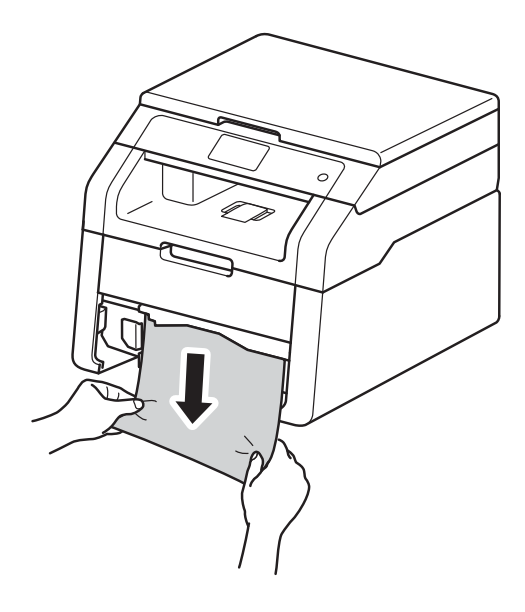

#### REMARQUE

Vous pourrez dégager le papier plus facilement en tirant le papier coincé vers le bas.

- 3 Vérifiez que le papier se trouve sous le repère de papier maximum (▼ ▼ ▼) dans le bac à papier. En appuyant sur le levier de libération du guide-papier vert, faites coulisser les guides-papier pour qu'ils s'adaptent au format du papier. Assurez-vous de positionner les guides correctement dans les fentes.
- $\Lambda$ Réinstallez convenablement le bac à papier dans l'appareil.

#### Le papier est coincé au niveau du bac de sortie.

Lorsque le papier est coincé dans le bac de sortie, procédez comme suit :

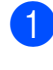

Servez-vous de vos deux mains pour ouvrir le scanner.

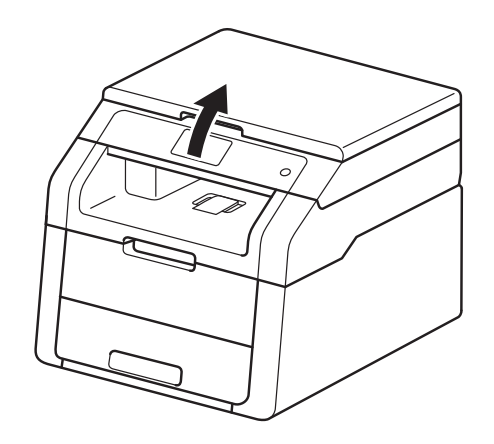

#### REMARQUE

Lorsque le capot supérieur est ouvert, vous ne pouvez pas ouvrir le scanner.

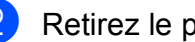

Retirez le papier.

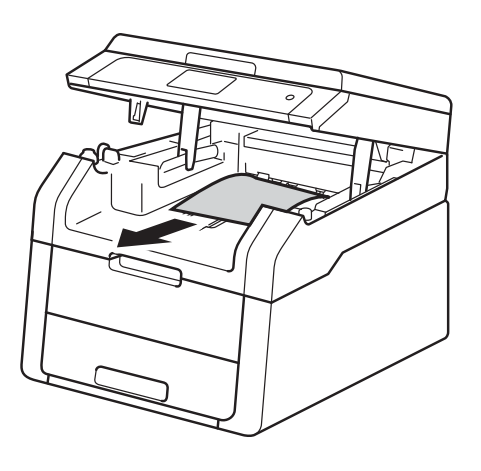

3 Abaissez le scanner avec vos deux mains pour le fermer.

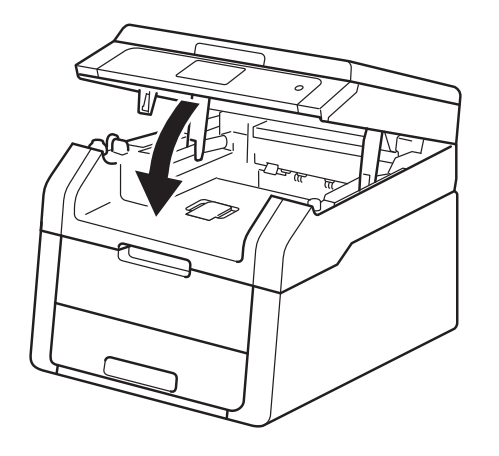

## Le papier est coincé dans la partie arrière de l'appareil

Si l'écran tactile affiche Bourrage arrière, un bourrage papier s'est produit derrière le capot arrière. Procédez comme suit :

 Laissez l'appareil allumé pendant
 10 minutes pour laisser le ventilateur interne refroidir les pièces chaudes à l'intérieur.

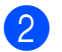

Ouvrez le capot arrière.

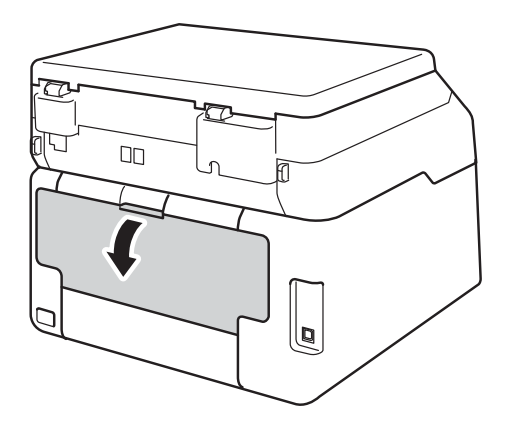

### **AVERTISSEMENT**

#### TEMPÉRATURE ÉLEVÉE

Après l'utilisation de l'appareil, certaines de ses pièces internes sont extrêmement chaudes. Laissez l'appareil refroidir avant de toucher à ses pièces internes.

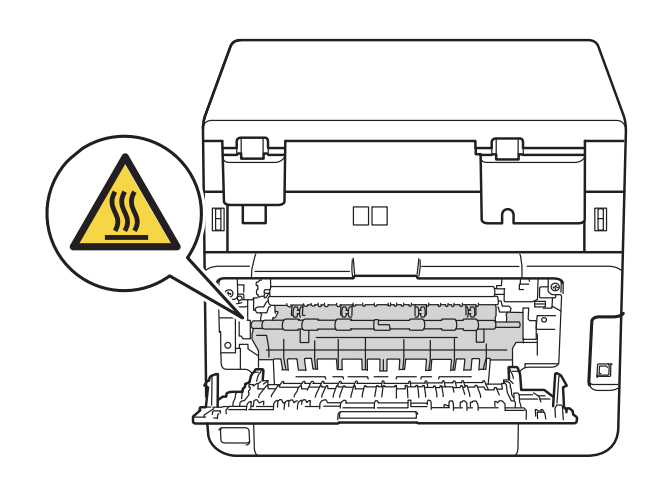

3 Tirez vers vous les languettes vertes sur les côtés gauche et droit pour déverrouiller le couvercle de l'unité de fusion (1).

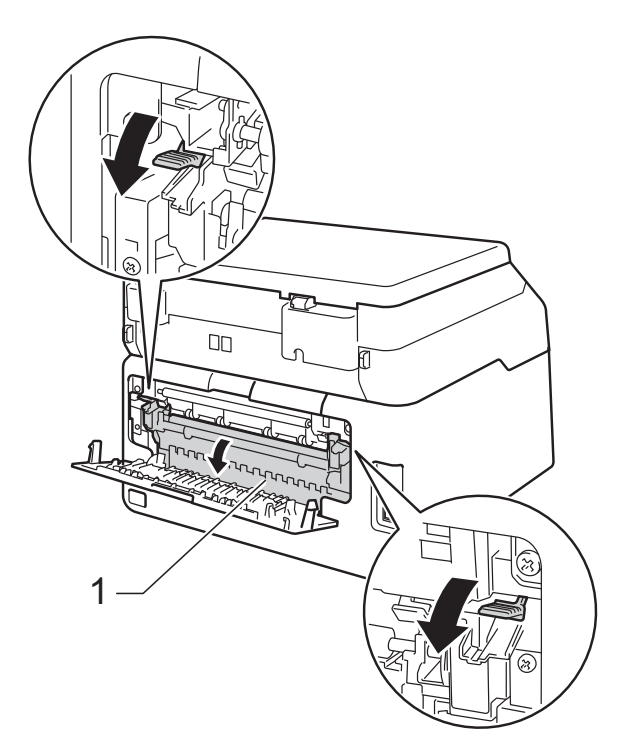

4 Servez-vous de vos deux mains pour retirer sans forcer le papier coincé dans l'unité de fusion.

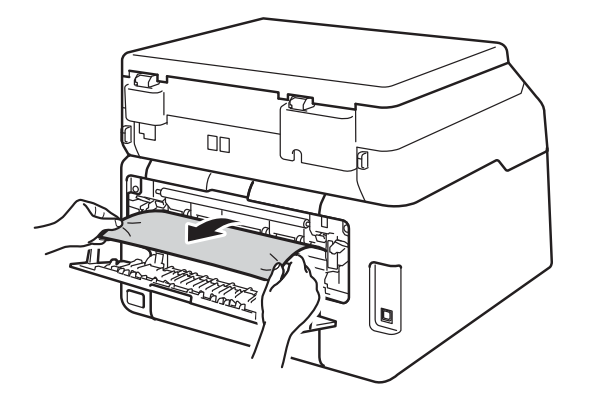

5 Fermez le couvercle de l'unité de fusion (1). Assurez-vous que les languettes vertes sur les côtés gauche et droit sont verrouillées en position.

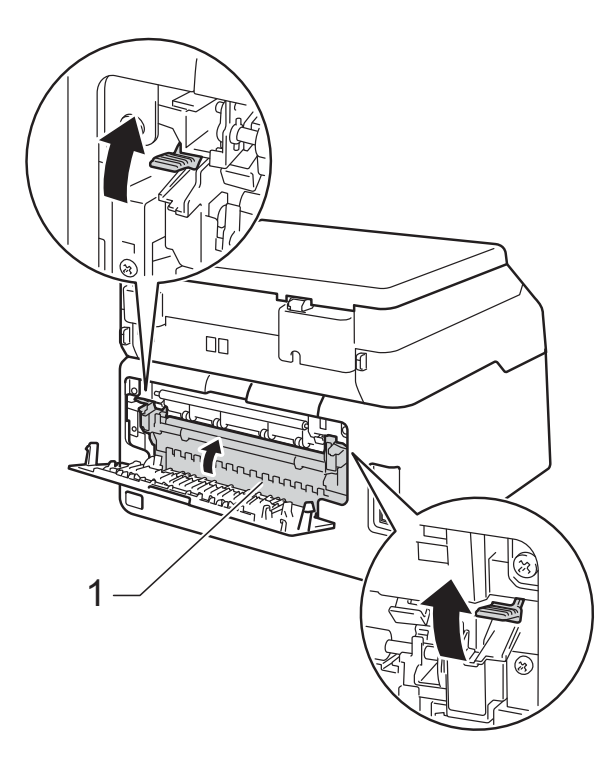

6 Fermez le capot arrière jusqu'à ce qu'il se verrouille en position fermée.

В

## Le papier est coincé à l'intérieur de l'appareil

Si l'écran tactile affiche Bourrage à l'intérieur, procédez comme suit :

- Laissez l'appareil allumé pendant
   10 minutes pour laisser le ventilateur interne refroidir les pièces chaudes à l'intérieur.
- 2 Ouvrez le capot supérieur jusqu'à ce qu'il se verrouille en position ouverte.

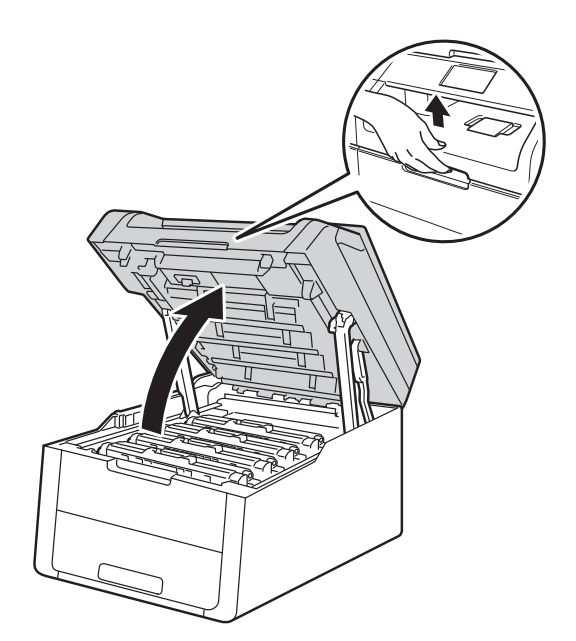

3 Retirez tous les ensembles de cartouche de toner et d'unité de tambour.

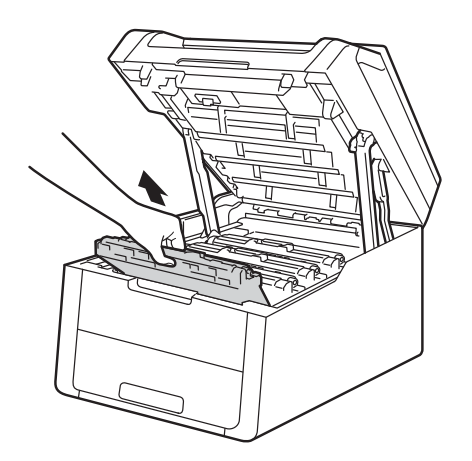

### **AVERTISSEMENT**

#### M TEMPÉRATURE ÉLEVÉE

Après l'utilisation de l'appareil, certaines de ses pièces internes sont extrêmement chaudes. Laissez l'appareil refroidir avant de toucher à ses pièces internes.

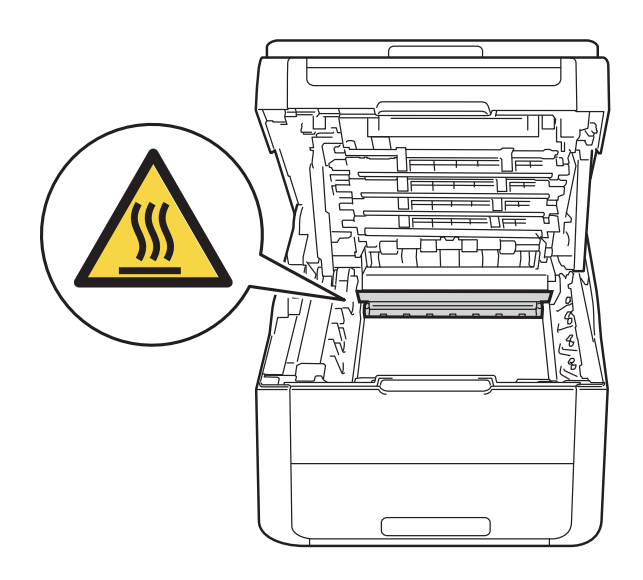

#### **IMPORTANT**

- Nous vous conseillons de poser les ensembles de cartouche de toner et d'unité de tambour sur une feuille de papier jetable placée sur une surface propre et plane, afin de contenir les éventuelles éclaboussures de toner.
- Pour éviter que l'appareil ne soit endommagé par de l'électricité statique, ne touchez PAS les électrodes présentées dans l'illustration.

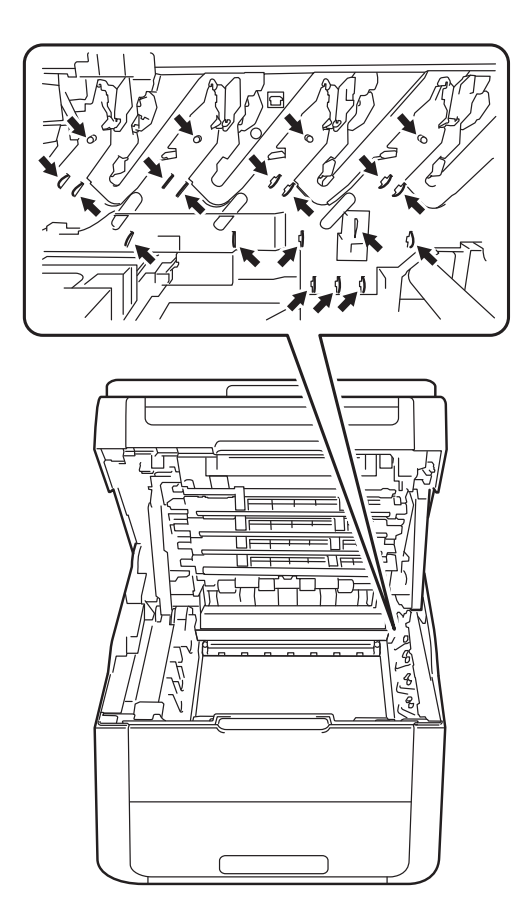

4 Dégagez lentement le papier coincé.

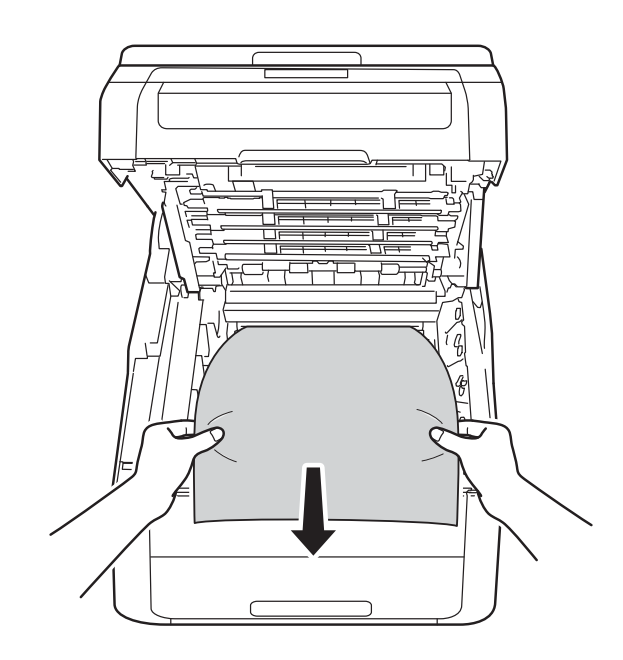

5 Faites coulisser chaque ensemble de cartouche de toner et d'unité de tambour dans l'appareil, en vous assurant de faire correspondre les couleurs de cartouche de toner avec les étiquettes de la même couleur sur l'appareil.

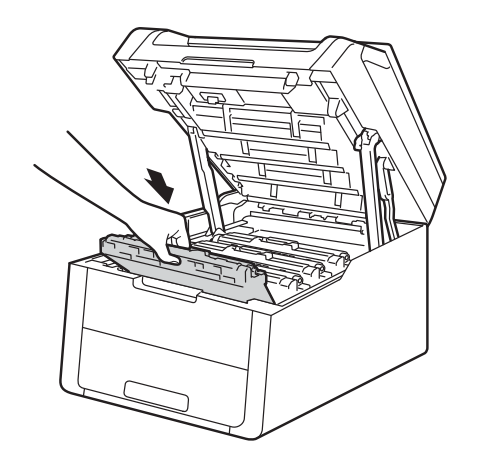

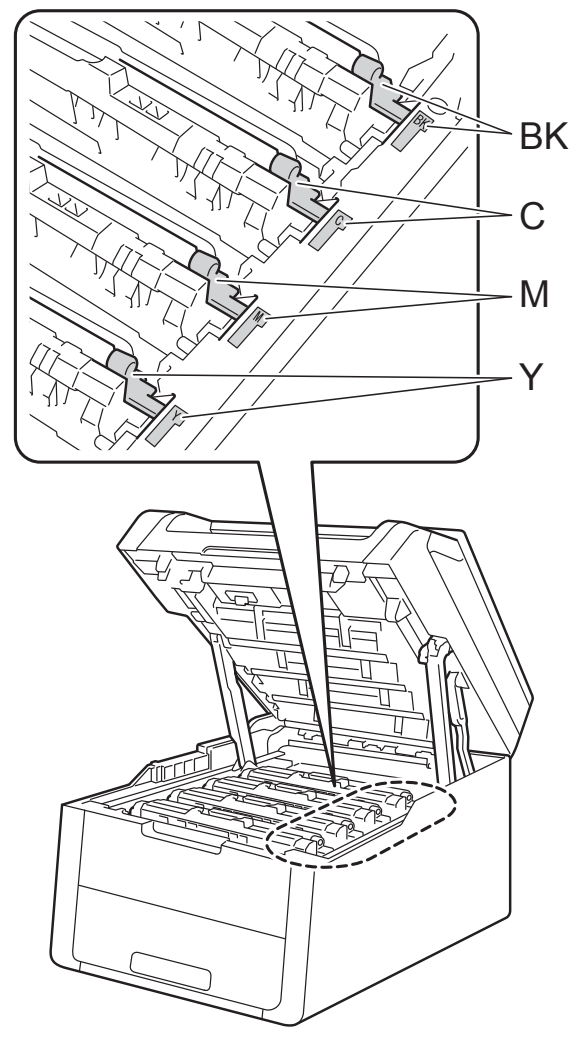

BK = Noir, C = Cyan, M = Magenta, Y = Jaune

6 Fermez le capot supérieur de l'appareil.

#### REMARQUE

Si vous éteignez l'appareil pendant que Bourrage à l'intérieur s'affiche à l'écran tactile, l'appareil imprimera des données incomplètes provenant de votre ordinateur lorsque vous le mettrez en marche. Avant d'allumer l'appareil, supprimez la tâche dans le spouleur d'impression de votre ordinateur.

# Le papier est coincé sous le bac à papier

Si l'écran tactile affiche Bourrage recto-verso, procédez comme suit :

- Laissez l'appareil allumé pendant
   10 minutes pour laisser le ventilateur interne refroidir les pièces chaudes à l'intérieur.
- 2 Retirez complètement le bac à papier de l'appareil.

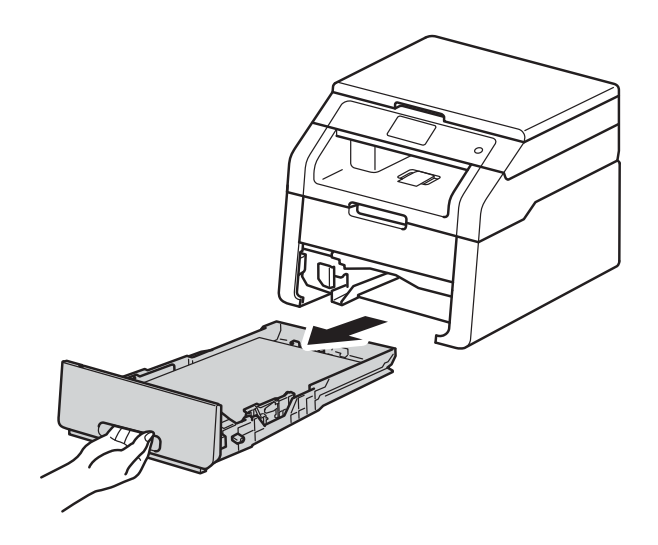

3 Assurez-vous que le papier coincé ne demeure pas dans l'appareil.

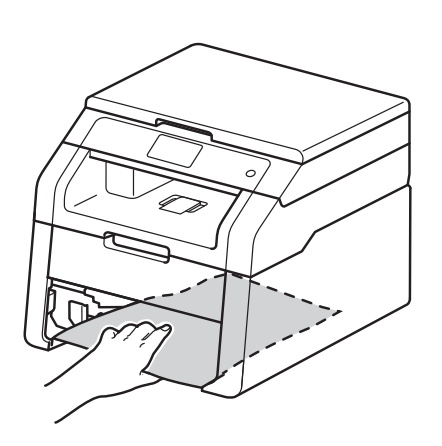

4 Si le papier n'est pas coincé dans l'appareil, vérifiez sous le bac à papier.

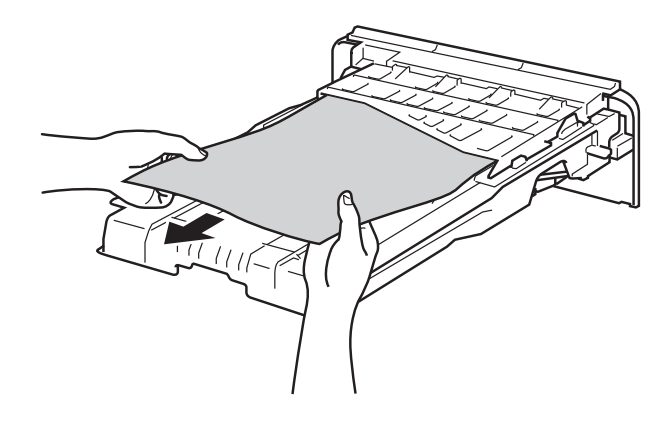

5 Si le papier n'est pas coincé dans le bac à papier, ouvrez le capot arrière.

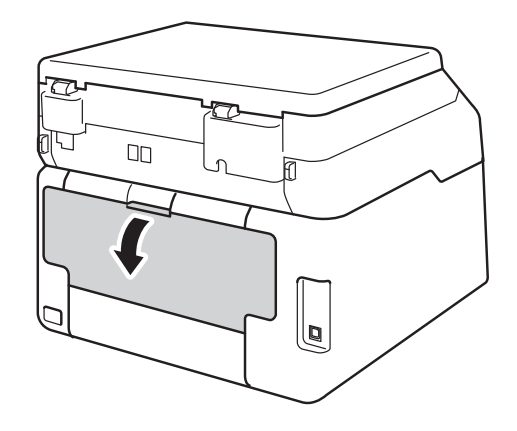

### **AVERTISSEMENT**

#### TEMPÉRATURE ÉLEVÉE

Après l'utilisation de l'appareil, certaines de ses pièces internes sont extrêmement chaudes. Laissez l'appareil refroidir avant de toucher à ses pièces internes.

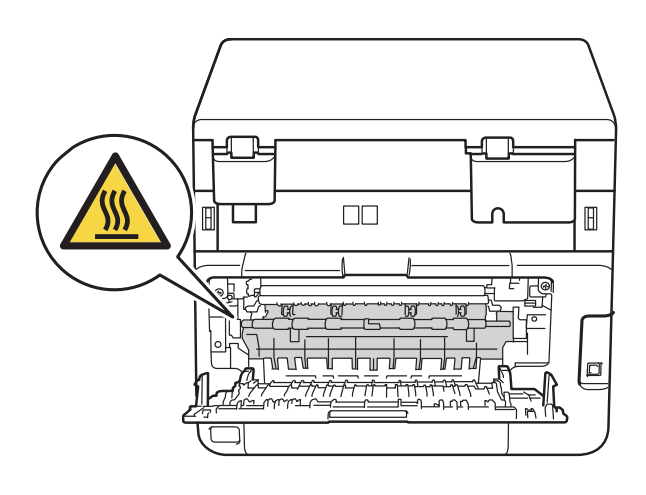

6 Servez-vous de vos deux mains pour retirer sans forcer le papier coincé à l'arrière de l'appareil.

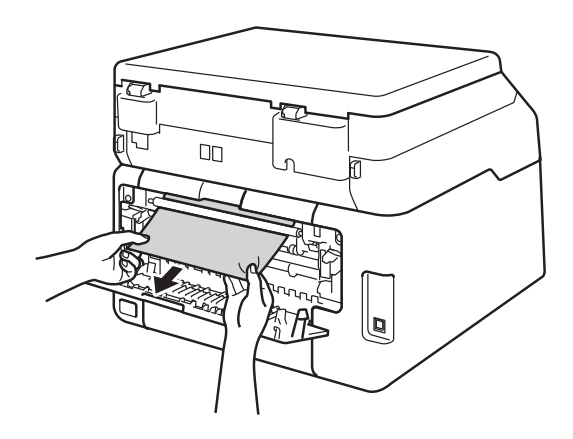

- 7 Fermez le capot arrière jusqu'à ce qu'il se verrouille en position fermée.
- 8 Réinstallez convenablement le bac à papier dans l'appareil.

## En cas de problèmes avec votre appareil

#### IMPORTANT

- Pour obtenir une aide technique, veuillez appeler le service à la clientèle dans le pays où vous avez acheté votre appareil. Les appels doivent être effectués à partir du pays concerné.
- Si vous soupçonnez la présence d'un problème avec votre appareil, vérifiez le tableau cidessous et suivez les conseils de dépistage des pannes. Vous pouvez corriger la plupart des problèmes vous-même.
- Si vous avez besoin d'aide supplémentaire, référez-vous au Centre de solutions Brother (Brother Solutions Center), qui vous offre une FAQ (foire aux questions) ainsi que des conseils de dépistage des pannes.

Visitez notre site http://support.brother.com.

 L'utilisation de consommables d'une marque autre que Brother peut affecter la qualité d'impression, les performances du matériel et la fiabilité de l'appareil.

#### Problèmes d'impression

| Problèmes                                                                                                    | Suggestions                                                                                                    |  |
|----------------------------------------------------------------------------------------------------|----------------------------------------------------------------------------------------------------|--|
| Pas d'impression.                                                                                                    | Vérifiez que le pilote d'imprimante adéquat a été installé et sélectionné.                                                                                                    |  |
|                                                                                                    | Vérifiez si l'écran tactile affiche un message d'erreur (consultez <i>Messages d'erreur et d'entretien</i> ➤➤ page 73).                                                                                                    |  |
|                                                                                                    | Vérifiez que l'appareil est en ligne :<br>(Windows <sup>®</sup> 7 et Windows Server <sup>®</sup> 2008 R2)                                                                                                    |  |
|                                                                                                    | Cliquez sur le bouton (Démarrer) > Périphériques et imprimantes. Cliquez<br>avec le bouton droit de la souris sur Brother HL-XXXX Printer, puis cliquez sur<br>Afficher les travaux d'impression en cours. Cliquez sur Imprimante dans la<br>barre de menus. Assurez-vous que l'option Utiliser l'imprimante hors<br>connexion n'est pas sélectionnée.                                                                                                    |  |
|                                                                                                    | (Windows Vista <sup>®</sup> et Windows Server <sup>®</sup> 2008)                                                                                                    |  |
|                                                                                                    | Cliquez sur le bouton (Démarrer) > Panneau de configuration > Matériel<br>et audio > Imprimantes. Cliquez avec le bouton droit de la souris sur Brother<br>HL-XXXX Printer. Assurez-vous que l'option Utiliser l'imprimante hors<br>connexion ne s'affiche pas. Si elle s'affiche, cliquez sur cette option pour régler<br>le pilote en mode En ligne.                                                                                                    |  |
|                                                                                                    | (Windows <sup>®</sup> XP et Windows Server <sup>®</sup> 2003)<br>Cliquez sur le bouton <b>démarrer &gt; Imprimantes et télécopieurs</b> . Cliquez avec le<br>bouton droit de la souris sur <b>Brother HL-XXXX Printer</b> . Assurez-vous que l'option<br><b>Utiliser l'imprimante hors connexion</b> ne s'affiche pas. Si elle s'affiche, cliquez<br>sur cette option pour régler le pilote en mode En ligne.                                                                                                    |  |
|                                                                                                    | (Windows <sup>®</sup> 8 et Windows Server <sup>®</sup> 2012)<br>Déplacez votre souris dans le coin inférieur droit du bureau. Lorsque la barre de<br>menus s'affiche, cliquez sur <b>Paramètres &gt; Panneau de configuration</b> . Dans le<br>groupe <b>Matériel et audio</b> (Matériel), cliquez sur <b>Afficher les périphériques et</b><br><b>imprimantes</b> . Cliquez avec le bouton droit de la souris sur <b>Brother HL-XXXX &gt;</b><br><b>Afficher les travaux d'impression en cours</b> . Si les options de pilote<br>d'imprimante s'affichent, sélectionnez votre pilote d'imprimante. Cliquez sur<br><b>Imprimante</b> dans la barre de menus et assurez-vous que l'option <b>Utiliser</b><br><b>I'imprimante hors connexion</b> n'est pas sélectionnée. |  |
|                                                                                                    | Appelez votre administrateur pour vérifier vos paramètres Secure Function Lock.                                                                                                    |  |
|                                                                                                    | Assurez-vous que l'appareil n'est pas en mode éteint.                                                                                                    |  |
|                                                                                                    | Si l'appareil est en mode éteint, maintenez la touche 🕐 enfoncée du panneau                                                                                                    |  |
|                                                                                                    | de commande, puis envoyez de nouveau les données d'impression (➤➤ Guide de l'utilisateur avancé : <i>Désactivation automatique</i> ).                                                                                                    |  |
| L'appareil n'imprime pas ou a<br>cessé d'imprimer.                                                                                                | Appuyez sur 🗙.                                                                                                    |  |
|                                                                                                    | L'appareil annule la tâche d'impression et la supprime de la mémoire.<br>L'impression peut être incomplète.                                                                                                    |  |
| Les en-têtes ou pieds de page<br>apparaissent lorsque le document<br>s'affiche à l'écran, mais ils<br>n'apparaissent pas sur la page<br>imprimée. | Il y a une zone non imprimable en haut et en bas de la page. Ajustez les marges supérieure et inférieure de votre document (consultez <i>Zones non numérisables et non imprimables</i> <b>&gt;&gt;</b> page 26).                                                                                                    |  |

#### Problèmes d'impression (Suite)

| Problèmes                                                                                                    | Suggestions                                                                                                    |
|----------------------------------------------------------------------------------------------------|----------------------------------------------------------------------------------------------------|
| L'appareil lance une impression<br>soudaine ou imprime des données<br>superflues.                                                      | Appuyez sur 🗙 pour annuler les tâches d'impression.                                                                                                    |
|                                                                                                    | Vérifiez les paramètres de votre application afin de vous assurer qu'ils sont configurés correctement pour votre appareil.                                                              |
| L'appareil imprime les premières<br>pages correctement, puis il                                                                        | Vérifiez les paramètres de votre application afin de vous assurer qu'ils sont configurés correctement pour votre appareil.                                                              |
| manque du texte sur certaines pages.                                                                                                   | Votre ordinateur ne reconnaît pas le signal complet du tampon d'entrée de l'appareil. Assurez-vous que le câble d'interface est connecté correctement (➤➤ Guide d'installation rapide). |
| L'appareil n'imprime pas des deux<br>côtés de la feuille, même si le<br>paramètre du pilote d'imprimante<br>est réglé sur Recto verso. | Vérifiez le paramètre du format de papier dans le pilote d'imprimante. Vous devez choisir du papier Lettre, Légal ou Folio de 16 à 28 lb (60 à 105 g/m <sup>2</sup> ).                  |
| Impossible d'imprimer la disposition de la page.                                                                                       | Vérifiez que le paramètre du format de papier dans l'application utilisée correspond à celui du pilote d'imprimante.                                                                    |
| La vitesse d'impression est trop lente.                                                                                                | Essayez de modifier le paramètre du pilote d'imprimante. Plus la résolution est élevée, plus il faut de temps pour traiter, envoyer et imprimer les données.                            |
| L'appareil n'imprime pas à partir<br>d'Adobe <sup>®</sup> Illustrator <sup>®</sup> .                                                   | Essayez de réduire la résolution d'impression (>> Guide utilisateur - Logiciel).                                                                                                    |
| Qualité d'impression médiocre                                                                                                    | Consultez Amélioration de la qualité d'impression ➤> page 96.                                                                                                    |

#### Problèmes de gestion du papier

| Problèmes                                                                        | Suggestions                                                                                                    |
|----------------------------------------------------------------------------------|----------------------------------------------------------------------------------------------------|
| L'appareil ne charge pas le papier.                                              | Si l'écran tactile affiche un message de bourrage papier et que le problème persiste, consultez <i>Messages d'erreur et d'entretien</i> ➤➤ page 73.                                                                                                    |
|                                                                                  | Si le bac à papier est vide, chargez une nouvelle pile de papier dans le bac à papier.                                                                                                    |
|                                                                                  | S'il y a du papier dans le bac à papier, assurez-vous qu'il est bien droit. Si le papier est gondolé, aplatissez-le. Il est parfois utile de sortir le papier, de le retourner et de le remettre dans le bac à papier.                                                                                                    |
|                                                                                  | Réduisez la quantité de papier contenue dans le bac à papier et recommencez l'opération.                                                                                                    |
|                                                                                  | Assurez-vous que l'option <b>Manuelle</b> n'est pas sélectionnée comme <b>Alimentation</b> dans le pilote d'imprimante.                                                                                                    |
|                                                                                  | Nettoyez les rouleaux de chargement de papier (➤➤ Guide de l'utilisateur avancé : <i>Nettoyage des rouleaux de chargement du papier</i> ).                                                                                                    |
| L'appareil ne charge pas le papier à partir de la fente d'alimentation manuelle. | Servez-vous de vos deux mains pour pousser une feuille de papier fermement<br>dans la fente d'alimentation manuelle jusqu'à ce que le bord supérieur de la feuille<br>soit appuyé contre les rouleaux d'alimentation du papier. Continuez d'appuyer la<br>feuille contre les rouleaux jusqu'à ce que l'appareil saisisse et charge le papier.        |
|                                                                                  | Placez une seule feuille de papier dans la fente d'alimentation manuelle.                                                                                                    |
|                                                                                  | Assurez-vous que l'option <b>Manuelle</b> est sélectionnée comme <b>Alimentation</b> dans le pilote d'imprimante.                                                                                                    |
| Comment imprimer sur des enveloppes ?                                            | Chargez une enveloppe à la fois dans la fente d'alimentation manuelle. Votre application doit être configurée pour l'impression avec la taille des enveloppes utilisées. Cela est généralement effectué à partir du menu Mise en page ou Configuration du document de l'application (pour plus d'information, consultez le manuel de l'application). |

#### Problèmes de copie

| Problèmes                                                    | Suggestions                                                                                                    |
|--------------------------------------------------------------|----------------------------------------------------------------------------------------------------|
| Il n'est pas possible de réaliser une copie.                 | Assurez-vous d'avoir appuyé sur Copier et réglé l'appareil en mode Copie (consultez <i>Comment copier</i> >> page 34).                                                                                                    |
|                                                              | Appelez votre administrateur pour vérifier vos paramètres Secure Function Lock.                                                                                                    |
| Des lignes verticales noires<br>apparaissent sur les copies. | Les lignes verticales noires sur les copies sont généralement causées par des saletés ou des traces de fluide de correction sur la vitre du scanner. Il peut aussi arriver que les fils corona soient sales. Nettoyez la vitre du scanner, ainsi que la surface en plastique blanc au-dessus (consultez <i>Nettoyage des fils corona</i><br>→ page 53 et → Guide de l'utilisateur avancé : <i>Nettoyage du scanner</i> ). |
| Les copies sont vides.                                       | Vérifiez si vous chargez le document correctement (consultez Utilisation de la vitre du scanner ➤> page 33).                                                                                                    |

#### Problèmes de numérisation

| Problèmes                                                                                                    | Suggestions                                                                                                    |
|----------------------------------------------------------------------------------------------------|----------------------------------------------------------------------------------------------------|
| Des erreurs liées au protocole<br>TWAIN ou WIA s'affichent lorsque<br>vous lancez la numérisation. (Pour<br>Windows <sup>®</sup> ) | Assurez-vous que le pilote TWAIN ou WIA de Brother est sélectionné comme<br>source principale dans votre application de numérisation. Par exemple, dans<br>Nuance™ PaperPort™ 12SE, cliquez sur <b>Bureau</b> > <b>Paramètres de</b><br><b>numérisation</b> > <b>Sélectionner</b> pour sélectionner le pilote TWAIN/WIA Brother. |
| Des erreurs liées au protocole<br>TWAIN ou ICA s'affichent lorsque<br>vous lancez la numérisation. (Pour<br>Macintosh)             | Assurez-vous que le pilote TWAIN Brother est sélectionné comme source principale. Dans PageManager, cliquez sur <b>Fichier &gt; Sélectionner la source</b> , puis sélectionnez le pilote TWAIN Brother.                                                                                                    |
| ,                                                                                                    | Les utilisateurs de Macintosh peuvent egalement numeriser des documents a l'aide du pilote de scanner ICA (➤➤ Guide utilisateur - Logiciel).                                                                                                    |
| ROC ne fonctionne pas.                                                                                                    | Essayez d'augmenter la résolution de numérisation.                                                                                                    |
|                                                                                                    | (Pour les utilisateurs de Macintosh)<br>Assurez-vous d'avoir téléchargé et installé Presto! PageManager à partir de<br>http://nj.newsoft.com.tw/download/brother/PM9SEInstaller_BR_multilang2.dmg                                                                                                    |
| La numérisation en réseau ne fonctionne pas.                                                                                       | Consultez <i>Problèmes de réseau</i> ➤➤ page 93.                                                                                                    |
| Il n'est pas possible de numériser.                                                                                                | Appelez votre administrateur pour vérifier vos paramètres Secure Function Lock.                                                                                                    |

### Problèmes de logiciel

| Problèmes                                                    | Suggestions                                                                                                    |
|--------------------------------------------------------------|----------------------------------------------------------------------------------------------------|
| Il n'est pas possible d'installer le logiciel ou d'imprimer. | (Pour Windows <sup>®</sup> uniquement)<br>Exécutez le programme Réparer MFL-Pro Suite sur le CD-ROM. Ce programme<br>va réparer et réinstaller le logiciel. |

#### Problèmes de réseau

| Problèmes                                                                                                    | Suggestions                                                                                                    |
|----------------------------------------------------------------------------------------------------|----------------------------------------------------------------------------------------------------|
| Impossible d'imprimer et de<br>numériser sur un réseau après<br>avoir terminé l'installation du<br>logiciel. | Lorsque l'écran <i>Impossible d'imprimer sur l'imprimante en réseau.</i> s'affiche, suivez les instructions à l'écran.                                                                                                    |
|                                                                                                    | Si le problème n'est pas résolu, ➤➤ Guide utilisateur - Réseau : <i>Dépistage des pannes</i> .                                                                                                    |
| La numérisation réseau ne                                                                                    | (Windows <sup>®</sup> et Macintosh)                                                                                                    |
| ronctionne pas.                                                                                              | La numérisation réseau peut ne pas fonctionner en raison des paramètres du pare-feu. Modifiez ou désactivez les paramètres du pare-feu. Il est nécessaire de régler le logiciel de Sécurité/Pare-feu de tiers de sorte à autoriser la numérisation en réseau. Pour ajouter le port 54925 pour la numérisation en réseau, entrez les renseignements suivants : |
|                                                                                                    | Dans Nom : Saisissez la description de votre choix, par exemple<br>« NetScan Brother ».                                                                                                    |
|                                                                                                    | Dans Numéro du port : Entrez « 54925 ».                                                                                                    |
|                                                                                                    | Dans Protocole : Assurez-vous que UDP est sélectionné.                                                                                                    |
|                                                                                                    | Consultez le manuel d'instructions fourni avec votre logiciel tiers de<br>Sécurité/Pare-feu ou appelez le fabricant du logiciel.                                                                                                    |
|                                                                                                    | Pour plus d'information, vous pouvez consulter la foire aux questions (FAQ) et les suggestions de dépannage sur le site <u>http://support.brother.com</u> .                                                                                                    |
|                                                                                                    | (Pour Macintosh)                                                                                                    |
|                                                                                                    | Sélectionnez de nouveau votre appareil dans la fenêtre <b>Sélecteur de</b><br><b>périphérique</b> à partir du menu contextuel des modèles à l'écran principal de<br><b>ControlCenter2</b> .                                                                                                    |
| Impossible d'installer le logiciel<br>Brother.                                                               | (Windows <sup>®</sup> )<br>Si l'avertissement du logiciel de sécurité s'affiche à l'écran de l'ordinateur<br>pendant l'installation, modifiez les paramètres du logiciel de sécurité pour<br>permettre au programme d'installation du produit Brother ou à d'autres<br>programmes de s'exécuter.                                                              |
|                                                                                                    | (Macintosh)<br>Si vous utilisez la fonction pare-feu d'un logiciel de sécurité antivirus ou<br>antiespion, désactivez-la temporairement puis installez le logiciel Brother.                                                                                                    |
| Impossible de se connecter au réseau sans fil.                                                               | Analysez le problème à l'aide du Rapport WLAN. Appuyez sur<br>réglages, Imp. Rapports, Rapport WLAN puis sur OK (>> Guide<br>d'installation rapide).                                                                                                    |

#### Autres difficultés

| Problèmes                   | Suggestions                                                                                                    |
|-----------------------------|----------------------------------------------------------------------------------------------------|
| L'appareil ne s'allume pas. | Il est possible que des conditions défavorables pour la connexion d'alimentation (par exemple, la foudre ou une surtension) aient déclenché les mécanismes de                                                                                                    |
|                             | sécurité internes de l'appareil. Maintenez la touche 🕜 enfoncée pour éteindre                                                                                                    |
|                             | l'appareil et débranchez le cordon d'alimentation. Patientez pendant dix minutes,                                                                                                    |
|                             | puis branchez le cordon d'alimentation et appuyez sur 🕐 pour allumer l'appareil.                                                                                                    |
|                             | Si le problème n'est pas résolu, éteignez l'appareil. Si vous utilisez une batterie de secours ou un parasurtenseur, déconnectez-le pour vous assurer qu'il ne s'agit pas de la source du problème. Branchez le cordon d'alimentation de l'appareil directement dans une autre prise de courant en état de marche, puis appuyez sur |
|                             | our allumer l'appareil.                                                                                                    |

#### Autres difficultés (Suite)

| Problèmes                                                                                                    | Suggestions                                                                                                    |
|----------------------------------------------------------------------------------------------------|----------------------------------------------------------------------------------------------------|
| L'appareil est incapable d'imprimer<br>des données EPS sous forme<br>binaire avec le pilote d'imprimante<br>BR-Script3. | <b>(Windows<sup>®</sup>)</b><br>Pour imprimer des données EPS, procédez ainsi :                                                                                                    |
|                                                                                                    | Pour Windows <sup>®</sup> 7 et Windows Server <sup>®</sup> 2008 R2 :                                                                                                    |
|                                                                                                    | Cliquez sur le bouton 🚱 (Démarrer) > Périphériques et imprimantes.                                                                                                    |
|                                                                                                    | Pour Windows Vista $^{\textcircled{R}}$ et Windows Server $^{\textcircled{R}}$ 2008 :                                                                                                    |
|                                                                                                    | Cliquez sur le bouton 🚱 (Démarrer) > Panneau de configuration >                                                                                                    |
|                                                                                                    | Matériel et audio > Imprimantes.                                                                                                    |
|                                                                                                    | Pour Windows <sup>®</sup> XP et Windows Server <sup>®</sup> 2003 :<br>Cliquez sur le bouton <b>démarrer &gt; Imprimantes et télécopieurs</b> .                                                                                                    |
|                                                                                                    | Pour Windows <sup>®</sup> 8 et Windows Server <sup>®</sup> 2012 :                                                                                                    |
|                                                                                                    | Déplacez votre souris dans le coin inférieur droit du bureau. Lorsque la barro do monue s'affiche, cliquez sur <b>Paramètros &gt; Panneau de</b>                                                                                                    |
|                                                                                                    | configuration. Dans le groupe Matériel et audio <sup>1</sup> , cliquez sur Afficher                                                                                                    |
|                                                                                                    | les périphériques et imprimantes.                                                                                                    |
|                                                                                                    | Pour Windows <sup>®</sup> 7, Windows <sup>®</sup> XP, Windows Vista <sup>®</sup> , Windows Server <sup>®</sup> 2003, Windows Server <sup>®</sup> 2008 et Windows Server <sup>®</sup> 2008R2 :                                                                                                    |
|                                                                                                    | Cliquez avec le bouton droit de la souris sur l'icône Brother HL-XXXX <sup>2</sup> et                                                                                                    |
|                                                                                                    | sélectionnez <b>Propriétés de l'imprimante</b> <sup>3</sup> , puis sélectionnez <b>Brother</b><br>HL-XXXX BR-Script3.                                                                                                    |
|                                                                                                    | Pour Windows <sup>®</sup> 8 et Windows Server <sup>®</sup> 2012 :                                                                                                    |
|                                                                                                    | Cliquez avec le bouton droit de la souris sur l'icône Brother HL-XXXX<br>BR-Script3, puis sélectionnez Propriétés de l'imprimante.                                                                                                    |
|                                                                                                    |                                                                                                    |
|                                                                                                    | (protocole de communication binaire étiqueté) dans <b>Protocole de sortie</b>                                                                                                    |
|                                                                                                    |                                                                                                    |
|                                                                                                    | (Macintosh)<br>Si votre appareil est connecté à un ordinateur par le biais d'une interface USB,<br>vous ne pouvez pas imprimer des données EPS sous forme binaire. Vous pouvez<br>imprimer les données EPS sur l'appareil sur un réseau. Pour faciliter l'installation<br>du pilote d'imprimante BR-Script3 sur le réseau, visitez le Brother Solutions<br>Center (Centre de solutions Brother) au <u>http://support.brother.com</u> . |

<sup>1</sup> Pour Windows Server<sup>®</sup> 2012 : **Matériel**.

<sup>2</sup> Pour Windows<sup>®</sup> XP, Windows Vista<sup>®</sup>, Windows Server<sup>®</sup> 2003 et Windows Server<sup>®</sup> 2008 : Brother HL-XXXX BR-Script3.

<sup>3</sup> Pour Windows<sup>®</sup> XP, Windows Vista<sup>®</sup>, Windows Server<sup>®</sup> 2003 et Windows Server<sup>®</sup> 2008 : **Propriétés**.

## Amélioration de la qualité d'impression

Si vous rencontrez un problème de qualité d'impression, commencez par imprimer une page test

, Ts réglages, Imp., Options d'impression, Test imp.). Si le tirage est correct,

c'est que le problème ne trouve probablement pas son origine dans l'appareil. Vérifiez les branchements du câble d'interface et essayez d'imprimer un autre document. Si le tirage ou la page de test imprimée par l'appareil présente toujours un problème de qualité, vérifiez d'abord les points suivants. Ensuite, si le problème de qualité d'impression persiste, vérifiez le tableau cidessous et suivez les recommandations.

#### REMARQUE

2

L'utilisation de consommables d'une marque autre que Brother peut affecter la qualité d'impression, les performances du matériel et la fiabilité de l'appareil.

Pour obtenir la meilleure qualité d'impression, nous vous conseillons d'utiliser le type de papier recommandé. Assurez-vous d'utiliser un type de papier conforme aux spécifications (consultez *Papier et autres supports d'impression acceptables* **>>** page 28).

Vérifiez si les unités de tambour et les cartouches de toner sont installées correctement.

| Exemples de qualité d'impression<br>médiocre                                                                                                    | Recommandations                                                                                                    |
|----------------------------------------------------------------------------------------------------|----------------------------------------------------------------------------------------------------|
| BCDEFGH         bcdefghijk         BCDE         bcdefghijk         BCDE         bcdefghijk         BCDE         bcdefghijk         bcde         bcde <td< th=""><td>Ajustez les marges d'impression de votre application et réimprimez le document.</td></td<>      | Ajustez les marges d'impression de votre application et réimprimez le document.                                                                                                    |
| 0123456789012345678901         9876543210987654321098         012345678         9876554321         0123455         9876554321         0123455         987654321         0123455         987654321         0123455         987654321         0123455         987654321         0123455         98765432         987654321         0123455         9876543         9876543         9876543         9876543         9876543         9876543         9876543         9876543         9876543         9876543         9876543         9876543         9876543         9876543         9876543         9876543         9876543         9876543         9876543         9876543         9876543         9876543         9876543         9876543         9876543         9876543         9876543         9876543         9876543 | <ul> <li>Sélectionnez Texte ou Réception dans le paramètre de qualité de la copie (&gt;&gt; Guide de l'utilisateur avancé : Amélioration de la qualité de la copie).</li> <li>Réglez la densité et le contraste de la copie (&gt;&gt; Guide de l'utilisateur avancé : Réglage de la densité et du contraste).</li> </ul> |
| Exemples de qualité d'impression<br>médiocre | Recommandations                                                                                                    |
|----------------------------------------------|----------------------------------------------------------------------------------------------------|
|                                              | <ul> <li>Effectuez le calibrage en utilisant l'écran tactile ou le pilote<br/>d'imprimante (&gt;&gt; Guide de l'utilisateur avancé : Calibrage).</li> </ul>                                                                  |
|                                              | <ul> <li>Réglez la densité et le contraste de la copie si vous<br/>effectuez une copie (&gt;&gt; Guide de l'utilisateur avancé :<br/>Réglage de la densité et du contraste).</li> </ul>                                      |
|                                              | Assurez-vous que le mode d'économie de toner est<br>désactivé sur l'écran tactile ou dans le pilote d'imprimante.                                                                                                    |
|                                              | Assurez-vous que le paramètre du type de support dans le<br>pilote correspond au type de papier utilisé (consultez Papier<br>et autres supports d'impression acceptables >> page 28).                                        |
| sur la totalité de la page                   | Secouez doucement les quatre cartouches de toner.                                                                                                    |
|                                              | Essuyez les fenêtres des quatre têtes DEL à l'aide d'un<br>chiffon doux non pelucheux et sec (>> Guide de l'utilisateur<br>avancé : Nettoyage des têtes DEL).                                                                |
|                                              | Essuyez les fenêtres des quatre têtes DEL à l'aide d'un<br>chiffon doux non pelucheux et sec (>> Guide de l'utilisateur<br>avancé : Nettoyage des têtes DEL).                                                                |
|                                              | Vérifiez qu'aucun corps étranger tel qu'un bout de papier<br>déchiré, des notes autocollantes ou de la poussière ne se<br>trouve à l'intérieur de l'appareil ou autour de l'unité de<br>tambour et de la cartouche de toner. |
|                                              | Nettoyez l'unité de tambour (>> Guide de l'utilisateur<br>avancé : Nettoyage de l'unité de tambour).                                                                                                    |
|                                              |                                                                                                    |
| Rayures ou bandes blanches dans              |                                                                                                    |
| ie vas ue la paye                            |                                                                                                    |

| Exemples de qualité d'impression<br>médiocre         | Recommandations                                                                                                    |
|------------------------------------------------------|----------------------------------------------------------------------------------------------------|
| Rayures ou bandes colorées dans<br>le bas de la page | <ul> <li>Nettoyez les quatre fils corona (un pour chaque couleur) à l'intérieur de l'unité de tambour en faisant coulisser la languette verte (consultez Nettoyage des fils corona<br/>&gt;&gt; page 53).</li> <li>Vérifiez que la languette verte du fil corona est à la position d'origine (▲)(1).</li> </ul>                                                                                                    |
|                                                      | <ul> <li>Remplacez la cartouche de toner correspondant à la couleur de la rayure ou la bande (consultez <i>Remplacement des cartouches de toner</i> &gt;&gt; page 47).</li> <li>Pour identifier la couleur de la cartouche de toner, visitez notre site <u>http://support.brother.com</u> pour accéder à nos foires aux questions (FAQ) et conseils de dépannage.</li> <li>L'unité de tambour est peut-être endommagée. Installez une nouvelle unité de tambour (consultez <i>Remplacement des unités de tambour</i> &gt;&gt; page 57).</li> </ul> |
|                                                      | Pour identifier la couleur de l'unité de tambour, visitez notre site <u>http://support.brother.com</u> pour accéder à nos foires aux questions (FAQ) et conseils de dépannage.                                                                                                    |

| Exemples de qualité d'impression<br>médiocre                                                                                                    | Recommandations                                                                                                    |  |  |  |  |
|----------------------------------------------------------------------------------------------------|----------------------------------------------------------------------------------------------------|--|--|--|--|
|                                                                                                    | <ul> <li>Identifiez la couleur causant le problème et remplacez la cartouche de toner correspondant à la couleur de la ligne (consultez <i>Remplacement des cartouches de toner</i></li> <li>&gt;&gt; page 47).</li> </ul>                                                                                       |  |  |  |  |
| BB                                                                                                    | Pour identifier la couleur de la cartouche de toner, visitez notre site <u>http://support.brother.com</u> pour accéder à nos foires aux questions (FAQ) et conseils de dépannage.                                                                                                    |  |  |  |  |
|                                                                                                    | <ul> <li>Identifiez la couleur causant le problème et installez une<br/>nouvelle unité de tambour (consultez Remplacement des<br/>unités de tambour &gt;&gt; page 57).</li> </ul>                                                                                                    |  |  |  |  |
| Lignes colorées sur la page                                                                                                    | Pour identifier la couleur de l'unité de tambour, visitez notre site <u>http://support.brother.com</u> pour accéder à nos foires aux questions (FAQ) et conseils de dépannage.                                                                                                    |  |  |  |  |
| ACCEPTIONAL TO ANY TO ANY TA ANY TA ANY TA ANY TA ANY TA ANY TA ANY TANY T | Assurez-vous que le paramètre du type de support dans le<br>pilote correspond au type de papier utilisé (consultez Papier<br>et autres supports d'impression acceptables >> page 28).                                                                                                    |  |  |  |  |
|                                                                                                    | <ul> <li>Vérifiez l'environnement de l'appareil. Des conditions telles<br/>qu'un taux d'humidité élevé peuvent causer des zones non<br/>imprimées (&gt;&gt; Guide de sécurité du produit :<br/><i>Choix d'un emplacement</i>).</li> </ul>                                                                        |  |  |  |  |
| Points blancs ou zones non<br>imprimées                                                                                                    | <ul> <li>Si le problème n'est pas résolu après l'impression de<br/>quelques pages, il est possible qu'un corps étranger, tel que<br/>de la colle provenant d'une étiquette, soit coincé sur la<br/>surface du tambour (&gt;&gt; Guide de l'utilisateur avancé :<br/>Nettoyage de l'unité de tambour).</li> </ul> |  |  |  |  |
|                                                                                                    | <ul> <li>Identifiez la couleur causant le problème et installez une<br/>nouvelle unité de tambour (consultez Remplacement des<br/>unités de tambour &gt;&gt; page 57).</li> </ul>                                                                                                    |  |  |  |  |
|                                                                                                    | Pour identifier la couleur de l'unité de tambour, visitez notre site <u>http://support.brother.com</u> pour accéder à nos foires aux questions (FAQ) et conseils de dépannage.                                                                                                    |  |  |  |  |
|                                                                                                    | <ul> <li>Identifiez la couleur causant le problème et installez une<br/>nouvelle cartouche de toner (consultez Remplacement des<br/>cartouches de toner &gt;&gt; page 47).</li> </ul>                                                                                                    |  |  |  |  |
|                                                                                                    | Pour identifier la couleur de la cartouche de toner, visitez<br>notre site <u>http://support.brother.com</u> pour accéder à nos<br>foires aux questions (FAQ) et conseils de dépannage.                                                                                                    |  |  |  |  |
|                                                                                                    | <ul> <li>Identifiez la couleur causant le problème et installez une<br/>nouvelle unité de tambour (consultez Remplacement des<br/>unités de tambour &gt;&gt; page 57).</li> </ul>                                                                                                    |  |  |  |  |
| Page vierge ou absence de<br>certaines couleurs                                                                                                    | Pour identifier la couleur de l'unité de tambour, visitez notre site <u>http://support.brother.com</u> pour accéder à nos foires aux questions (FAQ) et conseils de dépannage.                                                                                                    |  |  |  |  |

| Exemples de qualité d'impression                                                                                                    | Recommandations                                                                                                    |
|----------------------------------------------------------------------------------------------------|----------------------------------------------------------------------------------------------------|
| 3.7 po.       (94 mm)         3.7 po.       (94 mm)         3.7 po.       (94 mm)         (94 mm)       (94 mm)         .94 mm)       .         .94 mm)       .         .94 mm)       .         .94 mm)       .         .94 mm)       .         .94 mm)       .         .94 mm)       .         .94 mm)       .         .94 mm)       .         .94 mm)       .         .95 po.       .         .94 mm)       .         .95 po.       .         .95 po.       . | <ul> <li>Si le problème n'est pas résolu après l'impression de quelques pages vierges, il est possible qu'un corps étranger, tel que de la colle provenant d'une étiquette, soit coincé sur la surface du tambour. Nettoyez l'unité de tambour (&gt;&gt; Guide de l'utilisateur avancé : <i>Nettoyage de l'unité de tambour</i>).</li> <li>Identifiez la couleur causant le problème et installez une nouvelle unité de tambour (consultez Remplacement des unités de tambour &gt;&gt; page 57).</li> <li>Pour identifier la couleur de l'unité de tambour, visitez notre site <u>http://support.brother.com</u> pour accéder à nos foires aux questions (FAQ) et conseils de dépannage.</li> <li>Identifier la couleur de la cartouche de toner, visitez notre site <u>http://support.brother.com</u> pour accéder à nos foires aux questions (FAQ) et conseils de dépannage.</li> </ul> |
| Points colorés à 0,9 po. (24 mm)                                                                                                    |                                                                                                    |
|                                                                                                    | Vérifiez l'environnement de l'appareil. Des conditions telles<br>qu'un taux d'humidité élevé et des températures élevées<br>peuvent être à l'origine de ce problème de qualité<br>d'impression.                                                                                                    |
|                                                                                                    | <ul> <li>Identifiez la couleur causant le problème et installez une<br/>nouvelle cartouche de toner (consultez Remplacement des<br/>cartouches de toner &gt;&gt; page 47).</li> </ul>                                                                                                    |
|                                                                                                    | Pour identifier la couleur de la cartouche de toner, visitez notre site <u>http://support.brother.com</u> pour accéder à nos foires aux questions (FAQ) et conseils de dépannage.                                                                                                    |
| Éclaboussure de toner ou tache de<br>toner                                                                                                    | <ul> <li>Identifiez la couleur causant le problème et installez une<br/>nouvelle unité de tambour (consultez Remplacement des<br/>unités de tambour &gt;&gt; page 57).</li> </ul>                                                                                                    |
|                                                                                                    | Pour identifier la couleur de l'unité de tambour, visitez notre site <u>http://support.brother.com</u> pour accéder à nos foires aux questions (FAQ) et conseils de dépannage.                                                                                                    |

| Exemples de qualité d'impression médiocre                            | Recommandations                                                                                                    |
|----------------------------------------------------------------------|----------------------------------------------------------------------------------------------------|
| Couleur des impressions ne<br>correspondant pas à celle<br>souhaitée | <ul> <li>Pour améliorer la densité des couleurs, calibrez les couleurs<br/>en utilisant d'abord l'écran tactile, puis le pilote d'imprimante<br/>(&gt;&gt; Guide de l'utilisateur avancé : <i>Calibrage</i>).</li> </ul>                                                                  |
|                                                                      | <ul> <li>Pour ajuster la position d'impression des couleurs afin<br/>d'obtenir des bordures mieux définies, effectuez<br/>l'enregistrement des couleurs automatique à l'aide de<br/>l'écran tactile (&gt;&gt; Guide de l'utilisateur avancé :<br/>Enregistrement automatique).</li> </ul> |
|                                                                      | <ul> <li>Réglez la densité et le contraste de la copie si vous<br/>effectuez une copie (&gt;&gt; Guide de l'utilisateur avancé :<br/>Réglage de la densité et du contraste).</li> </ul>                                                                                                   |
|                                                                      | <ul> <li>Assurez-vous que le mode d'économie de toner est<br/>désactivé sur l'écran tactile ou dans le pilote d'imprimante<br/>(&gt;&gt; Guide utilisateur - Logiciel).</li> </ul>                                                                                                    |
|                                                                      | <ul> <li>Si la qualité d'impression de la partie en noir ne correspond<br/>pas à ce que vous souhaitiez, sélectionnez la case à cocher<br/>Améliorer l'impression du noir dans le pilote d'imprimante<br/>(&gt;&gt; Guide utilisateur - Logiciel).</li> </ul>                             |
|                                                                      | <ul> <li>Si la qualité d'impression est médiocre, décochez la case à cocher Améliorer les gris dans le pilote d'imprimante (&gt;&gt; Guide utilisateur - Logiciel).</li> </ul>                                                                                                    |
|                                                                      | <ul> <li>Identifiez la couleur causant le problème et installez une<br/>nouvelle cartouche de toner (consultez Remplacement des<br/>cartouches de toner &gt;&gt; page 47).</li> </ul>                                                                                                    |
|                                                                      | Pour identifier la couleur de la cartouche de toner, visitez notre site <u>http://support.brother.com</u> pour accéder à nos foires aux questions (FAQ) et conseils de dépannage.                                                                                                    |
|                                                                      | Identifiez la couleur causant le problème et installez une<br>nouvelle unité de tambour (consultez Remplacement des<br>unités de tambour >> page 57).                                                                                                    |
|                                                                      | Pour identifier la couleur de l'unité de tambour, visitez notre site <u>http://support.brother.com</u> pour accéder à nos foires aux questions (FAQ) et conseils de dépannage.                                                                                                    |

| Exemples de qualité d'impression médiocre | Recommandations                                                                                                    |  |  |  |  |
|-------------------------------------------|----------------------------------------------------------------------------------------------------|--|--|--|--|
|                                           | Assurez-vous que l'appareil est placé sur une surface solide<br>et de niveau.                                                                                                    |  |  |  |  |
|                                           | <ul> <li>Effectuez l'enregistrement automatique des couleurs à<br/>l'aide de l'écran tactile (&gt;&gt; Guide de l'utilisateur avancé :<br/>Enregistrement automatique).</li> </ul>      |  |  |  |  |
|                                           | <ul> <li>Identifiez la couleur causant le problème et installez une<br/>nouvelle unité de tambour (consultez Remplacement des<br/>unités de tambour &gt;&gt; page 57).</li> </ul>       |  |  |  |  |
| Enregistrement des couleurs               | Pour identifier la couleur de l'unité de tambour, visitez notre site <u>http://support.brother.com</u> pour accéder à nos foires aux questions (FAQ) et conseils de dépannage.          |  |  |  |  |
| meonect                                   | Installez une nouvelle courroie (consultez Remplacement<br>de la courroie >> page 62).                                                                                                  |  |  |  |  |
|                                           | <ul> <li>Effectuez le calibrage en utilisant l'écran tactile ou le pilote<br/>d'imprimante (&gt;&gt; Guide de l'utilisateur avancé : Calibrage).</li> </ul>                             |  |  |  |  |
|                                           | <ul> <li>Réglez la densité et le contraste de la copie si vous<br/>effectuez une copie (&gt;&gt; Guide de l'utilisateur avancé :<br/>Réglage de la densité et du contraste).</li> </ul> |  |  |  |  |
|                                           | <ul> <li>Décochez la case à cocher Améliorer les gris dans le pilote<br/>d'imprimante. (&gt;&gt; Guide utilisateur - Logiciel.)</li> </ul>                                              |  |  |  |  |
| Densité in énsis comencies out de         | <ul> <li>Identifiez la couleur causant le problème et installez une<br/>nouvelle cartouche de toner (consultez Remplacement des<br/>cartouches de toner &gt;&gt; page 47).</li> </ul>   |  |  |  |  |
| manière périodique sur la page            | Pour identifier la couleur de la cartouche de toner, visitez notre site <u>http://support.brother.com</u> pour accéder à nos foires aux questions (FAQ) et conseils de dépannage.       |  |  |  |  |
|                                           | <ul> <li>Identifiez la couleur causant le problème et installez une<br/>nouvelle unité de tambour (consultez Remplacement des<br/>unités de tambour &gt;&gt; page 57).</li> </ul>       |  |  |  |  |
|                                           | Pour identifier la couleur de l'unité de tambour, visitez notre site <u>http://support.brother.com</u> pour accéder à nos foires aux questions (FAQ) et conseils de dépannage.          |  |  |  |  |

| Exemples de qualité d'impression<br>médiocre | Recommandations                                                                                                    |
|----------------------------------------------|----------------------------------------------------------------------------------------------------|
|                                              | <ul> <li>Assurez-vous que le mode d'économie de toner est<br/>désactivé sur l'écran tactile ou dans le pilote d'imprimante<br/>(&gt;&gt; Guide utilisateur - Logiciel).</li> </ul>                                          |
|                                              | Modifiez la résolution d'impression.                                                                                                    |
|                                              | <ul> <li>Si vous utilisez un pilote d'imprimante Windows,<br/>sélectionnez Améliorer l'impression des motifs dans le<br/>paramètre d'impression de l'onglet de base (&gt;&gt; Guide<br/>utilisateur - Logiciel).</li> </ul> |
| l ignes fines manquantes dans les            |                                                                                                    |
| images                                       |                                                                                                    |
|                                              | Assurez-vous que le capot arrière est fermé correctement.                                                                                                    |
|                                              | Assurez-vous que les deux leviers gris à l'intérieur du capot<br>arrière sont en position relevée.                                                                                                    |
| B                                            | Assurez-vous que le paramètre du type de support dans le<br>pilote correspond au type de papier utilisé (consultez Papier<br>et autres supports d'impression acceptables >> page 28).                                       |
| Froissement                                  |                                                                                                    |

|          | Decommondations                                                                                                    |
|----------|----------------------------------------------------------------------------------------------------|
| médiocre | Recommandations                                                                                                    |
|          | <ul> <li>Vérifiez l'environnement de l'appareil. Des conditions telles qu'un taux d'humidité faible et des températures basses peuvent causer ce problème de qualité d'impression (&gt;&gt; Guide de sécurité du produit : Choix d'un emplacement).</li> <li>Assurez-vous que le paramètre du type de support dans le pilote correspond au type de papier utilisé (consultez Papier et autres supports d'impression acceptables &gt;&gt; page 28).</li> <li>Assurez-vous que les deux leviers gris à l'intérieur du capot arrière sont en position relevée (1). Soulevez les deux leviers gris jusqu'à ce qu'ils s'arrêtent.</li> </ul> |
|          | <ul> <li>Identifiez la couleur causant le problème et installez une<br/>nouvelle unité de tambour (consultez Remplacement des<br/>unités de tambour &gt;&gt; page 57).</li> </ul>                                                                                                    |
|          | Pour identifier la couleur de l'unité de tambour, visitez notre site <u>http://support.brother.com</u> pour accéder à nos foires aux questions (FAQ) et conseils de dépannage.                                                                                                    |

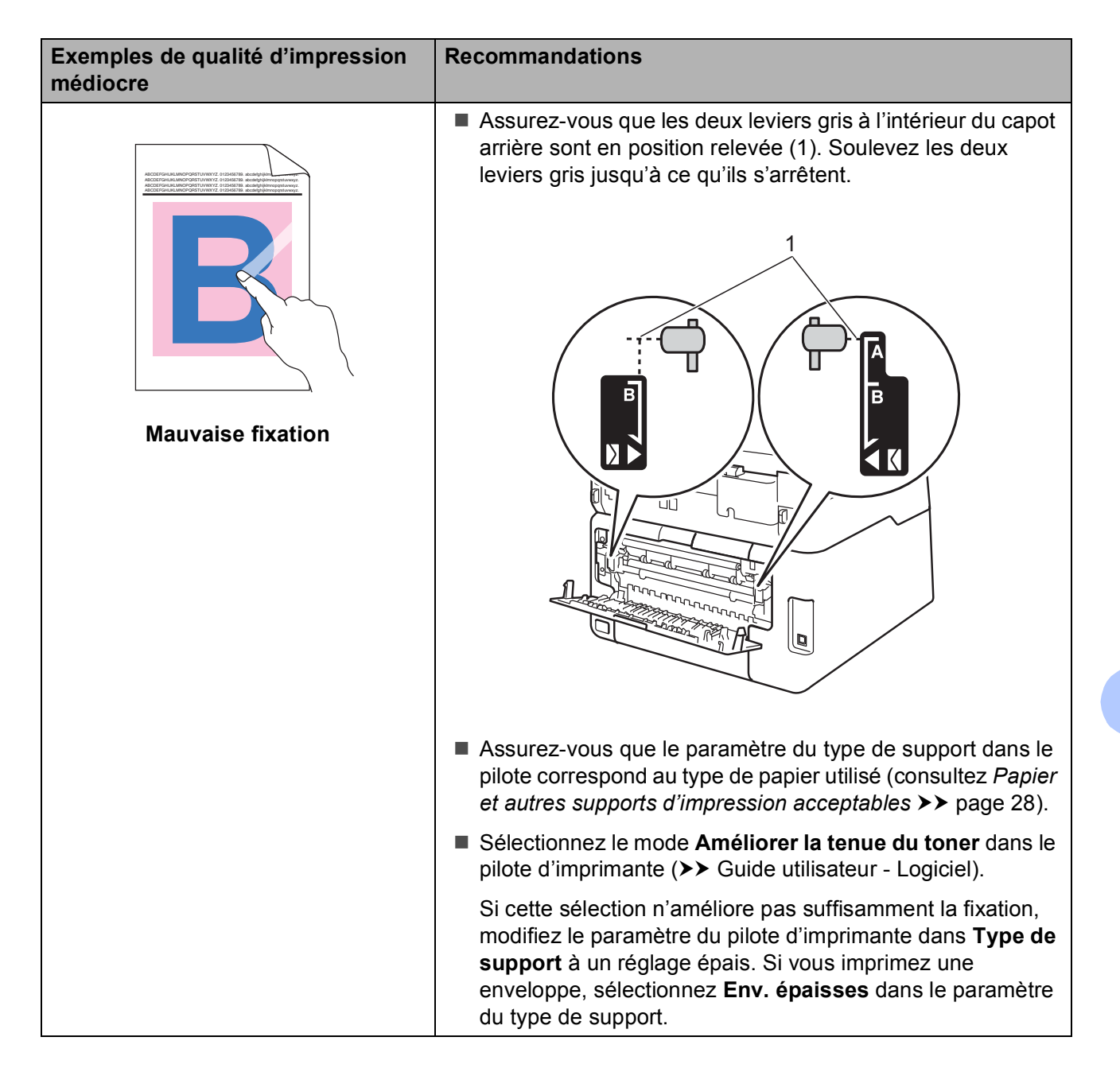

| Exemples de qualité d'impression médiocre | Recommandations                                                                                                    |
|-------------------------------------------|----------------------------------------------------------------------------------------------------|
|                                           | Sélectionnez le mode Réduire l'ondulation du papier dans<br>le pilote d'imprimante (>> Guide utilisateur - Logiciel).                                                                                                    |
|                                           | Si le problème n'est pas résolu, sélectionnez <b>Papier</b><br>ordinaire dans le paramètre du type de support.                                                                                                    |
| BR                                        | Si vous imprimez une enveloppe, sélectionnez Env. fines<br>dans le paramètre du type de support du pilote<br>d'imprimante.                                                                                                    |
| Gondolé ou ondulé                         | Si l'appareil est rarement utilisé, il se peut que le papier soit<br>resté trop longtemps dans le bac à papier. Retournez la pile<br>de papier dans le bac d'alimentation. Ventilez également la<br>pile de papier et faites-lui faire une rotation à 180° dans le<br>bac à papier.                                                                                                    |
|                                           | <ul> <li>Rangez le papier à un endroit où il ne sera pas exposé à des<br/>températures élevées ou un taux d'humidité élevé.</li> </ul>                                                                                                    |
|                                           | Ouvrez le capot arrière (bac de sortie face vers le haut) pour<br>que le papier imprimé soit acheminé au bac de sortie face<br>vers le haut.                                                                                                    |
| Bis sur les enveloppes                    | <ul> <li>Assurez-vous que les leviers pour enveloppe à l'intérieur du capot arrière sont abaissés à la position pour enveloppe lorsque vous imprimez des enveloppes (consultez Chargement de papier dans la fente d'alimentation manuelle &gt;&gt; page 21).</li> <li>REMARQUE         Lorsque vous terminez l'impression, ouvrez le capot arrière et replacez les deux leviers gris sur leur position d'origine (1). Soulevez les deux leviers gris jusqu'à ce qu'ils s'arrêtent.     </li> </ul> |

### Information relative à l'appareil

### Vérification du numéro de série

Le numéro de série de l'appareil peut être affiché à l'écran tactile.

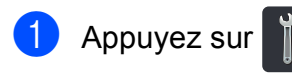

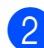

Appuyez sur Ts réglages.

- 3 Faites glisser vers le haut ou le bas, ou appuyez sur ▲ ou ▼ pour afficher Info. machine.
- 4 Appuyez sur Info. machine.
- 5 Appuyez sur No. série.
- 6 Le numéro de série de l'appareil s'affiche à l'écran tactile.
- Appuyez sur

### Vérification de la version du microprogramme

La version du microprogramme de l'appareil peut être affichée à l'écran tactile.

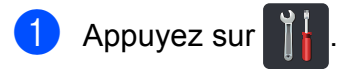

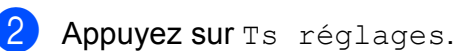

Faites glisser vers le haut ou le bas, ou appuyez sur ▲ ou ▼ pour afficher Info. machine.

- 4 Appuyez sur Info. machine.
- 5 Appuyez sur V. micrologiciel.
- 6 La version du microprogramme de l'appareil s'affiche à l'écran tactile.
- Appuyez sur

### Fonctions de réinitialisation

Les fonctions de réinitialisation suivantes sont disponibles :

1 Réseau

Vous pouvez rétablir les paramètres usine par défaut du serveur d'impression interne, par exemple les renseignements de mot de passe et d'adresse IP.

2 Ts réglages

Vous pouvez rétablir tous les paramètres de l'appareil aux paramètres définis en usine.

Brother vous recommande vivement de procéder à cette opération lors de la mise au rebut de l'appareil.

### Comment réinitialiser l'appareil

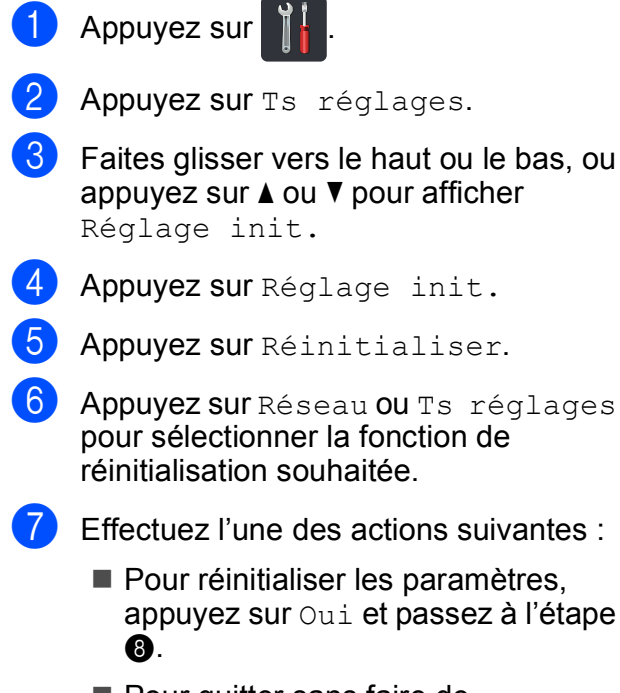

- Pour quitter sans faire de modifications, appuyez sur Non et passez à 9.
- Vous serez invité à réinitialiser l'appareil. Effectuez l'une des actions suivantes :
  - Pour réinitialiser l'appareil, appuyez sur Oui pendant 2 secondes.
     L'appareil amorce la réinitialisation.
  - Pour quitter sans réinitialiser l'appareil, appuyez sur Non. Passez à l'étape (9).

#### REMARQUE

Si vous ne redémarrez pas votre appareil, la réinitialisation ne sera pas terminée et vos paramètres demeureront inchangés.

9 Appuyez sur <sup>1</sup>

#### REMARQUE

Vous pouvez également réinitialiser les paramètres de réseau en appuyant sur

, Ts réglages, Réseau, Réinit. réseau.

## С

# Tableaux de réglages et fonctions

## Utilisation des tableaux de réglages

L'écran tactile ACL de votre appareil est simple à configurer et utiliser. Vous n'avez qu'à appuyer sur les paramètres et options de votre choix lorsqu'ils s'affichent à l'écran. Nous avons créé des tableaux de réglages et de fonctions étape par étape qui vous permettent de voir facilement tous les choix disponibles pour chaque paramètre et fonction. Vous pouvez utiliser ces tableaux pour configurer rapidement vos paramètres préférés sur l'appareil.

С

## Tableaux de réglages

Les tableaux de réglages vous aident à comprendre les sélections et options de menus disponibles dans les programmes de l'appareil. Les paramètres d'usine sont affichés en gras avec un astérisque.

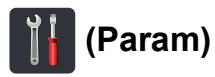

| Niveau 1                                                         | Niveau 2                            | Niveau 3          | Options                             | Description                                                                           | Voir<br>page    |
|------------------------------------------------------------------|-------------------------------------|-------------------|-------------------------------------|---------------------------------------------------------------------------------------|-----------------|
|                                                                  | Date                                | —                 | —                                   | Permet d'ajouter la                                                                   | Consultez       |
|                                                                  | Heure                               | _                 | _                                   | date et l'heure à<br>l'écran tactile.                                                 | <b>‡</b> .      |
| (Date et heure)                                                  | Type d'horloge                      | —                 | <b>12h Horloge*</b><br>horloge 24 h | Permet de<br>sélectionner le format<br>de l'heure entre<br>12 heures et<br>24 heures. |                 |
|                                                                  | Heure été auto                      | —                 | Activé                              | Permet de passer                                                                      | Consultez       |
|                                                                  |                                     |                   | Désactivé*                          | automatiquement à l'heure d'été.                                                      | ♦.              |
|                                                                  | Fuseau horaire                      | _                 | UTCXXX:XX                           | Permet de définir le<br>fuseau horaire de<br>votre pays.                              | Consultez<br>‡. |
|                                                                  | Consultez Toner ➤➤ page 132.        |                   |                                     | Permet d'accéder aux<br>menus Toner.                                                  | 132             |
| (Toner)                                                          |                                     | 1                 |                                     |                                                                                       |                 |
| Réseau                                                           | WLAN                                | Consultez WLAN ►> | ▶ page 116.                         | Permet d'accéder aux<br>menus de réglage<br>sans fil.                                 | 116             |
|                                                                  | Signal sonore                       | —                 | Désactivé                           | Permet d'accéder au                                                                   | Consultez       |
|                                                                  |                                     |                   | Bas*                                | menu de réglage du volume du signal                                                   | ◆.              |
| (Volume)                                                         |                                     |                   | Moyen                               | sonore.                                                                               |                 |
|                                                                  |                                     |                   | Haut                                |                                                                                       |                 |
| Wi-Fi Direct                                                     | Consultez Wi-Fi Direct ➤➤ page 118. |                   |                                     | Permet d'accéder aux<br>menus de réglage Wi-<br>Fi Direct™.                           | 118             |
|                                                                  | ♦ >> Guide de l'utilisateur avancé. |                   |                                     |                                                                                       |                 |
|                                                                  | ↓ >> Guide d'installation rapide.   |                   |                                     |                                                                                       |                 |
| Les paramètres d'usine sont affichés en gras avec un astérisque. |                                     |                   |                                     |                                                                                       |                 |

| Niveau 1    | Niveau 2             | Niveau 3                        | Options                | Description                          | Voir<br>page |
|-------------|----------------------|---------------------------------|------------------------|--------------------------------------|--------------|
| Param. bac  | Type papier          | —                               | Fin                    | Permet de définir le                 | 27           |
|             |                      |                                 | Pap Ordinaire*         | type de papier dans le bac à papier. |              |
|             |                      |                                 | Épais                  |                                      |              |
|             |                      |                                 | Plus épais             |                                      |              |
|             |                      |                                 | Papier recyclé         |                                      |              |
|             | Format papier        | —                               | Lettre*                | Permet de définir le                 | 27           |
|             |                      |                                 | A4                     | format du papier dans                |              |
|             |                      |                                 | Légal                  |                                      |              |
|             |                      |                                 | EXE                    |                                      |              |
|             |                      |                                 | A5                     |                                      |              |
|             |                      |                                 | A5 G                   |                                      |              |
|             |                      |                                 | A6                     |                                      |              |
|             |                      |                                 | Folio                  |                                      |              |
| Ts réglages | Consultez Tous les   | paramètres ≻≻ page <sup>-</sup> | 112.                   | Permet de                            | 112          |
|             |                      |                                 |                        | réglages par défaut.                 |              |
|             | ♦ >> Guide de l'util | isateur avancé.                 |                        |                                      | 1            |
|             | ↓ >> Guide d'instal  | lation rapide.                  |                        |                                      |              |
|             | Les paramètres d'us  | ine sont affichés en g          | ras avec un astérisque | е.                                   |              |

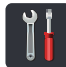

## Tous les paramètres

| Niveau 1 | Niveau 2                                                         | Niveau 3           | Niveau 4 | Options                       | Description                               | Voir<br>page |
|----------|------------------------------------------------------------------|--------------------|----------|-------------------------------|-------------------------------------------|--------------|
| Prog.    | Туре                                                             | —                  | —        | Fin                           | Permet de définir le                      | 27           |
| Général  | papier                                                           |                    |          | Pap<br>Ordinaire <sup>*</sup> | type de papier dans<br>le bac à papier.   |              |
|          |                                                                  |                    |          | Épais                         |                                           |              |
|          |                                                                  |                    |          | Plus épais                    |                                           |              |
|          |                                                                  |                    |          | Papier<br>recyclé             |                                           |              |
|          | Format                                                           | —                  | —        | Lettre*                       | Permet de définir le                      | 27           |
|          | papier                                                           |                    |          | A4                            | format du papier<br>dans le bac à papier. |              |
|          |                                                                  |                    |          | Légal                         |                                           |              |
|          |                                                                  |                    |          | EXE                           |                                           |              |
|          |                                                                  |                    |          | A5                            |                                           |              |
|          |                                                                  |                    |          | A5 G                          |                                           |              |
|          |                                                                  |                    |          | A6                            |                                           |              |
|          |                                                                  |                    |          | Folio                         |                                           |              |
|          | Volume                                                           | Signal             | -        | Désactivé                     | Permet de régler le                       | Consultez    |
|          |                                                                  | sonore             |          | Bas*                          | sonore.                                   | ◆.           |
|          |                                                                  |                    |          | Moyen                         |                                           |              |
|          |                                                                  |                    |          | Haut                          |                                           |              |
|          | Paramètres                                                       | Pann.              | —        | Clair*                        | Permet de régler la                       |              |
|          | ACL                                                              | Tummeux            |          | Moyen                         | rétroéclairage de                         |              |
|          |                                                                  |                    |          | Foncé                         | l'écran tactile.                          |              |
|          |                                                                  | Min.               | -        | Désactivé*                    | Permet de définir la<br>durée pendant     |              |
|          |                                                                  | verrieuse          |          | 10Sec                         | laquelle le                               |              |
|          |                                                                  |                    |          | 20Sec                         | rétroéclairage de                         |              |
|          |                                                                  |                    |          | 30Sec                         | demeure allumé une                        |              |
|          |                                                                  |                    |          |                               | fois la dernière                          |              |
|          | • >> Guide de                                                    | l'utilisateur avan | l<br>Icé |                               |                                           |              |
| A        |                                                                  |                    |          |                               |                                           |              |
|          | Les paramètres d'usine sont affichés en gras avec un astérisque. |                    |          |                               |                                           |              |

| Niveau 1                      | Niveau 2                                             | Niveau 3                           | Niveau 4           | Options                                               | Description                                                                                                    | Voir<br>page |
|-------------------------------|------------------------------------------------------|------------------------------------|--------------------|-------------------------------------------------------|----------------------------------------------------------------------------------------------------|--------------|
| Prog.<br>Général<br>(Suite)   | Paramètres<br>de bouton                              | Paramètres<br>du bouton<br>Accueil | _                  | Plus*<br>Raccourcis 1<br>Raccourcis 2<br>Raccourcis 3 | Permet de définir<br>l'écran affiché<br>lorsque vous<br>appuyez sur la<br>touche d'accueil<br>(                                                      | 13           |
|                               | Écologie                                             | Économie<br>de toner               | —                  | Activé<br>Désactivé*                                  | Permet d'augmenter<br>le rendement de la<br>cartouche de toner.                                                                                      | Consultez    |
|                               |                                                      | Durée de<br>veille                 | _                  | La plage varie en<br>fonction du<br>modèle.<br>3 Min* | Permet d'économiser<br>l'énergie.                                                                                                    |              |
|                               |                                                      | Extinction                         |                    | Désactivé*                                            | Permet de définir le                                                                                                    |              |
|                               |                                                      | auto                               |                    | lheure                                                | nombre d'heures<br>pendant lequel                                                                                                    |              |
|                               |                                                      |                                    |                    | 2heures                                               | l'appareil doit                                                                                                    |              |
|                               |                                                      |                                    |                    | 4heures                                               | veille profonde avant                                                                                                    |              |
| ·                             |                                                      |                                    |                    | 8heures                                               | de passer en mode<br>éteint.                                                                                                    |              |
|                               | Sécurité                                             | Blocage<br>fonct.                  | Confg mot<br>passe | Vérif:                                                | Vous pouvez limiter<br>les opérations                                                                                                    |              |
|                               |                                                      |                                    | Bloq<br>Desl→Lig   | —                                                     | selectionnees de<br>l'appareil pour un<br>maximum de<br>25 utilisateurs<br>individuels et pour<br>tous les utilisateurs<br>publics non<br>autorisés. |              |
|                               |                                                      | Verr.<br>param.                    | Confg mot<br>passe | Vérif:                                                | Permet d'interdire<br>aux utilisateurs non                                                                                                    |              |
|                               |                                                      |                                    | Bloq<br>Desl→Lig   | _                                                     | autorisés de modifier<br>les paramètres de<br>l'appareil.                                                                                            |              |
| Paramètres<br>de<br>raccourci | (Permet de<br>choisir la<br>touche de<br>raccourci.) | Modifier<br>le nom du<br>raccourci | _                  | _                                                     | Permet de modifier le nom du raccourci.                                                                                                    | 17           |
|                               |                                                      | Effacer                            | —                  | —                                                     | Permet de supprimer<br>le raccourci.                                                                                                    | 17           |
|                               | ♦ >> Guide de                                        | l'utilisateur avan                 | cé.                |                                                       |                                                                                                    |              |
|                               | Les paramètres                                       | d'usine sont affic                 | chés en gras ave   | c un astérisque.                                      |                                                                                                    |              |

С

| Niveau 1 | Niveau 2                      | Niveau 3            | Niveau 4                   | Options                                      | Description                                                                                                    | Voir<br>page |
|----------|-------------------------------|---------------------|----------------------------|----------------------------------------------|----------------------------------------------------------------------------------------------------|--------------|
| Imp.     | Émulation                     | _                   | _                          | Auto*<br>HP LaserJet<br>BR-Script 3          | Permet de<br>sélectionner le mode<br>d'émulation.                                                                                                    | Consultez    |
|          | Options<br>d'impression       | Police<br>interne   | HP LaserJet<br>BR-Script 3 | _                                            | Permet d'imprimer la<br>liste des polices de<br>caractères internes<br>de l'appareil.                                                                                                    |              |
|          |                               | Configuration       | _                          | _                                            | Permet d'imprimer la<br>liste des paramètres<br>d'imprimante de<br>l'appareil.                                                                                                    |              |
|          |                               | Test imp.           |                            | _                                            | Permet d'imprimer<br>une page test.                                                                                                    |              |
|          | Recto-verso                   | _                   | _                          | <b>Désactivé*</b><br>Bord long<br>Bord court | Permet d'activer ou<br>de désactiver<br>l'impression recto<br>verso et de<br>sélectionner le bord<br>long ou le bord court.                                                                                                    |              |
|          | Auto<br>Continu               | _                   | _                          | Activé*<br>Désactivé                         | Sélectionnez ce<br>réglage si vous<br>souhaitez que<br>l'appareil supprime<br>les erreurs de format<br>de papier et utilise le<br>papier dans le bac.                                                                                             |              |
|          | Couleur de<br>sortie          |                     |                            | Auto*<br>Couleur<br>Blanc et noir            | Permet de<br>sélectionner l'option<br>de couleur ou de noir<br>et blanc pour les<br>documents imprimés.<br>Si vous sélectionnez<br>Auto, l'appareil<br>sélectionne une<br>option appropriée<br>pour le document<br>(couleur ou noir et<br>blanc). |              |
|          | Réinitialiser<br>l'imprimante | _                   | _                          | Oui<br>Non                                   | Permet de rétablir les<br>réglages d'usine des<br>paramètres<br>d'imprimante.                                                                                                    |              |
|          |                               |                     |                            |                                              |                                                                                                    |              |
|          | □ >> Guide uti                | lisateur - Logiciel |                            |                                              |                                                                                                    |              |
|          | Les paramètres                | d'usine sont affic  | chés en gras ave           | c un astérisque.                             |                                                                                                    |              |

| Niveau 1 | Niveau 2         | Niveau 3             | Niveau 4         | Options          | Description                          | Voir<br>page |
|----------|------------------|----------------------|------------------|------------------|--------------------------------------|--------------|
| Imp.     | Calibrage        | Calibrer             | —                | Oui              | Permet de régler la                  | Consultez    |
| (suite)  |                  |                      |                  | Non              |                                      | ▼.           |
|          |                  | Réinitialiser        | —                | Oui              | Permet de rétablir les               |              |
|          |                  |                      |                  | Non              | réglages d'usine du<br>calibrage des |              |
|          |                  |                      |                  |                  |                                      |              |
|          | Enreg. auto      | _                    | —                | Oui              | Permet de regler la                  |              |
|          |                  |                      |                  | Non              | de chaque couleur                    |              |
|          |                  |                      |                  |                  | automatiquement.                     |              |
|          | Fréquence        | —                    | —                | Normal*          | Permet de définir                    |              |
|          |                  |                      |                  | Bas              | l'intervalle auquel                  |              |
|          |                  |                      |                  | Désactivé        | l'enregistrement                     |              |
|          |                  |                      |                  |                  | automatique et le                    |              |
|          |                  |                      |                  |                  | calibrage.                           |              |
|          | Consultez Guilde | uide de l'utilisateu | ur avancé.       |                  |                                      |              |
|          | □ ➤➤ Guide uti   | lisateur - Logiciel  |                  |                  |                                      |              |
|          | Les paramètres   | d'usine sont affi    | chés en gras ave | c un astérisque. |                                      |              |

| Niveau 1 | Niveau 2                                                                                                    | Niveau 3                             | Niveau 4                         | Niveau 5         | Options                                             | Description                                                                                                    |  |  |
|----------|----------------------------------------------------------------------------------------------------|--------------------------------------|----------------------------------|------------------|-----------------------------------------------------|----------------------------------------------------------------------------------------------------|--|--|
| Réseau + | WLAN                                                                                                    | TCP/IP                               | Méthode<br>amorce                |                  | Auto*<br>Statiq<br>RARP<br>BOOTP<br>DHCP            | Permet de<br>sélectionner la<br>méthode<br>d'amorçage<br>(BOOT) qui<br>convient le mieux à<br>vos besoins.                                                                                                |  |  |
|          |                                                                                                    |                                      | (Tentatives<br>d'amorçage<br>IP) |                  | 3*<br>[00000-32767]                                 | Permet de spécifier<br>le nombre de fois<br>que l'appareil<br>tentera d'obtenir<br>une adresse IP<br>lorsque l'option<br>Méthode amorce<br>est réglée sur<br>n'importe quel<br>paramètre, sauf<br>Statiq. |  |  |
|          |                                                                                                    |                                      | Adresse IP                       | _                | [000-255].<br>[000-255].<br>[000-255].<br>[000-255] | Permet de saisir<br>l'adresse IP.                                                                                                    |  |  |
|          |                                                                                                    |                                      | Masq.ss.réseau                   | _                | [000-255].<br>[000-255].<br>[000-255].<br>[000-255] | Permet de saisir le<br>masque de sous-<br>réseau.                                                                                                    |  |  |
|          |                                                                                                    |                                      | Passerelle                       | _                | [000-255].<br>[000-255].<br>[000-255].<br>[000-255] | Permet de saisir<br>l'adresse de la<br>passerelle.                                                                                                    |  |  |
|          |                                                                                                    |                                      | Nom du nœud                      | _                | BRWXXXXXXXXXXXXXX                                   | Permet de saisir le<br>nom de nœud.<br>(32 caractères<br>max.)                                                                                                    |  |  |
|          |                                                                                                    |                                      | Configuration<br>WINS            | —                | <b>Auto*</b><br>Statiq                              | Permet de choisir le<br>mode de<br>configuration<br>WINS.                                                                                                    |  |  |
|          | + >> Guide u                                                                                                    | tilisateur - Rése                    | au.                              |                  |                                                     |                                                                                                    |  |  |
|          | <b>♣</b> Visitez le Bre<br>Direct™ au <u>htt</u>                                                                                              | other Solutions<br>p://support.brotl | Center (Centre her.com.          | de solutions Bro | ther) pour télécharg                                | er le Guide Wi-Fi                                                                                                    |  |  |
|          | Visitez le Brother Solutions Center (Centre de solutions Brother) pour télécharger le Guide « Web<br>Connect » au http://support.brother.com. |                                      |                                  |                  |                                                     |                                                                                                    |  |  |
|          | Les paramètre                                                                                                    | s d'usine sont a                     | iffichés en gras                 | avec un astéris  | que.                                                |                                                                                                    |  |  |

| Niveau 1            | Niveau 2                                                                                                    | Niveau 3           | Niveau 4        | Niveau 5        | Options                                                                                                    | Description                                                                                                    |  |
|---------------------|----------------------------------------------------------------------------------------------------|--------------------|-----------------|-----------------|----------------------------------------------------------------------------------------------------|----------------------------------------------------------------------------------------------------|--|
| Réseau +<br>(suite) | WLAN<br>(suite)                                                                                                    | TCP/IP<br>(suite)  | Serveur<br>WINS | _               | Primaire<br>[000-255].<br>[000-255].<br>[000-255]<br>[000-255]<br>Secondaire<br>[000-255].<br>[000-255].<br>[000-255].<br>[000-255]. | Permet de spécifier<br>l'adresse IP du<br>serveur WINS<br>primaire ou<br>secondaire.                                                                                                    |  |
|                     |                                                                                                    |                    | Serveur<br>DNS  |                 | Primaire<br>[000-255].<br>[000-255].<br>[000-255]<br>[000-255]<br>Secondaire<br>[000-255].<br>[000-255].<br>[000-255].<br>[000-255]. | Permet de spécifier<br>l'adresse IP du<br>serveur DNS<br>primaire ou<br>secondaire.                                                                                                    |  |
|                     |                                                                                                    |                    | APIPA           | _               | Activé*<br>Désactivé                                                                                                    | Permet d'attribuer<br>automatiquement<br>l'adresse IP à partir<br>de la plage<br>d'adresses de la<br>liaison locale.                                                                                                    |  |
|                     |                                                                                                    |                    | IPv6            |                 | Activé<br><b>Désactivé*</b>                                                                                                    | Permet d'activer ou<br>de désactiver le<br>protocole IPv6. Si<br>vous voulez utiliser<br>le protocole IPv6,<br>visitez le site<br><u>http://support.</u><br><u>brother.com</u><br>pour de plus<br>amples<br>renseignements. |  |
|                     |                                                                                                    | Assist<br>config.  | _               | _               | _                                                                                                    | Permet de configurer<br>votre serveur<br>d'impression interne.                                                                                                    |  |
|                     |                                                                                                    | WPS/AOSS           |                 | _               | —                                                                                                    | Vous pouvez<br>facilement configurer<br>les paramètres du<br>réseau sans fil à<br>l'aide de la méthode<br>monotouche.                                                                                                    |  |
|                     | <ul> <li>+ &gt;&gt; Guide utilisateur - Réseau.</li> <li>♣ Visitez le Brother Solutions Center (Centre de solutions Brother) pour télécharger le Guide Wi-Fi<br/>Direct™ au <u>http://support.brother.com</u>.</li> </ul> |                    |                 |                 |                                                                                                    |                                                                                                    |  |
|                     | Connect » au I                                                                                                    | http://support.bro | other.com.      | as solutions Dr |                                                                                                    |                                                                                                    |  |

Les paramètres d'usine sont affichés en gras avec un astérisque.

| Niveau 1            | Niveau 2                                        | Niveau 3                                     | Niveau 4                   | Niveau 5         | Options                                                                                                    | Description                                                                                                    |
|---------------------|-------------------------------------------------|----------------------------------------------|----------------------------|------------------|----------------------------------------------------------------------------------------------------|----------------------------------------------------------------------------------------------------|
| Réseau +<br>(suite) | wLAN<br>(suite)                                 | WPS avec<br>code NIP                         | _                          | _                | _                                                                                                    | Vous pouvez<br>facilement<br>configurer les<br>paramètres du<br>réseau sans fil à<br>l'aide de WPS avec<br>un code NIP.    |
|                     |                                                 | Statut<br>WLAN                               | Statut                     | _                | Activé (11b)<br>Activé (11g)<br>Active(11n)<br>WLAN<br>désactivé<br>AOSS activé<br>Échec de la<br>connexion | Vous pouvez voir<br>l'état actuel du<br>réseau sans fil.                                                                   |
|                     |                                                 |                                              | Signal                     | _                | Fort<br>Moyen<br>Faible<br>Aucun                                                                            | Vous pouvez voir la<br>puissance signal<br>actuelle du réseau<br>sans fil.                                                 |
|                     |                                                 |                                              | SSID                       | _                | _                                                                                                    | Vous pouvez voir le SSID actuel.                                                                                           |
|                     |                                                 |                                              | Mode de<br>comm.           | _                | Ad-hoc<br>Infrastructure<br>Aucun                                                                           | Les paramétrages<br>du fabricant sont<br>affichés en<br>caractères gras<br>avec un astérisque.                             |
|                     |                                                 | Adresse<br>MAC                               | _                          | _                | _                                                                                                    | Affiche l'adresse<br>MAC de l'appareil.                                                                                    |
|                     |                                                 | Réinitialisation<br>paramètres par<br>défaut | 1                          | 1                | Oui<br>Non                                                                                                  | Permet de rétablir<br>les réglages d'usine<br>des paramètres de<br>réseau sans fil.                                        |
|                     |                                                 | RL sfil<br>actv.                             |                            |                  | Activé<br><b>Désactivé*</b>                                                                                 | Permet d'activer ou<br>de désactiver<br>manuellement le<br>réseau local sans fil.                                          |
|                     | Wi-Fi<br>Direct                                 | Bout-poussoir                                |                            |                  | _                                                                                                    | Vous pouvez<br>facilement configurer<br>les paramètres du<br>réseau Wi-Fi Direct™<br>à l'aide de la méthode<br>monotouche. |
|                     | + ≻> Guide u                                    | tilisateur - Rése                            | au.                        |                  |                                                                                                    |                                                                                                    |
|                     | <b>♣</b> Visitez le Br<br>Direct™ au <u>htt</u> | other Solutions                              | Center (Centre<br>ner.com. | de solutions Brc | ther) pour télécharg                                                                                        | er le Guide Wi-Fi                                                                                                    |
|                     | Visitez le Br<br>Connect » au                   | other Solutions<br>http://support.br         | Center (Centre other.com.  | de solutions Bro | other) pour télécharg                                                                                       | ger le Guide « Web                                                                                                    |
|                     | Les paramètre                                   | es d'usine sont a                            | ffichés en gras            | avec un astérise | que.                                                                                                    |                                                                                                    |

| Niveau 1            | Niveau 2                                                  | Niveau 3                                                          | Niveau 4                             | Niveau 5         | Options                                                                                    | Description                                                                                                    |
|---------------------|-----------------------------------------------------------|-------------------------------------------------------------------|--------------------------------------|------------------|--------------------------------------------------------------------------------------------|----------------------------------------------------------------------------------------------------|
| Réseau +<br>(suite) | WI-FI<br>Direct<br>&<br>(suite)                           | Code NIP                                                          |                                      |                  | _                                                                                          | Vous pouvez<br>facilement configurer<br>les paramètres du<br>réseau Wi-Fi<br>Direct™ à l'aide de<br>WPS avec un code<br>NIP. |
|                     |                                                           | Manuel                                                            | _                                    | _                | _                                                                                          | Vous pouvez<br>configurer<br>manuellement vos<br>paramètres de<br>réseau Wi-Fi<br>Direct™.                                   |
|                     |                                                           | Propr.<br>groupe                                                  | _                                    | _                | Activé<br><b>Désactivé*</b>                                                                | Configure votre<br>appareil en tant que<br>Propriétaire de<br>groupe.                                                        |
|                     |                                                           | Informations<br>sur<br>périphérique<br>Informations<br>sur l'état | Nom<br>périph.                       | _                | _                                                                                          | Vous pouvez voir le<br>nom de dispositif de<br>l'appareil.                                                                   |
|                     |                                                           |                                                                   | SSID                                 | _                | —                                                                                          | Affiche le SSID du<br>Propriétaire de<br>groupe.                                                                             |
|                     |                                                           |                                                                   |                                      |                  |                                                                                            | Lorsque l'appareil<br>n'est pas connecté,<br>l'écran tactile affiche<br>Non connecté.                                        |
|                     |                                                           |                                                                   | Adresse IP                           | _                | —                                                                                          | Vous pouvez voir<br>l'adresse IP<br>actuelle de<br>l'appareil.                                                               |
|                     |                                                           |                                                                   | Statut                               |                  | <pre>P/G actif(**) Client actif Non connecté Désactivé ** = le nombre de dispositifs</pre> | Vous pouvez voir<br>l'état actuel du<br>réseau Wi-Fi<br>Direct™.                                                             |
|                     |                                                           |                                                                   | Signal                               | _                | Fort<br>Moyen<br>Faible                                                                    | Vous pouvez voir la<br>puissance actuelle<br>du signal du réseau<br>Wi-Fi Direct™.                                           |
|                     |                                                           |                                                                   |                                      |                  | Aucun                                                                                      | appareil sert de<br>Propriétaire de<br>groupe, l'écran<br>tactile affiche<br>toujours Fort.                                  |
|                     | + >> Guide u<br>♣ Visitez le Bro<br>Direct™ au <u>htt</u> | tilisateur - Rése<br>other Solutions<br>p://support.brotl         | au.<br>Center (Centre on<br>ner.com. | de solutions Bro | ther) pour télécharg                                                                       | jer le Guide Wi-Fi                                                                                                    |
|                     | Visitez le Br<br>Connect » au                             | other Solutions<br>http://support.br                              | Center (Centre other.com.            | de solutions Bro | other) pour télécharg                                                                      | ger le Guide « Web                                                                                                    |

Les paramètres d'usine sont affichés en gras avec un astérisque.

| Niveau 1            | Niveau 2                             | Niveau 3            | Niveau 4           | Niveau 5 | Options                     | Description                                                                  |
|---------------------|--------------------------------------|---------------------|--------------------|----------|-----------------------------|------------------------------------------------------------------------------|
| Réseau +<br>(suite) | Wi-Fi<br>Direct<br>*<br>(suite)      | Activ.<br>interf.   | _                  | _        | Activé<br><b>Désactivé*</b> | Permet d'activer ou<br>de désactiver la<br>connexion Wi-Fi<br>Direct™.       |
|                     | Paramètres<br>de<br>connexion<br>Web | Paramètres<br>proxy | Connexion<br>proxy |          | Activé<br><b>Désactivé*</b> | Vous pouvez<br>modifier les<br>réglages de<br>connexion Web.                 |
|                     |                                      |                     | Adresse            | —        | —                           |                                                                              |
|                     |                                      |                     | Port               | _        | 8080*                       |                                                                              |
|                     |                                      |                     | Nom<br>utilisateur | —        | _                           |                                                                              |
|                     |                                      |                     | Mot de<br>passe    | —        | —                           |                                                                              |
|                     | Réinit.<br>réseau                    | _                   | _                  | _        | Oui<br>Non                  | Permet de rétablir<br>tous les réglages<br>d'usine des<br>paramètres réseau. |
|                     | + >> Guide u                         | itilisateur - Rése  | au.                |          |                             | •                                                                            |

♣ Visitez le Brother Solutions Center (Centre de solutions Brother) pour télécharger le Guide Wi-Fi Direct™ au <u>http://support.brother.com</u>.

● Visitez le Brother Solutions Center (Centre de solutions Brother) pour télécharger le Guide « Web Connect » au <u>http://support.brother.com</u>.

Les paramètres d'usine sont affichés en gras avec un astérisque.

| Niveau 1         | Niveau 2                               | Niveau 3           | Niveau 4         | Options          | Description                                                                    | Voir<br>page    |  |
|------------------|----------------------------------------|--------------------|------------------|------------------|--------------------------------------------------------------------------------|-----------------|--|
| Imp.<br>Rapports | Réglages<br>util                       | —                  | —                | —                | Permet d'afficher la<br>liste de vos<br>paramètres.                            | Consultez       |  |
|                  | Configuration<br>réseau                | —                  | _                | —                | Permet d'afficher la<br>liste de vos<br>paramètres réseau.                     |                 |  |
|                  | Impression<br>par points<br>du tambour | _                  | _                | _                | Imprime la feuille de<br>vérification des<br>points du tambour.                |                 |  |
|                  | Rapport<br>WLAN                        | _                  | _                | _                | Imprime le résultat du<br>diagnostic de<br>connectivité au<br>réseau sans fil. | Consultez<br>‡. |  |
|                  | ♦ >> Guide de                          | l'utilisateur avan | cé.              |                  |                                                                                |                 |  |
|                  | ↓ >> Guide d'installation rapide.      |                    |                  |                  |                                                                                |                 |  |
|                  | Les paramètres                         | d'usine sont affi  | chés en gras ave | c un astérisque. |                                                                                |                 |  |

| Niveau 1         | Niveau 2                      | Niveau 2               | Niveau 2         | Options          | Description                                                                                       | Voir<br>page |
|------------------|-------------------------------|------------------------|------------------|------------------|---------------------------------------------------------------------------------------------------|--------------|
| Info.<br>machine | No. série                     | _                      | _                | _                | Permet de vérifier le<br>numéro de série de<br>l'appareil.                                        | 107          |
|                  | V.<br>micrologiciel           | Version<br>Main        | —                | —                | Permet de vérifier la<br>version du                                                               | 107          |
|                  |                               | Version<br>Sub1        | —                | —                | microprogramme de l'appareil.                                                                     |              |
|                  |                               | Version<br>Sub2        | —                | —                |                                                                                                   |              |
|                  | Compteur                      | Total                  | —                | Couleur          | Permet de vérifier le                                                                             | Consultez    |
|                  | page                          |                        |                  | Blanc et noir    | nombre total de                                                                                   | ◆.           |
|                  |                               | liste                  | —                | Couleur          | noir et blanc que                                                                                 |              |
|                  |                               |                        |                  | Blanc et noir    | l'appareil a                                                                                      |              |
|                  |                               | Copier                 | —                | Couleur          | sa période de                                                                                     |              |
|                  |                               |                        |                  | Blanc et noir    | fonctionnement.                                                                                   |              |
|                  |                               | Imprimer               | —                | Couleur          |                                                                                                   |              |
|                  |                               |                        |                  | Blanc et noir    |                                                                                                   |              |
|                  | Durée de<br>vie des<br>pièces | Tambour<br>noir (BK)   | —                | —                | Permet de vérifier le<br>pourcentage de<br>durée de vie restante<br>d'une pièce de<br>l'appareil. |              |
|                  |                               | Tambour<br>cyan (C)    | _                | —                |                                                                                                   |              |
|                  |                               | Tambour<br>magenta (M) | —                | —                |                                                                                                   |              |
|                  |                               | Tambour<br>jaune (Y)   | _                | -                |                                                                                                   |              |
|                  |                               | Courroie               | —                | —                |                                                                                                   |              |
|                  |                               | Unité de<br>fusion     | —                | —                |                                                                                                   |              |
|                  |                               | Kit AL                 | —                | —                | 1                                                                                                 |              |
|                  | ♦ >> Guide de                 | e l'utilisateur avan   | icé.             |                  |                                                                                                   |              |
|                  | Les paramètres                | d'usine sont affi      | chés en gras ave | c un astérisque. |                                                                                                   |              |

| Niveau 1         | Niveau 2              | Niveau 3           | Niveau 4         | Options                             | Description                                                                            | Voir<br>page    |
|------------------|-----------------------|--------------------|------------------|-------------------------------------|----------------------------------------------------------------------------------------|-----------------|
| Réglage<br>init. | Date et<br>heure      | Date               | _                | —                                   | Permet d'indiquer la<br>date et l'heure à<br>l'écran tactile.                          | Consultez<br>‡. |
|                  |                       | Heure              | —                | —                                   |                                                                                        |                 |
|                  |                       | Type<br>d'horloge  | _                | <b>12h Horloge*</b><br>horloge 24 h | Permet de<br>sélectionner le format<br>de l'heure entre<br>12 heures et<br>24 heures.  |                 |
|                  |                       | Heure été<br>auto  | _                | Activé<br><b>Désactivé*</b>         | Permet de passer<br>automatiquement à<br>l'heure d'été.                                | Consultez       |
|                  | Réinitialiser         | Fuseau<br>horaire  | _                | UTCXXX:XX                           | Définit le fuseau<br>horaire de votre<br>pays.                                         | Consultez<br>‡. |
|                  | Réinitialiser         | Réseau             | _                | Oui<br>Non                          | Permet de rétablir<br>tous les réglages<br>d'usine des<br>paramètres réseau.           | 108             |
|                  |                       | Ts<br>réglages     | _                | Oui<br>Non                          | Permet de rétablir les<br>réglages d'usine de<br>tous les paramètres<br>de l'appareil. |                 |
|                  | Langue                | —                  | —                | (aux États-Unis)                    | Permet de modifier la                                                                  | Consultez       |
|                  | locale                |                    |                  | English*                            | langue de l'écran                                                                      | <b>‡</b> .      |
|                  |                       |                    |                  | Español                             | de l'utilisateur.                                                                      |                 |
|                  |                       |                    |                  | (au Canada)                         |                                                                                        |                 |
|                  |                       |                    |                  | English*                            |                                                                                        |                 |
|                  |                       |                    |                  | Français                            |                                                                                        |                 |
|                  | ♦ >> Guide de         | l'utilisateur avan | icé.             |                                     |                                                                                        |                 |
|                  | <b>‡ ≻≻</b> Guide d'i | nstallation rapide |                  |                                     |                                                                                        |                 |
|                  | Les paramètres        | d'usine sont affi  | chés en gras ave | c un astérisque.                    |                                                                                        |                 |

## **Tableaux de fonctions**

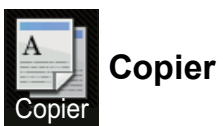

| Niveau 1           | Niveau 2         | Niveau 3            | Options 1           | Options 2          | Description                                                                | Voir<br>page |
|--------------------|------------------|---------------------|---------------------|--------------------|----------------------------------------------------------------------------|--------------|
| Marche<br>Mono     | _                | —                   | _                   | _                  | Permet d'effectuer<br>une copie en noir et<br>blanc ou échelle de<br>gris. | —            |
| Marche<br>couleur  | _                |                     | _                   | _                  | Permet d'effectuer<br>une copie en couleur.                                |              |
| Réception          | —                | —                   | —                   | —                  | Permet de                                                                  | 34           |
| Normal             |                  |                     |                     |                    | sélectionner les                                                           |              |
| 2en1(ID)           |                  |                     |                     |                    | souhaités dans les                                                         |              |
| 2en1               |                  |                     |                     |                    | éléments prédéfinis.                                                       |              |
| Rec<br>ver(1→2)    |                  |                     |                     |                    |                                                                            |              |
| Économie<br>papier |                  |                     |                     |                    |                                                                            |              |
| Options            | Qualité          | —                   | Auto*               | —                  | Permet de                                                                  | Consultez    |
|                    |                  |                     | Texte               |                    | résolution de copie                                                        | ◆.           |
|                    |                  |                     | Photo               |                    | pour votre type de                                                         |              |
|                    |                  |                     | Réception           |                    | document.                                                                  |              |
|                    | Agrandir/Réduire | —                   | 100%*               | —                  | —                                                                          |              |
|                    |                  |                     | Agrandir            | 200%               | Permet de                                                                  |              |
|                    |                  |                     |                     | 141% A5→A4         | d'agrandissement                                                           |              |
|                    |                  |                     |                     | 104% EXE→LTR       | pour la copie<br>suivante.                                                 |              |
|                    |                  |                     | Réduire             | 97% LTR→A4         | Permet de                                                                  |              |
|                    |                  |                     |                     | 94% A4→LTR         | de réduction pour la                                                       |              |
|                    |                  |                     |                     | 91% pleine<br>page | copie suivante.                                                            |              |
|                    |                  |                     |                     | 85% LTR→EXE        |                                                                            |              |
|                    |                  |                     |                     | 83%                |                                                                            |              |
|                    |                  |                     |                     | 78%                |                                                                            |              |
|                    |                  |                     |                     | 70% A4→A5          |                                                                            |              |
|                    |                  |                     |                     | 50%                |                                                                            |              |
|                    |                  |                     | Person(25-400%)     | _                  | Permet d'entrer un<br>taux d'agrandissement<br>ou de réduction.            |              |
|                    | ♦ >> Guide de    | e l'utilisateur ava | ancé.               |                    |                                                                            |              |
|                    | Les paramètre    | s d'usine sont af   | fichés en gras avec | un astérisque.     |                                                                            |              |

| Niveau 1           | Niveau 2                   | Niveau 3            | Options 1                                                                              | Options 2      | Description                                                                       | Voir<br>page    |
|--------------------|----------------------------|---------------------|----------------------------------------------------------------------------------------|----------------|-----------------------------------------------------------------------------------|-----------------|
| Options<br>(Suite) | Densité                    | _                   |                                                                                        | _              | Permet de régler la<br>densité des copies.                                        | Consultez<br>◆. |
|                    | Contraste                  | _                   |                                                                                        | _              | Permet de régler le contraste des copies.                                         | •               |
|                    | Pile/Trier                 | _                   | <b>Pile*</b><br>Trier                                                                  | _              | Permet de choisir<br>d'empiler ou de trier<br>les copies multiples.               | •               |
|                    | Visualis<br>page           | _                   | <pre>Désactivé(lenl)* 2en1(P) 2en1(H) 2en1(ID) 4en1(P) 4en1(H)</pre>                   | _              | Permet de réaliser<br>des copies N dans 1<br>et 2 en 1 d'une pièce<br>d'identité. | ř               |
|                    | Réglage<br>des<br>couleurs | Rouge               | -2<br>-2<br>-1<br>-1<br>-1<br>-1<br>-1<br>-1<br>-1<br>-1<br>-1<br>-1<br>-1<br>-1<br>-1 | _              | Permet de régler la<br>couleur rouge des<br>copies.                               | •               |
|                    |                            | Vert                | -2<br>-2<br>-1<br>-1<br>-1<br>-1<br>-1<br>-1<br>-1<br>-1<br>-1<br>-1<br>-1<br>-1<br>-1 |                | Permet de régler la<br>couleur verte des<br>copies.                               |                 |
|                    | ♦ >> Guide de              | e l'utilisateur ava | incé.                                                                                  |                |                                                                                   |                 |
|                    | Les paramètres             | s d'usine sont af   | fichés en gras avec                                                                    | un astérisque. |                                                                                   |                 |

| Niveau 1           | Niveau 2                              | Niveau 3            | Options 1                                                                                                    | Options 2                         | Description                                                                                                    | Voir<br>page    |
|--------------------|---------------------------------------|---------------------|----------------------------------------------------------------------------------------------------|-----------------------------------|----------------------------------------------------------------------------------------------------|-----------------|
| Options<br>(Suite) | Réglage<br>des<br>couleurs<br>(Suite) | Bleu                | -2<br>-2<br>-1<br>-1<br>-1<br>-1<br>-1<br>-1<br>-1<br>-1<br>-1<br>-1<br>-1<br>-1<br>-1                        | _                                 | Permet de régler la<br>couleur bleue des<br>copies.                                                                         | Consultez<br>◆. |
|                    | Copie<br>recto<br>verso               |                     | Désactivé*<br>Recto→Recto<br>verso<br>Retournemt<br>bord lg<br>Recto→Recto<br>verso<br>Retournemt<br>bord crt | _                                 | Permet d'activer ou<br>de désactiver<br>l'impression recto<br>verso et de<br>sélectionner le bord<br>long ou le bord court. |                 |
|                    | Paramètres<br>avancés<br>Enregistrer  | _                   | Désactivé*<br>Suppr.<br>couleur<br>arrière-plan                                                               | —<br>Bas<br><b>Moyen*</b><br>Haut | Permet de modifier la<br>quantité de couleur<br>d'arrière-plan à<br>supprimer.                                              |                 |
|                    | en tant que<br>racc                   |                     |                                                                                                    |                                   | paramètres actuels<br>sous forme de<br>raccourci.                                                                           |                 |
|                    | ♦ >> Guide de                         | e l'utilisateur ava | incé.                                                                                                    |                                   |                                                                                                    | ·               |
|                    | Les paramètres                        | s d'usine sont af   | fichés en gras avec                                                                                           | un astérisque.                    |                                                                                                    |                 |

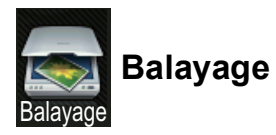

| Niveau 1         | Niveau 2         | Niveau 3                                                                                           | Niveau 4                                                                   | Options                             | Description                                                               | Voir<br>page |
|------------------|------------------|----------------------------------------------------------------------------------------------------|----------------------------------------------------------------------------|-------------------------------------|---------------------------------------------------------------------------|--------------|
| vers ROC         | (Sélection PC)   | Options                                                                                            | Consultez Op                                                               | tions (vers ROC) ➤                  | ► page 128.                                                               | Consultez    |
|                  |                  | Enregistrer<br>en tant que<br>racc                                                                 | _                                                                          | _                                   | Permet d'ajouter les<br>paramètres actuels<br>sous forme de<br>raccourci. |              |
|                  |                  | Marche                                                                                             | _                                                                          | —                                   | Permet de démarrer<br>la numérisation.                                    | ]            |
| vers<br>fichier  | (Sélection PC)   | (Sélection PC)OptionsConsultez Options (vers fichier, vers image et vers<br>courriel) >> page 129. |                                                                            |                                     |                                                                           |              |
|                  |                  | Enregistrer<br>en tant que<br>racc                                                                 | _                                                                          | _                                   | Permet d'ajouter les<br>paramètres actuels<br>sous forme de<br>raccourci. |              |
|                  |                  | Marche                                                                                             | —                                                                          | —                                   | Permet de démarrer la numérisation.                                       |              |
| vers image       | (Sélection PC)   | Options                                                                                            | Consultez Options (vers fichier, vers image et vers courriel) >> page 129. |                                     |                                                                           | ]            |
|                  |                  | Enregistrer<br>en tant que<br>racc                                                                 | _                                                                          | _                                   | Permet d'ajouter les<br>paramètres actuels<br>sous forme de<br>raccourci. |              |
|                  |                  | Marche                                                                                             | —                                                                          | -                                   | Permet de démarrer<br>la numérisation.                                    | ]            |
| vers<br>courriel | (Sélection PC)   | Options                                                                                            | Consultez Op<br>courriel) ➤> p                                             | tions (vers fichier, v<br>page 129. | vers image et vers                                                        |              |
|                  |                  | Enregistrer<br>en tant que<br>racc                                                                 | _                                                                          | _                                   | Permet d'ajouter les<br>paramètres actuels<br>sous forme de<br>raccourci. |              |
|                  |                  | Marche                                                                                             | —                                                                          | —                                   | Permet de démarrer la numérisation.                                       | 1            |
| vers FTP         | (Nom du profil)  | Options                                                                                            | Consultez Op<br>➤> page 130.                                               | tions (vers FTP et                  | vers réseau)                                                              | 1            |
|                  |                  | Enregistrer<br>en tant que<br>racc                                                                 | —                                                                          | —                                   | Permet d'ajouter les<br>paramètres actuels<br>sous forme de<br>raccourci. |              |
|                  |                  | Marche                                                                                             | _                                                                          | _                                   | Permet de démarrer<br>la numérisation.                                    |              |
|                  | □ ➤➤ Guide utili | sateur - Logiciel.                                                                                 |                                                                            |                                     |                                                                           |              |
|                  | Les paramètres o | d'usine sont affich                                                                                | iés en gras ave                                                            | c un astérisque.                    |                                                                           |              |

| Niveau 1                                                                                  | Niveau 2                                                         | Niveau 3                           | Niveau 4                      | Options              | Description                                                                         | Voir<br>page |
|-------------------------------------------------------------------------------------------|------------------------------------------------------------------|------------------------------------|-------------------------------|----------------------|-------------------------------------------------------------------------------------|--------------|
| vers réseau                                                                               | (Nom du profil)                                                  | Options                            | Consultez Opt<br>➤> page 130. | tions (vers FTP et v | /ers réseau)                                                                        | Consultez    |
|                                                                                           |                                                                  | Enregistrer<br>en tant que<br>racc | _                             | _                    | Permet d'ajouter les<br>paramètres actuels<br>sous forme de<br>raccourci.           |              |
|                                                                                           |                                                                  | Marche                             | —                             | —                    | Permet de démarrer<br>la numérisation.                                              |              |
| Numérisation                                                                              | Balayage                                                         | —                                  | _                             | —                    | Permet de numériser<br>des données en<br>utilisant le protocole<br>de services Web. |              |
| ws<br>(S'affiche                                                                          | Num. pr<br>courriel                                              | _                                  | _                             | —                    |                                                                                     |              |
| installez un<br>scanner Web                                                               | Num. pr<br>télécopie                                             | _                                  | —                             | _                    |                                                                                     |              |
| Services, qui<br>s'affiche dans<br>l'explorateur<br>du réseau de<br>votre<br>ordinateur.) | Num. pr<br>impression                                            | _                                  | _                             | _                    |                                                                                     |              |
| □ >> Guide utilisateur - Logiciel.                                                        |                                                                  |                                    |                               |                      |                                                                                     | -            |
|                                                                                           | Les paramètres d'usine sont affichés en gras avec un astérisque. |                                    |                               |                      |                                                                                     |              |

### Options (vers ROC)

| Niveau 1 | Niveau 2                             | Options                                 | Description                                                            | Voir<br>page |  |  |
|----------|--------------------------------------|-----------------------------------------|------------------------------------------------------------------------|--------------|--|--|
| Options  | Régl. à l'aide de<br>l'écran tactile | Désactivé (Régl à l'aide<br>de l'ordi)* | Pour modifier les<br>paramètres en utilisant<br>l'écran tactile,       | Consultez    |  |  |
|          | Type de numéris.                     | Couleur                                 | sélectionnez Activé.<br>Permet de sélectionner                         | -            |  |  |
|          |                                      | Gris<br>Blanc et noir*                  | le type de numérisation<br>pour votre document.                        |              |  |  |
|          | Résolution                           | 100 ppp                                 | Permet de sélectionner<br>la résolution de<br>numérisation pour votre  |              |  |  |
|          |                                      | 200 ppp*                                |                                                                        |              |  |  |
|          |                                      | 300 ppp                                 | document.                                                              |              |  |  |
|          |                                      | 600 ppp                                 |                                                                        |              |  |  |
|          | Type fichier                         | Texte*                                  | Permet de sélectionner<br>le format de fichier pour<br>votre document. |              |  |  |
|          |                                      | HTML                                    |                                                                        |              |  |  |
|          |                                      | RTF                                     |                                                                        |              |  |  |
|          | Format numér                         | A4                                      | Permet de sélectionner                                                 |              |  |  |
|          |                                      | Lettre*                                 | la taille de numérisation pour votre document.                         |              |  |  |
|          | □ ➤> Guide utilisateur - Logiciel.   |                                         |                                                                        |              |  |  |
|          | Les paramètres d'usine sont affi     | chés en gras avec un astérisque.        |                                                                        |              |  |  |

| Niveau 1 | Niveau 2                             | Options                                                                                                    | Description                                                                              | Voir<br>page |
|----------|--------------------------------------|----------------------------------------------------------------------------------------------------|------------------------------------------------------------------------------------------|--------------|
| Options  | Régl. à l'aide de<br>l'écran tactile | Désactivé (Régl à l'aide<br>de l'ordi)*<br>Activé                                                                                                    | Pour modifier les<br>paramètres en utilisant<br>l'écran tactile,<br>sélectionnez Activé. | Consultez    |
|          | Type de numéris.                     | <b>Couleur*</b><br>Gris<br>Blanc et noir                                                                                                    | Permet de sélectionner le<br>type de numérisation<br>pour votre document.                |              |
|          | Résolution                           | 100 ppp<br><b>200 ppp*</b><br>300 ppp<br>600 ppp                                                                                                    | Permet de sélectionner la<br>résolution de<br>numérisation pour votre<br>document.       |              |
|          | Type fichier                         | (Lorsque vous sélectionnez<br>Couleur OU Gris dans Type<br>de numéris.)<br>PDF*<br>JPEG<br>(Lorsque vous sélectionnez<br>Blanc et noir dans Type<br>de numéris.)<br>PDF*<br>TIFF | Permet de sélectionner le<br>format de fichier pour<br>votre document.                   |              |
|          | Format numér                         | A4<br>Lettre*                                                                                                    | Permet de sélectionner la<br>taille de numérisation<br>pour votre document.              |              |
|          | Suppr la couleur<br>d'arrière-plan   | <b>Désactivé*</b><br>Bas<br>Moyen                                                                                                    | Permet de modifier la<br>quantité de couleur<br>d'arrière-plan à<br>supprimer.           |              |
|          |                                      | Haut                                                                                                    | Cette fonction n'est pas<br>disponible pour la<br>numérisation en noir et<br>blanc.      |              |
|          | □ >> Guide utilisateur - Logicie     | l.                                                                                                    |                                                                                          |              |
|          | Les paramètres d'usine sont affi     | chés en gras avec un astérisque.                                                                                                    |                                                                                          |              |

### Options (vers fichier, vers image et vers courriel)

### Options (vers FTP et vers réseau)

| Niveau 1 | Niveau 2                                                         | Options                                                               | Description                                                             | Voir<br>page |  |  |  |
|----------|------------------------------------------------------------------|-----------------------------------------------------------------------|-------------------------------------------------------------------------|--------------|--|--|--|
| Options  | Type de numéris.                                                 | Couleur*                                                              | Permet de sélectionner le                                               | Consultez    |  |  |  |
|          |                                                                  | Gris                                                                  | type de numérisation<br>pour votre document.                            | □.           |  |  |  |
|          |                                                                  | Blanc et noir                                                         |                                                                         |              |  |  |  |
|          | Résolution                                                       | (Lorsque vous sélectionnez<br>Couleur dans Type de<br>numéris.)       | Permet de sélectionner la<br>résolution de<br>numérisation et le format |              |  |  |  |
|          |                                                                  | 100 ppp                                                               | de fichier pour votre                                                   |              |  |  |  |
|          |                                                                  | 200 ppp*                                                              |                                                                         |              |  |  |  |
|          |                                                                  | 300 ppp                                                               |                                                                         |              |  |  |  |
|          | 600 ppp                                                          |                                                                       |                                                                         |              |  |  |  |
|          |                                                                  | Auto                                                                  |                                                                         |              |  |  |  |
|          |                                                                  |                                                                       |                                                                         |              |  |  |  |
|          |                                                                  | (Lorsque vous sélectionnez<br>Gris dans Type de<br>numéris.)          |                                                                         |              |  |  |  |
|          |                                                                  | 100 ppp                                                               |                                                                         |              |  |  |  |
|          |                                                                  | 200 ppp*                                                              |                                                                         |              |  |  |  |
|          |                                                                  | 300 ppp                                                               |                                                                         |              |  |  |  |
|          |                                                                  | Auto                                                                  |                                                                         |              |  |  |  |
|          |                                                                  |                                                                       |                                                                         |              |  |  |  |
|          |                                                                  | (Lorsque vous sélectionnez<br>Blanc et noir dans Type<br>de numéris.) |                                                                         |              |  |  |  |
|          |                                                                  | 200 ppp*                                                              |                                                                         |              |  |  |  |
|          |                                                                  | 300 ppp                                                               |                                                                         |              |  |  |  |
|          |                                                                  | 200x100                                                               |                                                                         |              |  |  |  |
|          | □ >> Guide utilisateur - Lo                                      | giciel.                                                               |                                                                         |              |  |  |  |
|          | Les paramètres d'usine sont affichés en gras avec un astérisque. |                                                                       |                                                                         |              |  |  |  |

Tableaux de réglages et fonctions

| Niveau 1           | Niveau 2                         | Options                                                                             | Description                                                                                                    | Voir      |
|--------------------|----------------------------------|-------------------------------------------------------------------------------------|----------------------------------------------------------------------------------------------------|-----------|
|                    |                                  |                                                                                     |                                                                                                    | page      |
| Options<br>(suite) | Type fichier                     | (Lorsque vous sélectionnez<br>Couleur ou Gris dans Type<br>de numéris.)             | Permet de sélectionner la<br>résolution de<br>numérisation et le format<br>de fichier pour votre                                                                       | Consultez |
|                    |                                  | PDF*                                                                                |                                                                                                    |           |
|                    |                                  | JPEG                                                                                | document.                                                                                                    |           |
|                    |                                  | PDF/A                                                                               |                                                                                                    |           |
|                    |                                  | PDF sécurisé                                                                        |                                                                                                    |           |
|                    |                                  | PDF signé                                                                           |                                                                                                    |           |
|                    |                                  | XPS                                                                                 |                                                                                                    |           |
|                    |                                  |                                                                                     |                                                                                                    |           |
|                    |                                  | <b>(Lorsque vous sélectionnez</b><br>Blanc et noir <b>dans</b> Type<br>de numéris.) |                                                                                                    |           |
|                    |                                  | PDF*                                                                                |                                                                                                    |           |
|                    |                                  | PDF/A                                                                               |                                                                                                    |           |
|                    |                                  | PDF sécurisé                                                                        |                                                                                                    |           |
|                    |                                  | PDF signé                                                                           |                                                                                                    |           |
|                    |                                  | TIFF                                                                                |                                                                                                    |           |
|                    | Format vitre scan                | A4                                                                                  | Pour numériser un<br>document de format A4,<br>vous devez modifier le<br>paramètre Taille de vitre<br>de numérisation.                                                 |           |
|                    |                                  | Lettre*                                                                             |                                                                                                    |           |
|                    |                                  |                                                                                     |                                                                                                    |           |
|                    | Nom fichier                      | BRWXXXXXXXXXXXXX                                                                    | Permet de sélectionner<br>des noms de fichier<br>prédéfinis. Si vous<br>choisissez <manuel>,<br/>vous pouvez nommer le<br/>fichier comme bon vous<br/>semble.</manuel> |           |
|                    |                                  | Estimate                                                                            |                                                                                                    |           |
|                    |                                  | Rapport                                                                             |                                                                                                    |           |
|                    |                                  | Order sheet                                                                         |                                                                                                    |           |
|                    |                                  | Contract sheet                                                                      |                                                                                                    |           |
|                    |                                  | Check                                                                               |                                                                                                    |           |
|                    |                                  | Receipt                                                                             |                                                                                                    |           |
|                    |                                  | <manuel></manuel>                                                                   |                                                                                                    |           |
|                    | Taille fichier                   | Petit                                                                               | Permet de sélectionner la<br>taille du fichier pour la<br>numérisation couleur ou                                                                                      |           |
|                    |                                  | Intermédiaire*                                                                      |                                                                                                    |           |
|                    |                                  | Grand                                                                               | échelle de gris.                                                                                                    |           |
|                    | Suppr la couleur                 | Désactivé*                                                                          | Permet de modifier la                                                                                                    |           |
|                    | d'arriere-plan                   | Bas                                                                                 | quantité de couleur<br>d'arrière-plan à<br>supprimer.                                                                                                    |           |
|                    |                                  | Moyen                                                                               |                                                                                                    |           |
|                    |                                  | Haut                                                                                |                                                                                                    |           |
|                    | Nom utilisateur                  | _                                                                                   | Permet d'entrer le nom                                                                                                    |           |
|                    |                                  |                                                                                     | d'utilisateur.                                                                                                    |           |
|                    | □ >> Guide utilisateur - Logicie | l.                                                                                  |                                                                                                    |           |
|                    | Les paramètres d'usine sont affi | chés en gras avec un astérisque.                                                    |                                                                                                    |           |

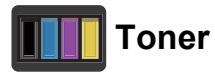

| Niveau 1                            | Niveau 2                                                         | Niveau 3      | Options    | Description                                                                                                    | Voir<br>page    |  |
|-------------------------------------|------------------------------------------------------------------|---------------|------------|----------------------------------------------------------------------------------------------------|-----------------|--|
|                                     | Durée de vie du<br>toner                                         | _             | _          | Permet d'afficher la<br>durée de vie restante<br>approximative du<br>toner pour chaque<br>couleur.                     | Consultez<br>♦. |  |
|                                     | Test imp.                                                        | _             | _          | Permet d'imprimer la<br>page d'impression<br>test.                                                                     |                 |  |
|                                     | Calibrage                                                        | Calibrer      | Oui<br>Non | Permet de régler la<br>densité des couleurs<br>ou de rétablir les<br>réglages d'usine du<br>calibrage des<br>couleurs. |                 |  |
|                                     |                                                                  | Réinitialiser | Oui<br>Non |                                                                                                    |                 |  |
|                                     | Enreg. auto                                                      | _             | Oui<br>Non | Permet de régler la<br>position d'impression<br>de chaque couleur<br>automatiquement.                                  |                 |  |
| ♦ >> Guide de l'utilisateur avancé. |                                                                  |               |            |                                                                                                    |                 |  |
|                                     | Les paramètres d'usine sont affichés en gras avec un astérisque. |               |            |                                                                                                    |                 |  |
#### wiFi Configuration Wi-Fi

#### REMARQUE

Une fois la configuration Wi-Fi effectuée, vous ne pouvez pas modifier les paramètres à partir de l'écran des fonctions supplémentaires. Modifiez les paramètres Wi-Fi à partir de l'écran des paramètres.

| Niveau 1 | Niveau 2                                                         | Niveau 3        | Options | Description                                                                                                    | Voir<br>page    |
|----------|------------------------------------------------------------------|-----------------|---------|----------------------------------------------------------------------------------------------------|-----------------|
| WiFi     | Assist config.                                                   | _               | _       | Permet de configurer<br>votre serveur<br>d'impression interne.                                                      | Consultez<br>‡. |
|          | Configurer par<br>PC                                             | _               | _       | Permet de configurer<br>les paramètres Wi-Fi<br>à l'aide d'un<br>ordinateur.                                        |                 |
|          | WPS/AOSS                                                         | _               | _       | Permet de configurer<br>facilement les<br>paramètres du<br>réseau sans fil à l'aide<br>de la méthode<br>monotouche. | *               |
|          | WPS avec code<br>NIP                                             | _               | _       | Permet de configurer<br>facilement les<br>paramètres du<br>réseau sans fil à l'aide<br>de WPS avec un code<br>NIP.  | *               |
|          | <b>↓ &gt;&gt;</b> Guide d'instal                                 | llation rapide. | •       |                                                                                                    |                 |
|          | Les paramètres d'usine sont affichés en gras avec un astérisque. |                 |         |                                                                                                    |                 |

#### Web (Écran des fonctions supplémentaires)

| Niveau 1 | Niveau 2                                                           | Niveau 3                                       | Options                 | Description                                    | Page                                    |
|----------|--------------------------------------------------------------------|------------------------------------------------|-------------------------|------------------------------------------------|-----------------------------------------|
| Web      | Picasa Web<br>Albums™                                              | —                                              | —                       | Permet de connecter<br>l'appareil Brother à un | Consultez <ul> <li>Consultez</li> </ul> |
|          | Google Drive™                                                      | —                                              | —                       | service Internet.                              |                                         |
|          | Flickr <sup>®</sup>                                                | —                                              | —                       |                                                |                                         |
|          | Facebook                                                           | —                                              | —                       |                                                |                                         |
|          | Evernote                                                           | —                                              | —                       |                                                |                                         |
|          | Dropbox                                                            | —                                              | —                       |                                                |                                         |
|          | <ul> <li>Visitez le Brother</li> <li>« Web Connect » au</li> </ul> | Solutions Center (Cer<br>http://support.brothe | ntre de solutions Broth | ier) pour télécharger le C                     | Guide                                   |
|          | Les paramètres d'us                                                | sine sont affichés en g                        | ras avec un astérisqu   | e.                                             |                                         |

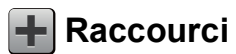

| Niveau 1                | Niveau 2      | Niveau 3              | Niveau 4         | Options                                                                             | Description                                                                                                    | Page |
|-------------------------|---------------|-----------------------|------------------|-------------------------------------------------------------------------------------|----------------------------------------------------------------------------------------------------|------|
| Ajouter un<br>raccourci | Copier        | Réception             | —                | Consultez<br>Options                                                                | Permet de<br>sélectionner les                                                                                                    | 14   |
|                         |               | Normal                | —                | ➤> page 123.                                                                        | paramètres                                                                                                    |      |
|                         | 2en1(ID)      | _                     |                  | éléments prédéfinis.                                                                |                                                                                                    |      |
|                         |               | 2en1                  | —                |                                                                                     |                                                                                                    |      |
|                         |               | Rec ver(1→2)          | —                |                                                                                     |                                                                                                    |      |
|                         |               | Économie<br>papier    | —                |                                                                                     |                                                                                                    |      |
|                         | Balayage      | vers fichier          | _                | Sélection PC                                                                        | Permet de<br>numériser un<br>document en noir et<br>blanc ou couleur<br>vers votre<br>ordinateur.                                   | 15   |
|                         | vers ROC      | _                     | Sélection PC     | Permet de convertir<br>votre document<br>texte en fichier texte<br>modifiable.      | 15                                                                                                    |      |
|                         | vers image    | _                     | Sélection PC     | Permet de<br>numériser une<br>image couleur vers<br>votre application<br>graphique. | 15                                                                                                    |      |
|                         |               | vers<br>courriel      |                  | Sélection PC                                                                        | Permet de<br>numériser un<br>document en noir et<br>blanc ou couleur<br>vers votre<br>application de<br>messagerie<br>électronique. | 15   |
|                         |               | vers réseau           | _                | Nom du profil                                                                       | Permet d'envoyer<br>les données<br>numérisées à un<br>serveur CIFS sur<br>votre réseau local ou<br>sur Internet.                    | 15   |
|                         | ver           | vers FTP              | —                | Nom du profil                                                                       | Permet d'envoyer<br>les données<br>numérisées via FTP.                                                                              | 15   |
|                         | Les paramètre | es d'usine sont affic | chés en gras ave | c un astérisque.                                                                    |                                                                                                    | -    |

| Niveau 1                | Niveau 2      | Niveau 3              | Niveau 4          | Options        | Description                            | Page                                   |                                        |                                          |    |
|-------------------------|---------------|-----------------------|-------------------|----------------|----------------------------------------|----------------------------------------|----------------------------------------|------------------------------------------|----|
| Ajouter un<br>raccourci | Web           | Picasa Web<br>Albums™ | —                 | —              | Visitez le Brother<br>Solutions Center | Visitez le Brother<br>Solutions Center | Visitez le Brother<br>Solutions Center | Visitez le Brother 1<br>Solutions Center | 16 |
| (suite)                 |               | Google Drive™         | _                 | _              | (Centre de solutions<br>Brother) pour  |                                        |                                        |                                          |    |
|                         |               | Flickr <sup>®</sup>   | _                 | _              | télécharger le Guide                   |                                        |                                        |                                          |    |
|                         |               | Facebook              | _                 | _              | Web Connect sur le<br>site             |                                        |                                        |                                          |    |
|                         |               | Evernote              | —                 | —              | http://support.brothe                  |                                        |                                        |                                          |    |
|                         |               | Dropbox               | _                 | —              | <u>r.com</u> .                         |                                        |                                        |                                          |    |
|                         | Les paramètre | es d'usine sont affic | chés en gras avec | un astérisque. |                                        |                                        |                                        |                                          |    |

# Saisie de texte

Lorsque vous devez saisir du texte sur l'appareil, le clavier s'affiche à l'écran tactile.

Appuyez sur A 1 @ pour alterner entre les lettres, les chiffres et les caractères spéciaux.

Appuyez sur **A** pour alterner entre les majuscules et les minuscules.

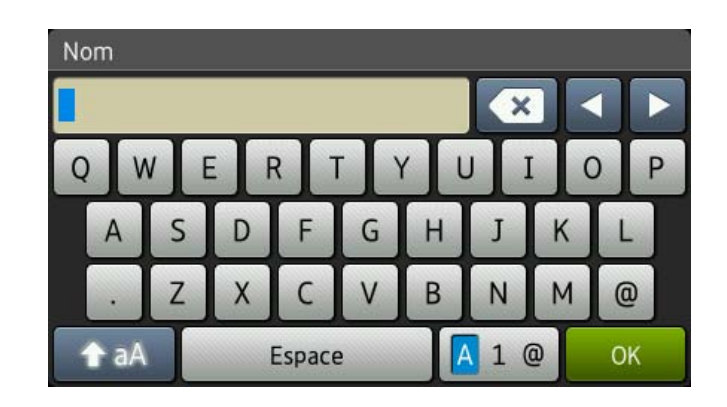

#### Insertion d'espaces

Pour entrer un espace, appuyez sur Espace ou ▶.

#### Corrections

Si vous avez entré un caractère incorrect et que vous voulez le changer, utilisez les flèches pour déplacer le curseur sous le caractère incorrect. Appuyez sur 💌, puis entrez le bon caractère. Vous pouvez également insérer des lettres en déplaçant le curseur et en entrant un caractère.

Si l'écran n'affiche pas ◀, appuyez sur 💽 à plusieurs reprises jusqu'à ce que le caractère incorrect soit effacé. Entrez les bons caractères.

#### REMARQUE

- Les caractères disponibles peuvent varier selon votre pays.
- La disposition du clavier peut varier selon la fonction que vous configurez.

**Spécifications** 

# Généralités

#### REMARQUE

Ce chapitre résume les caractéristiques techniques de l'appareil. Pour obtenir des caractéristiques techniques supplémentaires, visitez le site <u>http://www.brother.com/</u>.

| Modèle                            |                      | HL-3180CDW                                                                                                    |  |
|-----------------------------------|----------------------|----------------------------------------------------------------------------------------------------|--|
| Type d'imprimante                 |                      | DEL                                                                                                    |  |
| Méthode d'impression              |                      | Imprimante DEL électrophotographique                                                                                                    |  |
| Volume de la mémoire              |                      | 192 Mo                                                                                                    |  |
| ACL (écran à cristaux liquides)   |                      | Écran tactile ACL couleur TFT de 3,7 po. (93,4 mm) <sup>1</sup> et panneau tactile                                                                                                    |  |
| Source d'alimentation             |                      | 110 - 120 V CA, 50/60 Hz                                                                                                    |  |
| Consommation                      | Crête                | Environ 1188 W                                                                                                    |  |
| électrique <sup>2</sup> (moyenne) | Impression           | Environ 380 W à 77 °F (25 °C)                                                                                                    |  |
|                                   | Photocopie           | Environ 380 W à 77 °F (25 °C)                                                                                                    |  |
|                                   | Prêt                 | Environ 70 W à 77 °F (25 °C)                                                                                                    |  |
|                                   | Veille               | Environ 8,5 W                                                                                                    |  |
|                                   | Veille<br>profonde   | Environ 1,3 W                                                                                                    |  |
|                                   | Éteint <sup>34</sup> | Environ 0,03 W                                                                                                    |  |
| Dimensions                        |                      | 14,4 po.       14,4 po.       16,1 po.       16,1 po.       16,1 po.       16,1 po.       16,1 po.       16,1 po.       16,1 po.       16,1 po.       16,1 po.       16,1 po.       16,1 po.       16,1 po.       16,1 po.       19,0 po.       19,0 po.       10,0 po.       10,0 po.       10,0 po.       10,0 po.       10,0 po.       10,0 po.       10,0 po.       10,0 po.       10,0 po.       10,0 po.       10,0 po.       10,0 po.       10,0 po.       10,0 po.       10,0 po.       10,0 po. |  |
| Poids (avec consommabl            | es)                  | 47,8 lb (21,7 kg)                                                                                                    |  |

<sup>1</sup> Mesuré en diagonale

<sup>2</sup> Connexions USB à un ordinateur

<sup>3</sup> Mesurée conformément à la norme IEC 62301 Édition 2.0

<sup>4</sup> La consommation électrique varie légèrement selon l'environnement d'utilisation ou l'usure des pièces.

D

| Modèle             |           |                 | HL-3180CDW                    |
|--------------------|-----------|-----------------|-------------------------------|
| Niveau de Pression | Pression  | Impression      | Lpam = 53,0 dB (A)            |
| bruit              | sonore    | Prêt            | Lpam = 33 dB (A)              |
|                    | Puissance | Impression      | Lwad = 6,39 B (A)             |
| sonore             | sonore    | (Couleur)       |                               |
|                    |           | Impression      | Lwad = 6,42 B (A)             |
|                    |           | (Noir et blanc) |                               |
|                    |           | Prêt            | Lwad = 4,44 B (A)             |
| Température        |           | Fonctionnement  | 50 à 90,5 °F (10 à 32,5 °C)   |
|                    |           | Entreposage     | 32 à 104 °F (0 à 40 °C)       |
| Humidité           |           | Fonctionnement  | 20 à 80 % (sans condensation) |
|                    |           | Entreposage     | 10 à 90 % (sans condensation) |

Spécifications

# Format du document

| Modèle                |                                    | HL-3180CDW               |
|-----------------------|------------------------------------|--------------------------|
| Format du<br>document | Largeur de la vitre du scanner     | Max. 8,5 po. (215,9 mm)  |
|                       | Longueur de la vitre<br>du scanner | Max. 11,8 po. (300,0 mm) |

D

# Supports d'impression

| Modèle                        |                                     |                                   | HL-3180CDW                                                                                                    |
|-------------------------------|-------------------------------------|-----------------------------------|----------------------------------------------------------------------------------------------------|
| Entrée<br>papier              | Bac à papier                        | Type de<br>papier                 | Papier ordinaire, papier fin, papier recyclé                                                                                                    |
|                               |                                     | Taille papier                     | Lettre, A4, B5 (JIS), A5, A5 (bord long), A6, Exécutive,<br>Légal, Folio                                                                                                    |
|                               |                                     | Grammage<br>du papier             | 16 à 28 lb (60 à 105 g/m <sup>2</sup> )                                                                                                    |
|                               |                                     | Capacité de<br>papier<br>maximale | Jusqu'à 250 feuilles de papier ordinaire de 20 lb (80 g/m <sup>2</sup> )                                                                                                    |
|                               | Fente<br>d'alimentation<br>manuelle | Type de<br>papier                 | Papier ordinaire, papier fin, papier épais, papier plus épais,<br>papier recyclé, papier de qualité supérieure, étiquettes,<br>enveloppes, enveloppes minces, enveloppes épaisses,<br>papier glacé |
|                               |                                     | Taille papier                     | Largeur : 3,0 à 8,5 po. (76,2 à 215,9 mm)                                                                                                    |
|                               |                                     |                                   | Longueur : 4,57 à 14 po. (116 à 355,6 mm)                                                                                                    |
|                               |                                     | Grammage<br>du papier             | 16 à 43 lb (60 à 163 g/m <sup>2</sup> )                                                                                                    |
|                               |                                     | Capacité de<br>papier<br>maximale | Une feuille à la fois                                                                                                    |
| Sortie<br>papier <sup>1</sup> | Bac de sortie face imprimée dessous |                                   | Jusqu'à 100 feuilles de papier ordinaire de 20 lb (80 g/m <sup>2</sup> )<br>(acheminement face imprimée dessous vers le bac de<br>sortie face imprimée dessous)                                    |
|                               | Bac de sortie f<br>vers le haut     | ace imprimée                      | Une feuille (acheminement face imprimée vers le haut vers le bac de sortie face vers le haut)                                                                                                    |
| Recto verso                   | Impression<br>recto verso           | Type de<br>papier                 | Papier ordinaire, papier fin, papier recyclé                                                                                                    |
|                               | automatique                         | Taille papier                     | Lettre, Légal, Folio                                                                                                    |
|                               |                                     | Grammage<br>du papier             | 16 à 28 lb (60 à 105 g/m <sup>2</sup> )                                                                                                    |

<sup>1</sup> Si vous utilisez des étiquettes, nous vous conseillons de retirer les copies du bac de sortie immédiatement après leur sortie de l'appareil pour éviter tout risque de maculation.

# Copier

| Modèle                      |               | HL-3180CDW                                       |  |
|-----------------------------|---------------|--------------------------------------------------|--|
| Largeur de la copie         |               | Max. 8,27 po. (210 mm)                           |  |
| Copies multiples            |               | Jusqu'à 99 pages pouvant être empilées ou triées |  |
| Agrandissement/Réduction    |               | 25 % à 400 % (par incréments de 1 %)             |  |
| Résolution                  |               | Jusqu'à 600 × 600 ppp                            |  |
| Temps de sortie de la       | Noir et blanc | Moins de 19 secondes à 73,4 °F (23 °C) / 115 V   |  |
| première copie <sup>1</sup> | Couleur       | Moins de 22 secondes à 73,4 °F (23 °C) / 115 V   |  |

<sup>1</sup> À partir du mode Prêt et du bac standard

D

# Scanner

| Modèle                  |                 | HL-3180CDW                                                                                                    |  |
|-------------------------|-----------------|----------------------------------------------------------------------------------------------------|--|
| Couleur / Noir          |                 | Oui / Oui                                                                                                    |  |
| Compatible TWAIN        |                 | Oui (Windows <sup>®</sup> XP / Windows Vista <sup>®</sup> / Windows <sup>®</sup> 7 /<br>Windows <sup>®</sup> 8<br>Mac OS X v10.6.8 / 10.7.x / 10.8.x <sup>1</sup> ) |  |
| Compatible WIA          |                 | Oui (Windows <sup>®</sup> XP / Windows Vista <sup>®</sup> / Windows <sup>®</sup> 7 /<br>Windows <sup>®</sup> 8)                                                     |  |
| Compatible ICA          |                 | Oui (Mac OS X v10.6.8 / 10.7.x / 10.8.x)                                                                                                    |  |
| Profondeur de couleur   | Couleur         | Traitement de couleur 48 bits (Entrée)                                                                                                    |  |
|                         |                 | Traitement de couleur 24 bits (Sortie)                                                                                                    |  |
|                         | Échelle de gris | Traitement de couleur 16 bits (Entrée)                                                                                                    |  |
|                         |                 | Traitement de couleur 8 bits (Sortie)                                                                                                    |  |
| Résolution              |                 | Jusqu'à 19 200 $\times$ 19 200 ppp (résolution interpolée) <sup>2</sup>                                                                                             |  |
|                         |                 | Jusqu'à 1200 $\times$ 2400 ppp (résolution optique) $^2$ (à partir de la vitre du scanner)                                                                          |  |
| Largeur de numérisation |                 | Max. 8,27 po. (210 mm)                                                                                                    |  |

<sup>1</sup> Pour obtenir les mises à jour les plus récentes des pilotes pour la version OS X que vous utilisez, visitez notre site <u>http://support.brother.com</u>.

<sup>2</sup> Numérisation de 1200 × 1200 ppp maximum avec le pilote WIA sous Windows<sup>®</sup> XP/Windows Vista<sup>®</sup>, Windows<sup>®</sup> 7 et Windows<sup>®</sup> 8 (sélection possible d'une résolution jusqu'à 19200 × 19200 ppp avec l'utilitaire de numérisation)

# Imprimante

| Modèle                                |               | HL-3180CDW                                                                              |
|---------------------------------------|---------------|-----------------------------------------------------------------------------------------|
| Impression recto verso a              | utomatique    | Oui                                                                                     |
| Émulations                            |               | PCL6, BR-Script3 (PostScript <sup>®</sup> 3™)                                           |
| Résolution                            |               | 600 ppp $\times$ 600 ppp, 2400 ppp (600 ppp $\times$ 2400 ppp) de qualité               |
| Vitesse d'impression<br>(recto verso) | Noir et blanc | Jusqu'à 7 côtés/minute<br>(Jusqu'à 3,5 feuilles/minute)<br>(Format Lettre) <sup>1</sup> |
|                                       | Couleur       | Jusqu'à 7 côtés/minute<br>(Jusqu'à 3,5 feuilles/minute)<br>(Format Lettre) <sup>1</sup> |
| Vitesse d'impression                  | Noir et blanc | Jusqu'à 23 pages/minute (Format Lettre) <sup>1</sup>                                    |
|                                       | Couleur       | Jusqu'à 23 pages/minute (Format Lettre) <sup>1</sup>                                    |
| Temps de sortie de la                 | Noir et blanc | Moins de 16 secondes à 73,4 °F (23 °C) / 115 V                                          |
| première impression <sup>2</sup>      | Couleur       | Moins de 16 secondes à 73,4 °F (23 °C) / 115 V                                          |

<sup>1</sup> La vitesse d'impression peut varier en fonction du type de document à imprimer.

<sup>2</sup> À partir du mode Prêt et du bac standard

# Interfaces

| Modèle                       | HL-3180CDW                                                                                                    |
|------------------------------|----------------------------------------------------------------------------------------------------|
| USB                          | USB 2.0 haute vitesse <sup>12</sup>                                                                                 |
|                              | Nous vous recommandons d'utiliser un câble USB 2.0 (type A/B) dont la longueur ne dépasse pas 6 pieds (2,0 mètres). |
| Réseau sans fil <sup>3</sup> | IEEE 802.11b/g/n (Mode Infrastructure/Mode ad-hoc)                                                                  |
|                              | IEEE 802.11g/n (Wi-Fi Direct™)                                                                                      |

<sup>1</sup> L'appareil est équipé d'une interface USB 2.0 haute vitesse. Il peut aussi être raccordé à un ordinateur avec une interface USB 1.1.

<sup>2</sup> Les ports USB d'autres périphériques ne sont pas pris en charge.

<sup>3</sup> Pour les caractéristiques techniques détaillées du réseau, consultez Réseau >> page 145 et Guide utilisateur -Réseau.

# Réseau

#### REMARQUE

- Vous pouvez connecter votre appareil sur un réseau pour l'impression et la numérisation réseau<sup>1</sup>. Le logiciel de gestion de réseau BRAdmin Light<sup>23</sup> de Brother est également inclus.
- Pour plus d'information à propos des caractéristiques techniques du réseau, ➤> Guide utilisateur - Réseau.

| Modèle                                 |           | HL-3180CDW                                                                                                    |
|----------------------------------------|-----------|----------------------------------------------------------------------------------------------------|
| Protocoles                             | IPv4      | ARP, RARP, BOOTP, DHCP, APIPA (Auto IP), résolution de noms<br>WINS/NetBIOS, DNS Resolver, mDNS, répondeur LLMNR, LPR/LPD,<br>Custom Raw Port/Port9100, POP3, client SMTP, IPP/IPPS, client et<br>serveur FTP, client CIFS, serveur TELNET, SNMPv1/v2c/v3, serveur<br>HTTP/HTTPS, client et serveur TFTP, ICMP, services Web<br>(Impression/numérisation), client SNTP |
|                                        | IPv6      | NDP, RA, DNS resolver, mDNS, répondeur LLMNR, LPR/LPD, Custom<br>Raw Port/Port9100, IPP/IPPS, client et serveur FTP, client CIFS, serveur<br>TELNET, SNMPv1/v2c, serveur HTTP/HTTPS, client et serveur TFTP,<br>client SMTP, ICMPv6, client SNTP, Services Web                                                                                                    |
| Protocoles<br>de sécurité              | Sans fil  | APOP, POP avant SMTP, SMTP-AUTH, SSL/TLS (IPPS, HTTPS, SMTP, POP), SNMP v3, 802.1x (LEAP, EAP-FAST, PEAP, EAP-TLS, EAP-TTLS), Kerberos                                                                                                    |
| Sécurité du ré<br>fil                  | seau sans | WEP 64/128 bits, WPA-PSK (TKIP/AES), WPA2-PSK (AES)                                                                                                    |
| Utilitaire de                          | AOSS™     | Oui                                                                                                    |
| configuration<br>de réseau<br>sans fil | WPS       | Oui                                                                                                    |

<sup>1</sup> Consultez *Configuration requise* >> page 146.

<sup>2</sup> (Pour les utilisateurs Windows<sup>®</sup>) Brother BRAdmin Light est disponible sur le CD-ROM fourni avec l'appareil. (Pour les utilisateurs Macintosh) Vous pouvez télécharger Brother BRAdmin Light à partir du site <u>http://support.brother.com</u>.

<sup>3</sup> (Pour les utilisateurs Windows<sup>®</sup>) Si vous avez besoin d'une gestion d'appareil plus évoluée, utilisez la version la plus récente de l'utilitaire Brother BRAdmin Professional, téléchargeable à partir de <u>http://support.brother.com</u>.

# **Configuration requise**

| Plate-forme de l'ordinateur et                    |                                                                                                    | Interface PC               |                         | _                                                  | Espace disque dur pour<br>installation |                       |
|---------------------------------------------------|----------------------------------------------------------------------------------------------------|----------------------------|-------------------------|----------------------------------------------------|----------------------------------------|-----------------------|
| versio<br>d'e                                     | on du système<br>exploitation                                                                            | USB <sup>2</sup>           | Sans fil<br>802.11b/g/n | Processeur                                         | Pour les<br>pilotes                    | Pour les applications |
|                                                   | Windows <sup>®</sup> XP<br>Home <sup>1 3</sup><br>Windows <sup>®</sup> XP<br>Professional <sup>1 3</sup> |                            |                         | Processeur<br>32 bits (x86)<br>ou 64 bits<br>(x64) | 150 Mo                                 | 310 Mo                |
|                                                   | Windows <sup>®</sup> XP<br>Professional x64<br>Edition <sup>1 3</sup>                                    | Impression<br>Numérisation |                         | Processeur<br>64 bits<br>(x64)                     |                                        |                       |
|                                                   | Windows Vista <sup>® 1 3</sup>                                                                           |                            |                         | Processeur                                         | 500 Mo                                 | 500 Mo                |
|                                                   | Windows <sup>®</sup> 7 <sup>13</sup>                                                                     |                            |                         | 32 bits (x86)<br>ou 64 bits<br>(x64)               | 650 Mo                                 | 1,2 Go                |
|                                                   | Windows <sup>®</sup> 8 <sup>13</sup>                                                                     |                            |                         |                                                    |                                        |                       |
| Système<br>d'exploitation<br>Windows <sup>®</sup> | Windows Server <sup>®</sup><br>2003                                                                      |                            | .o. Impression          | Processeur<br>32 bits (x86)<br>ou 64 bits<br>(x64) | 50 Mo                                  | S.o.                  |
|                                                   | Windows Server <sup>®</sup><br>2003 Édition x64                                                          |                            |                         | Processeur<br>64 bits (x64)                        |                                        |                       |
|                                                   | Windows Server <sup>®</sup><br>2008                                                                      | S.o.                       |                         | Processeur<br>32 bits (x86)<br>ou 64 bits<br>(x64) |                                        |                       |
|                                                   | Windows Server <sup>®</sup><br>2008 R2                                                                   |                            |                         | Processeur<br>64 bits (x64)                        |                                        |                       |
|                                                   | Windows Server <sup>®</sup><br>2012                                                                      |                            |                         |                                                    |                                        |                       |
| Système                                           | Mac OS X v10.6.8                                                                                         | Impression                 |                         | Processeur                                         |                                        |                       |
| d'exploitation                                    | OS X v10.7.x                                                                                             | Numérication               | Intel <sup>®</sup>      | 80 Mo                                              | 400 Mo                                 |                       |
| iviacintosn                                       | OS X v10.8.x                                                                                             |                            |                         |                                                    |                                        |                       |

<sup>1</sup> Pour WIA, résolution 1 200 x 1 200. L'utilitaire scanner de Brother permet une augmentation de la résolution jusqu'à 19200 x 19200 ppp.

<sup>2</sup> Les ports USB d'autres périphériques ne sont pas pris en charge.

<sup>3</sup> Nuance<sup>™</sup> PaperPort<sup>™</sup> 12SE prend en charge Windows<sup>®</sup> XP Édition familiale (SP3 ou supérieur), Windows<sup>®</sup> XP Professionnel (SP3 ou supérieur), Windows<sup>®</sup> XP Professionnel Édition x64 (SP2 ou supérieur), Windows Vista<sup>®</sup> (SP2 ou supérieur), Windows<sup>®</sup> 7 et Windows<sup>®</sup> 8.

Pour obtenir les dernières mises à jour de pilote, consultez le site http://support.brother.com.

Toutes les marques de commerce et tous les noms de marques et de produits sont la propriété de leurs sociétés respectives.

Spécifications

# Consommables

| Modèle                 |           |         | HL-3180CDW                                    | Référence                 |
|------------------------|-----------|---------|-----------------------------------------------|---------------------------|
| Cartouche              | Dans la   | Noir    | Environ 1 000 pages Letter ou A4 <sup>1</sup> | —                         |
| de toner b             | boîte     | Cyan    | Environ 1 000 pages Letter ou A4 <sup>1</sup> | —                         |
|                        |           | Magenta |                                               |                           |
|                        |           | Jaune   |                                               |                           |
|                        | Standard  | Noir    | Environ 2 500 pages Letter ou A4 <sup>1</sup> | TN-221BK                  |
|                        |           | Cyan    | Environ 1 400 pages Letter ou A4 <sup>1</sup> | TN-221C                   |
|                        |           | Magenta |                                               | TN-221M                   |
|                        |           | Jaune   |                                               | TN-221Y                   |
|                        | À haut    | Noir    | _                                             | —                         |
| renden                 | rendement | Cyan    | Environ 2 200 pages Letter ou A4 <sup>1</sup> | TN-225C                   |
|                        |           | Magenta |                                               | TN-225M                   |
|                        |           | Jaune   |                                               | TN-225Y                   |
| Unité de tambour       |           |         | Environ 15 000 pages Lettre ou A4             | DR-221CL <sup>3</sup>     |
|                        |           |         | (1 page / tâche) <sup>2</sup>                 | DR-221CL-BK <sup>4</sup>  |
|                        |           |         |                                               | DR-221CL-CMY <sup>5</sup> |
| Courroie               |           |         | Environ 50 000 pages Lettre ou A4             | BU-220CL                  |
| Conteneur de toner usé |           |         | Environ 50 000 pages Lettre ou A4 WT-220CL    |                           |

<sup>1</sup> Le nombre de pages approximatif est déclaré conformément à la norme ISO/IEC 19798.

<sup>2</sup> La durée de vie du tambour est approximative et peut varier selon l'utilisation.

<sup>3</sup> Contient un ensemble de tambour 4 pièces.

<sup>4</sup> Contient 1 unité de tambour noir.

<sup>5</sup> Contient 1 unité de tambour couleur.

# **E** Index

### Α

| Accessoires et consommables   | ii  |
|-------------------------------|-----|
| Accueil                       | 9   |
| AIDE                          |     |
| messages à l'écran tactile    | 109 |
| Tableaux de réglages          | 110 |
| Annuler                       | 9   |
| Apple Macintosh               |     |
| NN Quide utilizateur Legisial |     |

Solution States - Logiciel.

### В

#### Brother

| accessoires et consommablesii       |
|-------------------------------------|
| centres de serviceii                |
| FAQ (questions fréquemment posées)i |
| garanties                           |
| Avis d'exclusioniv                  |
| Numéros de Brotheri                 |
| Service à la clientèlei             |
| soutien produiti                    |

## С

| Cartouches de toner              |             |
|----------------------------------|-------------|
| remplacement                     | 46          |
| Centres de service               | ii          |
| Connectivité réseau              | 144         |
| Consommables                     | .42, 43, 44 |
| Conteneur de toner usé           |             |
| remplacement                     | 66          |
| ControlCenter2 (pour Macintosh)  |             |
| >> Guide utilisateur - Logiciel. |             |
| ControlCenter4 (pour Windows®)   |             |
| >> Guide utilisateur - Logiciel. |             |
| Courroie                         |             |
| remplacement                     | 62          |

### D

| Dépistage des pannes                | 89<br>87 |
|-------------------------------------|----------|
| gestion du papier                   | 91       |
| impression                          | 90       |
| logiciel                            | 92       |
| numérisation                        | 92       |
| qualité d'impression                | 96       |
| qualité de la copie                 | 92       |
| réseau                              | 93       |
| messages d'entretien à l'écran      |          |
| tactile                             | 73       |
| messages d'erreur à l'écran tactile | 73       |
| Dimensions                          | 37       |
| Document                            |          |
| comment charger                     | 33       |

# Ε\_\_\_\_\_

| Échelle de gris<br>Écran tactile ACL (écran à crista | 142<br>aux    |
|------------------------------------------------------|---------------|
| liquides)                                            |               |
| Entretien, régulier                                  |               |
| remplacement                                         |               |
| cartouches de toner                                  |               |
| conteneur de toner usé                               | 66            |
| courroie                                             | 62            |
| unités de tambour                                    | 56            |
| Enveloppes23                                         | 3, 28, 29, 31 |
| Étiquettes21                                         | I, 28, 29, 32 |

#### F

#### 

| Impression                        |     |
|-----------------------------------|-----|
| caractéristiques                  | 143 |
| document à partir d'un ordinateur | 36  |
| pilotes                           | 143 |
| problèmes                         | 90  |
| qualité                           | 96  |
| résolution                        | 143 |
| Guide utilisateur - Logiciel.     |     |
| Information relative à l'appareil |     |
| numéro de série                   | 107 |
| version du microprogramme         | 107 |
| Information relative à l'appareil |     |
| comment réinitialiser l'appareil  | 108 |
| fonctions de réinitialisation     | 108 |
|                                   |     |

### L

Les garanties sont fournies dans la boîte

### Μ

#### Macintosh

| Guide utilisateur - Logiciel.       |     |
|-------------------------------------|-----|
| Mémoire                             | 137 |
| Message Mémoire épuisée             | 76  |
| Messages d'erreur à l'écran tactile | 73  |
| Mémoire épuisée                     | 76  |
| Messages d'erreur à l'écran tactile |     |
| Impression impossible XX            | 76  |
| Numérisation impossible XX          | 76  |
| Plus de papier                      | 77  |
| Mode, activation                    |     |
| copie                               | 34  |
| numérisation                        | 40  |
|                                     |     |

### Ν

| Nettoyage                                    |
|----------------------------------------------|
| fils corona53                                |
| Nuance™ PaperPort™ 12SE                      |
| >> Guide utilisateur - Logiciel et Aide dans |
| l'application PaperPort™ 12SE pour           |
| accéder aux guides pratiques.                |
| Numérisation                                 |
| Guide utilisateur - Logiciel.                |
| Numériser un document vers un                |
| ordinateur37                                 |
|                                              |

| Numéro de série    |                    |
|--------------------|--------------------|
| comment trouver    | Voir à l'intérieur |
| du capot supérieur |                    |

#### Ρ

| Papier                                 | . 28 |
|----------------------------------------|------|
| capacité du bac à papier               | . 29 |
| comment charger                        | . 19 |
| dans la fente d'alimentation           |      |
| manuelle                               | . 21 |
| dans le bac à papier                   | . 19 |
| format27,                              | 28   |
| recommandé28,                          | 29   |
| type27,                                | 28   |
| Poids                                  | 137  |
| Presto! PageManager                    |      |
| Guide utilisateur - Logiciel.          |      |
| >> également l'Aide dans l'application |      |
| Presto! PageManager.                   |      |
| Programmation de votre appareil        | 109  |
|                                        |      |

### Q

| Qualité    |        |
|------------|--------|
| impression | <br>96 |

### R

| Remplacement<br>cartouches de toner  | 5<br>5<br>2<br>5 |
|--------------------------------------|------------------|
| Réseau                               |                  |
| impression                           |                  |
| Guide utilisateur - Réseau.          |                  |
| numérisation                         |                  |
| Guide utilisateur - Logiciel.        |                  |
| Réseau sans fil                      |                  |
| Guide d'installation rapide et Guide |                  |
| utilisateur - Réseau.                |                  |
| Résolution                           |                  |
| copie                                | 1                |
| impression                           | 3                |
| numérisation 142                     | 2                |
| Retour                               | 9                |
|                                      |                  |

### T

| Tableaux de réglages | 110 |
|----------------------|-----|
| Texte, saisie        | 136 |

### U

| Unité de tambour  |    |
|-------------------|----|
| nettoyage         | 53 |
| Unités de tambour |    |
| remplacement      | 56 |
|                   |    |

### V

| Vitre du scanner             |    |
|------------------------------|----|
| utilisation                  | 33 |
| Vue d'ensemble du panneau de |    |
| commande                     | 8  |

### W

| Web                           | i |
|-------------------------------|---|
| Wi-Fi Direct™                 | 5 |
| Windows <sup>®</sup>          |   |
| Guide utilisateur - Logiciel. |   |

150

Brother International Corporation 200 Crossing Boulevard P.O. Box 6911 Bridgewater, NJ 08807-0911 États-Unis

La Corporation Internationale Brother (Canada) Ltée 1 rue Hôtel de Ville, Dollard-des-Ormeaux, QC, Canada H9B 3H6

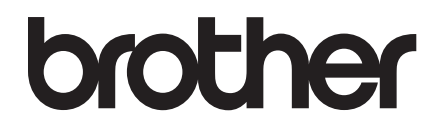

#### Visitez notre site Web http://www.brother.com/

Cet appareil est approuvé uniquement pour une utilisation dans le pays où il a été acheté. Les compagnies Brother locales ou leurs détaillants n'assurent le soutien après-vente que pour les appareils achetés dans leurs propres pays.

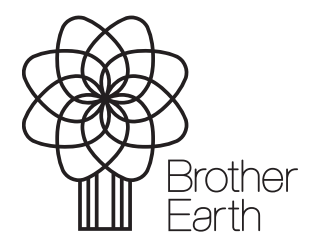

www.brotherearth.com